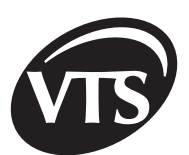

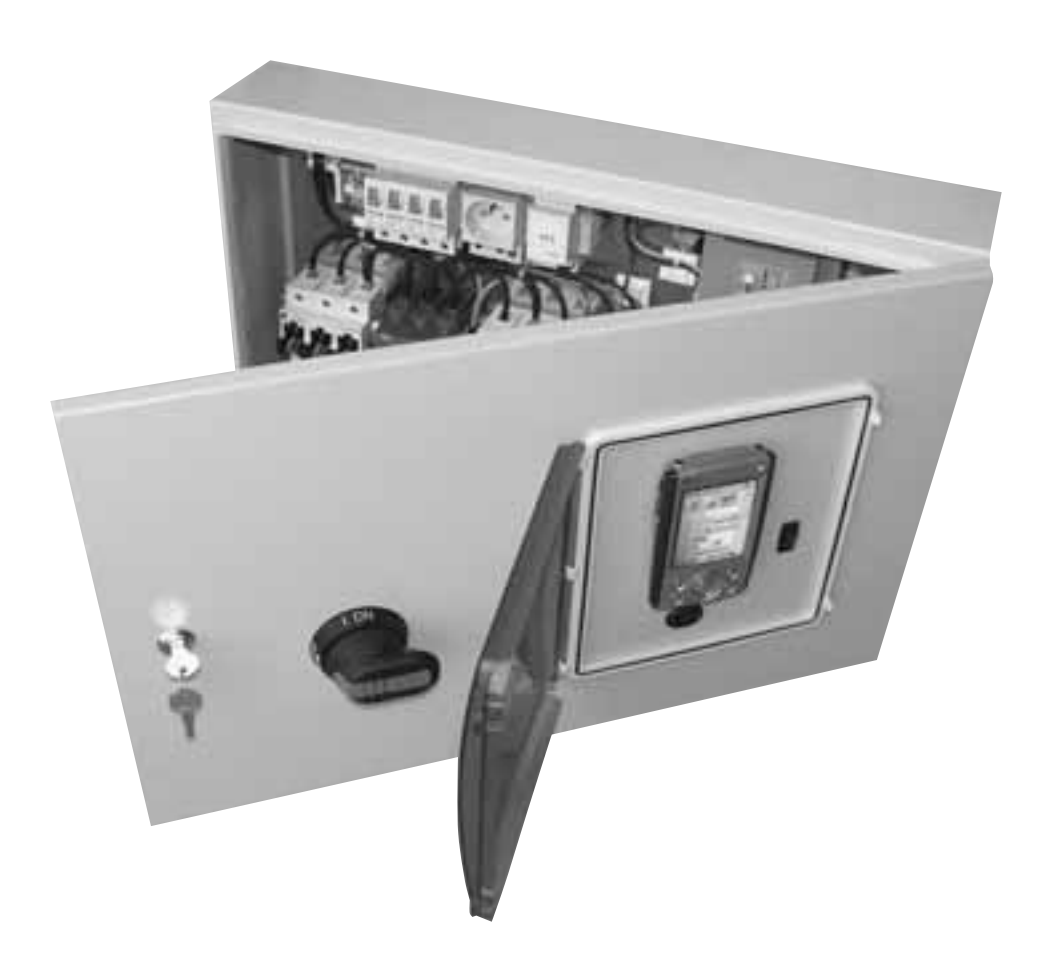

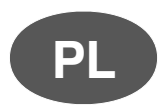

Sterownice central nawiewnych i nawiewno wywiewnych SCK-...-... Dokumentacja techniczno-ruchowa

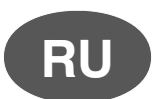

Щиты питания и управления приточными и приточно-вытяжными агрегатами SCK-...-... Руководство по пуску и эксплуатации

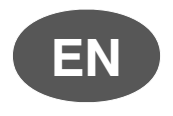

Controls for supply and supply/exhaust air handling units SCK-...-...

DTR-SCK-ver. 2.1 (01.2005)

### Sterownicę wykonano zgodnie z Normą Europejską

IEC/EN 60439-1 + AC Rozdzielnice i sterownice niskonapięciowe

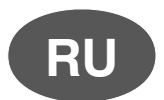

PL

## Щит питания и управления изготовлен в соответствии с Европейским Стандартом

IEC/EN 60439-1 + AC Низковольтные распределительные и управляющие щиты

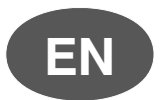

# This control module has been manufactured according to European Standard

IEC/EN 60439-1 + AC "Switchboards and low-voltage control modules"

# Œ

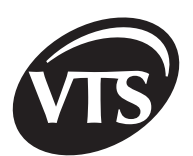

### Spis treści

### I. Instrukcja użytkownika

| 1. Opis pracy układu           | 2 |
|--------------------------------|---|
| 2. Regulator PDA               | 3 |
| 2.1. Konfiguracia              | 3 |
| 2.2. Pierwsze uruchomienie PDA | 4 |
| 3. Program >>VTS<<             | 5 |
| 3.1. Uruchomienie programu     | 5 |
| 3.2. Opis okien programu       | 6 |
|                                |   |

### II. Instrukcja zaawansowana

| 1. Regulator PDA - zakładka konfiguracja                        | 10 |
|-----------------------------------------------------------------|----|
| 2. Elementy automatyki VTS Clima                                | 16 |
| 2.1. Opis elementów automatyki związanych ze sterownicą SCK     | 16 |
| 2.2. Opis elementów automatyki związanych z centralą            | 18 |
| 2.3. Sposób podłączenia elementów automatyki                    | 22 |
| 2.4. Konfiguracja sterownicy – zworki                           | 24 |
| 2.5. Podłączenie zasilania sterownicy i silników                | 24 |
| 3. Uruchomienie centrali                                        | 25 |
| 3.1. Szczegółowy opis poszczególnych algorytmów sterowania      | 26 |
| 3.2. Współpraca centrali z układami i urządzeniami zewnętrznymi | 29 |
| 3.3. Lista bezpieczników aparatowych                            | 30 |
| 4. Konfiguracja parametrów przemiennika częstotliwości          | 30 |
| 4.1. Program FCconfig                                           | 30 |
| 4.2. Błedy wyświetlane przez program FCconfig                   | 32 |
| 5. Alarmy w programie >>VTS <<                                  | 33 |
| 6. Problemy z podłączeniami układów wykonawczych i czuiników    | 35 |
| 7. Historia pracy centrali                                      | 36 |
|                                                                 |    |

### I. Instrukcja użytkownika

### 1. Opis pracy układu

| Funkcja                      |                                                                                                    | unkcja                     | Warunek zadziałania                                                                                                    | Opis działania                                                                                                    |
|------------------------------|----------------------------------------------------------------------------------------------------|----------------------------|----------------------------------------------------------------------------------------------------|----------------------------------------------------------------------------------------------------|
| Start wentylatorów           |                                                                                                    | ventylatorów               | - aktywny przycisk<br>START, KALENDARZ,<br>STANDBY lub I BIEG<br>w PDA                                                                 | <ul> <li>otwarcie przepustnic zewnętrznych, jeżeli występują w centrali<br/>(czas otwarcia około 30s)</li> <li>załączenie silnika wentylatora nawiewu (centrale nawiewne) lub<br/>silników wentylatorów nawiewu i wywiewu (centrale nawiewno<br/>wywiewne)</li> <li>H3 – dioda zielona – sygnalizacja pracy zespołu<br/>wentylatorowego na elewacji sterownicy</li> </ul>                                            |
|                              | Opis       - aktywny przycisk<br>START, KALENDARZ,<br>STANDBY lub I BIEG w<br>PDA       -         Image: Constraint of the state of the state of th |                            | - aktywny przycisk<br>START, KALENDARZ,<br>STANDBY lub I BIEG w<br>PDA                                                                 | <ul> <li>porównywanie aktualnej temperatury zmierzonej za<br/>pośrednictwem czujnika wiodącego (czujnik pomieszczeniowy,<br/>czujnik na nawiewnie lub czujnik na wywiewie) z wartością zadaną<br/>ustawianą na PDA</li> <li>ograniczanie minimalnej i maksymalnej temperatury powietrza<br/>nawiewanego</li> </ul>                                                                                                   |
|                              |                                                                                                    |                            | <ul> <li>temperatura z głównego<br/>czujnika regulacji<br/>znajduje się poniżej<br/>temperatury zadanej-<br/>aktywna ikona:</li> </ul> | <ul> <li>zwiększenie przepływu czynnika (woda lub roztwór glikolu) przez<br/>nagrzewnicę wodną</li> </ul>                                                                                                    |
| iperatury                    | Grza                                                                                                    | Nagrzewnica<br>elektryczna |                                                                                                    | <ul> <li>płynne zwiększenie mocy nagrzewnicy elektrycznej</li> </ul>                                                                                                    |
| acja ter                     |                                                                                                    | Chłodnica<br>wodna         | - temperatura powietrza<br>znajduje się powyżej                                                                                        | <ul> <li>zwiększenie przepływu czynnika (woda lub roztwór glikolu) przez<br/>chłodnicę</li> </ul>                                                                                                    |
| Regulacj                     | Chłodzenie                                                                                                    |                            | temperatury zadanej-<br>aktywna ikona:                                                                                                 | <ul> <li>załączenie pierwszego i/lub drugiego stopnia agregatu<br/>sprężarkowego</li> <li>UWAGI:</li> <li>praca drugiego stopnia chłodzenia nie jest możliwa, gdy występuje<br/>glikolowy układ odzysku</li> <li>zastosowano blokowanie załączania układu chłodniczego przy<br/>niskich tomporaturach zownetrznych (pactawa fabruczna 16°C)</li> </ul>                                                               |
|                              |                                                                                                    | Chłodnica<br>freonowa      |                                                                                                    | <ul> <li>Przy spadku temperatury powietrza zewnętrznego poniżej wartości ustawionej, następuje wyłączenie urządzenia chłodniczego.</li> <li>regulator PDA zapewnia minimalny czas pracy sprężarki (nawet jeżeli sygnał załączający nie jest podawany) i minimalny czas przerwy (nawet jeżeli sygnał załączający nie jest podawany). Czasy te mogą być korygowane tylko i wyłącznie przez serwis VTS Clima</li> </ul> |
| Układy<br>odzysku<br>energii |                                                                                                    | Odzysk<br>chłodu           | <ul> <li>aktywny przycisk START<br/>w PDA</li> <li>temp. zewnętrzna<br/>wyższa od temp.<br/>czujnika głównego o 2°C</li> </ul>         | - załączenie układu odzysku (START/STOP)<br>- uaktywnienie funkcji przeciwzamrożeniowej układu odzysku<br>(regulacja płynna)                                                                                                    |
|                              |                                                                                                    | Odzysk<br>ciepła           | <ul> <li>aktywny przycisk START<br/>w PDA</li> <li>temp. zewnętrzna<br/>mniejsza od temp.<br/>czujnika głównego o 2°C</li> </ul>       | <b>UWAGI:</b><br>- odzysk chłodu jest zablokowany nastawą fabryczną<br>Uaktywnienie funkcji może dokonać tylko <b>serwis VTS Clima</b>                                                                                                    |

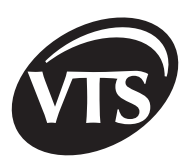

| Regulacja<br>wilgotności<br>dla<br>układów<br>typu N i | Osuszanie  | - pomierzona<br>wilgotność względna<br>jest większa niż<br>zadana                                                                                                    | <ul> <li>utrzymanie określonej wilgotności względnej</li> <li>porównywanie wartości pomierzonej przez przetwornik wilgotności względnej, z wartością zadaną (nastawa wilgotności względnej na PDA),</li> <li>podanie w pierwszej sekwencji sygnału na zwiększenie udziału powietrza świeżego dla komory mieszania (jeżeli występuje komora mieszania), a w sekwencji drugiej załączenie chłodnicy,</li> <li>nieaktywny parametr R1 na formularzu Parametry aplikacji powoduje, że od razu załączana jest chłodnica.</li> </ul>                                                                                                    |
|--------------------------------------------------------|------------|----------------------------------------------------------------------------------------------------|----------------------------------------------------------------------------------------------------|
| NW                                                     | Nawilżanie | - pomierzona<br>wilgotność względna<br>jest mniejsza niż<br>zadana                                                                                                    | - utrzymanie określonej wilgotności względnej<br>- załączenie pompy nawilżacza                                                                                                    |
| Komora recyrkulacyjna                                  |            | <ul> <li>aktywny przycisk<br/>START, KALENDARZ,<br/>STANDBY lub I BIEG<br/>w PDA</li> <li>o o o</li> <li>praca w sekwencji<br/>grzania lub<br/>chłodzenia w<br/>zależności od<br/>konfiguracji centrali</li> </ul> | <ul> <li>płynna regulacja otwarcia przepustnic powietrza za pomocą<br/>siłowników</li> <li>stopień zmieszania powietrza wywiewanego z pomieszczenia z<br/>nawiewanym powietrzem zewnętrznym zależy od różnicy<br/>temperatury zmierzonej przez główny czujnik regulacji i temperatury<br/>zadanej</li> <li>regulacja stopnia zmieszania powietrza występuje w pierwszej<br/>sekwencji chłodzenia lub grzania, odpowiednio przed regulacją<br/>urządzeń chłodniczych i grzewczych</li> <li>w przypadku gdy temperatura otoczenia znajdzie się poniżej<br/>temperatury zadanej układ przechodzi w sekwencję grzania,<br/>centrale z recyrkulacją pracować będą z minimalną ilością powietrza<br/>świeżego (ust. fabryczne min. 30% otwarcia przepustnicy powietrza<br/>zewnętrznego), a następnie regulator PDA zacznie regulować<br/>temperaturę za pomocą nagrzewnicy.</li> <li>blokowanie komory mieszania w sekwencji chłodzenia<br/>(uaktywnienie funkcji przez serwis VTS Clima).</li> </ul> |

### 2. Regulator PDA

#### 2.1. Konfiguracja

Przed przystąpieniem do uruchomienia centrali należy zapoznać się i poprawnie skonfigurować urządzenie sterujące - PDA.

| -81        | hr≊ © |
|------------|-------|
| — <b>f</b> |       |
| o          |       |
|            |       |

Rys. 2.1 Budowa PDA

| Nr  | Opis                         | Operacja                                       | Funkcja                                                                                              |
|-----|------------------------------|------------------------------------------------|----------------------------------------------------------------------------------------------------|
|     |                              | Wciśnięcie                                     | Załączenie/Wyłączenie                                                                                |
| [1] | Włącznik                     | Wciśnięcie i<br>przytrzymanie                  | Załączenie/Wyłączenie<br>podświetlenia ekranu                                                        |
| [2] | Ekran dotykowy               |                                                |                                                                                                    |
| [3] | Przycisk                     | Góra/Dół                                       | Przesuwanie kursora/Zmiana<br>głośności                                                              |
|     | памідасујпу                  | Wciśnięcie                                     | Uruchamia wybraną funkcję                                                                            |
| [4] | Głośnik                      |                                                |                                                                                                    |
|     | Reset                        | Wciśnięcie                                     | Miękki restart systemu (bez<br>utraty programów zapisanych w<br>pamięci)                             |
| [5] |                              | Wciśnięcie i<br>przytrzymanie<br>dłużej niż 4s | Twardy restart systemu (w<br>pamięci zostaną jedynie pliki<br>zapisane w katalogu >>Flash<br>Disk<<) |
| [6] | Gniazdo portu<br>szeregowego |                                                | Port komunikacyjny                                                                                   |
| [7] | Zasilanie                    |                                                |                                                                                                    |

PL

| Stan diody LED              | Opis                                       |
|-----------------------------|--------------------------------------------|
| Czerwone-przerywane         | Bardzo niski poziom<br>naładowania baterii |
| Pomarańczowe-<br>przerywane | Ładowanie baterii                          |
| Pomarańczowe                | Bateria w pełni<br>naładowana              |
| Zielone-przerywane          | Alarm                                      |
| Wyłączone                   | Odłączony zasilacz                         |

Stan naładowania baterii oraz wystąpienie sytuacji awaryjnej jest sygnalizowane świeceniem diody LED **[11]** umieszczonej w górnej części obudowy.

| Nr   | Opis                        | Operacja                                        | Funkcja                                                                 |
|------|-----------------------------|-------------------------------------------------|-------------------------------------------------------------------------|
| [8]  | Szybkie<br>wybieranie       | Wciśnięcie lub<br>wciśnięcie i<br>przytrzymanie | Uruchomienie funkcji<br>przycisku przypisanej przez<br>użytkownika      |
| [0]  | Nagawagia                   | Wciśnięcie                                      | Uruchomienie programu<br>>>Notes<< (jeśli nie jest<br>uruchomiony)      |
| [9]  | wagrywanie                  |                                                 | Start/Stop nagrywania<br>dźwięku (jeśli program Notes<br>jest włączony) |
| [10] | Port IrDA                   |                                                 | Port komunikacyjny                                                      |
| [11] | Dioda LED                   |                                                 | Stan naładowania baterii                                                |
| [12] | Mikrofon                    |                                                 |                                                                         |
| [13] | Wejście<br>słuchawkowe      |                                                 |                                                                         |
| [14] | Gniazdo karty<br>rozszerzeń |                                                 |                                                                         |
| [15] | Piórko                      |                                                 |                                                                         |

#### 2.2. Pierwsze uruchomienie PDA

| Etap                       | Opis                                                                                                    |  |  |
|----------------------------|----------------------------------------------------------------------------------------------------|--|--|
| Ładowanie<br>akumulatora   | <ul> <li>Przed pierwszym uruchomieniem akumulator w PDA powinien być ładowany przez co najmniej cztery godziny. W tym celu należy zasilić sterownicę i załączyć włącznik Q1M. Ładowanie jest sygnalizowane przerywanym świeceniem diody LED w kolorze pomarańczowym. Po naładowaniu akumulatora (ciągłe świecenie diody LED) należy podłączyć konwerter RS485 do PDA.</li> <li>Załączenia napięcia zasilania obwodów głównych jak i obwodów sterowniczych, dokonuje się za pomocą włącznika głównego Q1M.</li> <li>Poprawne zasilanie obwodów sterowniczych napięciem 24 VAC sygnalizowane jest świeceniem niebieskiej diody H1 na elewacji, a zasilanie obwodów sterowniczych napięciem 24 VDC sygnalizowane jest świeceniem niebieskiej diody H2 na elewacji.</li> </ul> |  |  |
| Włączenie PDA              | Przyciskiem [1] należy włączyć regulator PDA. Urządzenie PDA pracuje<br>pod kontrolą systemu operacyjnego WindowsCE. Posługiwanie się nim<br>jest zbliżone do pracy innych systemów z rodziny MS Windows.<br>Myszkę zastępuje tutaj piórko. W celu uruchomienia programu należy<br>dwukrotnie dotknąć na ekranie ikonę, która go reprezentuje. Do pracy<br>z plikami służy program Windows Explorer (menu Start\Programs).                                                                                                    |  |  |
| Ustawienie czasu<br>i daty | W celu zapewnienia prawidłowej pracy kalendarza regulatora należy odpowiednio ustawić zegar i datę w PDA.         Image: Skalibrować ekran przez dotknięcie piórkiem w miejsce oznaczone krzyżykiem (pierwsze uruchomienie PDA lub twardy restart)       Image: Kliknąć jednokrotnie kolejno na start   Settings   Control Panel       Image: Kliknąć dwukrotnie na ikonie >>Date/Time <                                                                                                    |  |  |

VTS Clima zastrzega sobie prawo do wprowadzania zmian bez powiadomienia

### Instrukcja użytkownika

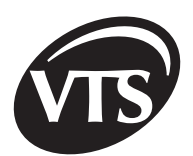

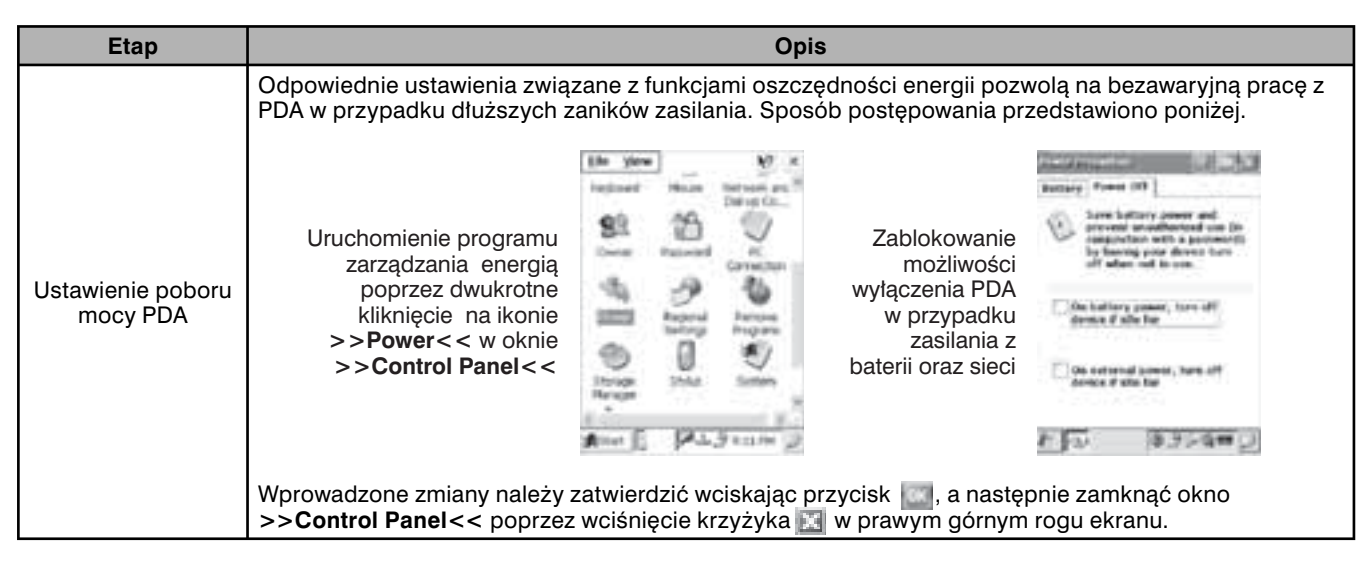

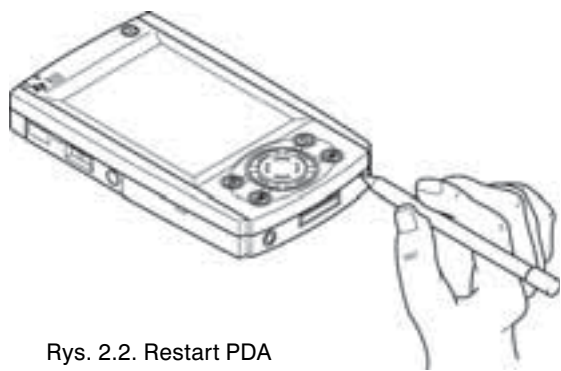

W przypadku powtarzających się problemów z komunikacją lub zawieszeniem PDA, należy ponownie go uruchomić wciskając za pomocą piórka przycisk Reset umieszczony w dolnej części obudowy (nie dłużej niż 5s). W przypadku dłuższego przytrzymania tego przycisku konieczne jest powtórzenie procedury uruchamiania PDA.

Restart może spowodować potrzebę ponownej kalibracji ekranu regulatora. Niepoprawna kalibracja powoduje utrudnienia przy wyborze nastaw regulatora.

### 3. Program >>VTS<<

#### 3.1. Uruchomienie programu

Przed uruchomieniem programu należy upewnić się, że wtyk zasilacza jest podłączony do gniazda zasilającego PDA oraz wtyk konwertera magistrali RS485 jest podłączony do gniazda portu szeregowego. Sposób uruchomienia programu pokazano na poniższych rysunkach:

a) włączyć PDA przez wciśnięcie przycisku [1], całkowite rozładowanie PDA wprowadza konieczność wciśnięcia na krótko przycisku **RESET** 

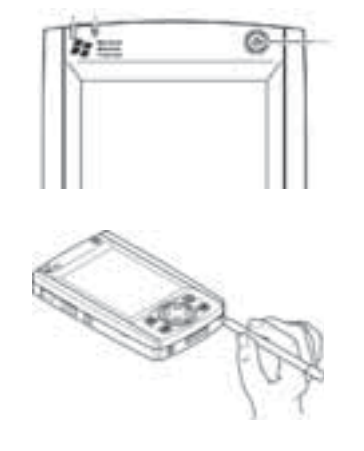

 b) skalibrować ekran przez dotknięcie piórkiem w miejsce oznaczone krzyżykiem (pierwsze uruchomienie PDA lub twardy restart)

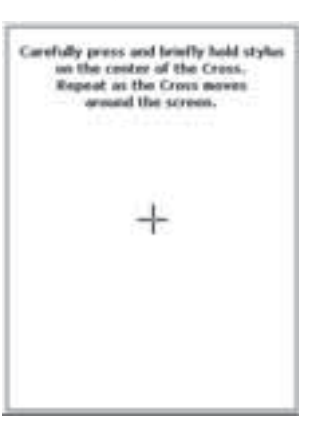

c) kliknąć dwukrotnie na ikonie >>My computer<<</p>

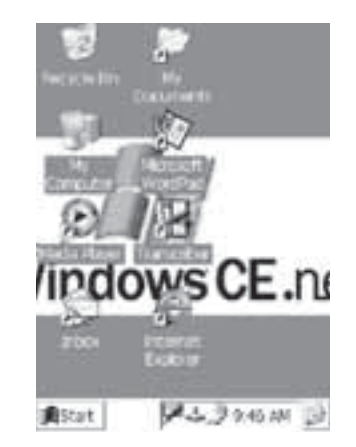

d) kliknąć dwukrotnie na ikonie
 >Flash Disk<<</li>

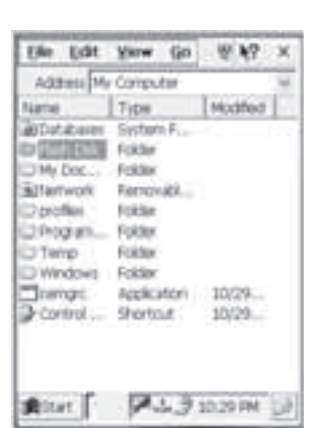

e) kliknąć dwukrotnie na plik >>VTS<<

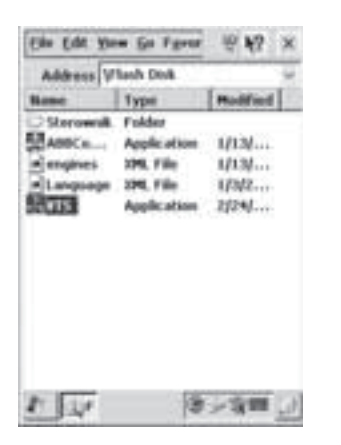

 f) jeżeli na pulpicie znajduje się skrót do pliku >>VTS<<, uruchomienie aplikacji odbywa się przez dwukrotne kliknięcie na nim piórkiem

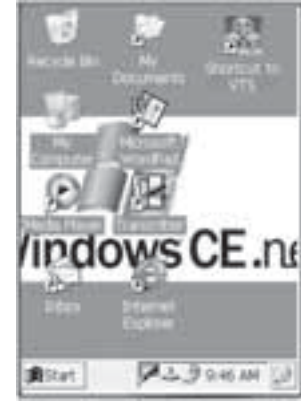

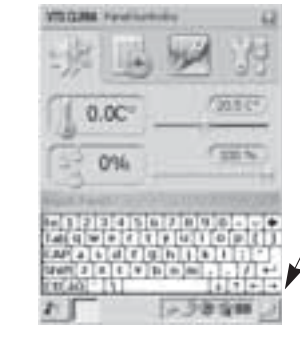

#### 3.2. Opis okien programu

| Typ okna     | Rysunek okna | Funkcje okna                                                                                                    |
|--------------|--------------|----------------------------------------------------------------------------------------------------|
| Wybór języka | 1<br>2<br>3  | <ul> <li>[1] wybór języka</li> <li>[2] pole edycyjne do wprowadzania hasła "vts" przy pomocy klawiatury</li> <li>[3] zatwierdzenie zmian</li> </ul> |

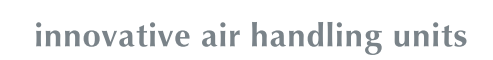

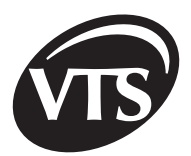

| Typ okna    | Rysunek okna                                                                                                    | Funkcje okna                                                                                                    |  |  |
|-------------|----------------------------------------------------------------------------------------------------|----------------------------------------------------------------------------------------------------|--|--|
| Webér       | 1<br>VTECHNA Franci kontrativ<br>100 kont band ante<br>100 kont band ante<br>100 kont bante<br>100 kont band ante<br>1 | <ul> <li>[1] wybór kodu aplikacji zależny od typu zakupionej opcji centrali, należy go przepisać z załącznika B</li> <li>[2] wybór umiejscowienie czujnika głównego, według którego będzie się odbywała regulacja temperatury:</li> <li>R - pomieszczenie (utrzymywanie stałej temperatury w pomieszczeniu)</li> <li>S - kanał nawiewny (utrzymywanie stałej temperatury powietrza nawiewanego do pomieszczenia)</li> <li>E - kanał wywiewny (utrzymywanie stałej temperatury powietrza wywiewanego z pomieszczenia)</li> <li>[3] [4] wybór typu sterownicy (zaznaczyć na podstawie tabeli):</li> </ul> |  |  |
| aplikacji   | 3                                                                                                    | FC 2 Biegi                                                                                                    |  |  |
|             | A                                                                                                    | SCK-1V11F v                                                                                                    |  |  |
|             | a surer light for                                                                                                    | SCK-1V12D v                                                                                                    |  |  |
|             | 7                                                                                                    | SCK-1V11B<br>SCK-1V11P                                                                                                    |  |  |
|             | 8                                                                                                    | <ul> <li>[5] strzałki do zmiany kodu (numeru) aplikacji<br/>(załącznik B)</li> <li>[6] zatwierdzenie zmian</li> <li>[7] przekazanie sterowania do systemu nadrzędnego</li> <li>[8] wybór typu przemiennika nawiewu</li> <li>[9] wybór typu przemiennika wywiewu</li> <li>[8], [9] "=" nie wybrany żaden typ przemiennika</li> </ul>                                                                                                    |  |  |
| 1           |                                                                                                    | <ol> <li>[1] wyświetlenie pliku pomocy</li> <li>[2] temperatura zmierzona przez czujnik główny</li> <li>[3] temperatura zadana</li> <li>[4] zadajnik temperatury</li> <li>[5] wilgotność zmierzona</li> <li>[6] wilgotność zadana</li> <li>[7] zadajnik wilgotności</li> <li>[8] aktualny czas i data</li> <li>[9] kontrolka pompy nawilżacza</li> <li>[10] kontrolka odzysku energii</li> </ol>                                                                                                    |  |  |
| Okno główne | 6<br>7                                                                                                    | [11] Tryb pracy [13] Stan pracy centrali centrali                                                                                                    |  |  |
|             | 29 · 09 · 2003 12:02 8                                                                                                    | Ikona Tryb pracy Ikona Tryb pracy                                                                                                    |  |  |
|             | 12 9                                                                                                    | GRZANIE GRZANIE                                                                                                    |  |  |
|             | 13 10                                                                                                    |                                                                                                    |  |  |
|             |                                                                                                    |                                                                                                    |  |  |
|             |                                                                                                    |                                                                                                    |  |  |
|             |                                                                                                    | [12] kontrolka pracy wentylatora                                                                                                    |  |  |
| Alarm       |                                                                                                    | <ul> <li>[1] informacja o pojawieniu się stanu alarmowego<br/>(kliknięcie na wykrzyknik powoduje zamknięcie<br/>okna alarmu)</li> <li>[2] informacja o rodzaju alarmu</li> <li>Przyczyny alarmów i sposób ich usuwania zostały<br/>przedstawione w tabeli na końcu instrukcji.</li> </ul>                                                                                                    |  |  |

#### ELEMENTY WSPÓLNE DLA WSZYSTKICH OKIEN

- 🔝 otwarcie pliku pomocy dla aktualnie wybranego okna
- 🔣 bezwarunkowe anulowanie bieżącej operacji

Opcje i parametry programu dostępne są poprzez wybieranie piórkiem odpowiednich ikon i symboli. Aktywna ikona lub zakładka staje się kolorowa.

| Typ okna                | Rysunek okna | Funkcje okna                                                                                                    |
|-------------------------|--------------|----------------------------------------------------------------------------------------------------|
| Menu wyboru<br>zakładki |              | [1] zakładka wartości zadanych<br>[2] zakładka kalendarza<br>[3] zakładka trybu załączenia<br>[4] zakładka konfiguracji |

Klikając na zakładkę z ikoną kalendarza przechodzimy do konfiguracji całotygodniowego schematu działań centrali VTS Clima.

| Typ okna  |                                  | Rysunek okna                                                                                                    |                                                                                                    | Funkcje okna                                                                                                    |
|-----------|----------------------------------|----------------------------------------------------------------------------------------------------|----------------------------------------------------------------------------------------------------|----------------------------------------------------------------------------------------------------|
| kalendarz | [2a]<br>Ustawienia<br>tygodniowe | 2a<br>2b<br>2c<br>2b<br>2c<br>2b<br>2c<br>2b<br>2c<br>2b<br>2c<br>2c<br>2b<br>2c<br>2c<br>2c<br>2c<br>2c<br>2c<br>2c<br>2c<br>2c<br>2c<br>2c<br>2c<br>2c | Wprowadzanie<br>kalendarza.<br>[1] rozwijane li<br>przyporządl<br>odpowiedni<br>jest opisem<br>ciągu jedne<br>[3] zmiana para<br>programów<br>[4] zatwierdzen<br>Po zakończeniu<br>powrotem do o<br>dokonać edycj<br>tygodnia [3] lut<br>programu [2b]. | zmian w ustawieniach<br>sty wyboru służące do<br>kowania programu<br>emu dniu tygodnia. Program<br>o zachowania się centrali w<br>go dnia (6 stref czasowych).<br>ametrów poszczególnych<br>nie wprowadzonych zmian.<br>u edycji możemy wrócić z<br>kna głównego kalendarza <b>[2c]</b> ,<br>i programu z danego dnia<br>o edycji ostatnio edytowanego |
| Zakładka  |                                  | 1<br>2a<br>2b<br>7                                                                                                    | [1] wybór strefy<br>[3] początek da<br>[4] ustawienie t                                                                                                    | v czasowej<br>anej strefy czasowej<br>rybu pracy                                                                                                    |
|           |                                  |                                                                                                    | Tryb pracy                                                                                                    | Opis                                                                                                    |
|           |                                  | 8                                                                                                    | START                                                                                                    | praca – 100% obrotów<br>nominalnych                                                                                                    |
|           | [2b]                             | 3                                                                                                    | PRĘDKOŚĆ<br>50%                                                                                                    | praca – 50% obrotów<br>nominalnych, dla układów<br>2D – I bieg                                                                                                    |
|           | Ustawienia<br>programów          | 4 11                                                                                                    | PRĘDKOŚC<br>60-90%                                                                                                    | praca – 60-90% obrotów<br>nominalnych                                                                                                    |
|           |                                  | 17 日本報酬 (注 12:05 PH )                                                                                                    |                                                                                                    |                                                                                                    |

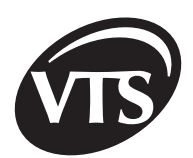

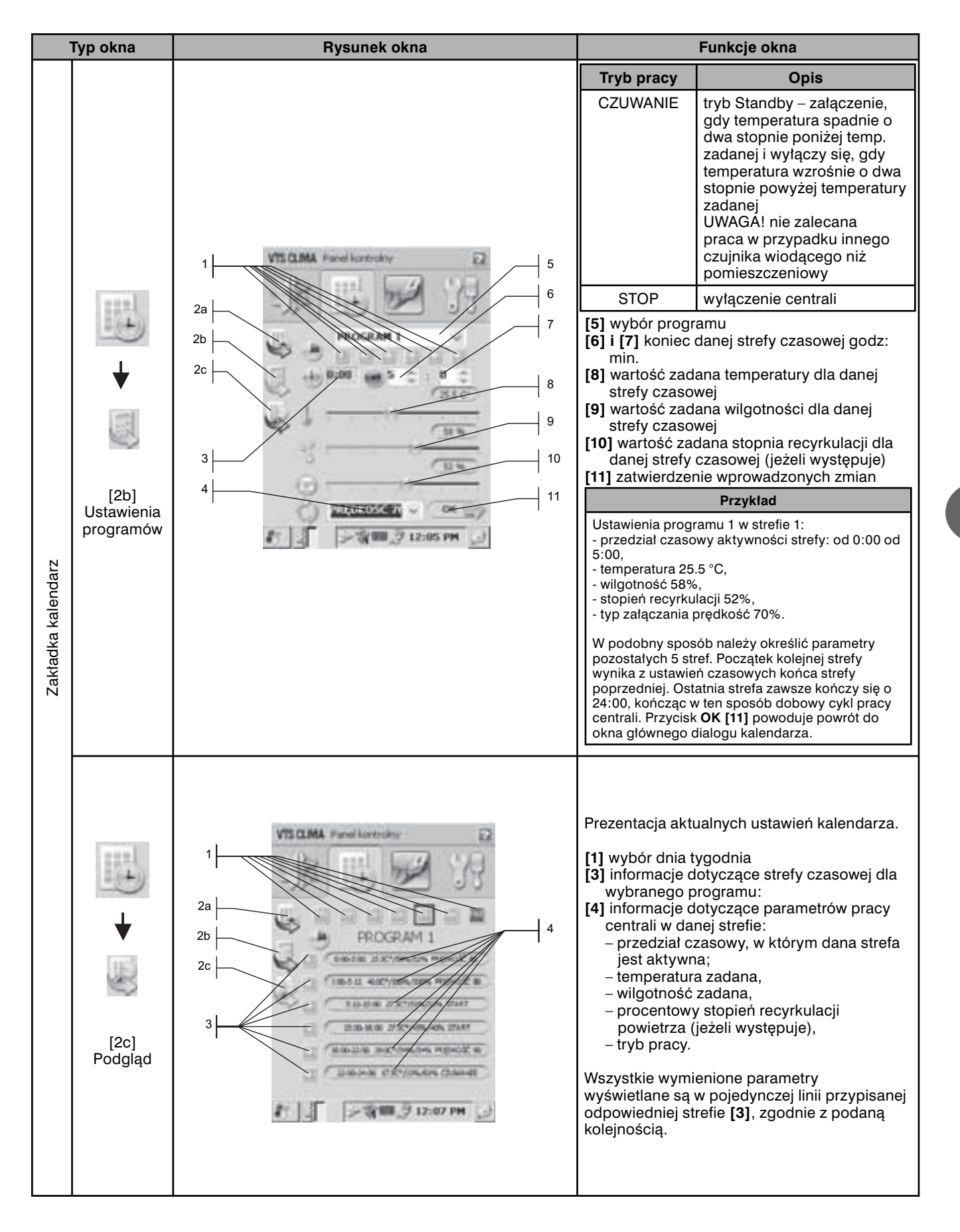

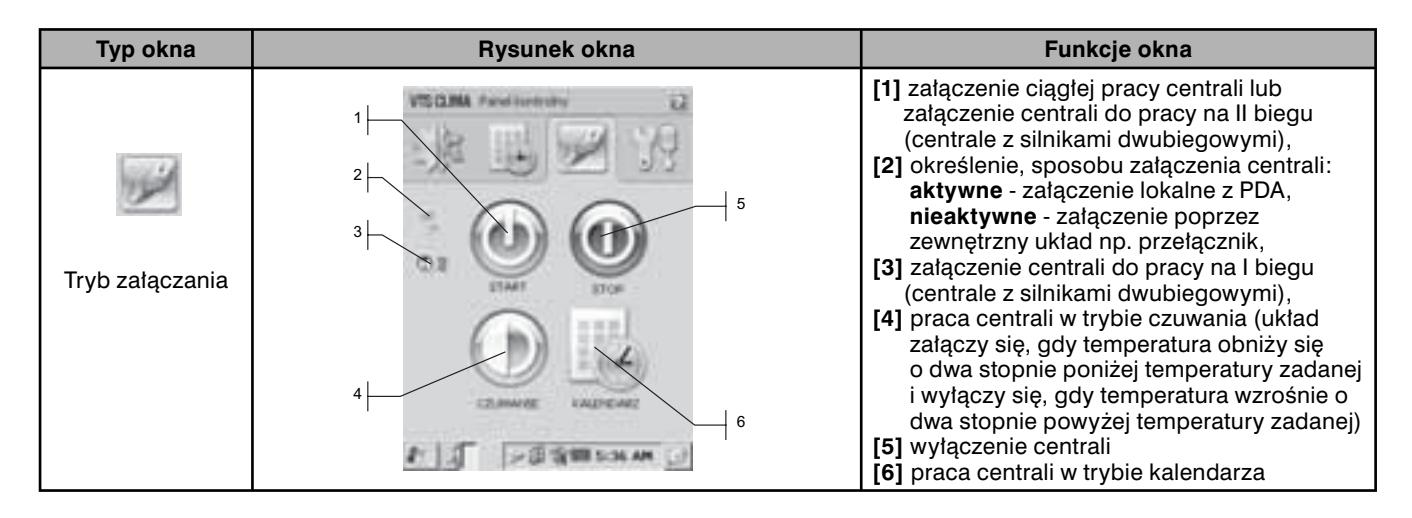

### II. Instrukcja zaawansowana

Instrukcja zaawansowana zawiera m.in. informacje dotyczące konfiguracji regulatora PDA. Zmiana ustawień bez odpowiedniej wiedzy może spowodować nieprawidłową pracę regulatora. Pierwsze uruchomienie regulatora PDA, sposób ustawienia daty i funkcji zarządzania zasilaniem oraz uruchomienie programu **VTS.EXE** przedstawione zostały w części "**INSTRUKCJI UŻYTKOWNIKA**".

### 1. Regulator PDA - zakładka konfiguracja

Klikając na ikonę składwi konfiguracji. Wyjście z konfiguracji do innej zakładki na dłużej niż 1min. powoduje unieważnienie autoryzacji i podczas kolejnej próby wejścia do konfiguracji konieczne będzie ponowne wpisanie hasła.

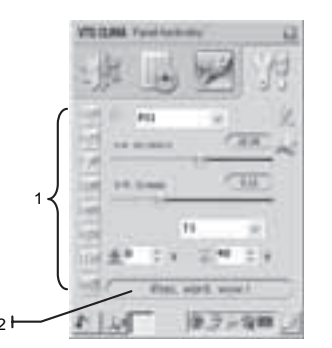

Zakładka podzielona została na 8 podzakładek.

- [1] wybór podzakładki
- [2] aktywne stany alarmowe element wspólny dla wszystkich podzakładek

|              | Typ okna | Rysunek okna       | Funkcje okna                                                                                                    |
|--------------|----------|--------------------|----------------------------------------------------------------------------------------------------|
| Konfiguracja | Hasto    | VECOM frontienente | <ul> <li>[1] pole wpisywania hasła "<b>vts</b>"<br/>(zabezpieczenie przed osobami<br/>niepowołanymi)</li> <li>[2] przycisk zatwierdzenia hasła</li> </ul> |

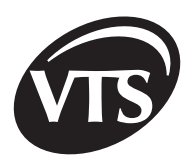

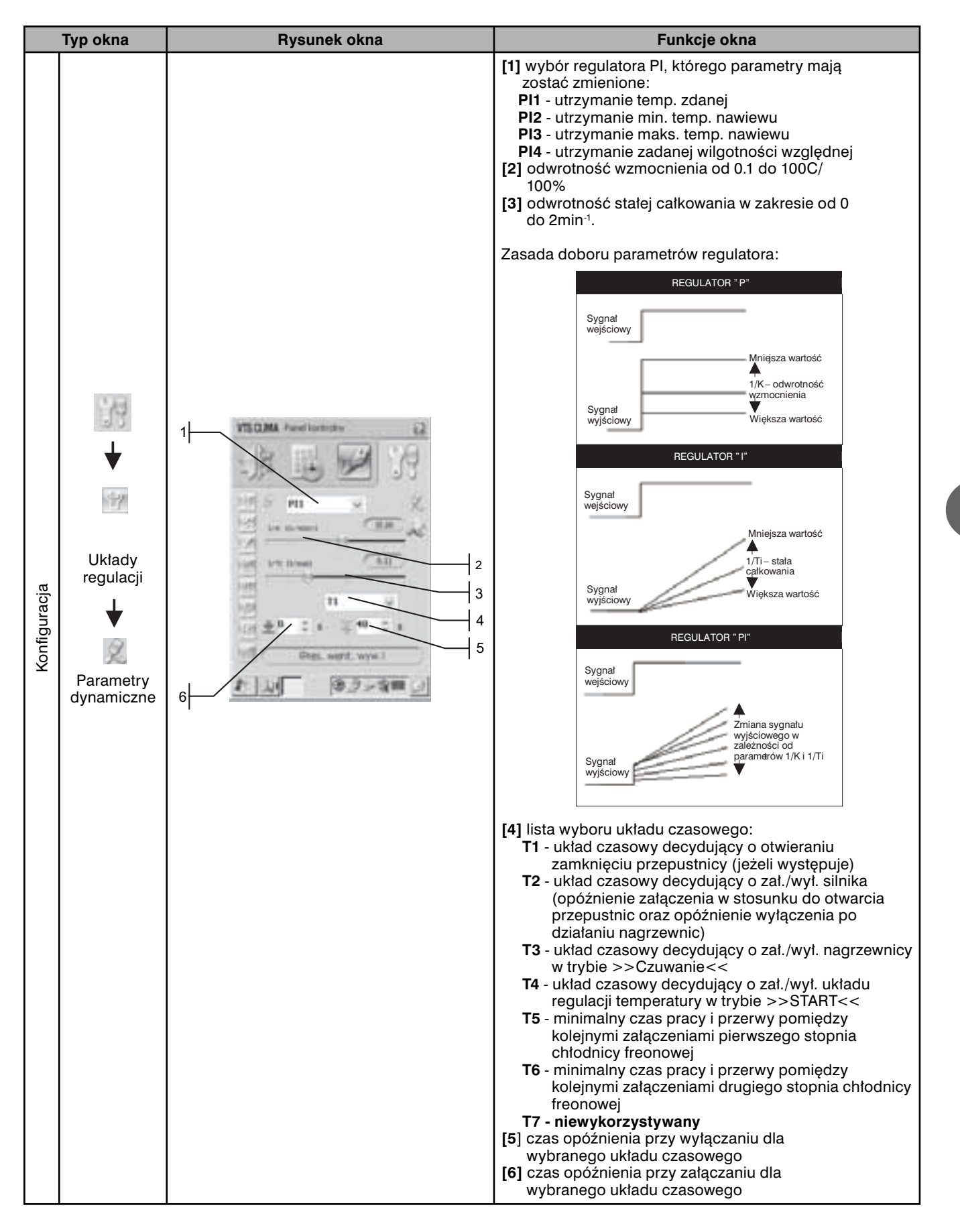

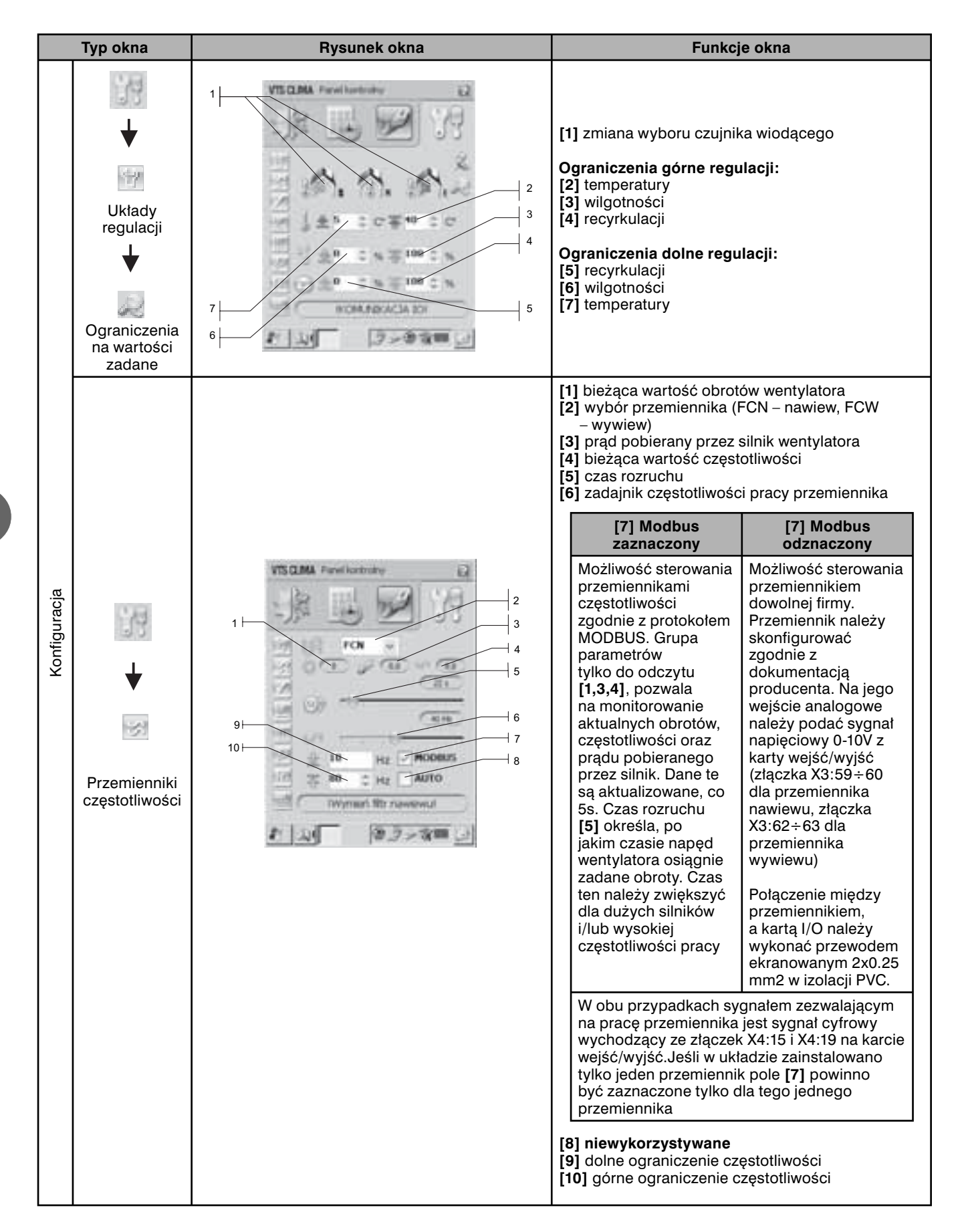

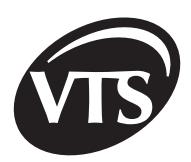

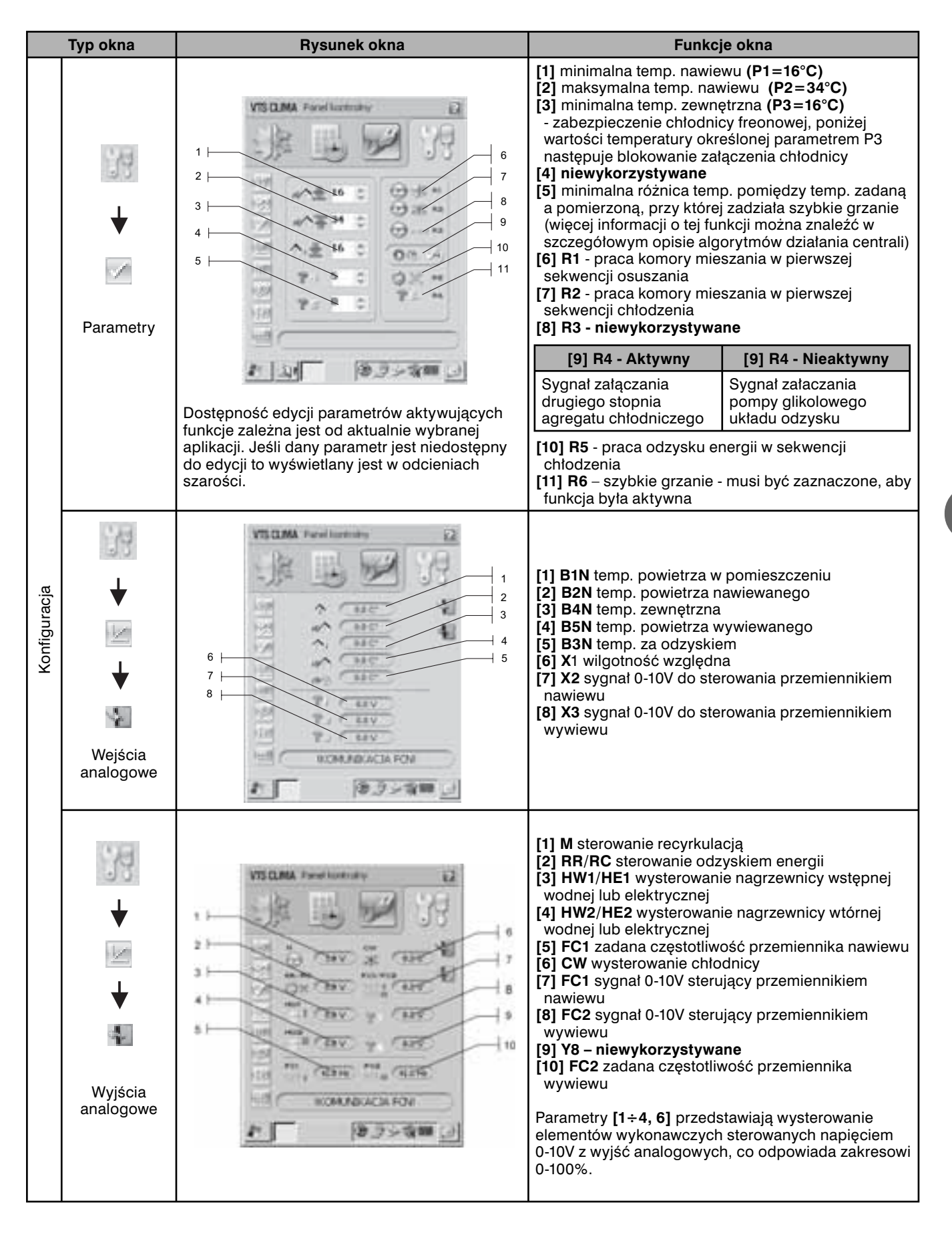

|        | Typ okna Rysunek okna |                                     | Funkcje okna                                                                              |                                          |                                                                                                    |  |
|--------|-----------------------|-------------------------------------|-------------------------------------------------------------------------------------------|------------------------------------------|----------------------------------------------------------------------------------------------------|--|
|        |                       |                                     | Pod<br>odc<br>ozn                                                                         | gląd stanó<br>ieniach sza<br>acza stan v | w wejść cyfrowych karty I/O. Ikona w<br>arości oznacza stan niski, ikona w kolorze<br>vysoki sygnału wejściowego. |  |
|        |                       |                                     |                                                                                           | Symbol                                   | Sygnał                                                                                                    |  |
|        | 100000                |                                     |                                                                                           | 1S1H                                     | presostat filtra wstępnego nawiewu                                                                                |  |
|        | 1                     |                                     |                                                                                           | 1S2H                                     | presostat filtra wtórnego nawiewu                                                                                 |  |
|        |                       |                                     | [                                                                                         | 2S1H                                     | presostat filtra wstępnego wywiewu                                                                                |  |
|        | ▼                     |                                     |                                                                                           | 2S2H                                     | presostat filtra wtórnego wywiewu                                                                                 |  |
|        | (em                   |                                     |                                                                                           | S1F                                      | sygnał od centralki p. pożarowej                                                                                  |  |
|        |                       | and these discriminations and the   |                                                                                           | S1                                       | zabezpieczenie silnika nawiewu                                                                                    |  |
|        | ↓                     |                                     |                                                                                           | S2                                       | zabezpieczenie silnika wywiewu                                                                                    |  |
|        | 1000                  | -15 H 20 13                         |                                                                                           | F8                                       | niewykorzystane                                                                                                   |  |
|        | 2                     | 101 00'm 100 7 10 10                |                                                                                           | S2F                                      | termostat nagrzewicy po stronie powietrza                                                                         |  |
|        | Wejścia<br>cyfrowe    | 100 ann 97 an 7                     |                                                                                           | S3F                                      | termostat nagrzewnicy na powrocie wody                                                                            |  |
|        |                       | 07** #1* 08**<br>7/** 00** 7/*      |                                                                                           | S4F                                      | zabezpieczenie wstępnej<br>nagrzewnicy elektrycznej                                                               |  |
|        |                       | *1.04 (7.243)                       |                                                                                           | S5F                                      | zabezpieczenie wtórnej nagrzewnicy elektrycznej                                                                   |  |
|        |                       |                                     |                                                                                           | 1S1F                                     | presostat wentylatora nawiewu                                                                                     |  |
|        |                       |                                     |                                                                                           | 2S1F                                     | presostat wentylatora wywiewu                                                                                     |  |
| Cja    |                       |                                     |                                                                                           | AL                                       | alarm od nagrzewnicy elektrycznej                                                                                 |  |
| Inra   |                       |                                     |                                                                                           | S6                                       | alarm pompy nawilżacza                                                                                            |  |
| Konfig |                       |                                     |                                                                                           | G1,G2,G3<br>G4,G5                        | , niewykorzystane                                                                                                 |  |
|        |                       |                                     |                                                                                           | S3                                       | styk zdalnego załączania (np.<br>detektor CO lub pierwszego biegu)                                                |  |
|        |                       |                                     |                                                                                           | S4                                       | styk zdalnego załączania (np.<br>detektor CO lub drugiego biegu)                                                  |  |
|        |                       |                                     |                                                                                           | S5                                       | niewykorzystane                                                                                                   |  |
|        | ·(d)                  |                                     | Podgląd stanów wyjść cyfrowych karty I/O.<br>odcieniach szarości oznacza stan niski, ikor |                                          | w wyjść cyfrowych karty I/O. Ikona w<br>arości oznacza stan niski, ikona w kolorze<br>wysoki sygnału wejściowego  |  |
|        | 00                    |                                     |                                                                                           | Symbol                                   | Sygnał                                                                                                    |  |
|        | ♥                     | VICTIMA Paul Instatute 12           |                                                                                           | М                                        | siłownik przepustnicy nawiewu                                                                                     |  |
|        | in                    | **********                          |                                                                                           | /M/                                      | siłownik komory mieszania w pierwszej<br>sekwencji grzania                                                        |  |
|        | - ↓                   | 10 pt - 10 - 10                     |                                                                                           | 1M1                                      | praca silnika nawiewu                                                                                             |  |
|        |                       | 1 + + = = = = = = = = = = = = = = = |                                                                                           | 2M1                                      | praca silnika wywiewu                                                                                             |  |
|        | 4                     | a' =                                |                                                                                           | CW/CF1                                   | praca pompy chłodnicy wodnej lub<br>pierwszego stopnia chłodnicy freonowej                                        |  |
|        | Wyjścia<br>cyfrowe    | 100 - 20 <sup>4</sup>               |                                                                                           | CW/CF2                                   | praca pompy chłodnicy wodnej lub<br>drugiego stopnia chłodnicy freonowej                                          |  |
|        |                       | 1 100000000<br>1 10000000           | н                                                                                         | W1/HE1                                   | praca pompy pierwotnej nagrzewnicy<br>wodnej lub załączenie nagrzewnicy<br>elektrycznej                           |  |
|        |                       |                                     | н                                                                                         | W2/HE2                                   | praca pompy wtórnej nagrzewnicy wodnej<br>lub załączenie nagrzewnicy elektrycznej                                 |  |
|        |                       |                                     |                                                                                           | PN                                       | praca pompy nawilżacza                                                                                            |  |

PL

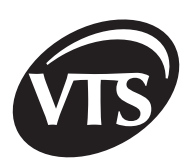

PL

|              | Typ okna                | Rysunek okna            | Funkcje okna                                                                                                    |  |  |
|--------------|-------------------------|-------------------------|----------------------------------------------------------------------------------------------------|--|--|
|              | ₩ybór<br>aplikacji      |                         | Rekonfiguracja ustawień aplikacji wybranej podczas<br>pierwszego uruchomienia programu. Szczegółowy opis w<br>punkcie <b>3.2. Opis okien programu</b> .<br>Okno zawiera informacje o aktualnie wykorzystywanej<br>wersji biblioteki DLL >> <b>VtsSterownik.dll</b> << oraz o wersji<br>programu >> <b>VTS</b> <<. |  |  |
| Konfiguracja | ₩ybór języka            |                         | Rekonfiguracja ustawień językowych wybranych podczas<br>pierwszego uruchomienia programu. Szczegółowy opis w<br>punkcie <b>3.2. Opis okien programu</b><br><b>UWAGA:</b> Zmiana języka nie powoduje utraty ustawień.                                                                                              |  |  |
|              | Ustawienia<br>fabryczne | VISICIANA Freedbactures | Przywrócenie ustawień fabrycznych. Niezbędna jest<br>ponowna konfiguracja ustawień.                                                                                                    |  |  |

### 2. Elementy automatyki VTS Clima

2.1. Opis elementów automatyki związanych ze sterownicą SCK

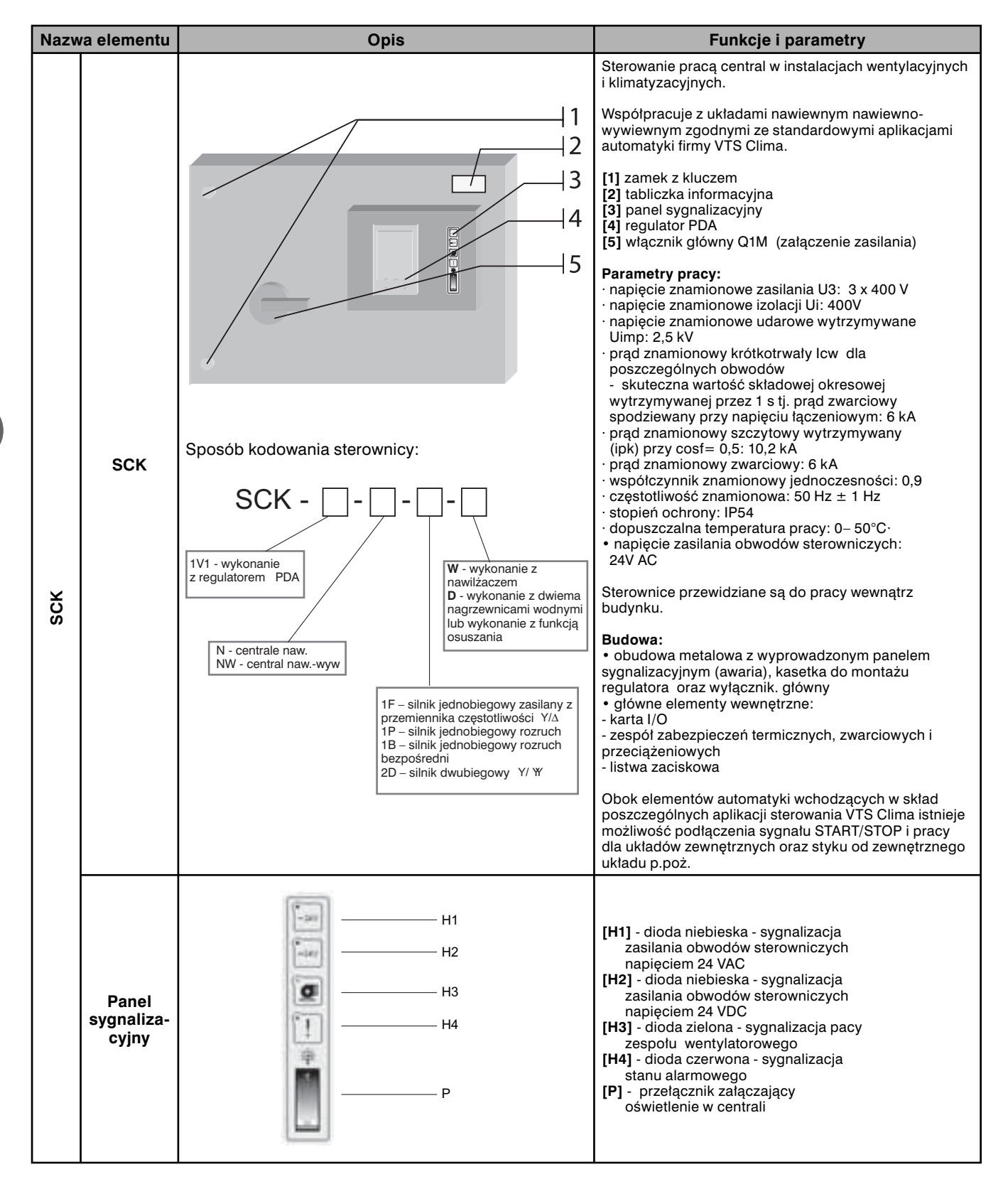

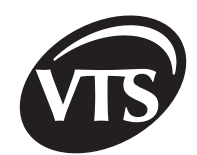

| Nazwa<br>elementu |                | Rysunek                                                                                                    |                                                                                                    | Funkcje i parametry                                                                                                    |  |  |
|-------------------|----------------|----------------------------------------------------------------------------------------------------|----------------------------------------------------------------------------------------------------|----------------------------------------------------------------------------------------------------|--|--|
|                   |                | X<br>Karta I/O pos<br>przypadku po<br>realizowana ju<br>którym wystą                                                                                                    | 3 MOLEX RS232 RS485 X4<br>iada autonomiczny algorytm zabezpieczeń. W<br>ojawienia się sygnału od wejść zabezpieczających,<br>est procedura alarmowa przypisana do wejścia, na<br>pił alarm. | Karta I/O pozwala na zbieranie danych<br>z wejść (cyfrowych, analogowych,<br>czujnikowych) i wymuszanie stanów na<br>wyjściach (analogowych, cyfrowych,<br>przekaźnikowych bez napięciowych).<br>Wyposażona jest w szeregowy interfejs<br>RS485 pozwalający na komunikacje z innymi<br>urządzeniami podpiętymi w magistralę:<br>regulator PDA, przemiennik nawiewu,<br>przemiennik wywiewu.W zależności od<br>wybranej aplikacji sterującej w regulatorze<br>PDA, karta I/O współpracuje z układami<br>nawiewnymi i nawiewno-wyciągowymi<br>produkowanymi przez VTS Clima.<br>DANE TECHNICZNE<br>Wejścia:                                                                                                    |  |  |
| SCK               | 0/             | WEJŚCIA AL                                                                                                    | ARMOWE                                                                                                    | - 8 wejść cyfrowych 24VAC/24VDC,<br>- 12 wejść cyfrowych 24VDC,                                                                                                    |  |  |
|                   | RTA            | Wejście                                                                                                    | Opis                                                                                                    | - 3 wejścia analogowe 0-10V (rozdzielczość<br>8 bitów),                                                                                                    |  |  |
|                   | KAI            | S2F                                                                                                    | Termostat przeciwzamrożeniowy nagrzewnicy<br>wodnej po stronie powietrza                                                                                                    | <ul> <li>5 wejść dla czujników temperatury typu<br/>DS18B20,</li> <li>8 wyiść analogowych 0-10V (rozdzielozość</li> </ul>                                                                                                    |  |  |
|                   |                | S1F                                                                                                    | Termostat przeciwzamrożeniowy nagrzewnicy<br>wodnej po stronie wody                                                                                                    | 8 bitów),<br>- 2 wyjścia przekaźnikowe 24VAC,                                                                                                    |  |  |
|                   |                | S3F                                                                                                    | Czujnik P.POŻ                                                                                                    | <ul> <li>5 wyjść przekaźnikowych<br/>beznapieciowych.</li> </ul>                                                                                                    |  |  |
|                   |                | S6                                                                                                    | Zabezpieczenie pompy nawilżacza                                                                                                    | - 5 wyjść tranzystorowych 24VDC,<br>Komunikacia                                                                                                    |  |  |
|                   |                | <b>PROCEDURA AUTOMATYCZNEGO WYŁĄCZENIA</b><br>Karta I/O ma wbudowany mechanizm automatycznego<br>wyłączenia centrali firmy VTS Clima. Funkcja uaktywnia się w<br>przypadku utraty komunikacji z regulatorem PDA. Po odłączeniu<br>regulatora PDA od magistrali szeregowej RS485 układ czasowy<br>na karcie po odliczeniu 1h rozpoczyna procedurę wyłączenia<br>centrali. Po 3min. praca układu zostaje zatrzymana. |                                                                                                    | <ul> <li>interfejs szeregowy RS485 – 9600 bodów<br/>(ramki komunikacyjne w standardzie<br/>MODBUS),</li> <li>interfejs szeregowy RS232 – 9600 bodów,</li> <li>Zasilanie:</li> <li>dostępne są napięcia wyjściowe +12V,<br/>+5V,</li> <li>zasilanie 24VDC.</li> </ul>                                                                                                    |  |  |
|                   |                |                                                                                                    |                                                                                                    | UWAGA! Dopuszczalne obciążenie<br>obu źródeł napięciowych nie może<br>przekraczać 400mA                                                                                                    |  |  |
|                   | KARTA I/ORS485 | Karta I/                                                                                                    | RS485 ]                                                                                                    | Komunikacja miedzy urządzeniami na<br>odległość do 1000m. W jednej sieci lokalnej<br>występuje urządzenie MASTER i wiele<br>urządzeń SLAVE. Urządzeniem MASTER<br>w układzie automatyki firmy VTS Clima jest<br>regulator PDA. Komunikacja z regulatorem<br>PDA oraz przemiennikami odbywa się z<br>prędkością 9600 bodów. Ramki danych<br>przesyłane są w formacie MODBUS. Aby<br>uniknąć konfliktów, każde z urządzeń<br>połączonych do magistrali RS485, ma<br>ustawiony unikalny adres. Adres karty I/O<br>przypisany jest na stałe – 05, natomiast<br>adresem urządzenia MASTER (regulator<br>PDA) jest 0. Adresy przemienników należy<br>ustawić odpowiednio Nawiew – 01, Wywiew<br>– 02 (szczegóły w rozdziale związanym z<br>konfiguracją przemienników). |  |  |
|                   |                | Karta I∕                                                                                                    | 0 [RS485]                                                                                                    | – 02 (szczegóły w rozdziale związ<br>konfiguracją przemienników).                                                                                                    |  |  |

| Nazwa<br>elementu                                |                     |       | Rysı | unek  |                              |        | Fur                                           | nkcje i parametry                                                                        |
|--------------------------------------------------|---------------------|-------|------|-------|------------------------------|--------|-----------------------------------------------|------------------------------------------------------------------------------------------|
| Karta I/O posiada 7 dio<br>24VDC, 24VAC, WE, TX, |                     |       |      |       |                              |        | od sygnalizacyjnych: praca, awaria,<br>K, RX. |                                                                                          |
|                                                  |                     | 10 20 | 8    | 0 0 0 | 8                            | LED    | Sygnalizacja                                  | Opis                                                                                     |
|                                                  | //O sygnalizacjaLED | E F   | R R  | R R R | 0                            | O LED1 | RX                                            | Sygnalizuje aktywność odbiornika<br>na linii RS485                                       |
| sck                                              |                     | 66    |      |       |                              | LED2   | СХ                                            | Sygnalizuje aktywność nadajnika<br>na linii RS485                                        |
|                                                  |                     |       | 1    |       | [X4]                         | LED3   | WE                                            | Sygnalizuje odczyt linii<br>wejściowych z karty I/O - pomiar<br>odbywa się, co 1 sekundę |
|                                                  | RΤΑ                 |       |      |       | LED4 24VAC Prawidłowe zasila |        | Prawidłowe zasilanie                          |                                                                                          |
|                                                  | KAF                 |       |      |       | 2023                         | LED5   | 24VDC                                         | Prawidłowe zasilanie                                                                     |
|                                                  |                     |       |      |       |                              | LED6   | Praca                                         | Sygnalizuje podanie zezwolenia na rozruch centrali                                       |
|                                                  |                     |       |      |       |                              | LED7   | Awaria                                        | Sygnalizuje stan alarmowy                                                                |

#### 2.2. Opis elementów automatyki związanych z centralą

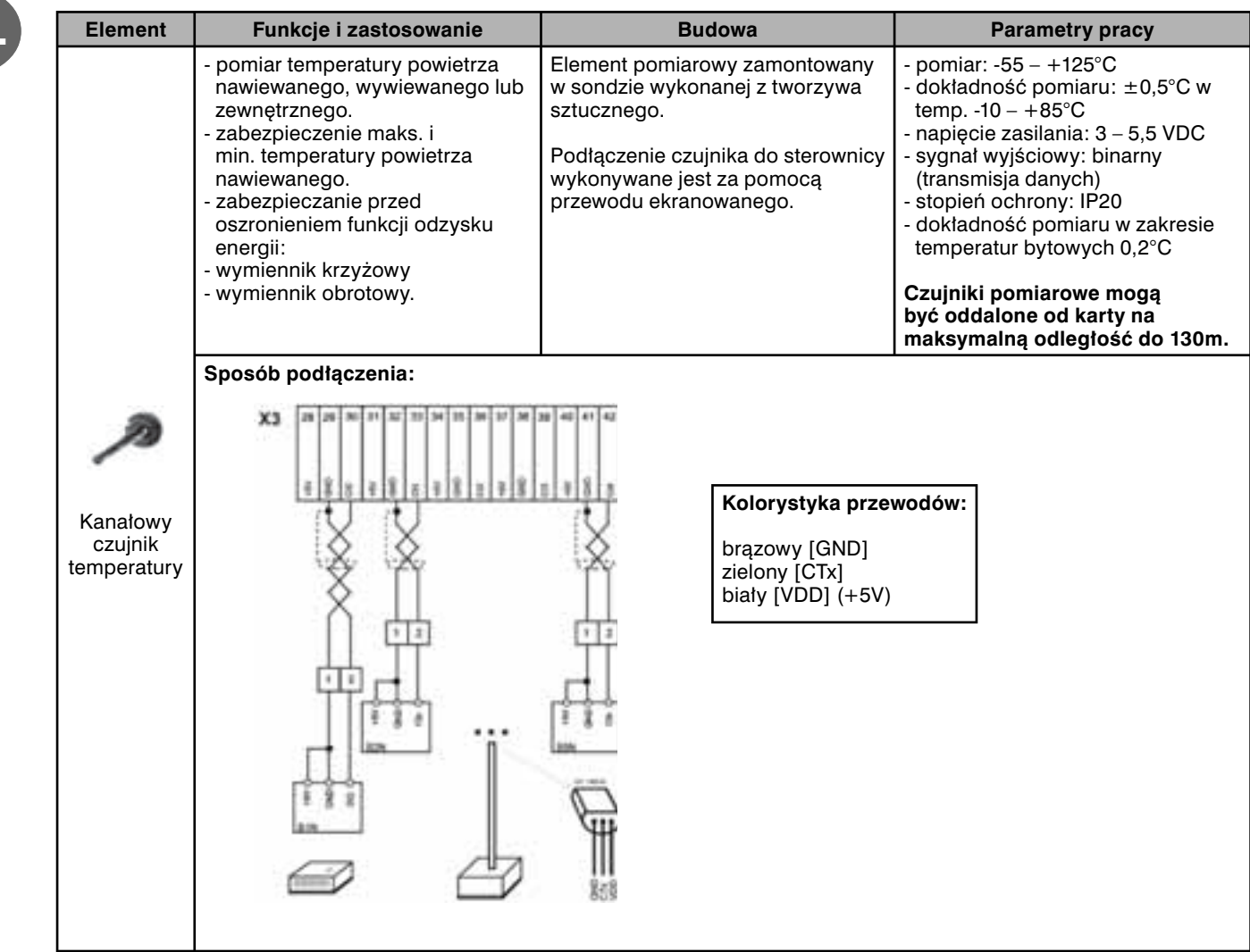

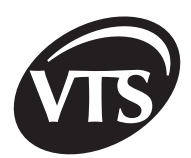

| Element                                     | Funkcje i zastosowanie                                                                                                    | Budowa                                                                                                    | Parametry pracy                                                                                                    |
|---------------------------------------------|----------------------------------------------------------------------------------------------------|----------------------------------------------------------------------------------------------------|----------------------------------------------------------------------------------------------------|
| Pomieszcze-<br>niowy czujnik<br>temperatury | - pomiar temperatury powietrza<br>wewnątrz pomieszczenia                                                                                                    | <ul> <li>element pomiarowy zamontowany<br/>wewnątrz obudowy z tworzywa<br/>sztucznego</li> </ul>                                                                                                    | <ul> <li>pomiar: -55 – +125°C</li> <li>dokładność pomiaru: ±0,5°C w<br/>temp10 – +85°C</li> <li>napięcie zasilania: 3 – 5,5 VDC</li> <li>sygnał wyjściowy: binarny</li> <li>stopień ochrony: IP20</li> <li>Podłączenie czujnika do szafy<br/>sterującej wykonywane jest za<br/>pomocą przewodu ekranowego.</li> </ul>                                                                                                    |
| Czujnik<br>wilgotności                      | - wilgotności względnej<br>powietrza wewnątrz<br>pomieszczenia.                                                                                                    | <ul> <li>element pomiarowy zamontowany<br/>wewnątrz obudowy z tworzywa<br/>sztucznego</li> </ul>                                                                                                    | <ul> <li>pomiar wilgotności względnej: 0 <ul> <li>100%</li> </ul> </li> <li>dokładność pomiaru: <ul> <li>±0,4% w zakresie 10 – 90%</li> <li>±0,6% w zakresie 0 – 10%</li> <li>oraz 90 – 100%</li> </ul> </li> <li>napięcie zasilania: 12 – 17 VDC</li> <li>sygnał wyjściowy: 0 – 10 VDC</li> <li>warunki pracy: 0 – 60°C</li> <li>stopień ochrony: IP30</li> </ul>                                                                                                    |
|                                             | <ul> <li>kontrola stanu zabrudzenia<br/>filtrów w centrali – pomiar<br/>dopuszczalnej różnicy<br/>ciśnień powietrza przed i<br/>za filtrem</li> <li>kontrola pracy zespołu<br/>wentylatorowego w<br/>centrali</li> <li>Zastosowanie:</li> <li>zespoły wentylatorowe z<br/>napędem pośrednim (pracujące<br/>przy wykorzystaniu przekładni<br/>pasowej)</li> <li>centrale z nagrzewnicą<br/>elektryczną</li> <li>centrale z chłodnicą z<br/>bezpośrednim odparowaniem.</li> </ul>                                                                                                    | <ul> <li>membrana sprzężona z<br/>układem mechanicznym, która<br/>na skutek przekroczenia zadanej<br/>dopuszczalnej różnicy ciśnień<br/>ulega odkształceniu i powoduje<br/>rozłączenie styków elektrycznych-<br/>obudowa: tworzywo sztuczne</li> </ul>                                                                                                    | <ul> <li>pomiar:20 – 300 Pa: filtry<br/>wstępne, wentylatory 100 – 1000<br/>Pa: filtry wtórne- znamionowe<br/>napięcie pracy: 30 VDC 230 VAC-<br/>sygnał wyjściowy: beznapięciowy<br/>(styk przełączalny)</li> <li>ilość załączeń: &lt;106 cykli</li> <li>warunki pracy: -30 – +85°C</li> <li>stopień ochrony: IP44Zalecana<br/>przez producenta praca<br/>presostatów: układ poziomy.</li> <li>Przy pracy presostatów w pozycji<br/>pionowej wartość nastawy jest o<br/>11 Pa wyższa w odniesieniu do<br/>wartości rzeczywistej.</li> </ul> |
| Presostat<br>różnicowy<br>ciśnienia         | KONTROLA PRACY WENTYLAT<br>W układach z nagrzewnicą wodną<br>wentylatora za pomocą presostató<br>montowany jest tylko na wentylatou<br>presostaty montowane są zarówno<br>cyfrowe na PDA, można sprawdzia<br>- 1S1F - presostat różnicow<br>- 2S1F - presostat różnicow<br>W przypadku central, w których nie<br>podłączenia do karty I/O podać sy<br>alarmów związanych z brakiem spr<br>wynikający z rozruchu silników. Po<br>Po 200 sekundach od wystąpienia<br>zablokowanie przed ponownym uri<br>- !Pres. went. naw.! (presos<br>- !Pres. went. naw.! (presos<br>- !Pres. went. wyw.! (preso<br>W tym wypadku należy sprawdzić<br>Ponowne załączenie centrali jest m<br>PDA. Przed ponownym załączenie<br>rezerwowym AN(T) zadziałanie pre<br>KONTROLA ZABRUDZENIA FILTI<br>Zabrudzenie filtrów jest sygnalizow<br>- !Wymień filtr nawiewu!<br>- !Wymień filtr wywiewu! | ORÓW<br>i wentylatorach z napędem bezpośrec<br>w różnicowych. W centralach z nagrzi<br>rze nawiewu, a dla układów z napędel<br>o na wentylatorze nawiewnym jak i wyc<br>ź stan presostatów:<br>ry wentylatora nawiewu<br>wy wentylatora nawiewu<br>y wentylatora wywiewu<br>e ma presostatów różnicowych wentyl<br>gnał +24V. Wyłączona centrala (STOF<br>rężu. Po załączeniu centrali alarm moż<br>tym czasie komunikat powinien znikn<br>alarmów opisanych poniżej następuje<br>uchomieniem i sygnalizowanie na PD/<br>stat wentylatora nawiewu)<br>stat wentylatora nawiewu)<br>czy nie nastąpiła awaria silników lub m<br>tożliwe dopiero po wyłączeniu i ponow<br>m należy odczekać min. 30 sekund. W<br>sostatu jednego z wentylatorów załąc<br>RÓW<br>rane komunikatami: | dnim nie ma nadzoru sprężu<br>ewnicą elektryczną, presostat<br>m pośrednim (przekładnia pasowa),<br>ciągowym. Na formularzu <b>Wejścia</b><br>atorów należy w miejsce ich<br><sup>P</sup> na PDA) nie powinna sygnalizować<br>że się pojawiać przez czas<br>iąć. Zalecana nastawa 100 Pa.<br>e wyłączenie centrali oraz jej<br>A jednego z alarmów:<br>nie zostały zerwane pasy napędowe.<br>wnym załączeniu centrali z<br>/ przypadku aplikacji z silnikiem<br>cza silnik rezerwowy.                                                        |

| Element                               | Funkcje i zastosowanie                                                                                                    | Budowa                                                                                                    | Parametry pracy                                                                                                    |
|---------------------------------------|----------------------------------------------------------------------------------------------------|----------------------------------------------------------------------------------------------------|----------------------------------------------------------------------------------------------------|
| Termostat<br>przeciwzamro-<br>żeniowy | <ul> <li>zabezpieczenie nagrzewnicy<br/>wodnej przed zamrożeniem na<br/>podstawie pomiaru minimalnej<br/>dopuszczalnej temperatury<br/>przepływającego powietrza w<br/>centrali za nagrzewnicą.</li> <li>w momencie przekroczenia<br/>minimalnej granicznej temperatury<br/>powietrza wygenerowany sygnał<br/>do regulatora powoduje<br/>zamknięcie przepustnicy<br/>powietrza na włocie do<br/>urządzenia, wyłączenie<br/>wentylatora oraz otwarcie zaworu<br/>wodnego na maks. przepływ<br/>czynnika w celu uniemożliwienia<br/>jego zamarznięcia. Centrala rusza<br/>ponownie po min. 3 minutach.</li> </ul> | <ul> <li>element pomiarowy: kapilara<br/>odpowiednio o długości 2 lub<br/>6 m wypełniona czynnikiem<br/>szybkowrzącym, który na<br/>skutek zmiany ciśnienia<br/>pod wpływem temperatury<br/>oddziałuje na membranę<br/>sprzężoną z układem<br/>mechanicznym powodującym<br/>rozłączenie styków<br/>elektrycznych</li> <li>termostat wyposażony<br/>jest w śruby regulacyjne,<br/>umożliwiające zmianę<br/>temperatury granicznej oraz<br/>temperatury ponownego<br/>złączenia układu (histereza)</li> <li>Montaż termostatu<br/>wykonywany jest zawsze na<br/>pierwszej nagrzewnicy wodnej<br/>zamontowanej w centrali.</li> </ul> | <ul> <li>pomiar: -18 – +15°C</li> <li>wartość nastawy sygnału<br/>przeciwzamrożeniowego: +5°C<br/>(producent)</li> <li>wartość histerezy: 1,7 – 12°C</li> <li>znamionowe napięcie pracy: 30 V<br/>DC lub 230 VAC</li> <li>sygnał wyjściowy: beznapięciowy<br/>(styk przełączalny)</li> <li>stopień ochrony: IP44</li> <li>Kapilara termostatu powinna<br/>być montowana w miejscu<br/>występowania najniższych<br/>temperatur czynnika zasilającego<br/>wymiennik.</li> </ul> |
| Termostat                             | Zabezpieczenie nagrzewnicy<br>elektrycznej przed nadmiernym<br>wzrostem temperatury powyżej<br>dopuszczalnej – wyłączenie<br>pracy nagrzewnicy i zezwolenie<br>na automatyczne załączenie po<br>obniżeniu temperatury o wartości<br>histerezy<br>Każda nagrzewnica elektryczna<br>standardowo wyposażona jest w<br>termostat zabezpieczający.                                                                                                    | - element bimetalowy<br>zamontowany wewnątrz<br>metalowej obudowy                                                                                                    | <ul> <li>wartości sygnału przegrzania:<br/>65°C</li> <li>wartości histerezy wyłączenia:<br/>22°C</li> <li>sygnał wyjściowy: beznapięciowy<br/>(styk przełączalny)</li> <li>znamionowe napięcie pracy:<br/>30 VDC lub 230 VAC</li> </ul>                                                                                                    |
| Siłownik                              | <ul> <li>siłownik typu ON/OFF:<br/>otwarcie lub odcięcie przepływu<br/>powietrza w centrali.</li> <li>siłownik typu 0-10 V:<br/>Regulacja stopnia zmieszania<br/>powietrza zewnętrznego i<br/>wywiewanego z pomieszczenia<br/>(recyrkulacja).</li> <li>siłownik typu 0-10 V:<br/>Regulacja stopnia otwarcia<br/>przepustnicy by passu dla<br/>wymienników krzyżowych</li> </ul>                                                                                                    | <ul> <li>układ mechaniczny z<br/>silnikiem elektrycznym<br/>zamontowany w obudowie z<br/>tworzywa sztucznego</li> <li>siłownik przystosowany<br/>do montażu z trzpieniem<br/>kwadratowym</li> <li>Dla układów nawiewnych<br/>siłownik dodatkowo<br/>wyposażony jest w sprężynę<br/>powrotną – zamknięcie<br/>przepustnicy powietrza przy<br/>braku napięcia zasilającego.</li> </ul>                                                                                                    | <ul> <li>rodzaj regulacji:<br/>dwupunktowy – zamknięty<br/>otwarty lub 0-100%</li> <li>napięcie zasilania: 24 V AC/DC</li> <li>sygnał wejściowy: ON/OFF lub<br/>0 – 10 VDC</li> <li>moment obrotowy: 16 Nm</li> <li>kąt obrotu: 90°</li> <li>czas otwarcia: 80 – 110 s</li> <li>ilość cykli: 60 000</li> <li>maks. powierzchnia przepustnicy:<br/>4 m2</li> <li>warunki pracy: -20 – +50°C</li> <li>stopień ochrony: IP44 lub IP54 z<br/>dławicą Pg.11</li> </ul>             |
| Zawór z<br>siłownikiem                | Regulacja temperatury czynnika<br>przepływającego przez wymiennik<br>wodny (nagrzewnica, chłodnica).<br>Rodzaj regulacji: jakościowa,<br>pozwalająca, w wyniku mieszania<br>strumieni czynnika zasilającego<br>powrotnego z wymiennika, na<br>utrzymywanie stałego przepływu<br>przy zmianie jego temperatury.<br>Wskazana jest praca zaworu z<br>pompą obiegową w przypadku<br>zagrożenia zamarzania czynnika w<br>wymienniku (nagrzewnica).                                                                                                    | Siłownik:<br>- układ mechaniczny z<br>silnikiem elektrycznym<br>synchronicznym,<br>zamontowany w obudowie<br>z tworzywa sztucznego i<br>umożliwiający płynną zmianę<br>położenia trzpienia zaworu                                                                                                    | Siłownik:<br>- zakres regulacji: $0 - 100\%$<br>- napięcie zasilania: 24 VAC<br>- sygnał wejściowy: $0 - 10$ VDC<br>- nominalna siła nacisku:150 N dla<br>kvs = $2,5 - 6,3500$ N dla kvs = $10$<br>- $401800$ dla kvs = $63,1003000$<br>dla kvs = $160$<br>- warunki pracy: $-10 - +60^{\circ}$ C<br>- stopień ochrony:IP40 dla kvs =<br>2,5 - 40IP54 dla kvs = $63 - 160$                                                                                                    |

VTS Clima zastrzega sobie prawo do wprowadzania zmian bez powiadomienia

PL

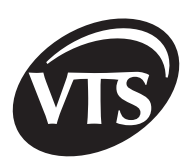

| Element                | Funkcje i zastosowanie                                                                                                    | Bud                                                                                                    | lowa                                                                                                    | Parametry pracy                                                                                                    |
|------------------------|----------------------------------------------------------------------------------------------------|----------------------------------------------------------------------------------------------------|----------------------------------------------------------------------------------------------------|----------------------------------------------------------------------------------------------------|
|                        |                                                                                                    | Zawór:<br>- korpus w zale:<br>średnicy przył<br>DN 1/2" -2" (kr<br>- brąz<br>DN 65 -160 (kr<br>żeliwo sferoida<br>- grzybek zawo<br>mosiądzu lub<br>nierdzewnej o<br>charakterystyc<br>- rodzaj przyłąc<br>DN 1/2" - 2" -<br>gwintowany<br>DN 65 - 160 - | żności od<br>ączy:<br>vs = 2,5 – 40)<br>vs = 63 – 160)<br>alne<br>ru wykonany z<br>stali<br>ce liniowej<br>zy:<br>rurowy,<br>kołnierzowy                                                                                                    | <b>Zawór:</b><br>- zakres kvs: 2,5 – 160<br>- temperatura medium:+2 – +140°C<br>dla kvs = 2,5 – 40+2 – +170°C dla<br>kvs = 63 – 160<br>- zawartość glikolu w medium:30%<br>dla kvs = 2,5 – 4050% dla kvs =<br>63 – 160<br>- warunki pracy: 2 – 65°C                                                                                                    |
| Zawór z<br>siłownikiem |                                                                                                    | 2                                                                                                    | W sterownicach SCK istnieje możliwość podłączenia<br>pompy nagrzewnicy wodnej zasilanej napięciem<br>jednofazowym ( 230V/50Hz ) o mocy znamionowej<br>do 1,5kW.<br>Na schemacie pokazano prawidłowe umiejscowienie<br>zaworu i pompy w instalacji hydraulicznej.<br>[1] Zawór z siłownikiem nagrzewnicy<br>[2] Zasilanie<br>[3] Pompa recyrkulacyjna nagrzewnicy<br>[4] Zawór z siłownikiem chłodnicy |                                                                                                    |
| PDA                    | <ul> <li>zadawanie, regulacja i kontrola<br/>parametrów pracy centrali<br/>wentylacyjnej i klimatyzacyjnej –<br/>temperatura, wilgotność,<br/>wydajność powietrza.</li> <li>zabezpieczenie centrali<br/>wentylacyjnej i klimatyzacyjnej:<br/>informacja o stanach awarii.</li> <li>praca centrali klimatyzacyjnej<br/>według kalendarza tygodniowego<br/>z możliwością podziału na<br/>przedziały czasowe.</li> <li>sterowanie pracą centrali z<br/>dowolnego punktu budynku.<br/>Umożliwia wykorzystanie<br/>właściwości portu komunikacji<br/>szeregowej (zasięg do 1000 m).</li> </ul> | <ul> <li>komputer typu<br/>systemem ope<br/>Windows CE u<br/>zmianę param<br/>urządzenia po</li> <li>karta I/O opar<br/>mikrokontrole<br/>sygnały wejśc<br/>czujników i wy<br/>wyjściowe dla<br/>wykonawczyc</li> </ul>                                  | u PDA z<br>pracyjnym<br>umożliwia<br>etrów pracy<br>przez kartę I/O<br>ta na<br>rach odczytuje<br>iowe z<br>stawia sygnały<br>układów<br>h.                                                                                                    | <ul> <li>napięcie zasilania PDA: 4.2 VDC<br/>700mA przez zasilacz 100-240V<br/>50/60 Hz</li> <li>warunki pracy: 0 – 60°C</li> <li>IP20</li> <li>W celu przeniesienia PDA na dalszą<br/>odległość od sterownicy, należy<br/>przedłużyć przewód łączący kartę<br/>I/O i konwerter.</li> <li>UWAGA! Nie należy przedłużać<br/>przewodu pomiędzy PDA i<br/>konwerterem.</li> </ul> |

| Element                       | Funkcje i zastosowanie                                                                                                    | Budowa                                                                                                    | Parametry pracy                                                                                                    |
|-------------------------------|----------------------------------------------------------------------------------------------------|----------------------------------------------------------------------------------------------------|----------------------------------------------------------------------------------------------------|
| Przemiennik<br>częstotliwości | Płynna regulacja wydajności<br>powietrza centrali wentylacyjnej<br>przez płynną zmianę prędkości<br>obrotowej silnika sprzężonego z<br>wentylatorem | <ul> <li>- układ elektroniczny<br/>pozwalający na utrzymywanie<br/>stałej zależności U/f = const.,<br/>dzięki czemu zachowany jest<br/>stały moment obrotowy<br/>silnika przy zmianie<br/>częstotliwości i napięcia<br/>zasilającego silnik.</li> <li>- układ zamontowany jest w<br/>obudowie wraz z<br/>wentylatorem<br/>usprawniającym wewnętrzne<br/>chłodzenie jednostki</li> <li>Element opcjonalny: panel<br/>sterujący pozwalający na<br/>wpisanie parametrów pracy<br/>przemiennika.</li> </ul> | <ul> <li>zakres regulacji: 10 – 100 Hz</li> <li>napięcie zasilania: 1~i 3-fazowe<br/>200 – 240 VAC3 fazowe 380 – 480<br/>VAC</li> <li>częstotliwość sieci zasilającej:<br/>48 – 63 Hz</li> <li>komunikacja szeregowa: Protokół<br/>Modbus RTU</li> <li>podłączenie silnika: 3-fazowe</li> <li>warunki pracy: 0 – 40°C</li> <li>stopień ochrony: IP21</li> <li>podłączenia sterujące<br/>(programowalne):</li> <li>2 wejścia analogowe 0(2) – 10<br/>V, 0(4) – 20 mA</li> <li>1 wyjście analogowe 0(4)</li> <li>20 mA</li> <li>5 wejść cyfrowych</li> <li>12 V DCV 24 VDC</li> <li>2 wyjścia przekaźnikowe</li> </ul> |

### 2.3. Sposób podłączenia elementów automatyki

UWAGA! Elementy automatyki należy podłączyć zgodnie z załącznikiem B - schemat aplikacji

| Lp. | Miejsce podłączenia przewodu                                      | Symbol z<br>załącznika B | Nr przewodu | Przekrój[mm²] |
|-----|-------------------------------------------------------------------|--------------------------|-------------|---------------|
| 1   | Współpraca z centralą P.POŻ.                                      | S1F                      | [1]         | 2x1           |
| 2   | Sygnał START/STOP dla przemiennika częstotliwości 1U1             | DI1-DCOM(1)              | [1]         | 2x1           |
| 3   | Sygnał komunikacji szeregowej dla przemiennika częstotliwości 1U1 | RS485                    | [2]         | 3x0,5         |
| 4   | Sygnał START/STOP dla przemiennika częstotliwości 2U1             | DI1-DCOM(1)              | [1]         | 2x1           |
| 5   | Sygnał komunikacji szeregowej dla przemiennika częstotliwości 2U1 | RS485                    | [2]         | 3x0,5         |
| 6   | Siłownik przepustnicy pow. nawiewanego                            | M1                       | [1]         | 3x1           |
| 7   | Siłownik przepustnicy pow. wywiewanego                            | M2                       | [1]         | 3x1           |
| 8   | Siłownik przepustnicy recyrkulacyjnej                             | М3                       | [1]         | 3x1           |
| 9   | Siłownik przepustnicy obejściowej wymiennika krzyżowego           | M4                       | [1]         | 3x1           |
| 10  | Siłownik zaworu wstępnej nagrzewnicy wodnej                       | Y1                       | [2]         | 3x0,5         |
| 11  | Siłownik zaworu wtórnej nagrzewnicy wodnej                        | Y2                       | [2]         | 3x0,5         |
| 12  | Siłownik zaworu chłodnicy wodnej                                  | Y3                       | [2]         | 3x0,5         |
| 13  | Siłownik zaworu glikolu w glikolowych układach odzysku            | Y4                       | [2]         | 3x0,5         |
| 14  | Pomieszczeniowy czujnik temperatury                               | B1N                      | [2]         | 2x0,5         |
| 15  | Kanałowy czujnik temperatury powietrza nawiewanego                | B2N                      | [2]         | 2x0,5         |
| 16  | Czujnik temperatury powietrza wywiewanego za układem odzysku      | B3N                      | [2]         | 2x0,5         |
| 17  | Kanałowy czujnik temperatury powietrza zewnętrznego               | B4N                      | [2]         | 2x0,5         |
| 18  | Kanałowy czujnik temperatury powietrza wywiewanego                | B5N                      | [2]         | 2x0,5         |
| 19  | Przetwornik wilgotności względnej                                 | B6N(X1)                  | [2]         | 3x0,25        |
| 20  | Przetwornik sterujący recyrkulacją                                | B7N(X2)                  | [2]         | 3x0,25        |
| 21  | Przetwornik zmieniający częstotliwość pracy przemiennika          | B8N(X3)                  | [2]         | 3x0,25        |
| 22  | Termostat przeciwzam. nagrzewnicy wodnej po stronie powietrza     | S2F                      | [1]         | 2x1           |
| 23  | Termostat przeciwzamrożeniowy na wodzie powrotnej z nagrzewnicy   | S3F                      | [1]         | 2x1           |
| 24  | Termostat zabezpieczający wstępną nagrzewnicę elektryczną         | S4F                      | [1]         | 2x1           |

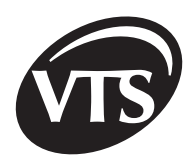

| Lp. | Miejsce podłączenia przewodu                                                                                           | Symbol z<br>załącznika B             | Nr<br>przewodu | Przekrój<br>[mm²] |
|-----|----------------------------------------------------------------------------------------------------|--------------------------------------|----------------|-------------------|
| 25  | Termostat zabezpieczający wtórną nagrzewnicę elektryczną                                                               | S5F                                  | [1]            | 2x1               |
| 26  | Zabezpieczenie pompy nawilżacza                                                                                        | S6                                   | [1]            | 2x1               |
| 27  | Presostat różnicowy wentylatora nawiewu                                                                                | 1S1F                                 | [1]            | 2x1               |
| 28  | Presostat różnicowy wentylatora wywiewu                                                                                | 2S1F                                 | [1]            | 2x1               |
| 29  | Presostat różnicowy filtra wstępnego (nawiew)                                                                          | 1S1H                                 | [1]            | 2x1               |
| 30  | Presostat różnicowy filtra wtórnego (nawiew)                                                                           | 1S2H                                 | [1]            | 2x1               |
| 31  | Presostat różnicowy filtra wstępnego (wywiew)                                                                          | 2S1H                                 | [1]            | 2x1               |
| 32  | Presostat różnicowy filtra wtórnego (wywiew)                                                                           | 2S2H                                 | [1]            | 2x1               |
| 33  | Podłączenie pompy wody w obiegu wstępnej nagrzewnicy wodnej                                                            | 1M2                                  | [3]            | 3x1,5             |
| 34  | Podłączenie pompy wody w obiegu wtórnej nagrzewnicy wodnej                                                             | 1M3                                  | [3]            | 3x1,5             |
| 35  | Podłączenie zasilania regulatora prędkości wymiennika obrotowego                                                       | 1U2                                  | [3]            | 3x1,5             |
| 36  | Sygnał sterujący dla regulatora prędkości wymiennika obrotowego                                                        | 1U2                                  | [2]            | 3x1               |
| 37  | Sygnał pracy układu/I bieg – styk beznapięciowy ON/OFF                                                                 | X3:43 ÷ X3:44 NO<br>X3:44 ÷ X3:45 NC | [3]            | 3x1 lub<br>2x1    |
| 38  | Sygnał pracy układu/II bieg – styk beznapięciowy ON/OFF                                                                | X3:46 ÷ X3:47 NO<br>X3:47 ÷ X3:48 NC | [3]            | 3x1 lub<br>2x1    |
| 39  | Obwód sterowania I-go stopnia układu chłodniczego – styk<br>beznapięciowy ON/OFF                                       | X3:49 ÷ X3:50 NO<br>X3:50 ÷ X3:51 NC | [3]            | 3x1 lub<br>2x1    |
| 40  | Obwód sterowania II-go stopnia układu chłodniczego lub pompy<br>glikolowego układu odzysku – styk beznapięciowy ON/OFF | X3:52 ÷ X3:53 NO<br>X3:53 ÷ X3:54 NC | [3]            | 3x1 lub<br>2x1    |
| 41  | Styk zdalnego załączania / I bieg                                                                                      | S3 X3:7 ÷ X3:8                       | [3]            | 2x1               |
| 42  | Styk zdalnego załączania / II bieg                                                                                     | S4 X3:9 ÷ X3:10                      | [3]            | 2x1               |
| 43  | Zbiorczy sygnał alarmu - sygnał ON/OFF                                                                                 | X3:55 ÷ X3:56 NO<br>X3:56 ÷ X3:57 NC | [3]            | 3x1 lub<br>2x1    |
| 44  | Oświetlenie centrali                                                                                                   | E1                                   | [3]            | 2x1               |

| Oznaczenie | Stan beznapięciowy |
|------------|--------------------|
| NO         | normalnie rozwarty |
| NC         | normalnie zwarty   |

| Nr przewodu | Rysunek | Opis                                                                                                 | Parametry                                                            |
|-------------|---------|----------------------------------------------------------------------------------------------------|----------------------------------------------------------------------|
| [1]         |         | Przewody o żyle miedzianej<br>wielodrutowej giętkiej w<br>izolacjiz PCV.                             | Napięcie znamionowe: 450/<br>750V Temperatura pracy: -40<br>do 70°C  |
| [2]         |         | Przewody sterownicze<br>z żyłami miedzianymi,<br>ekranowane drutami<br>miedzianymi w izolacji z PCV. | Napięcie znamionowe: 300/<br>500 V Temperatura pracy: -30<br>do 80°C |
| [3]         |         | Przewody wielożyłowe, o<br>żyłach miedzianych w izolacji<br>z PCV.                                   | Napięcie znamionowe: 450/<br>750V Temperatura pracy: -40<br>do 70°C  |

#### 2.4. Konfiguracja sterownicy - zworki

Jeżeli w danej aplikacji nie występują zamieszczone w tabeli elementy automatyki należy odpowiednio ustawić przełączniki na listwie X2:

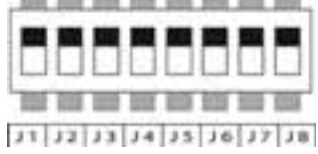

| Element automatyki                                                    | Symbol | Stan przełącznika                                                                  |
|-----------------------------------------------------------------------|--------|------------------------------------------------------------------------------------|
| Termostat przeciwzamrożeniowy nagrzewnicy wodnej po stronie powietrza | S2F    | J1: ON dla układów bez nagrzewnicy wodnej                                          |
| Termostat przeciwzamrożeniowy na wodzie powrotnej<br>z nagrzewnicy    | S3F    | J2:ON dla układów bez nagrzewnicy wodnej                                           |
| Termostat zabezpieczający wstępną nagrzewnicę elektryczną             | S4F    | J3:ON dla układów bez wstępnej nagrzewnicy<br>elektrycznej                         |
| Termostat zabezpieczający wtórną nagrzewnicę elektryczną              | S5F    | J4:ON dla układów bez wtórnej nagrzewnicy elektrycznej                             |
| Presostat różnicowy wentylatora nawiewu                               | 1S1F   | J5:ON dla układów bez presostatu wentylatora nawiewu                               |
| Presostat różnicowy wentylatora wywiewu                               | 2S1F   | J6:ON dla układów bez presostatu wentylatora wywiewu                               |
| Zabezpieczenie pompy nawilżacza przed pracą na sucho                  | S6     | J7: OFF (zalecana nastawa fabryczna)                                               |
| Awaria nagrzewnicy elektrycznej                                       | AL.    | J8: OFF (zalecana nastawa fabryczna)                                               |
| Zabezpieczenie silnika went. nawiewu                                  | S1     | założyć zworkę na X3:3 X3:4 dla sterownic z<br>przemiennikiem                      |
| Zabezpieczenie silnika went. wywiewu                                  | S2     | założyć zworkę na X3:5 X3:6 dla sterownic z<br>przemiennikiem i central nawiewnych |

#### 2.5. Podłączenie zasilania sterownicy i silników

Przewody zasilające sterownicę, pompy i silniki wentylatorów należy podłączyć zgodnie ze schematem z **Załącznika A (Lista kablowa i schemat elektryczny)**. Przekroje przewodów dobrano na obciążalność prądową długotrwałą dla ułożenia **B1** wg projektu normy EN/PN-IEC 60364-5-523. Ze względu na długość przewodu (powyżej 100m), inny sposób ułożenia przewodów oraz wszelkie inne wytyczne należy zweryfikować przekroje przewodów podanych w tej tabeli.

#### Nagłówki tabel w Załączniku A:

#### Wykonanie 1F, T

|    |             | Silniki jednobiegowe z przemiennikiem |        |                           |                                        |        |                                      |                                                 |                                            |
|----|-------------|---------------------------------------|--------|---------------------------|----------------------------------------|--------|--------------------------------------|-------------------------------------------------|--------------------------------------------|
| Lp | Typ silnika | Мос                                   | Obroty | In silnika / in<br>obwodu | Dane<br>zabezpieczeń<br>silników w sck | In sck | Przewód<br>zasilający<br>sck typ [3] | Przewód<br>zasilający<br>przemiennik<br>typ [3] | Przewód<br>zasilający<br>silnik typ<br>[2] |
| 1  | 2           | 3                                     | 4      | 5                         | 6                                      | 7      | 8                                    | 9                                               | 10                                         |

#### Wykonanie 1P, 1B, T

|    |             | Silniki jednobiegowe |        |                           |           |           |                                      |                                        |                                            |
|----|-------------|----------------------|--------|---------------------------|-----------|-----------|--------------------------------------|----------------------------------------|--------------------------------------------|
| Lp | Typ silnika | Мос                  | Obroty | ln silnika / in<br>obwodu | Styczniki | In<br>sck | Przewód<br>zasilający sck<br>typ [3] | Dane<br>zabezpieczeń<br>silników w sck | Przewód<br>zasilający<br>silnik typ<br>[3] |
| 1  | 2           | 3                    | 4      | 5                         | 6         | 7         | 8                                    | 9                                      | 10                                         |

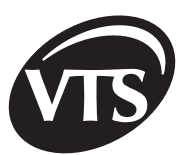

#### Wykonanie 2D

|    |                | Silniki dwubiegowe |         |        |         |                |                  |           |           |                                      |                          |                           |                            |                         |
|----|----------------|--------------------|---------|--------|---------|----------------|------------------|-----------|-----------|--------------------------------------|--------------------------|---------------------------|----------------------------|-------------------------|
| Lp | Typ<br>silnika | М                  | ос      | Ob     | roty    | In siln<br>obv | ika / in<br>vodu | Styczniki | In<br>sck | Przewód<br>zasilający<br>sck typ [3] | Da<br>zabezp<br>silnikóv | ine<br>Dieczeń<br>w w sck | Prze<br>zasili<br>silnik t | wód<br>ający<br>typ [3] |
|    |                | Bieg I             | Bieg II | Bieg I | Bieg II | Bieg I         | Bieg II          |           |           |                                      | Bieg I                   | Bieg II                   | Bieg I                     | Bieg II                 |
| 1  | 2              | 3                  | 4       | 5      | 6       | 7              | 8                | 9         | 10        | 11                                   | 12                       | 13                        | 14                         | 15                      |

### 3. Uruchomienie centrali

| Typ sterownicy                                              | Opis                                                                                                    |
|-------------------------------------------------------------|----------------------------------------------------------------------------------------------------|
| SCK-1V11F                                                   | Typ silnika wentylatora: silnik jednobiegowy         Rozruch: silnik zasilany przez przemiennik częstotliwości.         Przed załączeniem układu należy uruchomić regulator (Pierwsze uruchomienie PDA), wybrać aplikację oraz skonfigurować przemiennik częstotliwości. Załączenie centrali można zrealizować również za pomocą sygnału zewnętrznego poprzez przełącznik dwupołożeniowy:         0 – centrala wyłączona, I – centrala załączona (zwarty styk S3 na karcie I/O X3:7÷X3:8).         Ponieważ zabezpieczenie prądowe realizowane jest przez przemiennik należy założyć zworki w miejscu podtaczonia zabezpieczenia termioznago silników wontylatorów nawiowu.                                                                                                    |
|                                                             | (X3:3÷X3:4) i wywiewu (X3:5÷X3:6).<br>Typ silnika wentylatora: silnik jednobiegowy                                                                                                    |
| SCK1P                                                       | Załączenie z zewnątrz można zrealizować tak jak w przypadku wykonania SCK-1V11F<br>za pomocą przełącznika dwupołożeniowego: 0 – centrala wyłączona, I – centrala załączona<br>(zwarty styk S3 na karcie I/O X3:7÷X3:8). W przypadku central nawiewnych należy założyć<br>zworkę w miejscu podłączenia zabezpieczenia termicznego silnika wentylatora wywiewu<br>(X3:5÷X3:6).                                                                                                    |
| SCK2D                                                       | Typ silnika wentylatora: silnik dwubiegowy. Silnik wykonany jest z uzwojeniem dzielonym o<br>przełączalnej liczbie par biegunów (układ Dahlandera <sup>Y/</sup> ).Zmianę prędkości można realizować przez PDA lub podając zewnętrzny sygnał beznapięciowy<br>na kartę I/O (patrz tabela pkt. 3.2.). Nie ma możliwości przejścia na wyższą prędkość z<br>pominięciem prędkości niższej. Układ każdorazowo dokonuje automatycznego rozruchu<br>pośredniego (na niższej prędkości). Zewnętrzną zmianę prędkości i załączenie centrali można<br>zrealizować za pomocą przełącznika trójpołożeniowego: 0 – centrala wyłączona, I – praca na<br>pierwszym biegu (zwarty styk S3 na karcie I/O X3:7÷X3:8), II – praca na drugim biegu (zwarty<br>styk S4 na karcie I/O X3:9÷X3:10). Nie należy jednocześnie podawać sygnału S3 i S4. W<br>przypadku central nawiewnych należy założyć zworkę w miejscu podłączenia zabezpieczenia<br>termicznego silnika wentylatora wywiewu (X3:5÷X3:6). |
| SCKNaplikacja<br>nawiewna z silnikiem<br>rezerwowym "AN(T)" | Umożliwia podłączenie centrali z jednobiegowymi silnikami wentylatorów z lub bez<br>przemiennika. Sterownica współpracuje z dwoma silnikami, z których jeden pełni rolę silnika<br>rezerwowego. Każdorazowe uruchomienie aplikacji powoduje naprzemienne uruchomienie raz<br>jednego a raz drugiego silnika. Zadziałanie presostatu wentylatora lub zabezpieczeń silnika<br>powoduje przełączenie pracy układu na silnik wentylatora rezerwowego.                                                                                                    |

Załączenie napięcia zasilania obwodów głównych jak i obwodów sterowniczych dokonuje się za pomocą włącznika głównego **Q1M**. Zasilanie obwodów sterowniczych napięciem 24 VAC sygnalizowane jest świeceniem niebieskiej diody **H1** na elewacji, a zasilanie obwodów sterowniczych napięciem 24 VDC niebieskiej diody **H2** na elewacji. W takim stanie możliwa jest zmiana parametrów regulacji.

Silniki wentylatorów zasilanych z przemiennika częstotliwości chronione są przed przeciążeniem za pomocą pomiaru prądu przez przemiennik, **niezbędne jest wpisanie do niego parametrów znamionowych silnika** (patrz rozdział związany z konfiguracją przemiennika). Po przekroczeniu prądu znamionowego lub jego krotności (w zależności od nastawy), następuje wyłączenie zasilania silnika. Powrót silnika do pracy możliwy jest dopiero po wyłączeniu/załączeniu zasilania. Silniki bez przemienników częstotliwości zabezpieczone są przed przeciążeniem za pomocą zabezpieczenia termicznego, złożonego z trzech szeregowo połączonych czujników termistorowych typu PTC umieszczonych wewnątrz silnika oraz przekaźnika termistorowego **1F1 (nawiew) oraz 2F1 (wywiew).** Przekaźniki termistorowe nadzorują zmiany wartości rezystancji czujników, będące wynikiem zmian temperatury uzwojeń silników. Po przekroczeniu odpowiedniej wartości progowej (3,6kΩ) odpowiadającej temperaturze dopuszczalnej, następuje wyłączenie zasilania silników. Powrót silników do pracy możliwy jest dopiero po ostygnięciu przegrzanego silnika, czyli po spadku rezystancji czujników PTC do odpowiedniej wartości (1,6kΩ)

Przed zwarciem silniki zabezpiecza rozłącznik bezpiecznikowy. Zestawienie wielkości wkładek (bezpieczników) topikowych, przekrojów przewodów zasilających sterownicę i silniki (dla poszczególnych mocy silników i wykonań) przedstawiono w **ZAŁĄCZNIKU A.** 

#### 3.1. Szczegółowy opis poszczególnych algorytmów sterowania

| Funkcja                                             |            | Opis algorytmu                                                                                                    |
|-----------------------------------------------------|------------|----------------------------------------------------------------------------------------------------|
|                                                     |            | <ul> <li>Zależność: porównywanie wartości pomierzonej, przy pomocy pomieszczeniowego czujnika wilgotności względnej, z wartością zadaną.</li> <li>Warunek zadziałania: wilgotność względna jest większa od wartości zadanej (nastawa wilgotności względnej na PDA).</li> </ul>                                                                                                    |
| Regulacja<br>wilgotności<br>dla układów<br>typu N i | Osuszanie  | <ul> <li>Reakcja układu:         <ul> <li>sekwencja pierwsza: sygnał zwiększenia udziału powietrza świeżego dla komory mieszania (jeżeli występuje komora mieszania i na formularzu Parametry aplikacji na PDA zostanie aktywowany parametr R1),</li> <li>sekwencja druga: załączenie chłodnicy (następuje wykroplenie nadmiaru wilgoci w powietrzu),</li> <li>nagrzewnica dogrzewa powietrze do zadanej temperatury.</li> </ul> </li> </ul> |
|                                                     |            | Nieaktywny parametr R1 powoduje, że od razu załączana jest chłodnica.                                                                                                    |
|                                                     |            | Zależność: porównywanie wartości pomierzonej, za pomocą pomieszczeniowego czujnika wilgotności względnej, z wartością zadaną.                                                                                                    |
|                                                     | Nawilżanie | Warunek zadziałania: wilgotność względna jest mniejsza od wartości zadanej (nastawa wilgotności względnej na PDA).                                                                                                    |
|                                                     |            | Reakcja układu:<br>- załączenie pompy nawilżacza.                                                                                                    |
|                                                     |            | W celu zabezpieczenia pompy nawilżacza przed pracą bez wody, należy podłączyć jej styk<br>alarmowy do sterownicy.                                                                                                    |
|                                                     |            | <b>Standard:</b> W układach z nagrzewnicą wodną centrale standardowo wyposażone są w termostat przeciwzamrożeniowy od strony powietrza – oznaczenie na schemacie S2F.                                                                                                    |
|                                                     |            | Warunek zadziałania: sygnał z termostatu przeciwzamrożeniowego nagrzewnicy wodnej                                                                                                    |
| Zabezpieczenie<br>przeciwzamrożeniowe               |            | Reakcja układu:<br>- zatrzymanie pracy wentylatorów,<br>- zamknięcie przepustnicy od strony powietrza zewnętrznego,<br>- otwarcie zaworu nagrzewnicy na 100%<br>- załączenie pompy nagrzewnicy                                                                                                    |
|                                                     |            | <b>Czas trwania:</b> minimum 3 minuty. Dłuższy czas może wynikać z braku zaniku sygnału od termostatu przeciwzamrożeniowego. Po tym czasie centrala wraca do normalnej pracy.                                                                                                    |
|                                                     |            | <b>Opcja:</b> Istnieje możliwość podłączenia termostatu umieszczonego na powrocie wody z nagrzewnicy – oznaczenie na schemacie S3F (rozwiązanie dedykowane głównie dla central dachowych).                                                                                                    |

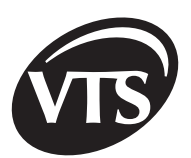

|                                       | Warunek zadziałania: sygnał z termostatu utrzymującego temperaturę wody w czasie postoju centrali na poziomie zadanym na termostacie.                                                                                                    |
|---------------------------------------|----------------------------------------------------------------------------------------------------|
|                                       | Reakcja układu:<br>- załączenie pompy nagrzewnicy<br>- otwarcie zaworu nagrzewnicy                                                                                                    |
|                                       | <b>Sygnalizacja:</b> wystąpienie ww. stanów sygnalizowane jest świeceniem czerwonej diody alarmowej LED (H4) na elewacji sterownicy.                                                                                                    |
| Zabezpieczenie<br>przeciwzamrożeniowe | Dzięki standardowemu wyposażeniu wszystkich układów z nagrzewnicami wodnymi w czujnik<br>temperatury zewnętrznej, następuje automatyczne załączenie pompa nagrzewnicy, gdy temperatura<br>zewnętrzna spadnie poniżej nastawy, fabrycznie 16°C (Parametry aplikacji). Funkcja jest aktywna<br>tylko przy zatrzymanych wentylatorach.                                                                                                    |
|                                       | W przypadku, gdy w układzie nie występuje nagrzewnica wodna należy w miejsce podpięcia<br>sygnałów S2F i S3F podać sygnał napięciowy +24 VDC.                                                                                                    |
|                                       | UWAGA!<br>Aby funkcja zabezpieczenia instalacji przed zamarzaniem pozostawała aktywna dla centrali nie<br>będącej w ruchu, włącznik Q1M należy ustawić w położeniu 1. Dla położenia włącznika Q1M w<br>pozycji 0 istnieje niebezpieczeństwo zamarznięcia wody w nagrzewnicy.                                                                                                    |
|                                       | Zależność: porównanie za pośrednictwem wiodącego czujnika, aktualnej temperatury z wartością zadaną.                                                                                                    |
|                                       | <ul> <li>Funkcje:</li> <li>utrzymanie temperatury zadanej</li> <li>utrzymanie temperatury powietrza nawiewanego w przedziale temperatur określonym przez ograniczenia min. (nastawa fabryczna 16°C) i max. (nastawa fabryczna 34°C).</li> </ul>                                                                                                    |
|                                       | Elementem odpowiedzialnym za ograniczenie jest kanałowy czujnik temperatury powietrza nawiewanego (B2N).                                                                                                    |
|                                       | UWAGA!<br>Ograniczenia nie jest aktywne, w przypadku gdy czujnikiem wiodącym jest czujnik nawiewu.                                                                                                    |
| Regulacja temperatury                 | <ul> <li>Reakcja układu: <ul> <li>temperatura z głównego czujnika regulacji znajduje się poniżej temperatury zadanej:</li> <li>regulator poprzez kartę I/O, przy pomocy siłownika zamontowanego na trójdrożnym zaworze mieszającym, dokonuje zmiany temperatury czynnika przez nagrzewnicę wodną lub w przypadku nagrzewnicy elektrycznej, zwiększa wysterowanie zaworów prądowych.</li> <li>temperatura z głównego czujnika regulacji znajduje się powyżej temperatury zadanej:</li> <li>regulator za pomocą siłownika umieszczonego na zaworze regulacyjnym dokonuje zmiany ilości medium chłodzącego (woda lub glikol) przepływającego przez chłodnicę, a w przypadku układów z chłodnicą freonową – odpowiednio załącza pierwszy lub drugi stopień agregatu sprężarkowego.</li> <li>Załączenie drugiego stopnia jest możliwe tylko w tedy, gdy nie występuje glikolowy układ odzysku. Na formularzu Parametry aplikacji na PDA, parametr R5 musi być nie aktywny.</li> </ul> </li> </ul> |
|                                       | Dla central wyposażonych w chłodnicę (głównie dla układów z chłodnicą freonową) sterownice<br>SCK standardowo wyposażono w funkcję blokowania załączania układu chłodniczego przy<br>niskich temperaturach zewnętrznych (nastawa fabryczna 16°C). W przypadku spadku temperatury<br>powietrza zewnętrznego poniżej wartości ustawionej, następuje wyłączenie urządzenia<br>chłodniczego – zerowy sygnał napięciowy oraz brak sygnału ON/OFF (z zachowaniem minimalnego<br>czasu przerwy).                                                                                                    |
|                                       | Warunek zadziałania:<br>- zaznaczony parametr R6 (3.2. Opis okien programu),<br>- temperatura zadana jest o więcej niż 5°C (ustawienia fabryczne) wyższa niż temperatura<br>zmierzona za pomocą czujnika wiodącego regulacji (np. czujnik pomieszczeniowy).                                                                                                    |
| Funkcja szybkiego<br>grzania          | Reakcja układu (funkcja jest realizowana automatycznie przy spełnionym warunku<br>zadziałania):                                                                                                    |
| J                                     | <ul> <li>zamknięcie przepustnic zewnętrznych,</li> <li>otwarcie przepustnicy pełniącej recyrkulacyjnej,</li> <li>otwarcie zaworu nagrzewnicy na 100%,</li> <li>układ prouje na 100%, repurkulacji, hog udziału nawistrze zewnetrznego. Do szie prieziw</li> </ul>                                                                                                    |
|                                       | zadanej temperatury, regulacja odbywa się w sposób płynny.                                                                                                    |

27

| Funkcja szybkiego<br>grzania | <ul> <li>Dodatkowa opcja w trybie kalendarza:         <ul> <li>ustawić dla danej strefy czasowej wartość zadaną stopnia recyrkulacji na 100% (obieg powietrza bez udziału powietrza zewnętrznego)</li> <li>niezależnie od różnicy temperatur następuje zamknięcie przepustnic zewnętrznych i otwarcie przepustnicy recyrkulacyjnej na 100%. Regulacja temperatury odbywa się płynnie.</li> </ul> </li> </ul>                                                                                                    |  |  |  |  |  |
|------------------------------|----------------------------------------------------------------------------------------------------|--|--|--|--|--|
|                              | Warunek zadziatania:<br>- centrala wyposażona jest w komorę mieszania,<br>- różnica pomiędzy temperaturą zmierzoną przez wiodący czujnik regulacji, a temperaturą<br>zadaną.                                                                                                    |  |  |  |  |  |
| Recyrkulacja                 | <ul> <li>Heakcja układu:</li> <li>płynna regulacja za pomocą siłowników otwarcia przepustnic powietrza,</li> <li>regulacja stopnia zmieszania powietrza występuje w pierwszej sekwencji chłodzenia i grzania, odpowiednio przed regulacją urządzeń chłodniczych i grzewczych,</li> <li>w przypadku gdy temperatura z czujnika wiodącego znajdzie się poniżej temperatury zadanej następuje zmniejszenie ilości powietrza zewnętrznego, centrale z recyrkulacją pracować będą z minimalną ilością powietrza świeżego (ust. fabryczne 30% otwarcia przepustnicy powietrza świeżego), następnie regulator zacznie regulować temperaturę powietrza nawiewanego poprzez zmianę temperatury czynnika przepływającej przez nagrzewnicę. W przypadku nagrzewnicy elektrycznej, następuje zwiększenie wysterowania zaworu prądowego.</li> <li>nastawa fabryczna blokuje komorę mieszania w sekwencji chłodzenia parametrem R2. Aktywowanie tego parametru powoduje załączenie komory mieszania w pierwszej sekwencji chłodzenia.</li> </ul> |  |  |  |  |  |
|                              | otwarcia siłownika przepustnicy) poprzez odpowiednie ustawienie zderzaków siłownika.<br>Szczegółowe informacje na temat ustawienia blokady mechanicznej zawarte są w dokumentacji<br>technicznej do siłowników.                                                                                                    |  |  |  |  |  |
|                              | Komora mieszania może realizować osuszanie i dokonywać zmiany ilości świeżego powietrza proporcjonalnie do sygnału wyjściowego z przetwornika dowolnej wielkości np. CO. Wówczas we własnym zakresie należy zakupić odpowiedni przetwornik z sygnałem wyjściowym napięciowym 0-<br>10V DC, podłączyć do karty I/O w miejscu oznaczonym jako B7N i na formularzu Parametry aplikacji na PDA uaktywnić parametr R3.                                                                                                    |  |  |  |  |  |
|                              | Uruchomienie odzysku następuje w przypadku, gdy różnica między temp. zewnętrzną a temp. z<br>czujnika głównego wynosi ±2°C, a nie realizowany przy różnicy ±1°C. Jest to sterowanie ON/OFF.                                                                                                    |  |  |  |  |  |
|                              | ODZYSK CHŁODU BRAK<br>ODZYSKU ODZYSK CIEPŁA                                                                                                    |  |  |  |  |  |
|                              | WYŁ.                                                                                                    |  |  |  |  |  |
| Układy odzysku<br>energii    | Płynna regulacja odzysku ma miejsce tylko przy zadziałaniu zabezpieczenia przeciwzamrożeniowego wymiennika.                                                                                                    |  |  |  |  |  |
|                              | Odzysk chłodu uaktywniamy poprzez parametr R5, na formularzu Parametry aplikacji na PDA                                                                                                    |  |  |  |  |  |
|                              | <ul> <li>odzysk - przepustnica obejściowa zamknięta,</li> <li>brak odzysku - przepustnica obejściowa otwarta.</li> <li>regulacja ilości odzyskiwanego ciepła i chłodu z powietrza<br/>wywiewanego z pomieszczenia przez zamknięcie przepustnicy<br/>obejściowej wymiennika,</li> <li>zabezpieczenie przeciwoblodzeniowe wymiennika krzyżowego<br/>realizowane przez nadzór temperatury powietrza w sekcji wyciągowej<br/>za wymiennikiem. Spadek temperatury powietrza poniżej 0°C (ust. fab<br/>niezmienne) powoduje otwieranie przepustnicy obejściowej<br/>wymiennika krzyżowego do takiego stopnia, aby utrzymać temperaturę<br/>zadaną za wymiennikiem. Dla temperatury -5°C przepustnica<br/>obejściowa jest otwarta na 100%.</li> </ul>                                                                                                    |  |  |  |  |  |

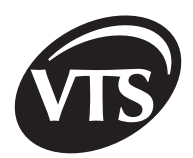

|         | Wymiennik obrotowy      | <ul> <li>regulacja ilości odzyskiwanego ciepła i chłodu z powietrza<br/>wywiewanego z pomieszczenia realizowana przez podanie sygnału<br/>odpowiadającego maksymalnej prędkości obrotowej wymiennika,</li> <li>zatrzymanie wymiennika świadczy o braku odzysku,</li> <li>zabezpieczenie przeciwoblodzeniowe wymiennika obrotowego<br/>zrealizowane jest za pomocą nadzoru temperatury powietrza w sekcji<br/>wyciągowej za wymiennikiem. Przy spadku temperatury powietrza<br/>poniżej 0°C (ust. fab. niezmienne), następuje ograniczanie ilości<br/>odzyskiwanego ciepła (aż do całkowitego zatrzymania) poprzez<br/>zmniejszenie obrotów wymiennika do takiego stopnia, aby utrzymać<br/>temperaturę zadaną za wymiennikiem. Dla temperatury -5°C wymiennik<br/>obrotowy jest zatrzymany.</li> </ul>                                           |
|---------|-------------------------|----------------------------------------------------------------------------------------------------|
| energii | Glikolowy układ odzysku | <ul> <li>odzysk ciepła i chłodu z powietrza wywiewanego z pomieszczenia<br/>przez otwarcie zaworu regulacyjnego, glikolowego układu odzysku oraz<br/>podanie sygnału beznapięciowego (styk przekaźnika Q6) na załączenie<br/>obwodu sterowania pompy glikolu,</li> <li>aktywowanie przekaźnika należy dokonać na formularzu Parametry<br/>aplikacji na PDA, parametr R5 musi być aktywny,</li> <li>zabezpieczenie przeciwoblodzeniowe wymiennika odzysku ciepła<br/>zrealizowane jest za pomocą nadzoru temperatury powietrza w sekcji<br/>wyciągowej za wymiennikiem. Przy spadku temperatury powietrza<br/>poniżej 0°C (ust. fab. niezmienne) następuje przymykanie zaworu<br/>regulacyjnego glikolu do takiego stopnia, aby utrzymać temperaturę<br/>zadaną za wymiennikiem. Dla temperatury -5°C odzysk nie jest<br/>realizowany.</li> </ul> |

#### 3.2. Współpraca centrali z układami i urządzeniami zewnętrznymi

UWAGA! Ponieważ styki wyprowadzone na listwę X3 służą do załączania zewnętrznych układów sterowania, należy zachować szczególną ostrożność przy pracach wewnątrz sterownicy. Nawet przy wyłączeniu włącznika głównego Q1M sterownicy na listwie X3 oraz stykach pomocniczych styczników może występować napięcie sterowania zewnętrznych układów. Z ww. powodów wszelkie prace wewnątrz sterownicy należy przeprowadzać przy wyłączonym zasilaniu zewnętrznych układów sterowanych za pośrednictwem sygnałów listwy X3.

| Układ lub urządzenie<br>zewnętrzne        | Sposób współpracy                                                                                                    |
|-------------------------------------------|----------------------------------------------------------------------------------------------------|
| Centrala p.Poż.                           | Sterownica posiada możliwość podłączenia styku normalnie zwartego (NC) – oznaczenie na schemacie S1F. W momencie rozwarcia styku S1F zatrzymany zostaje wentylator. W przypadku współpracy z centralą P.POŻ. należy ze złączek X3:1 i X3:2 usunąć zworę – oznaczenie na schemacie J1.                                                                                                    |
| Start/stop od układów<br>zewnętrznych     | Istnieje możliwość zdalnego załączania i wyłączania centrali za pomocą styków zewnętrznych.<br>Sygnał dla zdalnego załączania musi być w postaci beznapęciowego przekaźnikowego<br>styku zwiernego. Dla zespołu wentylatorowego z napędem bezpośrednim, zasilanym przez<br>przemiennik oraz dla zespołu wentylatorowego z napędem pośrednim (przekładnia pasowa) i<br>silnikiem jednobiegowym, styk S3 (listwa X3:7÷8) umożliwia załączanie i wyłączanie układu.<br>W przypadku zespołu wentylatorowego z napędem pośrednim (przekładnia pasowa) i silnikiem<br>dwubiegowym styk S3 załącza I bieg, a styk S4 przy rozwartym styku S3 załącza II bieg. Styki<br>są aktywne jedynie przy odznaczonym Sterowaniu lokalnym na formularzu Start/Stop w PDA<br>(patrz 3.2.). |
| Sygnały pracy dla<br>układów zewnętrznych | Dla zespołu wentylatorowego z napędem bezpośrednim, zasilanym przez przemiennik<br>oraz dla zespołu wentylatorowegoz napędem pośrednim (przekładnia pasowa) i silnikiem<br>jednobiegowym na listwie zaciskowej X3 w postaci styków przełączalnych, wyprowadzony<br>został sygnał pracy układu Q3 (X3:43÷45) oraz zbiorczy sygnał alarmu Q7 (X3:55÷57).W<br>przypadku zespołu wentylatorowego z napędem pośrednim (przekładnia pasowa) i silnikiem<br>dwubiegowym, styk Q3 informuje o załączeniu I biegu, a styk Q4 o załączeniu II biegu.<br>Parametry elektryczne styków: 2A/240V (AC-15).                                                                                                    |

#### 3.3. Lista bezpieczników aparatowych

Tabela bezpieczników transformatora

| Typ sterownicy | Strona pierwotna | Strona wtórna |
|----------------|------------------|---------------|
| SCK-1V1-N      | T0,63A           | T5A           |
| SCK-1V1-NW     | T0,8A            | T8A           |

Karta I/O zabezpieczona jest bezpiecznikiem F500L250V

# 4. Konfiguracja parametrów przemiennika częstotliwości

#### 4.1. Program FCconfig

PL

W celu poprawnego zamontowania przemiennika oraz jego poprawnej obsługi, należy bezwzględnie posługiwać się INSTRUKCJĄ UŻYTKOWNIKA wydaną przez producenta przemienników. Poprawna praca układu sterowania centrali wymaga konfiguracji odpowiednich jego parametrów. Oprócz parametrów związanych z kształtowaniem charakterystyk mechanicznych i właściwości dynamicznych przemiennikiem należy wprowadzić nastawy przyjęte przez producenta rozdzielnicy jako obowiązkowe w celu osiągnięcia współpracy z resztą elementów automatyki.

| Sposób<br>konfiguracji                          | Wygląd okna | Sposób postępowania                                                                                                    |
|-------------------------------------------------|-------------|----------------------------------------------------------------------------------------------------|
| <b>Okno główne</b><br>Opis programu<br>FCconfig |             | <ul> <li>Program FCconfig służy do konfiguracji przemienników częstotliwości. Program uruchamiamy klikając jednokrotnie kolejno na My Computer Flash Disk, a następnie dwukrotnie na pliku &gt;&gt;FCconfig&lt;</li> <li>Konfiguracja przemienników odbywa się przy pomocy trzech formularzy dostępnych z menu głównego programu. W menu głównym możliwe jest także ustawienie wersji językowej programu.</li> <li>[1] wciśnięcie przycisku w oknie głównym spowoduje zakończenie programu, wciśnięcie tego przycisku na jednym z trzech formularzy powoduje powrót do okna głównego</li> <li>[2] przycisk wciśnięty na dowolnym formularzu pozwala na natychmiastowe opuszczenie programu</li> <li>[3] wspólne pole informacyjne, na którym są wyświetlane informacje o dokonywanych przez program operacjach lub błędach programu</li> <li>[4] wybór wersji językowej programu</li> </ul> |

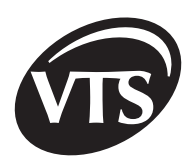

PL

| Sposób<br>konfiguracji                                                               | Wygląd okna | Sposób postępowania                                                                                                    |  |
|--------------------------------------------------------------------------------------|-------------|----------------------------------------------------------------------------------------------------|--|
| FORMULARZ 1<br>Ręczna<br>konfiguracja<br>parametrów<br>przemiennika za<br>pomocą PDA |             | <ul> <li>Formularz służy do ręcznego ustawiania i odczytywania parametrów przemiennika:</li> <li>[1] wybór typu przemiennika</li> <li>[2] adres konfigurowanego przemiennika (domyślnie 1).<br/>Adres można zmieniać zarówno wpisując go w pole jak i modyfikując przy pomocy klawiszy [4].</li> <li>[3] parametr przypisany do typu przemiennika, nie wymaga zmiany</li> <li>[4] przyciski służące do zmiany adresu przemiennika</li> <li>[5] maksymalnie czterocyfrowa liczba określająca adres rejestru przemiennika. Tu wpisujemy rejestr którego wartość chcemy odczytać bądź ustawić.</li> <li>[6] maksymalnie czterocyfrowa liczba określająca wartość jaka ma być wprowadzona do rejestru określonego parametrem z pola [5] bądź jego odczytaną zawartość</li> <li>[7] odczyt zawartości rejestru określonego parametrem [5] Po wprowadzeniu parametru [5] i wybraniu [7] pole [6] zostanie wyzerowane czterema zerami a następnie zostanie do niego wprowadzona zawartość wybranego rejestru. W razie niepowodzenia odczytania rejestru na pasku informacyjnym pojawi się stosowny komunikat.</li> <li>[8] zapis wartości określonej w polu [6] do rejestru określonego parametrem [5]. W razie niepowodzenia zapisu na pasku informacyjny pojawi się stosowny komunikat.</li> <li>[8] rapis una pasku informacyjny pojawi się stosowny komunikat.</li> </ul>                                                                                                    |  |
| FORMULARZ 2<br>Automatyczna<br>konfiguracja<br>parametrów<br>przemiennika            |             | <ul> <li>Informacje na temat parametrów przemiennika znajdują się w DTR do przemiennika.</li> <li>Konfiguracja automatyczna odbywa się z według parametrów silników zapisanych w pliku engines.xml.</li> <li>[1] określenie typu konfigurowanego przemiennika.</li> <li>[2] określenia funkcji silnika sterowanego przemiennikiem</li> <li>[3] rozwijalna lista zawierająca konkretne modele silników które będą podłączone do przemiennika</li> <li>[4] zatwierdzenie wyboru i rozpoczęcia procesu konfigurowania przemiennika.</li> <li>SPOSÓB POSTĘPOWANIA DLA:</li> <li>A) Aplikacja nawiewna</li> <li>1. Poprowadzić przewody komunikacyjne do przemiennika.</li> <li>2. Włączyć sterownicę włącznikiem Q1M.</li> <li>3. W programie FCconfig w oknie formularza 2 zaznaczyć typ przemiennika [1] oraz zaznaczyć sterownicę włącznikiem Q1M.</li> <li>7. Po dokonaniu tych nastaw wcisnąć przycisk zatwierdź.</li> <li>6. Po przesłaniu parametrów wyłączyć sterownicę włącznikiem Q1M.</li> <li>7. Poczekać do momentu zgaśnięcia LED na przemiennika wywiewu</li> <li>2. Włączyć sterownicę włącznikiem Q1M.</li> <li>3. W programie FCconfig w oknie formularza 2 zaznaczyć typ przemiennika i ponownie go załączyć.</li> <li>B) Aplikacja nawiewno-wywiewna</li> <li>1. Poprowadzić przewody komunikacyjne do przemiennika wywiewu</li> <li>2. Włączyć sterownicę włącznikiem Q1M.</li> <li>3. W programie FCconfig w oknie formularza 2 zaznaczyć typ przemiennika</li> <li>4. W polu nr 3 wybrać odpowiedni typ silnika dla części wywiewu</li> <li>2. Włączyć sterownicę włącznikiem Q1M.</li> <li>3. Po dokonaniu tych nastaw wcisnąć przycisk zatwierdź [4].</li> <li>6. Po przesłaniu parametrów wyłączyć sterownicę włącznikiem Q1M.</li> <li>7. Poczekać do momentu zgaśnięcia LED na przemienniku i ponownie go załączyć.</li> <li>8. Poprowadzić przewody komunikacyjne do przemienniku i ponownie go załączyć.</li> <li>8. Poprowadzić przewody komunikacyjne do przemienniku i ponownie go załączyć.</li> </ul> |  |

| Sposób<br>konfiguracji                                                       | Wygląd okna | Sposób postępowania                                                                                                    |  |
|------------------------------------------------------------------------------|-------------|----------------------------------------------------------------------------------------------------|--|
| FORMULARZ 2                                                                  |             | <ul> <li>9. W programie FCconfig w oknie formularza 2 zaznaczyć typ przemiennika oraz zaznaczyć w polu [2] nawiew.</li> <li>10. W polu [3] wybrać odpowiedni typ silnika dla części nawiewnej.</li> <li>11. Po dokonaniu tych nastaw wcisnąć przycisk zatwierdź.</li> <li>12. Po przesłaniu parametrów wyłączyć sterownicę włącznikiem Q1M.</li> <li>13. Poczekać do momentu zgaśnięcia LED na przemienniku i ponowni go załączyć.</li> <li>Uwaga! W przypadku konfiguracji przemiennika wywiewu w aplikacjać nawiewno-wywiewnych przewód komunikacyjny przemiennika nawiew musi być odłączony.</li> <li>Konfigurowanie przemiennika będzie przeprowadzone automatycznie według parametrów określonych dla wybranego silnika. Cały proces konfigurowania będzie widoczny na pasku statusu. Wystąpienie wszelkich błędów podczas konfigurowania przemiennika zostanie wyraźnie odnotowane po zakończeniu konfiguracji tak żeby ewentualn błędy nie uszły uwadze operatora.</li> </ul> |  |
| Automatyczna<br>konfiguracja<br>parametrów                                   |             |                                                                                                    |  |
| przemiennika                                                                 |             |                                                                                                    |  |
|                                                                              |             | Formularz służy do tworzenia listy parametrów konfiguracji<br>przemiennika oraz ich automatycznemu wprowadzaniu do urządzenia.<br>Stworzona lista może zostać zapisana do pliku w celu późniejszego<br>ponownego załadowania i użycia podczas konfiguracji urządzenia.                                                                                                    |  |
| FORMULARZ 3<br>Tworzenie listy<br>parametrów<br>konfiguracji<br>przemiennika |             | <ol> <li>otwieranie i załadowania listy parametrów zapisanej w pliku</li> <li>zapis widocznej listy [5] do pliku</li> <li>modyfikacja adresu przemiennika, który ma zostać skonfigurowany</li> <li>dodawanie nowych pozycji w liście [5]</li> <li>lista parametrów zawierająca dwie kolumny, w które wprowadza<br/>się w kolejności: numer rejestru przemiennika oraz wartość która<br/>ma zostać wprowadzona do tego rejestru.</li> </ol>                                                                                                    |  |
|                                                                              |             | <ul> <li>W celu wprowadzenia danych do listy należy:</li> <li>1. Kliknąć przycisk [4] a następnie pierwszą wolną pozycję w liście</li> <li>2. Po kliknięciu na pustą pozycję pojawi się otaczające ją okienko w którym będzie można wprowadzać dane.</li> <li>3. W celu edycji którejś z istniejących pozycji należy kliknąć na pozycję do zmiany i w okienku edycji które się pojawi odpowiednio zmodyfikować dane.</li> </ul>                                                                                                    |  |
|                                                                              |             | [6] start konfiguracji przemiennika według listy.                                                                                                    |  |

### 4.2. Błędy wyświetlane przez program FCconfig

| Sygnalizowany błąd                                               | Opis błędu                                                                                                    |  |  |
|------------------------------------------------------------------|----------------------------------------------------------------------------------------------------|--|--|
| "Blad inicjalizacji COM!<br>Uruchom ponownie PDA!"               | <b>Przyczyna:</b> niemożność zainicjalizowania portu COM, za pośrednictwem którego podłącza się przemiennik do PDA.<br><b>Sposób postępowania:</b> reset PDA i ponowne uruchomienie programu FCconfig.                                                                                                    |  |  |
| "Bład: nie znalazlem<br>podanego silnika"                        | <ul> <li>Przyczyna: wybrany silnik nie został znaleziony w pliku engines.xml (Formularz 2).</li> <li>Sposób postępowania: zaleca się ponowną próbę wybrania silnika z listy, gdy to nie pomoże należy zrestartować program FCconfig. W ostatecznym przypadku należy przeszukać plik enginex.xml pod kątem błędów zawartych w opisie silnika którego ładowanie wywołuje błąd.</li> <li>Przyczyna: błąd podczas próby otwarcia pliku z danymi silnika (Formularz 3).</li> <li>Sposób postępowania: sprawdzić czy dany plik jest na pewno plikiem zapisanym opcją Zapisz Formularza 3 lub (w przypadku stworzenia zewnętrznym programem) czy występuje w nim tag <engine name="SILNIK"> w którym zawarta jest lista parametrów danego silnika.</engine></li> </ul> |  |  |
| "Nie mozna odnalezc<br>pliku engines.xml lub jest<br>uszkodzony" | <b>Przyczyna:</b> plik engines.xml nie został odnaleziony lub jest uszkodzony.<br><b>Sposób postępowania:</b> upewnić się, czy plik engines.xml znajduje się w katalogu z<br>programem FCconfig. W przypadku gdy plik znajduje się na właściwym miejscu należy<br>sprawdzić go pod kątem poprawności składniowej.                                                                                                    |  |  |

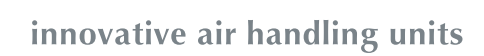

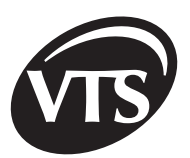

| Sygnalizowany błąd                                    | Opis błędu                                                                                                    |
|-------------------------------------------------------|----------------------------------------------------------------------------------------------------|
| "Blad przy probie<br>inicjalizacji interfejsu<br>COM" | <b>Przyczyna:</b> niemożności zainicjalizowania modelu obiektów COM<br><b>Sposób postępowania:</b> zrestartować program FCconfig, gdyby to nie pomogło należy<br>zrestartować cały system Windows CE.                                                                                                    |
| "Ta komenda dotyczy tylko<br>ACS401"                  | <b>Przyczyna:</b> Błąd pojawia się gdy na <b>Formularzu 1 lub 2</b> (w zależnośći na którym pracujemy) zaznaczony jest typ przemiennika ACS140 podczas gdy na liście parametrów, którą przesyłamy do przemiennika znajdują się komendy dotyczące tylko przemiennika ACS400. Błąd jest tylko sygnalizacją konfliktu, gdy zaznaczony jest typ przemiennika ACS140 komendy typowe dla ACS400 nie są przesyłane do przemiennika.                                                         |
| "Nie otrzymano danych!<br>Sprawdz polaczenie!"        | <ul> <li>Przyczyna: w momencie transmisji danych do przemiennika nie otrzymuje się żadnego potwierdzenia.</li> <li>Sposób postępowania: brak połączenia z przemiennikiem lub nie podłączone zasilanie. W przypadku wystąpienia błędu należy przede wszystkim upewnić się czy połączenie PDA z przemiennikiem jest prawidłowe i czy jest on włączony.</li> </ul>                                                                                                    |
| "Pojawily sie bledy!"                                 | Przyczyna: ogólny błąd który pojawia się na końcu transmisji danych (Formularz 2 i 3)<br>podczas której pojawiły się jakiekolwiek błędy.<br>Sposób postępowania: ponownie przesłać listę parametrów do przemiennika śledząc<br>uważnie pasek stanu w celu określenia które komendy powodują błąd. Najczęstszą<br>przyczyną błędów jest niepoprawny wybór typu silnika. Należy porównać wartości<br>parametrów, przy których pojawił się błąd z wartościami jakie mogą one przyjmować |

### 5. Alarmy w programie >>VTS<<

| Alarm                                            | Opis                                                                                                   | Przyczyna                                                                                                    | Postępowanie                                                                                                    |
|--------------------------------------------------|----------------------------------------------------------------------------------------------------|----------------------------------------------------------------------------------------------------|----------------------------------------------------------------------------------------------------|
| !KOMUNIKACJA<br>IO!                              | - brak komunikacji<br>pomiędzy PDA,<br>a kartą I/O układ<br>zatrzymany)                                | <ul> <li>zawieszenie procedur<br/>komunikacyjnych</li> <li>przerwane połączenie kablowe<br/>między PDA a konwerterem N3 w<br/>sterownicy</li> <li>przerwane połączenie kablowe<br/>między konwerterem N3 a kartą I/O<br/>w sterownicy</li> <li>przepalony bezpiecznik na karcie I/O</li> </ul> | - ponownie uruchomić PDA i<br>włączyć program VTS.exe                                                                                                    |
| !KOMUNIKACJA<br>FCN! lub<br>!KOMUNIKACJA<br>FCW! | - brak komunikacji<br>pomiędzy PDA<br>a przemiennikiem<br>nawiewu lub<br>wywiewu (układ<br>zatrzymany) | - zawieszenie procedur<br>komunikacyjnych                                                                                                    | <ul> <li>ponownie uruchomić PDA i<br/>włączyć program VTS.exe</li> </ul>                                                                                                    |
|                                                  |                                                                                                    | <ul> <li>nie zostały włożone magazynki z<br/>wkładkami topikowymi do podstawy<br/>F1M lub w wyniku zwarcia wkładki<br/>zostały uszkodzone (uszkodzenie<br/>wkładki sygnalizowane jest<br/>świeceniem czerwonej diody na<br/>magazynku)</li> </ul>                                              | <ul> <li>włożyć magazynki do podstawy,<br/>a w przypadku stwierdzenia<br/>zwarcia, skontaktować się z<br/>autoryzowanym serwisem</li> </ul>                                                                                                    |
|                                                  |                                                                                                    | - przerwane połączenie kablowe<br>między kartą I/O, a przemiennikami<br>(RS485)                                                                                                    | <ul> <li>należy zewrzeć zworkę JP2 na<br/>karcie I/O i zworkę S2/S3 na<br/>adapterze RS485/232<br/>przemiennika ACS 141 (wcześniej<br/>trzeba zdjąć obudowę adaptera),<br/>a w przemienniku ACS 401<br/>przełączyć mikroprzełącznik<br/>RS485 interf. w kierunku strzałek</li> </ul> |
|                                                  |                                                                                                    | <ul> <li>brak rezystora terminującego<br/>połączenie przy przewodzie<br/>magistrali RS485 dłuższym niż 100m</li> </ul>                                                                                                    | <ul> <li>należy sprawdzić prawidłowość<br/>podłączenia przewodów oraz<br/>ekranu</li> </ul>                                                                                                    |

VTS Clima zastrzega sobie prawo do wprowadzania zmian bez powiadomienia

PL

| Alarm                                                       | Opis                                                                                                    | Przyczyna                                                                                                    | Postępowanie                                                                                                    |
|-------------------------------------------------------------|----------------------------------------------------------------------------------------------------|----------------------------------------------------------------------------------------------------|----------------------------------------------------------------------------------------------------|
| IKOMUNIKACJA<br>FCN! lub<br>IKOMUNIKACJA<br>FCW!            | - brak komunikacji<br>pomiędzy PDA a<br>przemiennikiem nawiewu<br>lub wywiewu (układ<br>zatrzymany)                                                                                                    | <ul> <li>podłączony rezystor terminujący<br/>połączenie, przy przewodzie<br/>magistrali RS485 krótszym niż 100m</li> </ul>                                                | <ul> <li>należy wyjąć zworkę JP2<br/>nakarcie.</li> <li>w przypadku współpracy z<br/>przemiennikami ABB należy<br/>wyjąć zworkę S2/S3 na<br/>adapterze RS485 232<br/>przemiennika ACS 141 (wcześniej<br/>trzeba zdjąć obudowę adaptera),<br/>a w przemienniku ACS 401<br/>przełączyć mikroprzełącznik<br/>RS485 interf. w kierunku<br/>przeciwnym niż strzałki</li> </ul> |
|                                                             |                                                                                                    | <ul> <li>wystąpienie alarmu przemiennika<br/>nawiewu lub wywiewu</li> </ul>                                                                                               | <ul> <li>skontaktować się z<br/>autoryzowanym serwisem</li> </ul>                                                                                                    |
| !FCN-alarm!<br>lub!FCW-alarm!                               | <ul> <li>przegrzanie uzwojeń<br/>silnika wentylatora<br/>nawiewu lub wywiewu<br/>(po obniżeniu temperatury<br/>uzwojenia układ powinien<br/>samoczynnie się załączyć)</li> </ul>                                                                                | <ul> <li>błędnie skonfigurowany przemiennik</li> <li>nieprawidłowo dobrana moc silnika<br/>do wymaganej wydajności centrali</li> </ul>                                    | <ul> <li>skontaktować się z<br/>autoryzowanym serwisem</li> <li>skontaktować się z<br/>autoryzowanym serwisem</li> </ul>                                                                                                    |
| !Termostat p.<br>zamr. HW1!<br>!Termostat p.<br>zamr. HW1w! | <ul> <li>zadziałanie termostatu<br/>nagrzewnicy wodnej<br/>(układ zostaje wyłączony,<br/>a zawór nagrzewnicy jest<br/>maksymalnie otwierany,<br/>po podniesieniu<br/>temperatury za<br/>nagrzewnicą układ<br/>powinien samoczynnie<br/>się załączyć)</li> </ul> | <ul> <li>nie podłączony termostat<br/>przeciwzamrożeniowy S2F</li> <li>zbyt niska temperatura czynnika<br/>grzewczego</li> <li>awaria pompy nagrzewnicy wodnej</li> </ul> | - skontaktować się z<br>autoryzowanym serwisem                                                                                                    |
| !Zabezp. HE1!<br>lub<br>!Zabezp. HE2!                       | <ul> <li>zadziałanie termostatu<br/>nagrzewnicy elektrycznej<br/>(układ zatrzymany aż do<br/>momentu zmniejszenia<br/>się temperatury za<br/>nagrzewnica)</li> </ul>                                                                                            | <ul> <li>zabrudzone filtry (powinien być<br/>wyświetlany również komunikat<br/>Wymień filtr)</li> </ul>                                                                   | <ul> <li>wymianę może wykonać tylko<br/>wykwalifikowany personel lub<br/>autoryzowany serwis</li> </ul>                                                                                                    |
|                                                             |                                                                                                    | <ul> <li>nieprawidłowo skonfigurowane<br/>czasy związane z rozruchem centrali</li> </ul>                                                                                  | <ul> <li>skontaktować się z<br/>autoryzowanym serwisem</li> </ul>                                                                                                    |
|                                                             |                                                                                                    | - za mały wydatek powietrza w<br>centrali                                                                                                    | <ul> <li>skontaktować się z<br/>autoryzowanym serwisem</li> </ul>                                                                                                    |
| !Wymień filtr<br>nawiewu!                                   | - zadziałanie czujnika<br>różnicy ciśnień na filtrze<br>powietrza nawiewanego                                                                                                    | - zabrudzony filtr powietrza<br>nawiewanego                                                                                                    | <ul> <li>wymianę może wykonać tylko<br/>wykwalifikowany personel lub<br/>autoryzowany serwis</li> </ul>                                                                                                    |
| !Wymień filtr<br>wywiewu!                                   | <ul> <li>zadziałanie czujnika</li> <li>różnicy ciśnień na filtrze</li> <li>powietrza wywiewanego</li> </ul>                                                                                                    | <ul> <li>zabrudzony filtr powietrza<br/>wywiewanego</li> </ul>                                                                                                    | <ul> <li>wymianę może wykonać tylko<br/>wykwalifikowany personel lub<br/>autoryzowany serwis</li> </ul>                                                                                                    |
| !Pres went.<br>Naw.!<br>!Pres. went.<br>Wyw.!               | <ul> <li>zadziałanie presostatu<br/>wentylatora nawiewu</li> <li>zadziałanie presostatu<br/>wentylatora wywiewu</li> </ul>                                                                                                    | <ul> <li>brak sprężu spowodowany<br/>zerwaniem paska przekładni<br/>pasowej, awaria silnika wentylatora,<br/>awaria presostatu</li> </ul>                                 | <ul> <li>alarm może się pojawić na czas<br/>około 3 minut od momentu<br/>załączenia centrali, jeżeli będzie<br/>się pojawiał po tym okresie<br/>należy się skontaktować z<br/>wykwalifikowanym serwisem</li> </ul>                                                                                                    |
| !Zab. silnika<br>went. naw.!!Zab.<br>silnika went.<br>wyw.! | - zadziałanie<br>zabezpieczenia<br>termicznego w silniku<br>nawiewu lub wywiewu<br>(układ zatrzymany)                                                                                                    | <ul> <li>awaria silnika wentylatora nawiewu<br/>lub wywiewu</li> <li>uszkodzenie przekaźnika<br/>termicznego</li> </ul>                                                   | <ul> <li>skontaktować się z<br/>autoryzowanym serwisem</li> </ul>                                                                                                    |
| !Czujka p. poż.!                                            | <ul> <li>zadziałania</li> <li>zabezpieczenia</li> <li>przeciw pożarowego</li> <li>(układ zatrzymany)</li> </ul>                                                                                                    | - sygnał z zewnętrznej instalacji<br>P.POŻ.                                                                                                    | <ul> <li>skontrolować instalację P.POŻ<br/>budynku</li> <li>należy sprawdzić prawidłowość<br/>podłączenia przewodów</li> <li>skontaktować się z<br/>autoryzowanym serwisem</li> </ul>                                                                                                    |

PL
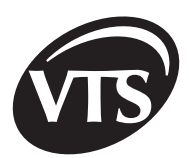

# 6. Problemy z podłączeniami układów wykonawczych i czujników

| Problem                                                                                                    | Opis                                                                                                    | Rozwiązanie                                                                                                    |
|----------------------------------------------------------------------------------------------------|----------------------------------------------------------------------------------------------------|----------------------------------------------------------------------------------------------------|
| 1. Problem z<br>podłączaniem<br>czujników<br>cyfrowych<br>temperatury<br>DALLAS do<br>karty I/O w<br>sterownicy<br>SCK | <ul> <li>brak odczytu z wybranej czujki<br/>temperatury</li> <li>pojawiający się nieregularnie<br/>pomiar</li> </ul> | <ol> <li>Sprawdzenie kolejności podłączenia przewodów (kolorystyka linii wg DTR)</li> <li>Stosowanie typu przewodów sugerowanych w DTR</li> <li>Sprawdzenie poprawności podłączenia ekranu         <ul> <li>ekran powinien być podłączony wyłącznie do linii GND od strony karty I/O w sterownicy SCK</li> <li>"otwarty" ekran powinien być podłączony jak najbliżej karty I/O</li> </ul> </li> <li>Prowadzenie przewodów od czujników w innym torze niż przewody siłowe</li> <li>Sposób podłączenia przewodów czujników temperatury – czujniki podłączone za pomocą 2 przewodów.</li> </ol>                                                                                                    |
| 2. Problem z<br>komunikacją<br>regulatora<br>PDA z kartą I/O i<br>przemiennikami                                       | - brak komunikacji z kartą I/O w<br>sterownicy SCK<br>- brak komunikacji z<br>przemiennikami                         | <ol> <li>Sprawdzenie poprawności podłączenia zasilania do arty I/O –<br/>sygnalizacja na diodach świecących napięcia 24VDC oraz<br/>24VAC</li> <li>Sprawdzenie poprawności podłączenia przewodów karta I/O<br/>– Konwerter PDA (dla starszych wersji) wg schematów DTR</li> <li>Sprawdzenie położenia zworki JP2 (dla przewodów o długości<br/>do 100m zworka otwarta)</li> <li>Sprawdzenie poprawności podłączenia przewodu<br/>komunikacyjnego łączącego PDA z Konwerterem PDA-<br/>dociśnięcie wtyczek od strony PDA i od strony Konwertera PDA</li> <li>W przypadku układów z przemiennikami sprawdzenie<br/>poprawności podłączenia linii dla RS485 (przemienniki<br/>podłączone do magistrali RS485 muszą mieć załączone<br/>zasilanie)</li> <li>Sprawdzenie poprawności podłączenia ekranu-<br/>ekran<br/>powinien być podłączony do linii GND od strony karty I/O w<br/>sterownicy SCK</li> <li>W przypadku układów z przemiennikami firmy ABB<br/>należy pamiętać aby linie komunikacyjne RS485 karta I/O<br/>- przemienniki były połączone w odwrotnej kolejności: A-B ,<br/>B-A , GND-GND</li> <li>Przewody komunikacyjne<br/>RS485 z przemiennikami<br/>JP2 powinna być otwarta</li> </ol> |

| Problem                                                      | Opis                                     | Rozwiązanie                                                                                                    |
|--------------------------------------------------------------|------------------------------------------|----------------------------------------------------------------------------------------------------|
| 3. Problem z<br>komunikacją<br>karty I/O z<br>przemiennikami | - brak sygnału zezwalającego na<br>START | 1. W przypadku zastosowania przemienników ABB należy<br>sprawdzić czy usunięta jest zworka na listwie wg schematów<br>DTR<br>Zworka którą należy<br>usunąć |

## 7. Historia pracy centrali

W katalogu >>\**Flash Disk\Sterownik**\<< znajduje się plik >>**log.txt**<<, w którym zapisywane są dane związane z nastawami regulatorów, układów czasowych i konfiguracją sterownika (zapis następuje po zmianie dowolnego parametru) oraz stany wejść i wyjść cyfrowych oraz wartości temperatur i poziom wysterowania wejść i wyjść analogowych (zapis następuje w odstępach jednominutowych). Dodatkowo w momencie pojawienia się okna sygnalizującego awarię tworzony jest plik >>**errYYYYMMDDHHMiMiSS.txt**<< do którego zapisywany jest kod i opis awarii, a także stany wejść i wyjść oraz ustawienia sterownika z okresu poprzedzającego 30 minut przed awarią. W nazwie pliku poszczególne pola oznaczają czas wystąpienia awarii:

| Parametr | Opis    |
|----------|---------|
| YYYY     | rok     |
| ММ       | miesiąc |
| DD       | dzień   |
| НН       | godzina |
| MiMi     | Minuta  |
| SS       | sekunda |

W celu zabezpieczenia PDA przed przepełnieniem pamięci Flash, program działa w taki sposób, że w pamiętane jest pięć ostatnich plików z opisami awarii. Poszczególne kody awarii oznaczają (opis alarmów znajduje się we wcześniejszych rozdziałach):

| Kod | Alarm                       |  |
|-----|-----------------------------|--|
| 1   | " !KOMUNIKACJA IO!"         |  |
| 2   | " !KOMUNIKACJA FCN!"        |  |
| 3   | " !KOMUNIKACJA FCW!"        |  |
| 4   | " !FCN - alarm!"            |  |
| 5   | " !FCW - alarm!"            |  |
| 6   | " !Wymień filtr wywiewu!"   |  |
| 7   | " !Wymień filtr nawiewu!"   |  |
| 8   | " !Załączona pompa HW1!"    |  |
| 9   | "!Termostat p. zamr. HW1!"  |  |
| 10  | "!Termostat p. zamr. HW1w!" |  |
| 11  | " !Zabezp. HE1!"            |  |
| 12  | " !Zabezp. HE2!"            |  |
| 13  | " !Zabezp. pompy W!"        |  |
| 14  | " !Awaria GECO!"            |  |

VTS Clima zastrzega sobie prawo do wprowadzania zmian bez powiadomienia

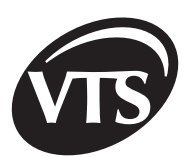

| Kod | Alarm                           |  |
|-----|---------------------------------|--|
| 15  | " !Czujka p. poż.!"             |  |
| 16  | " !Zab. silnika went. naw. !"   |  |
| 17  | " !Zab. silnika went. wyw. !"   |  |
| 18  | " !Pres. went. naw.!"           |  |
| 19  | " !Pres. went. wyw.!"           |  |
| 20  | "!Błąd czujnika temp. nawiewu!" |  |
| 21  | "!Błąd czujki wiodącej!"        |  |

W pliku >>log.txt<< i w pliku awarii zastosowano następujące oznaczenia parametrów wejść/wyjść:

| Parametr                                                         |                             | Opis parametru                                                                     |  |
|------------------------------------------------------------------|-----------------------------|------------------------------------------------------------------------------------|--|
| Ain0 Przetwornik wilgotności względnej                           |                             |                                                                                    |  |
| Ain1 Przetwornik sterujący recyrkulacją                          |                             | weiścia analogowe 0-10V                                                            |  |
| Ain2 Przetwornik zmieniający<br>częstotliwość pracy przemiennika |                             |                                                                                    |  |
| Aout0                                                            | Sterowanie komorą mieszania |                                                                                    |  |
| Aout1                                                            | Sterowanie odzyskiem ciepła |                                                                                    |  |
| Aout2                                                            | Zawór nagrzewnicy HW1 (HE1) | wyjścia analogowe 0-10V                                                            |  |
| Aout3 Zawór nagrzewnicy HW2 (HE2)                                |                             |                                                                                    |  |
| Aout4                                                            | Zawór chłodnicy wodnej      |                                                                                    |  |
| Т0                                                               | Temp. pomieszczenia         |                                                                                    |  |
| T1                                                               | Temp. nawiewu               |                                                                                    |  |
| T2                                                               | Temp. za odzyskiem          | wejścia temperaturowe                                                              |  |
| T3 Temp. zewnętrzna                                              |                             |                                                                                    |  |
| T4                                                               | Temp. wywiewu               |                                                                                    |  |
| 1S1HS                                                            | 55                          | stany wejść cyfrowych (występuje, gdy dane wejście jest ustawione)                 |  |
| MPN                                                              |                             | stany wyjść cyfrowych (występują, gdy dane wyjście jest ustawione)                 |  |
| T5                                                               |                             | wartość zmierzona za pośrednictwem głównego czujnika pomiarowego                   |  |
| F1,R1,I1                                                         |                             | odpowiednio wartości częstotliwości pracy, obrotów i prądu falownika nawiewu       |  |
| F2,R2,I                                                          | 2                           | odpowiednio wartości częstotliwości pracy, obrotów i prądu falownika wywiewu       |  |
| AN/AR/                                                           | //AG                        | typ aplikacji                                                                      |  |
| NR                                                               |                             | numer aplikacji                                                                    |  |
| S/R/E                                                            |                             | wybrany czujnik wiodący                                                            |  |
| FALOW                                                            | NIK                         | współpraca automatyki z falownikami                                                |  |
| DWA B                                                            | EGI                         | współpraca z silnikiem dwubiegowym                                                 |  |
| ZDALNA ZMIANA                                                    |                             | możliwa zdalna zmiana parametrów za pośrednictwem magistrali RS485<br>(system BMS) |  |
| Tzad                                                             |                             | zadana wartość temperatury                                                         |  |
| WILzad                                                           |                             | zadana wartość wilgotności                                                         |  |
| RECzad                                                           |                             | zadana wartość recyrkulacji                                                        |  |
| Rmin, Rmax                                                       |                             | ograniczenie górne i dolne stopnia recyrkulacji                                    |  |
| PRzad                                                            |                             | zadana wartość częstotliwości                                                      |  |
| P1P5                                                             |                             | wartości parametrów P1-P5                                                          |  |
| bR1bR6                                                           |                             | występują, gdy wybrany (zaznaczony) jest parametr R1R6                             |  |

VTS Clima zastrzega sobie prawo do wprowadzania zmian bez powiadomienia

| Parametr                    | Opis parametru                                                                                                    |
|-----------------------------|----------------------------------------------------------------------------------------------------|
| F1 AUTO  (F2   AUTO )       | sterowanie prędkością obrotową silnika nawiewu (wywiewu) za pośrednictwem pętli sterowania (sterowanie natężeniem przepływu powietrza)              |
| F1 MODBUS  (F2 MODBUS )     | sterowanie za pośrednictwem pracą falownika za pośrednictwem protokołu<br>Modbus                                                                    |
| F0min, F0max (F1min, F1max) | ograniczenia minimalnej i maksymalnej częstotliwości pracy falownika nawiewu<br>(wywiewu)                                                           |
| Fzad0 (Fzad1)               | zadana częstotliwość pracy falownika nawiewu (wywiewu)                                                                                              |
| Rzad0 (Rzad1)               | zadany czas rozruchu falownika nawiewu (wywiewu)                                                                                                    |
| PI1K,TPI10K,T               | wartości odwrotności wzmocnienia (K) i stałej czasowej (T) regulatorów Pl<br>(parametry są zapisywane tylko dla tych aplikacji w których występują) |
| TON,OFFT10ONOFF             | czasy załączenia (ON) oraz wyłączenia (OFF) układów czasowych (parametry są zapisywane tylko dla tych aplikacji w których występują)                |

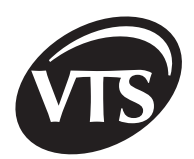

### Содержание

### I. Инструкция пользователя

| 1. Описание работы системы   | 40 |
|------------------------------|----|
| 2. Регулятор PDA             | 41 |
| 2.1. Конфигурация            | 41 |
| 2.2. Первый запуск PDA       | 42 |
| 3. Программа >>VTS<<         | 43 |
| 3.1. Пуск программы          | 43 |
| 3.2. Описание окон программы | 44 |

### II. Расширенная инструкция

| 2. Элементы автоматики VTS Clima       54         2.1. Описание элементов автоматики, связанных со щитом управления SCK       54         2.2. Описание элементов автоматики, связанных с агрегатом       56         2.3. Способ присоединения элементов автоматики       60         2.4. Конфигурирование щита управления - шунты       62         2.5. Присоединение питания щита управления и двигателей       63         3. Пуск агрегата       63         3.1. Подробное описание алгоритмов управления.       65         3.2. Взаимодействие агрегата с внешними системами и оборудованием.       68         3.3. Спецификация аппаратных предохранителей       69         4. Конфигурирование параметров преобразователя частоты       69         4.1. Программа FCconfig       72         5. Аварийные сигналы в программой FCconfig       72         6. Проблемы с присоединениями исполнительных систем и датчиков.       75         7. История работы агрегата       76 | 1. Регулятор PDA - закладка конфигурация                              | . 48 |
|----------------------------------------------------------------------------------------------------|-----------------------------------------------------------------------|------|
| 2.1. Описание элементов автоматики, связанных со щитом управления SCK                                                                                                    | 2. Элементы автоматики VTS Clima                                      | . 54 |
| 2.2. Описание элементов автоматики, связанных с агрегатом                                                                                                    | 2.1. Описание элементов автоматики, связанных со щитом управления SCK | . 54 |
| 2.3. Способ присоединения элементов автоматики       60         2.4. Конфигурирование щита управления - шунты       62         2.5. Присоединение питания щита управления и двигателей       63         3. Пуск агрегата       63         3.1. Подробное описание алгоритмов управления.       65         3.2. Взаимодействие агрегата с внешними системами и оборудованием.       68         3.3. Спецификация аппаратных предохранителей       69         4. Конфигурирование параметров преобразователя частоты       69         4.1. Программа FCconfig.       69         4.2. Ошибки, высвечиваемые программой FCconfig.       72         5. Аварийные сигналы в программе >>VTS<<                                                                                                    | 2.2. Описание элементов автоматики, связанных с агрегатом             | . 56 |
| 2.4. Конфигурирование щита управления - шунты       62         2.5. Присоединение питания щита управления и двигателей       63 <b>3. Пуск агрегата</b> 63         3.1. Подробное описание алгоритмов управления.       65         3.2. Взаимодействие агрегата с внешними системами и оборудованием.       68         3.3. Спецификация аппаратных предохранителей       69 <b>4. Конфигурирование параметров преобразователя частоты</b> 69         4.1. Программа FCconfig       69         4.2. Ошибки, высвечиваемые программой FCconfig       72 <b>5. Аварийные сигналы в программе &gt;&gt;VTS&lt;&lt;</b> 72 <b>6. Проблемы с присоединениями исполнительных систем и датчиков</b> 75 <b>7. История работы агрегата 76</b>                                                                                                    | 2.3. Способ присоединения элементов автоматики                        | . 60 |
| 2.5. Присоединение питания щита управления и двигателей       63         3. Пуск агрегата       63         3.1. Подробное описание алгоритмов управления       65         3.2. Взаимодействие агрегата с внешними системами и оборудованием       68         3.3. Спецификация аппаратных предохранителей       69         4. Конфигурирование параметров преобразователя частоты       69         4.1. Программа FCconfig       69         4.2. Ошибки, высвечиваемые программой FCconfig       72         5. Аварийные сигналы в программе >>VTS<                                                                                                    | 2.4. Конфигурирование щита управления - шунты                         | . 62 |
| 3. Пуск агрегата       63         3.1. Подробное описание алгоритмов управления.       65         3.2. Взаимодействие агрегата с внешними системами и оборудованием.       68         3.3. Спецификация аппаратных предохранителей       69         4. Конфигурирование параметров преобразователя частоты       69         4.1. Программа FCconfig.       69         4.2. Ошибки, высвечиваемые программой FCconfig.       72         5. Аварийные сигналы в программе >>VTS<<                                                                                                    | 2.5. Присоединение питания щита управления и двигателей               | . 63 |
| 3.1. Подробное описание алгоритмов управления                                                                                                    | 3. Пуск агрегата                                                      | . 63 |
| 3.2. Взаимодействие агрегата с внешними системами и оборудованием                                                                                                    | 3.1. Подробное описание алгоритмов управления                         | . 65 |
| 3.3. Спецификация аппаратных предохранителей       69         4. Конфигурирование параметров преобразователя частоты       69         4.1. Программа FCconfig       69         4.2. Ошибки, высвечиваемые программой FCconfig       72         5. Аварийные сигналы в программе >>VTS<                                                                                                    | 3.2. Взаимодействие агрегата с внешними системами и оборудованием     | . 68 |
| 4. Конфигурирование параметров преобразователя частоты       69         4.1. Программа FCconfig       69         4.2. Ошибки, высвечиваемые программой FCconfig       72         5. Аварийные сигналы в программе >>VTS<                                                                                                    | 3.3. Спецификация аппаратных предохранителей                          | . 69 |
| 4.1. Программа FCconfig                                                                                                    | 4. Конфигурирование параметров преобразователя частоты                | . 69 |
| <ul> <li>4.2. Ошибки, высвечиваемые программой FCconfig</li></ul>                                                                                                    | 4.1. Программа FCconfig                                               | . 69 |
| <ul> <li>5. Аварийные сигналы в программе &gt;&gt;VTS&lt;&lt;</li></ul>                                                                                                    | 4.2. Ошибки, высвечиваемые программой FCconfig                        | . 72 |
| <ul><li>6. Проблемы с присоединениями исполнительных систем и датчиков</li></ul>                                                                                                    | 5. Аварийные сигналы в программе >>VTS<<                              | . 72 |
| 7. История работы агрегата76                                                                                                    | 6. Проблемы с присоединениями исполнительных систем и датчиков        | . 75 |
|                                                                                                    | 7. История работы агрегата                                            | .76  |

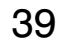

# Инструкция пользователя Описание работы системы

| Функция                          |                 | <b>Уункция</b>                                                                                                    | Условие включения                                                                                                    | Описание работы                                                                                                    |
|----------------------------------|-----------------|----------------------------------------------------------------------------------------------------|----------------------------------------------------------------------------------------------------|----------------------------------------------------------------------------------------------------|
| Запуск вентиляторов              |                 | вентиляторов                                                                                                    | - Активные кнопки START<br>(ПУСК), KALENDARZ<br>(КАЛЕНДАРЬ), STANDBY<br>(ГОТОВНОСТЬ) или<br>IBIEG (1СКОРОСТЬ) в<br>PDA                                                                                                    | <ul> <li>открытие воздушных клапанов наружного воздуха, если они установлены в агрегате (время открытия около 30 сек.)</li> <li>включение двигателя приточного вентилятора (приточные агрегаты) или двигателей приточных и вытяжных вентиляторов (приточно-вытяжные агрегаты)</li> <li>H3 – зеленый диод – сигнализация работы вентиляторного блока на передней панели щита управления</li> </ul>                                                                                                    |
|                                  | Описание        |                                                                                                    | - активные кнопки START<br>(ПУСК), KALENDARZ<br>(КАЛЕНДАРЬ), STANDBY<br>или I BIEG (1 КОРОСТЬ)<br>в PDA                                                                                                    | <ul> <li>- сравнение актуальной температуры, измеренной ведущим<br/>датчиком (датчик для помещения, датчик на притоке или датчик на<br/>вытяжке) с заданным регулируемым значением на PDA</li> <li>- ограничение минимальной и максимальной температур приточного<br/>воздуха</li> </ul>                                                                                                    |
|                                  | рев             | Водяной<br>нагреватель                                                                                                    | <ul> <li>температура от главного<br/>датчика регулировки<br/>ниже, чем заданная<br/>температура</li> <li>активная пиктограмма:</li> </ul>                                                                                                    | - увеличение расхода теплоносителя (вода или гликоль) через<br>водяной нагреватель                                                                                                    |
| Регулирование температуры<br>-   | Har,            | Электрический<br>нагреватель                                                                                                    | - The second second sec | - плавное увеличение мощности электрического нагревателя                                                                                                    |
|                                  | <b>таждение</b> | Водяной<br>охладитель                                                                                                    | <ul> <li>температура воздуха<br/>выше, чем заданная<br/>температура</li> <li>активная пиктограмма:</li> </ul>                                                                                                    | <ul> <li>увеличение расхода хладоносителя (вода или раствор гликоля)<br/>через охладитель</li> <li>включение первой и/или второй ступени холодильного агрегата</li> <li><b>ПРИМЕЧАНИЯ:</b> <ul> <li>работа второй ступени охлаждения невозможна при наличии<br/>гликолевой системы энергоутилизации;</li> <li>применена блокировка включения холодильной системы при<br/>низких наружных температурах наружного воздуха (заводская<br/>установка 16°С). Если температура наружного воздуха</li> </ul> </li> </ul> |
|                                  | Охг             | Фреоновый<br>охладитель                                                                                                    |                                                                                                    | ниже, чем установленное значение, холодильный агрегат<br>отключается;<br>- Регулятор PDA обеспечивает минимальное время работы<br>компрессора (даже если сигнал включения не подается)<br>и минимальное время интервала (даже если сигнал<br>включения подается). Это время может регулировать только<br>сервис VTS Clima                                                                                                    |
| Системы<br>энергоути-<br>лизации |                 | Утилизация<br>холода                                                                                                    | <ul> <li>активная кнопка START</li> <li>в PDA</li> <li>наружная температура</li> <li>выше, чем температура</li> <li>главного датчика на 2°С</li> </ul>                                                                                                    | - включение системы утилизации (START/STOP)<br>- активизация противозамораживающей функции системы<br>утилизации энергии (плавное регулирование)                                                                                                    |
|                                  |                 | и.<br>Утилизация<br>тепла - активная кнопка START<br>в PDA<br>- температура наружного<br>воздуха ниже, чем<br>температура главного<br>датчика на 2°С |                                                                                                    | ПРИМЕЧАНИЯ:<br>- утилизация холода блокируется заводской установкой<br>Активировать функцию может только <b>сервис VTS Clima</b>                                                                                                    |

VTS Clima оставляет за собой право вводить изменения без предупреждения

RU

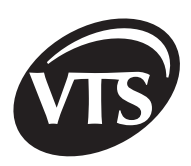

| Регулиро-<br>вание<br>относит.<br>Влажности<br>для<br>систем тип | Осушение   | - измеренная<br>относительная<br>влажность больше,<br>чем заданная                                                                                                    | <ul> <li>поддержание определенной относительной влажности</li> <li>сравнение значения, измеренного преобразователем относительной<br/>влажности, с заданным значением (установка относительной<br/>влажности на PDA),</li> <li>подача в первую очередь сигнала для увеличения доли наружного<br/>воздуха для камеры смешивания (при ее наличии), а лишь далее, во<br/>второй последовательности, включение охладителя,</li> <li>в силу неактивного параметра R1 на странице Параметры<br/>Прикладной программы сразу же включается охладитель</li> </ul>                                                                                                    |  |
|------------------------------------------------------------------|------------|----------------------------------------------------------------------------------------------------|----------------------------------------------------------------------------------------------------|--|
| NиNW                                                             | Увлажнение | - измеренная<br>относительная<br>влажность меньше,<br>чем заданная                                                                                                    | <ul> <li>поддержание определенной относительной влажности-<br/>включение насоса камеры увлажнения</li> </ul>                                                                                                    |  |
| Камера смешивания<br>(рециркуляция)                              |            | <ul> <li>активная кнопка<br/>START (ПУСК),<br/>KALENDARZ<br/>(КАЛЕНДАРЬ),<br/>STANDBY или I BIEG<br/>(1 СКОРОСТЬ) в PDA</li> <li>работа в<br/>последовательности<br/>нагревания или<br/>охлаждения в<br/>зависимости от<br/>конфигурации<br/>агрегата</li> </ul> | <ul> <li>плавное регулирование открытия воздушных заслонок при помощи<br/>сервоприводов</li> <li>степень смешивания вытяжного воздуха из помещения с приточным<br/>наружным воздухом зависит от разницы между температурой,<br/>измеренной главным датчиком регулировки, и заданной<br/>температурой</li> <li>регулирование степени смешивания воздуха осуществляется<br/>в первой последовательности охлаждения или нагревания,<br/>соответственно до регулирования охладителя и нагревания,<br/>соответственно до регулирования охладителя и нагревателя</li> <li>если температура наружного воздуха будет ниже, чем заданная<br/>температура, то система переходит в режим нагревания, агрегаты<br/>с рециркуляцией будут работать с минимальным количеством<br/>наружного воздуха (заводская установка мин. 30% открытия<br/>воздушного клапана наружного воздуха), а затем регулятор PDA<br/>начнет регулировать температуру воздуха при помощи нагревателя</li> <li>блокировка камеры смешивания в последовательности охлаждения<br/>(функцию активирует сервис VTS Clima).</li> </ul> |  |

# 2. Регулятор PDA

#### 2.1. Конфигурация

Перед тем как приступить к запуску агрегата, необходимо ознакомиться и правильно выполнить конфигурацию управляющего устройства - PDA.

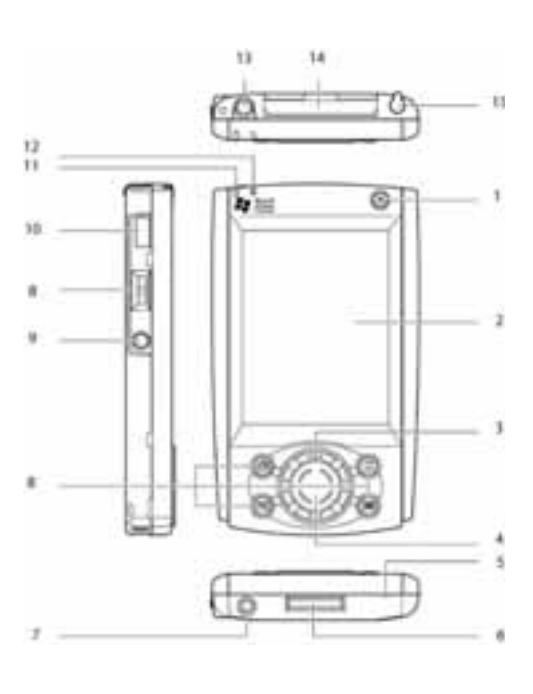

Рис. 2.1 Конструкция регулятора PDA

| N⁰  | Описание                             | Операция                             | Функция                                                                                                    |  |  |  |
|-----|--------------------------------------|--------------------------------------|----------------------------------------------------------------------------------------------------|--|--|--|
|     |                                      | Нажать                               | Включение/Выключение                                                                                       |  |  |  |
| [1] | Включатель                           | Нажать и<br>придержать               | Включение/Выключение<br>подсветки экрана                                                                   |  |  |  |
| [2] | Сенсорный экран                      |                                      |                                                                                                    |  |  |  |
| [2] | Навигационная<br>кнопка              | Верх/Низ                             | Перемещение курсора/<br>Изменение громкости                                                                |  |  |  |
| [3] |                                      | Нажать                               | Приводит в действие<br>выбранную функцию                                                                   |  |  |  |
| [4] | Громкоговоритель                     |                                      |                                                                                                    |  |  |  |
| [5] | Сброс                                | Нажать                               | Мягкий перезапуск системы<br>(не теряя программ,<br>записанных в памяти)                                   |  |  |  |
|     |                                      | Нажать и<br>придержать<br>более 4 с. | Жесткий перезапуск системы<br>(в памяти останутся только<br>файлы, записанные в каталог<br>>>Flash Disk<<) |  |  |  |
| [6] | Розетка последо-<br>вательного порта |                                      | Коммуникационный порт                                                                                      |  |  |  |
| [7] | Питание                              |                                      |                                                                                                    |  |  |  |
| [8] | Быстрый поиск                        | Нажать или<br>нажать и<br>придержать | Приведение в действие<br>функции кнопки, названной<br>пользователем                                        |  |  |  |

| Состояние светодиода                                    | Описание                                | N⁰   | Описание                    | Операция | Функция                                                |
|---------------------------------------------------------|-----------------------------------------|------|-----------------------------|----------|--------------------------------------------------------|
| Красное-пульсирующее                                    | Очень низкий уровень<br>зарядки батареи | 101  | Запись                      | Hower    | Запуск программы >>Notes<<<br>(если не запущена)       |
| Оранжевое-<br>пульсирующее                              | Зарядка батареи                         | [9]  |                             | Пажать   | Пуск/Стоп записи звука (если программа Notes включена) |
| Оранжевое                                               | Батарея полностью                       | [10] | Порт IrDA                   |          | Коммуникационный порт                                  |
|                                                         | заряжена                                | [11] | Светодиод                   |          | Состояние зарядки батареи                              |
| Зеленое-пульсирующее                                    | Аварийный сигнал                        | [12] | Микрофон                    |          |                                                        |
| Выключено Отключен блок питания                         |                                         |      | Вход для                    |          |                                                        |
| Состояние зарядки батареи и                             |                                         | [13] | головного<br>телефона       |          |                                                        |
| сигнализируется свечением                               |                                         | [14] | Розетка карты<br>расширений |          |                                                        |
| светодиода [11], асположенного в верхней части корпуса. |                                         | [15] | Перо                        |          |                                                        |

### 2.2. Первый запуск PDA

RU

| Этап                        | Описание                                                                                                    |
|-----------------------------|----------------------------------------------------------------------------------------------------|
| Зарядка<br>аккумулятора     | Перед первым пуском аккумулятор в PDA должен заряжаться не менее четырех часов. Для этого<br>необходимо подать питание на управляющее устройство и включить выключатель Q1M. Зарядка<br>сигнализируется пульсирующим свечением светодиода оранжевого цвета. По окончания зарядки<br>аккумулятора (непрерывное свечение светодиода) нужно присоединить<br>преобразователь частоты RS485 к PDA.<br>Подача напряжения питания главных цепей и цепей управления осуществляется<br>при помощи главного выключателя Q1M.<br>Правильное питание цепей управления напряжением 24B/AC сигнализируется<br>свечением синего светодиода H1 на фасаде, а питание цепей управления<br>напряжением 24B/BC сигнализируется свечением синего светодиода H2 на фасаде. |
| Включение PDA               | Нажатием кнопки [1] включите регулятор PDA. Устройство PDA работает под контролем операционной системы WindowsCE. Пользование им похоже на работу других систем из семейства MS Windows. Вместо мыши применяется перо. Для запуска программы дважды прикоснитесь к пиктограмме на экране с его изображением. Для работы с файлами служит программа Windows Explorer (меню Start\Programs).                                                                                                    |
| Установка<br>времени и даты | Для обеспечения правильной работы календаря регулятора необходимо соответствующим образом<br>установить часы и дату в PDA.                                                                                                    |

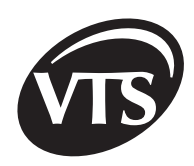

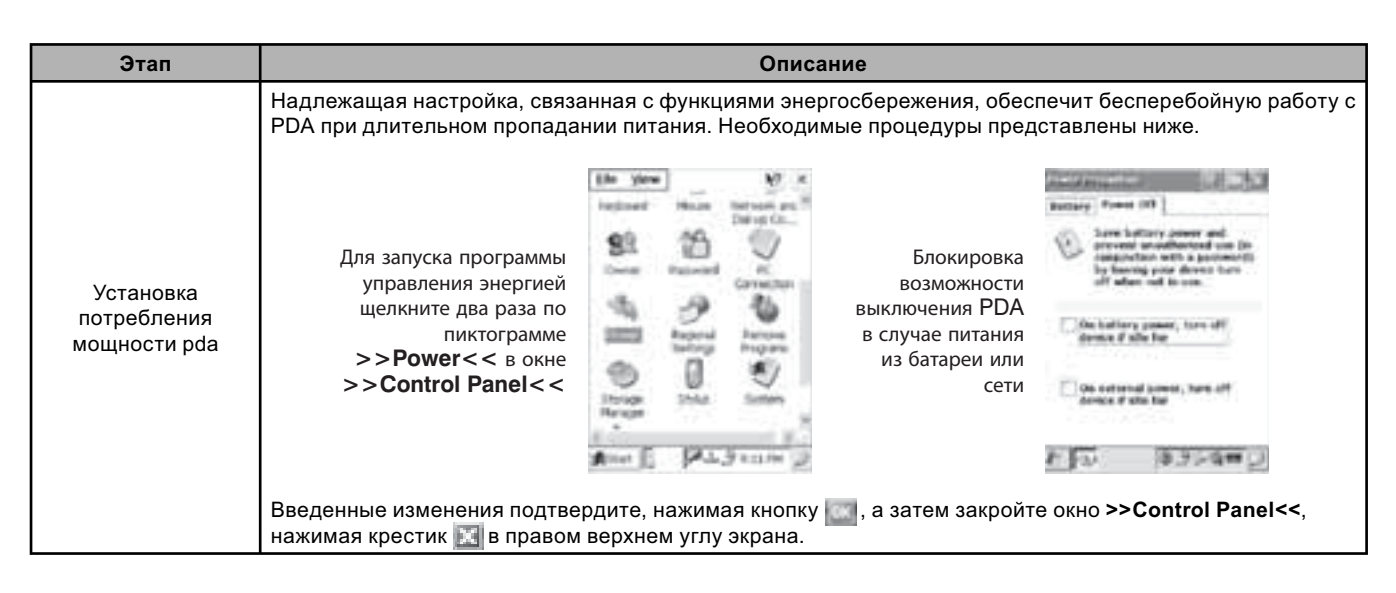

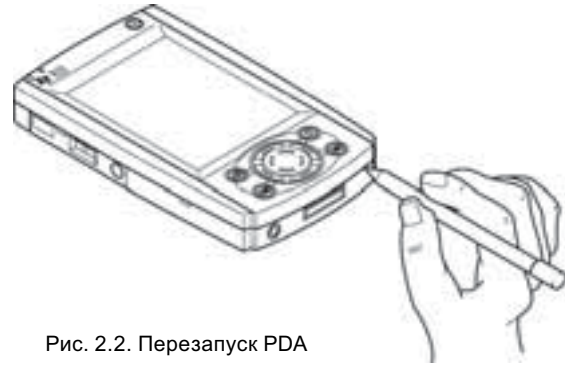

Если проблемы с коммуникацией или завешиванием PDA повторяются, то его следует перезапустить, нажимая пером кнопку Reset, расположенную в нижней части корпуса (не дольше чем 5 с.). Если кнопку нажимать дольше, то необходимо повторить процедуру пуска PDA.

Перезапуск может привести к тому, что нужно будет повторить калибровку экрана регулятора. В результате неправильной калибровки будет труднее выбирать настройку регулятора.

# 3. Программа >>VTS<<

#### 3.1. Пуск программы

Перед пуском программы убедитесь, что вилка блока питания присоединена к гнезду питания PDA, и что вилка преобразователя частоты RS485 присоединена к гнезду последовательного порта. Способ пуска программы представлен на рисунках:

 а) включите PDA, нажимая кнопку [1];
 если PDA полностью разряжен, то на момент нажмите кнопку RESET

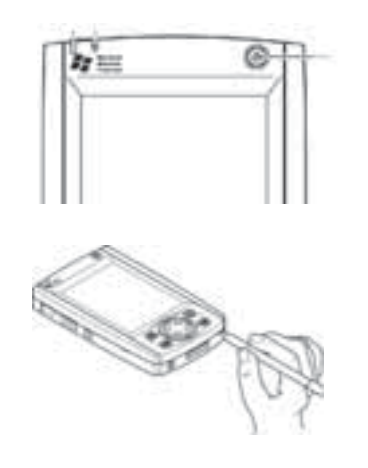

 b) выполните калибровку экрана, прикасаясь пером к месту, обозначенному крестиком

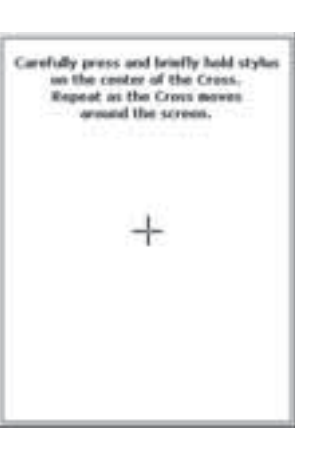

с) щелкните дважды по пиктограмме >>My computer<<</p>

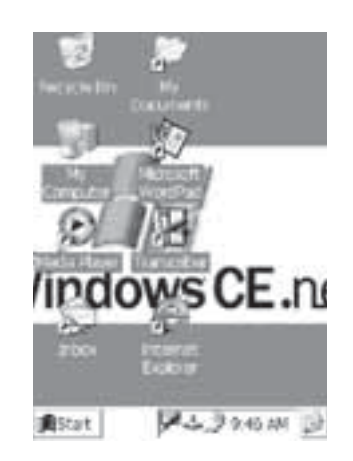

d) щелкните дважды по пиктограмме >>Flash Disk<<

> 10.47 ж

Modified

10/29.

10/29...

P.3. 3 10.29 PM ()

Elle Edit Yerw Go

Tipe

Folder

Folder

Folder

Folder

Friday

System F.

Fornovatil.

Replicator)

Address My Computer

BDatabares System BD Categories Fickler

Natio

D My Dec.

#Hartwork

Dorofilei

D Temp

Dihogan...

U Windows

Control ... Shortout

nenget.

Alter 1

е) щелкните дважды по файлу >>VTS<<

10.42

1/12/...

1/13/...

1/3/2 ...

2/24/ ...

含ション日

8

the Edd Your So Fgenr

uit. Folder

199. File

Applicati

oge 204. File

Address Vilash Dok Type

ABBCs... Application

-Shere

in en gines

1000

17 31

f) при наличии на пульте краткого пути к файлу >>VTS<<, пуск прикладной программы происходит, если дважды щелкнуть по нему пером

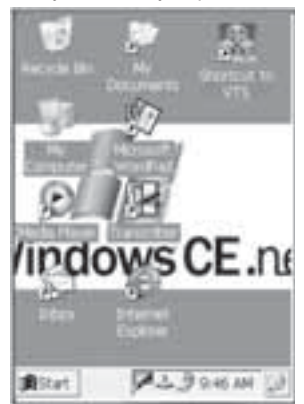

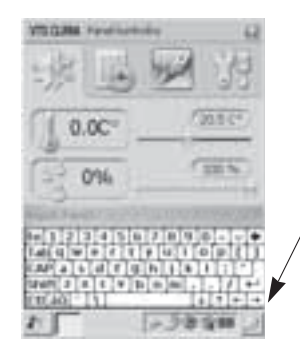

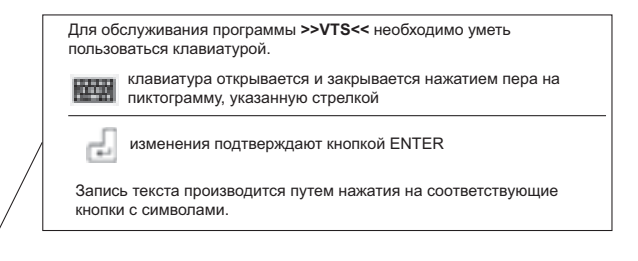

### RL

#### 3.2. Описание окон программы

| Тип окна    | Рисунок окна | Функции окна                                                                                                    |
|-------------|--------------|----------------------------------------------------------------------------------------------------|
| Выбор языка |              | [1] выбор языка<br>[2] поле редактирования для ввода пароля "vts" с<br>клавиатуры<br>[3] подтверждение изменений |

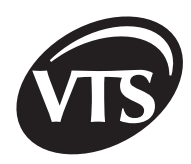

| Тип окна            | Рисунок окна                                                                                                    | Функции окна                                                                                                    |                                                           |  |  |
|---------------------|----------------------------------------------------------------------------------------------------|----------------------------------------------------------------------------------------------------|-----------------------------------------------------------|--|--|
|                     | 2<br>2<br>1<br>1<br>1<br>1<br>1<br>1<br>1<br>1<br>1<br>1<br>1<br>1<br>1<br>1<br>1<br>1<br>1<br>1                                                                                                    | <ul> <li>[1] выбор кода прикладной программы зависит о<br/>типа приобретенной версии агрегата, его сле<br/>переписать из приложения В</li> <li>[2] выбор местонахождения главного датчика, п<br/>которому будет регулироваться температура<br/><b>R</b> - помещение (поддержание постоянной<br/>температуры в помещении)</li> <li><b>S</b> - приточный канал (поддержание постоянно<br/>температуры приточного воздуха в помец</li> <li><b>E</b> - вытяжной канал (поддержание постоянно<br/>температуры вытяжного воздуха из помец</li> <li>[3] [4] выбор типа щита управления (выделить н<br/>основании таблицы):</li> </ul> | от<br>едует<br>ю<br>и<br>и<br>цение)<br>й<br>щения)<br>на |  |  |
| Выбор               | 3 1 1 10 10 10 10 10                                                                                                    | FC 2 CKC                                                                                                    | орости                                                    |  |  |
| аппликации          | VIC 6                                                                                                    | SCK-1V11F v                                                                                                    |                                                           |  |  |
|                     | +                                                                                                    | SCK-1V12D<br>SCK-1V11B                                                                                                    | v                                                         |  |  |
|                     | 7                                                                                                    | SCK-1V11P                                                                                                    | олиой                                                     |  |  |
|                     | 0                                                                                                    | <ul> <li>[5] стретки для изменения кода (номера) прикла программы (приложение В)</li> <li>[6] подтверждение изменений</li> <li>[7] передача управления в вышестоящую систен [8] выбор типа преобразователя частоты притоблока</li> <li>[9] выбор типа преобразователя частоты вытяж блока</li> <li>[8], [9] "=" не выбран ни один тип преобразовате</li> </ul>                                                                                                    | му<br>чного<br>жного<br>еля частоты                       |  |  |
| 1                   | 71512AMA Three Process of 2                                                                                                    | <ul> <li>[1] высвечивание файла помощи</li> <li>[2] температура, измеренная главным датчиком</li> <li>[3] заданная температура</li> <li>[4] задатчик температуры</li> <li>[5] измеренная относ. влажность</li> <li>[6] заданная относ. влажность</li> <li>[7] задатчик относ. влажности</li> <li>[8] актуальное время и дата</li> <li>[9] контрольная лампа насоса камеры увлажнения</li> <li>[10] контрольная лампа энергоутипизации[</li> </ul>                                                                                                    |                                                           |  |  |
| Главное окно        | 29 · 09 · 2003-42.62                                                                                                    | [11] Режим работы [13] Состояние агрегатов агрегат                                                                                                    | е работы<br>а                                             |  |  |
|                     |                                                                                                    | пикто-<br>грамма Режим работы грамма Режии                                                                                                    | м работы                                                  |  |  |
|                     |                                                                                                    | 🔘 ПУСК 💮 НАГРЕ                                                                                                    | ВАНИЕ                                                     |  |  |
|                     |                                                                                                    | 🔘 стоп 📓 охлах                                                                                                    | ждение                                                    |  |  |
|                     |                                                                                                    | О ОЖИДАНИЕ СУШ                                                                                                    | ЕНИЕ                                                      |  |  |
|                     |                                                                                                    | КАЛЕНДАРЬ                                                                                                    |                                                           |  |  |
|                     |                                                                                                    | П СКОРОСТЬ                                                                                                    |                                                           |  |  |
|                     | New York Concerns The Part of States of States and                                                                                                    | [12] контрольная лампа работы вентилятора                                                                                                    |                                                           |  |  |
| Аварийный<br>сигнал | <ol> <li>информация о появлении аварийного состоя<br/>(окно аварийного сигнала закрывают щелчко<br/>восклицательному знаку)</li> <li>информация о виде аварийного сигнала</li> <li>причины аварийных сигналов и способ их ус<br/>представлены в таблице в конце Руководств</li> </ol> | ния<br>м по<br>странения<br>sa.                                                                                                    |                                                           |  |  |
|                     | 111 B.3 - 6 - 6 - 6 - 6 - 6 - 6 - 6 - 6 - 6 -                                                                                                    |                                                                                                    |                                                           |  |  |

#### Общие элементы для всех окон

- 📊 открытие файла помощи для окна, выбранного в данный момент
- 🔣 безусловное аннулирование текущей операции

Опции и параметры программы выбираются путем прикосновения пером к соответствующим пиктограммам и символам. Активная пиктограмма или закладка приобретают цвет.

| Тип окна                | Рисунок окна | Функции окна                                                                                                    |
|-------------------------|--------------|----------------------------------------------------------------------------------------------------|
| Меню выбора<br>закладки |              | [1] закладка заданных значений<br>[2] закладка календаря<br>[3] закладка режима включения<br>[4] закладка конфигурации |

Щелкнув по закладке с пиктограммой календаря, перейдите к конфигурации недельной схемы работы агрегата VTS Clima.

|                    | Тип окна                       | Рисунок окна                          |                                                                                                    | Функция окна                                                                                                    |
|--------------------|--------------------------------|---------------------------------------|----------------------------------------------------------------------------------------------------|----------------------------------------------------------------------------------------------------|
| Закладка календарь | [2а]<br>недельные<br>установки | VIIIIA Develo promoto I               | Ввод изменени<br>[1] развертка сг<br>для подчине<br>соответствун<br>является опн<br>течение одни<br>[3] изменение г<br>программ<br>[4] подтвержде<br>По окончании р<br>вернуться обра<br>календаря [2с],<br>программы для<br>редактировани-<br>программы [2b] | й в УСТАНОВКУ календаря.<br>писка выбора, предназначенная<br>ния программы<br>ощему дню недели. Программа<br>исанием поведения агрегата в<br>ого дня (6 временных зон)<br>араметров отдельных<br>ние введенных изменений<br>едактирования можно<br>тно в главное окно<br>выполнить редактирование<br>данного дня недели [3] или<br>е последней редактированной |
|                    |                                | VSCIMA Parents Provide Hard           | [1] выбор време<br>[3] начало данн<br>[4] настройка ре                                                                                                    | енной зоны<br>ой временной зоныј<br>эжима работы                                                                                                    |
|                    | 100                            | 20 + 0,00 - 0 - 0                     | Режим<br>работы                                                                                                    | Описание                                                                                                    |
|                    |                                | · · · · · · · · · · · · · · · · · · · | ПУСК                                                                                                    | работа – 100% номинальных<br>оборотов                                                                                                    |
|                    | [2b]<br>Установки              |                                       | СКОРОСТЬ<br>50%                                                                                                    | работа – 50% номинальных<br>оборотов, для систем 2D – I<br>скорость                                                                                                    |
|                    | программ                       | Artiger v and                         | СКОРОСТЬ<br>60-90%                                                                                                    | работа – 60-90%<br>номинальных оборотов                                                                                                    |
|                    |                                |                                       |                                                                                                    |                                                                                                    |

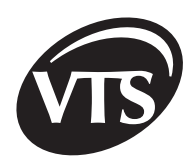

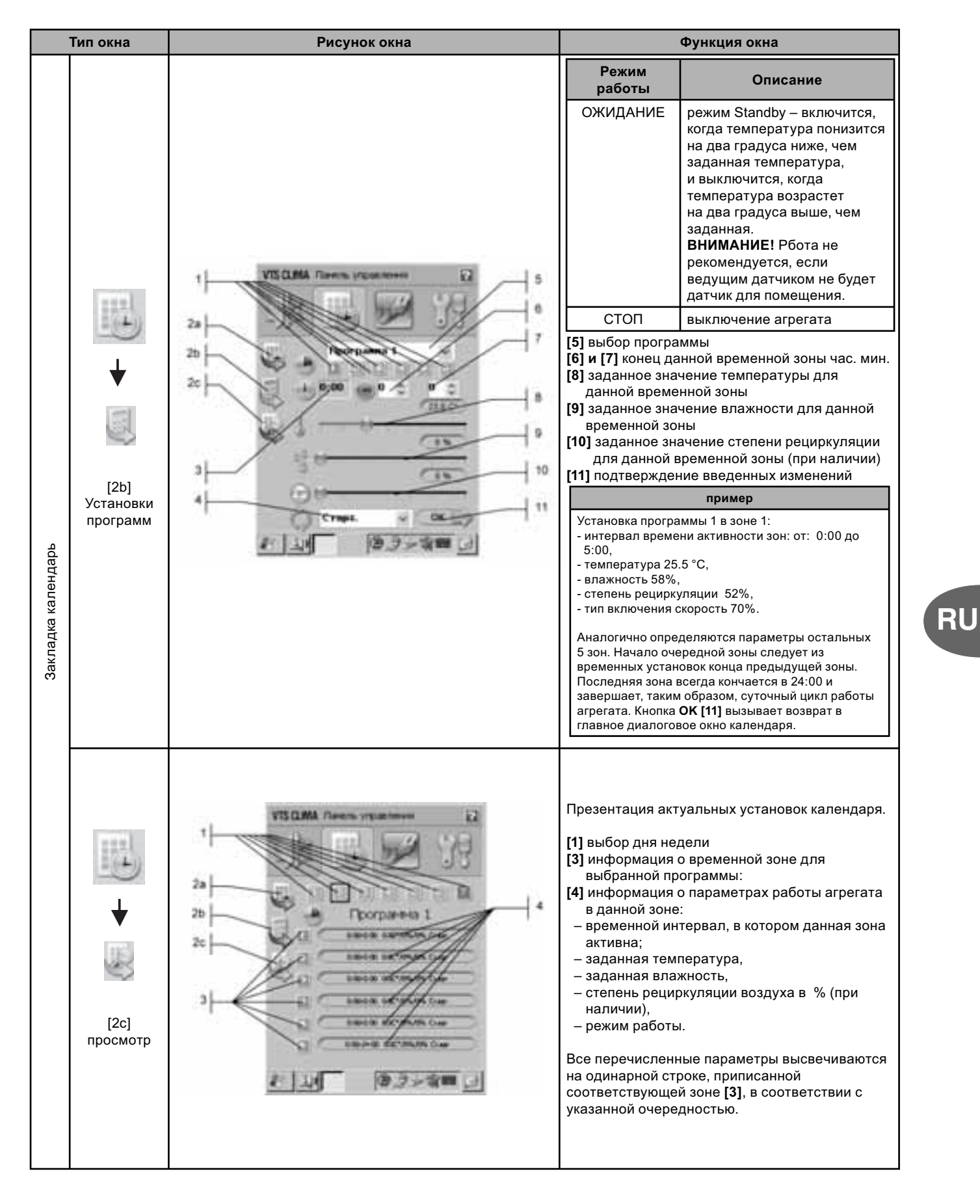

| Тип окна            | Рисунок окна | Функции окна                                                                                                    |
|---------------------|--------------|----------------------------------------------------------------------------------------------------|
| Способ<br>включения |              | <ul> <li>[1] включение непрерывной работы агрегата<br/>или включение агрегата на работу на<br/>II скорости (агрегаты с двухскоростными<br/>двигателями),</li> <li>[2] определение способа включения<br/>агрегата:<br/>активное – местное включение с PDA,<br/>неактивное – местное включение с PDA,<br/>неактивное – включение посредством<br/>внешней системы, например, переключателя,</li> <li>[3] включение агрегата в работу на I скорости<br/>(агрегаты с двухскоростными двигателями),</li> <li>[4] работа агрегата в режиме ожидания<br/>(система включится, когда температура<br/>снизится на два градуса ниже, чем заданная<br/>температура, и выключится, когда</li> <li>температура возрастет на два градуса выше,<br/>чем заданная температура)</li> <li>[5] выключение агрегата</li> <li>в работа агрегата в режиме календаря</li> </ul> |

### II. Расширенная инструкция

В расширенной инструкции содержится, в частности, информация о конфигурировании регулятора PDA. Изменение установок без соответствующих знаний может привести к нарушению работы регулятора. Первый пуск регулятора PDA, способ установки даты и функции управления питанием, а также запуск программы VTS.EXE представлены в части «ИНСТРУКЦИЯ ПОЛЬЗОВАТЕЛЯ».

# 1. Регулятор PDA - закладка конфигурация

Закладка конфигурация активируется щелчком по пиктограмме 📝 . Выход из конфигурации в другую закладку на более, чем 1 мин., приводит к аннулированию авторизации и при очередной попытке войти в конфигурацию необходимо снова написать пароль.

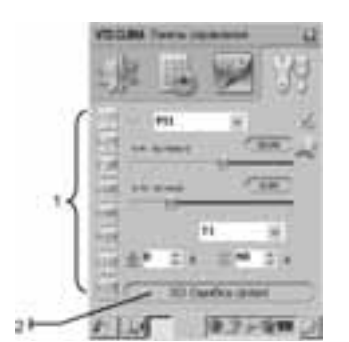

Закладка разделена на 8 подзакладок.

 [1] выбор подзакладки
 [2] активные аварийные состояния – общий элемент для всех подзакладок

|              | Тип окна | Рисунок окна | Функции окна                                                                                   |
|--------------|----------|--------------|------------------------------------------------------------------------------------------------|
| Конфигурация | Пароль   |              | [1] поле записи пароля "vts" (защита от<br>посторонних лиц)<br>[2] кнопка подтверждения пароля |

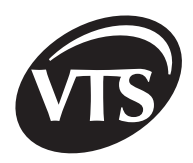

|              | Тип окна                                                                                                    | Рисунок окна | Функции окна                                                                                                    |
|--------------|----------------------------------------------------------------------------------------------------|--------------|----------------------------------------------------------------------------------------------------|
| конфигурация | <ul> <li>↓</li> <li>↓</li></ul> |              | <ul> <li>Быть изменены:<br/>Р11 - сохранение заданной температуры<br/>P12 - сохранение мин. приточной температуры<br/>P13 - сохранение мин. приточной температуры<br/>P14 - сохранение макс. приточной температуры<br/>P14 - сохранение макс. приточной температуры<br/>P14 - сохранение макс. приточной температуры<br/>P14 - сохранение макс. приточной температуры<br/>P14 - сохранение заичния от 0.1 до 100С 100%<br/>P10 - сохранение заичния от 0.1 до 100С 100%</li> <li>P17 - сохранение мин. приточной температуры<br/>диапазоне от 0 до 2 мин<sup>-1</sup>.</li> <li>Принцип подбора параметров регулятора:</li> <li>P18 - сохранение заичние<br/>интеррорание заичние<br/>интеррорание<br/>викодной - техлитор - техничее<br/>интеррорание<br/>викодной - техлитор - техничее<br/>интеррорание<br/>викодной - техлитор - техничее<br/>интеррорание<br/>интеррорание<br/>интеррор</li></ul> |

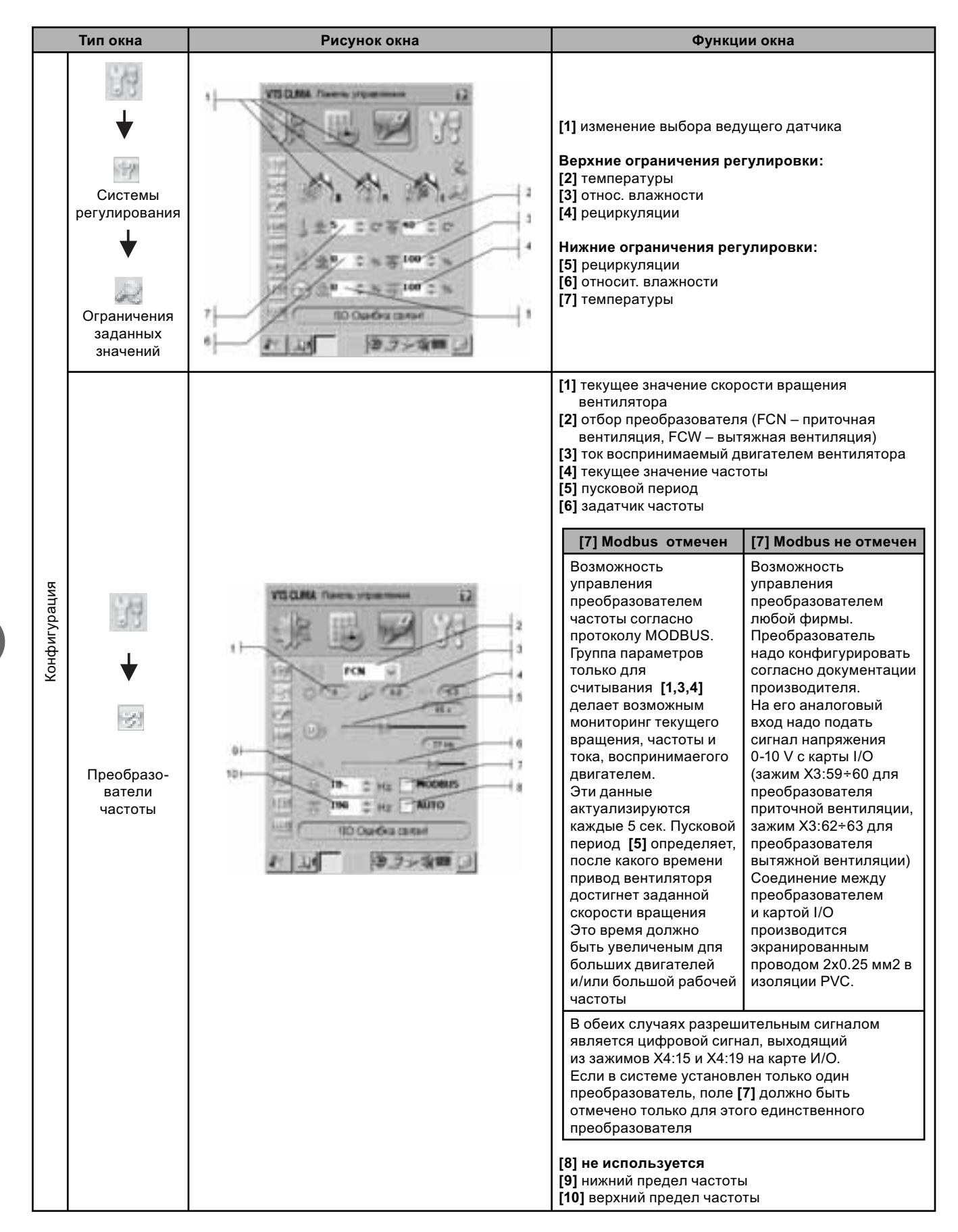

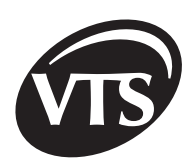

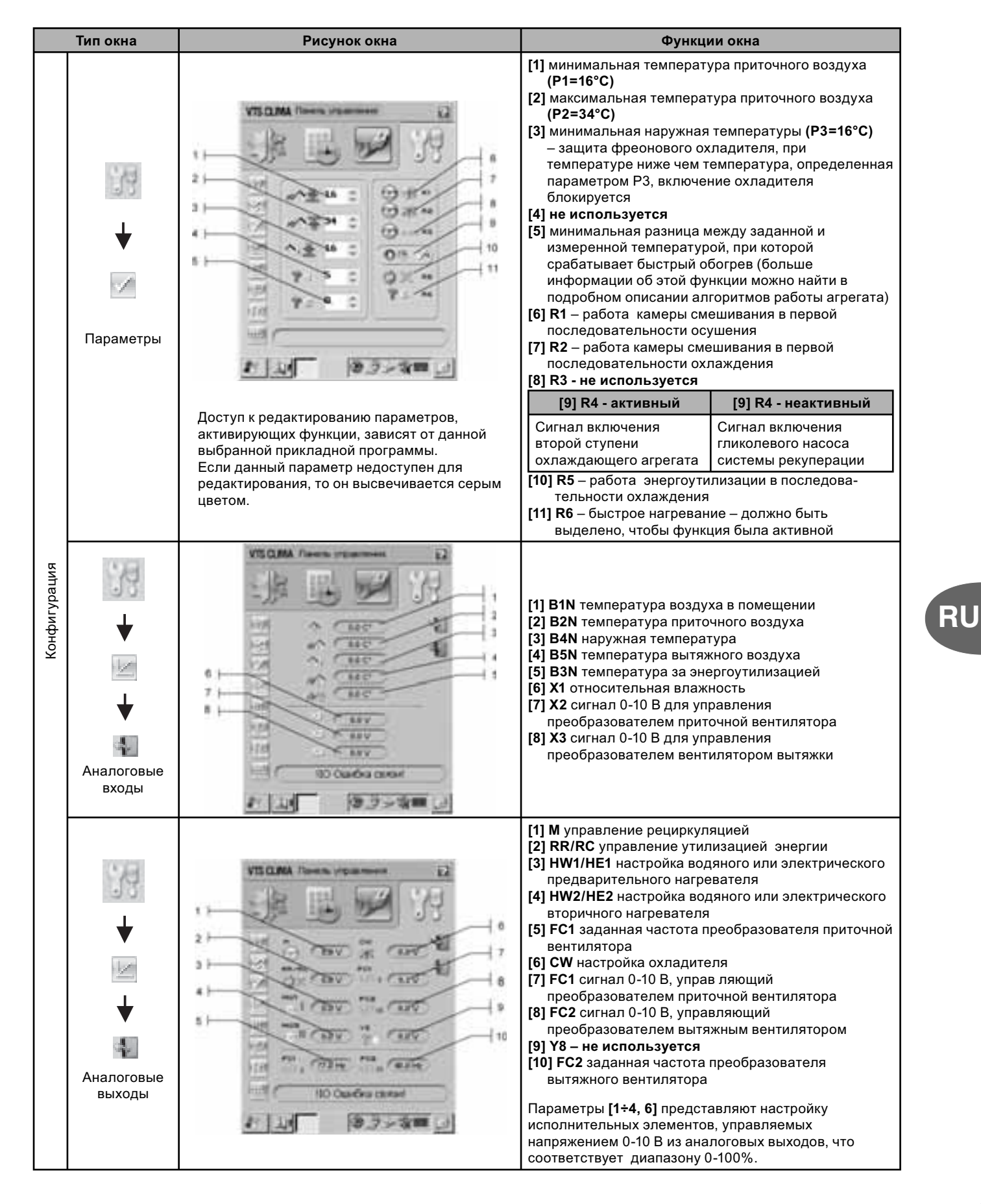

VTS Clima оставляет за собой право вводить изменения без предупреждения

51

|       | Тип окна Рисунок окна |                                        |                                                                                                    | Функции окна                                                                                                    |  |  |
|-------|-----------------------|----------------------------------------|----------------------------------------------------------------------------------------------------|----------------------------------------------------------------------------------------------------|--|--|
|       |                       |                                        | Просмотр со<br>серого цвета<br>пиктограмма                                                                                                    | стояний цифровых входов карты i/o. Пиктограмма<br>означает низкое состояние, а цветная<br>означает высокое состояние входного сигнала. |  |  |
|       |                       |                                        | Символ                                                                                                    | Сигнал                                                                                                    |  |  |
|       | ·(4                   |                                        | 1S1H                                                                                                    | дифманометр фильтра предвари-тельной приточной<br>вентиляции                                                                           |  |  |
|       | 99                    |                                        | 1S2H                                                                                                    | дифманометр фильтра вторичной приточной<br>вентиляции                                                                                  |  |  |
|       | 1 and                 | PECANA Room yearson 42                 | 2S1H                                                                                                    | дифманометр фильтра предварительной вытяжной<br>вентиляции                                                                             |  |  |
|       |                       | 17° 10° 20° 33                         | 2S2H                                                                                                    | дифманометр фильтра вторичной вытяжной<br>вентиляции                                                                                   |  |  |
|       | ▼                     | 11 11 - 1 - 1 - 4                      | S1F                                                                                                    | сигнал из противопожарной установки                                                                                                    |  |  |
|       | 330                   | ······································ | S1                                                                                                    | защита двигателя приточной вентиляции                                                                                                  |  |  |
|       | <b>x</b>              | All re all an Dist                     | S2                                                                                                    | защита двигателя вытяжной вентиляции                                                                                                   |  |  |
|       |                       | the offer #1 + Care                    | F8                                                                                                    | не используется                                                                                                    |  |  |
|       | Цифровые              | 11 V - 10 - 1 - 10                     | S2F                                                                                                    | термостат нагревателя на стороне воздуха                                                                                               |  |  |
|       | входы                 | 10 Ouedra tarter                       | S3F                                                                                                    | термостат нагревателя на возврате воды                                                                                                 |  |  |
|       |                       | 1 1 1 1 1 1 1 1 1 1 1 1 1 1 1 1 1 1 1  | S4F                                                                                                    | защита предварительного электрического<br>нагревателя                                                                                  |  |  |
|       |                       |                                        | S5F                                                                                                    | защита вторичного электрического нагревателя                                                                                           |  |  |
|       |                       |                                        | 1S1F                                                                                                    | дифманометр вентилятора приточной вентиляции                                                                                           |  |  |
|       |                       |                                        | 2S1F                                                                                                    | дифманометр вентилятора вытяжной вентиляции                                                                                            |  |  |
|       |                       |                                        | AL                                                                                                    | аварийный сигнал из электрического нагревателя                                                                                         |  |  |
| ция   |                       |                                        | S6                                                                                                    | аварийный сигнал из насоса увлажнителя                                                                                                 |  |  |
| игура |                       |                                        | G1,G2,G3,<br>G4,G5                                                                                                    | не используются                                                                                                    |  |  |
| Конф  |                       |                                        | S3                                                                                                    | контакт дистанционного включения (например,<br>детектор СО или первой скорости)                                                        |  |  |
|       |                       |                                        | S4                                                                                                    | контакт дистанционного включения (например,<br>детектор СО или второй скорости)                                                        |  |  |
|       |                       |                                        | S5                                                                                                    | не используется                                                                                                    |  |  |
|       | 33                    | VISIONA Terms represented to 2         | Просмотр состояний цифровых выходов карты i/o.<br>Пиктограмма серого цвета означает низкое состояние, а<br>цветная пиктограмма означает высокое состояние выходн<br>сигнала. |                                                                                                    |  |  |
| 1     |                       | aller mit was 195                      | Символ                                                                                                    | Сигнал                                                                                                    |  |  |
| 1     | •                     | -12 22 22 30                           | М                                                                                                    | сервопривод заслонки приточной вентиляции                                                                                              |  |  |
|       | iri                   | The stars of                           | /M/                                                                                                    | сервопривод смесительной камеры в первой последовательности нагрева                                                                    |  |  |
|       | ★                     | at an and an and                       | 1M1                                                                                                    | работа двигателя приточной вентиляции                                                                                                  |  |  |
|       |                       |                                        | 2M1                                                                                                    | работа двигателя вытяжной вентиляции                                                                                                   |  |  |
|       | -Tr-                  | 111 H <sup>2</sup>                     | CW/CF1                                                                                                    | работа насоса водяного холодильника или первой степени фреонового холодильникка                                                        |  |  |
|       | Цифровые<br>выходы    | Ito Queba casar                        | CW/CF2                                                                                                    | работа насоса водяного холодильника или второй степени фреонового холодильникка                                                        |  |  |
|       |                       |                                        | HW1/HE                                                                                                    | работа насоса первичного водяного нагревателя<br>или включение злектронагревателя                                                      |  |  |
|       |                       |                                        | HW2/HE                                                                                                    | 2 работа насоса вторичного водяного нагревателя или включение злектронагревателя                                                       |  |  |
| 1     |                       |                                        | PN                                                                                                    | работа насоса увлажнителя                                                                                                    |  |  |
|       |                       |                                        |                                                                                                    |                                                                                                    |  |  |

VTS Clima оставляет за собой право вводить изменения без предупреждения

RU

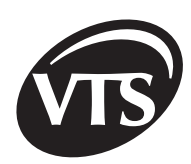

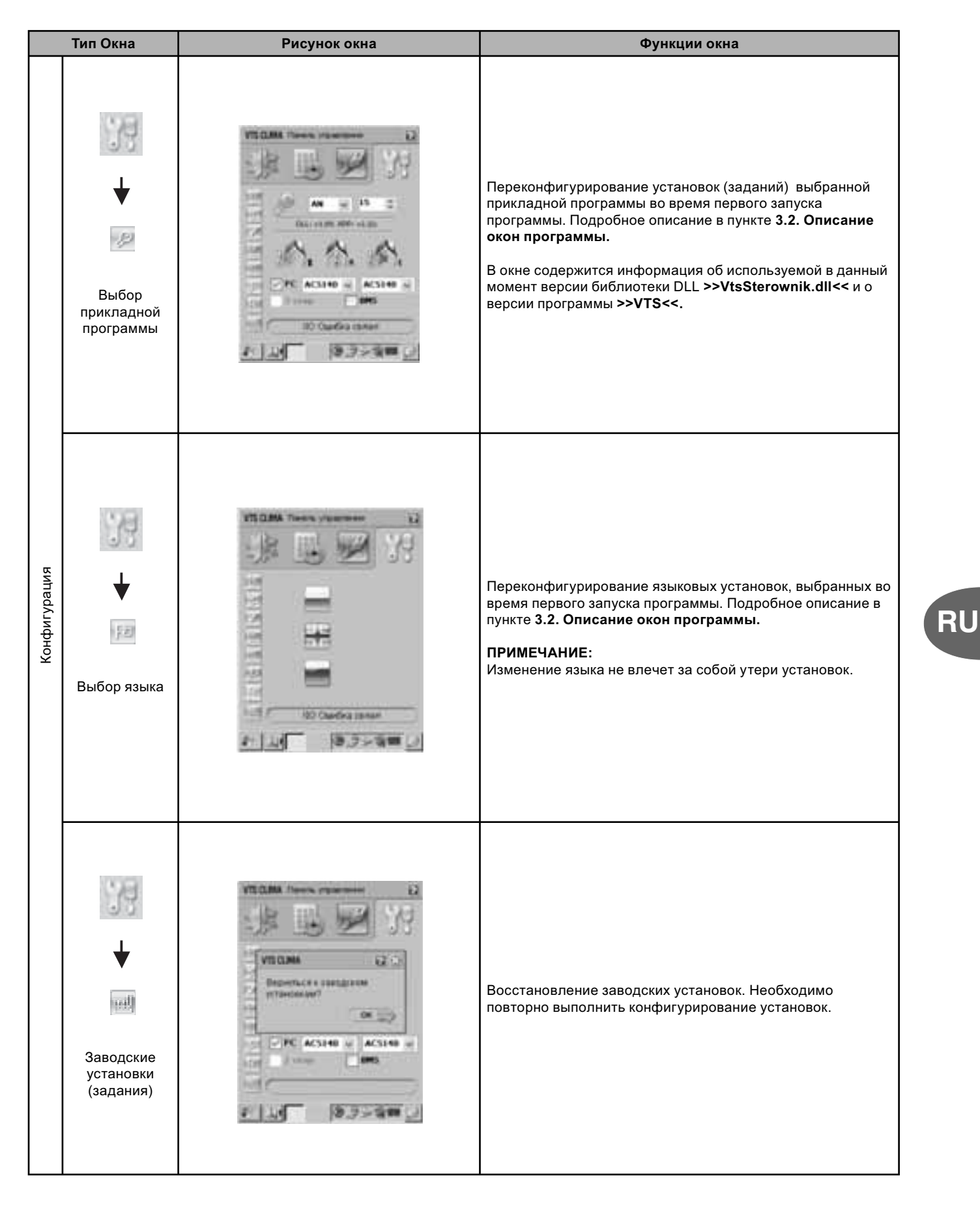

53

## 2. Элементы автоматики VTS Clima

#### 2.1. Описание элементов автоматики, связанных со щитом управления SCK

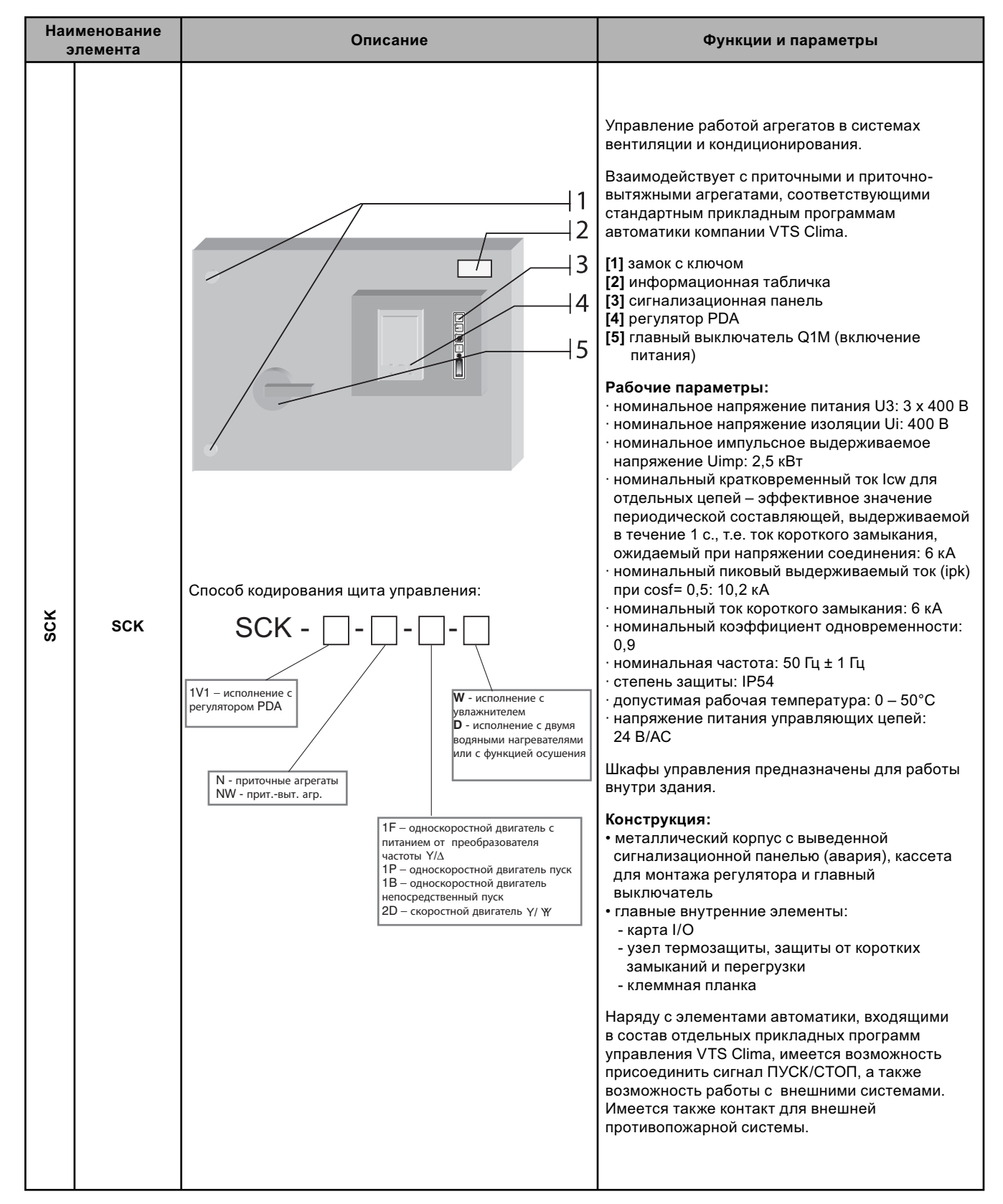

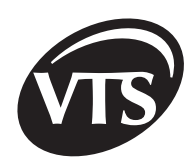

RU

| Наименование<br>элемента |                                 | Описание                  | Функции и параметры                                                                                                    |
|--------------------------|---------------------------------|---------------------------|----------------------------------------------------------------------------------------------------|
| sck                      | Сигнализа-<br>ционная<br>панель | H1<br>H2<br>H3<br>H4<br>P | <ul> <li>[H1] – синий диод - сигнализация питания<br/>управляющих цепей напряжением 24 В/АС</li> <li>[H2] – синий диод - сигнализация питания<br/>управляющих цепей напряжением 24 В/DC</li> <li>[H3] – зеленый диод - сигнализация работы<br/>вентиляторного блока</li> <li>[H4] – красный диод - сигнализация аварийного<br/>состояния</li> <li>[P] – переключатель освещения в агрегате</li> </ul> |

|    |       |                                                                                                    | гисунок                                                                 | Функции и параметры                                                                                                    |
|----|-------|----------------------------------------------------------------------------------------------------|-------------------------------------------------------------------------|----------------------------------------------------------------------------------------------------|
|    |       | Х3 MOLEX RS232 RS485 X4<br>Карта I/O имеет автономный алгоритм защиты. При появлении<br>сигнала из предохранительных входов выполняется<br>сигнализационная процедура, присвоенная входу, на котором<br>появился аварийный сигнал.                                                                                                    |                                                                         | Карта I/O позволяет собирать данные из<br>цифровых входов (цифровых, аналоговых,<br>датчиковых) и воздействовать на состояния<br>на выходах (аналоговых, цифровых,<br>релейных без напряжения). Она оснащена<br>последовательным интерфейсом RS485,<br>позволяющим устанавливать связь с<br>другими устройствами, присоединенными к<br>магистрали: регулятор PDA, преобразователь<br>частоты приточной вентиляции,<br>преобразователь частоты вытяжной<br>вентиляции. В зависимости от выбранной<br>управляющей прикладной программы в<br>регуляторе PDA карта I/O взаимодействует<br>с приточными и приточно-вытяжными<br>системами, изготовляемыми VTS Clima.<br><b>ТЕХНИЧЕСКИЕ ДАННЫЕ</b> |
|    | A I/O | ВХОДЫ АВАРИЙНЫХ СИГНАЛОВ                                                                                                    |                                                                         | Входы:<br>- 8 цифровых входов 24 В АС/24 В DC,<br>- 12 цифровых входов 24 В DC                                                                                                    |
| sc | LT    | Вход                                                                                                    | Описание                                                                | - 3 аналоговых входа 0-10 В (разрешающая                                                                                                    |
|    | K/    | S2F                                                                                                    | Противозамораживающий термостат водяного нагревателя на стороне воздуха | способность 8 битов),<br>- 5 входов для датчиков температуры тип<br>DS18B20.                                                                                                    |
|    |       | S1F                                                                                                    | Протиозамораживающий термостат водяного нагревателя на стороне воды     | <ul> <li>- 8 аналоговых выходов 0-10 В<br/>(гразрешающая способность 8 битов),</li> </ul>                                                                                                    |
|    |       | S3F                                                                                                    | Противопожарный датчик                                                  | - 2 релейных выхода 24 В АС,                                                                                                    |
|    |       | S6                                                                                                    | Защита насоса увлажнителя                                               | - 5 транзисторных выходов 24 В DC,                                                                                                    |
|    |       | ПРОЦЕДУРА АВТОМАТИЧЕСКОГО ВЫКЛЮЧЕНИЯ<br>В карту I/O встроен механизм автоматического выключения<br>агрегатов фирмы VTS Clima. Функция активируется, если<br>пропадает коммуникация с регулятором PDA. После<br>отсоединения регулятора PDA от последовательной магистр<br>RS485 временная система на карте после отсчета 1 ч. начин<br>процедуру выключения агрегата. Через 3 мин. работа систем<br>останавливается. |                                                                         | Коммуникация:<br>- последовательный интерфейс RS485<br>– 9600 бод (коммуникационные рамы по<br>стандарту MODBUS),<br>- последовательный интерфейс RS232<br>– 9600 бод,<br>Питание:<br>- доступные выходные напряжения +12V, +5V<br>- питание 24 В DC.<br>ПРИМЕЧАНИЕ!<br>Допустимая нагрузка обоих источников                                                                                                    |

VTS Clima оставляет за собой право вводить изменения без предупреждения

55

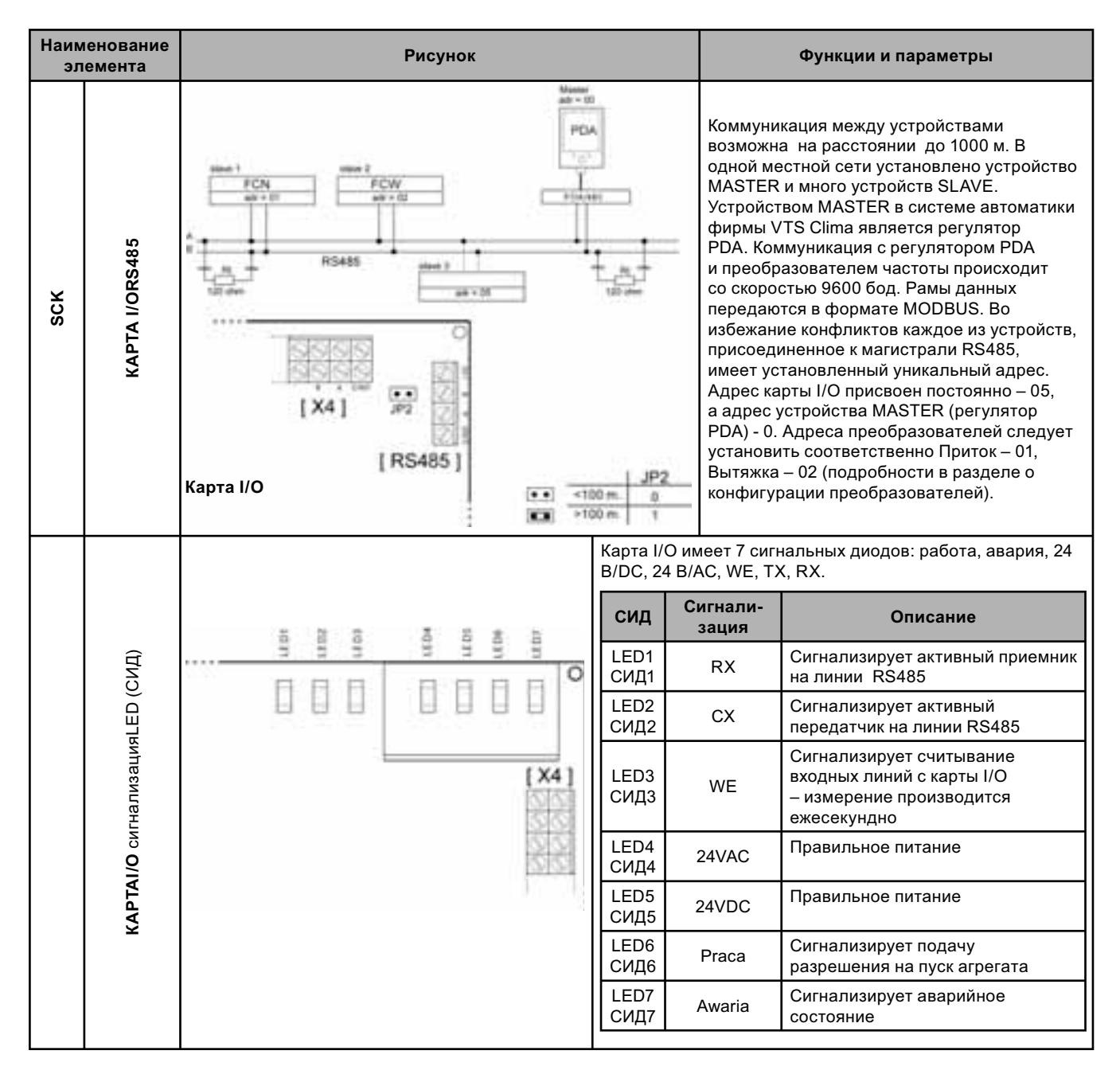

#### 2.2. Описание элементов автоматики, связанных с агрегатом

| Элемент             | Функции и применение                                                                                                    | Конструкция                                                                                     | Рабочие параметры                                                                                                    |
|---------------------|----------------------------------------------------------------------------------------------------|-------------------------------------------------------------------------------------------------|----------------------------------------------------------------------------------------------------|
|                     | - измерение температуры<br>приточного, вытяжного или<br>наружного воздуха                                                                                                    | Измерительный элемент<br>установлен в зонде из пластика                                         | - измерение: -55 – +125°С<br>- точность измерения: ±0,5°С при<br>темп10 – +85°С                                                                                                    |
| P                   | <ul> <li>установка макс. и мин.</li> <li>температуры приточного воздуха.</li> <li>защита от заиндевения блока</li> <li>энергоутилизации :         <ul> <li>перекрестный т/о</li> </ul> </li> </ul> | Подсоединение датчика к щиту<br>управления осуществляется при<br>помощи экранированного провода | <ul> <li>напряжение питания: 3 – 5,5 В/DC</li> <li>выходной сигнал: бинарный<br/>(передача данных)</li> <li>степень защиты: IP20</li> <li>точность измерения в диапазоне</li> </ul> |
| Канальный<br>датчик | - вращающийся т/о.                                                                                                    |                                                                                                 | бытовых температур 0,2°С                                                                                                    |
| темпера-            |                                                                                                    |                                                                                                 | Измерительные датчики могут                                                                                                    |
| туры                |                                                                                                    |                                                                                                 | быть удалены от карты на макс.<br>расстояние до 130 м.                                                                                                    |

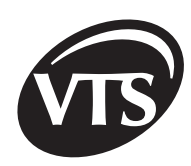

| Элемент                            | Функции и применение                                                                                                    | Рабочие параметры                                                                                                    |                                                                                                    |  |  |  |
|------------------------------------|----------------------------------------------------------------------------------------------------|----------------------------------------------------------------------------------------------------|----------------------------------------------------------------------------------------------------|--|--|--|
|                                    | Способ подсоединения:                                                                                                    |                                                                                                    |                                                                                                    |  |  |  |
| Канальный<br>датчик<br>температуры |                                                                                                    | Ивета проводов:<br>- коричневый [GND]<br>- зеленый [CTx]<br>- белый [VDD] (+5V)<br>- белый [VDD] (+5V)<br>- измерение: -55°С - +1.<br>- точность измерения: ±                                                                                   |                                                                                                    |  |  |  |
| Датчик<br>температуры для          | - измерение температуры<br>воздуха внутри помещения                                                                                                    | - измерительный элемент<br>установлен внутри<br>пластмассового корпуса                                                                                                    | <ul> <li>измерение: -55°С – +125°С</li> <li>точность измерения: ± 0,5°С при<br/>темп10°С – +85°С</li> <li>напряжение питания: 3 – 5,5 VDС</li> <li>выходной сигнал: бинарный</li> <li>степень защиты: IP20</li> <li>Подсоединение датчика к щиту</li> </ul>                                                                                                    |  |  |  |
| помещений                          |                                                                                                    |                                                                                                    | управления осуществляется при<br>помощи экранированного провода.                                                                                                    |  |  |  |
| Датчик<br>влажности                | <ul> <li>измерение относительной<br/>влажности воздуха внутри<br/>помещения</li> </ul>                                                                                                    | - измерительный элемент<br>установлен внутри<br>пластмассового корпуса                                                                                                    | <ul> <li>измерение относительной<br/>влажности: 0 – 100%</li> <li>точность измерения:<br/>± 0,4% в диапазоне 10 – 90%<br/>± 0,6% в диапазоне 0 – 10%<br/>и 90 – 100%</li> <li>напряжение питания: 12 – 17 B/DC</li> <li>выходной сигнал: 0 – 10 B/DC</li> <li>режим работы: 0 – 60°C<br/>степень защиты: IP30</li> </ul>                                                                                                    |  |  |  |
| Дифманометр<br>давления            | <ul> <li>контроль степени<br/>загрязнения фильтров<br/>агрегата – измерение<br/>перепада давлений<br/>перед и за фильтром</li> <li>контроль работы<br/>вентиляторного блока<br/>в агрегате</li> <li>Вентиляторные блоки с<br/>промежуточным приводом<br/>(работающие при<br/>использовании ременной<br/>передачи)</li> <li>агрегаты с электрическим<br/>нагревателем</li> <li>агрегаты с охладителем<br/>с непосредственным<br/>испарением</li> </ul> | <ul> <li>мембрана, сопряженная с<br/>механической системой, которая<br/>деформируется в результате<br/>превышения заданной допустимой<br/>разницы и вызывает отсоединение<br/>электрических контактов</li> <li>корпус: пластмассовый</li> </ul> | <ul> <li>измерение: 20 – 300 Па: фильтры<br/>1-ой ступени, вентиляторы<br/>100 – 1000 Па: фильтры 2-ой<br/>ступени</li> <li>номинальное рабочее<br/>напряжение: 30 B/DC 230 B/AC</li> <li>выходной сигнал: без напряжения<br/>(переключаемый контакт)</li> <li>число включений: &lt;106 циклов</li> <li>рабочий режим: -30°С – +85°С</li> <li>степень защиты: IP44</li> <li>Работа дифманометров,<br/>рекомендуемая производителем:<br/>горизонтальная позиция. При<br/>работе дифманометров в<br/>вертикальном положении значение<br/>установки на 11 Па больше, чем<br/>действительное.</li> </ul> |  |  |  |

| Элемент                                 | Функции и применение                                                                                                    | Конструкция                                                                                                    | Рабочие параметры                                                                                                    |  |  |  |  |
|-----------------------------------------|----------------------------------------------------------------------------------------------------|----------------------------------------------------------------------------------------------------|----------------------------------------------------------------------------------------------------|--|--|--|--|
|                                         | КОНТРОЛЬ РАБОТЫ ВЕНТИЛЯТОРОВ<br>В системах с водяным нагревателем и вентиляторами с прямым приводом напор вентилятора<br>не контролируется дифманометрами. В агрегатах с электрическим нагревателем дифманометр<br>устанавливается только на приточном вентиляторе, а для систем с клиноременной передачей<br>дифманометры устанавливаются и на приточном, и на вытяжном вентиляторе. На формуляре Цифровые<br>входы на PDA можно проверять состояние дифманометров:<br>- 1S1F – дифманометр приточного вентилятора<br>- 2S1F - дифманометр вытяжного вентилятора<br>В агрегатах без дифманометров вентиляторов к месту их подсоединения к карте I/O следует подать сигнал<br>+24 В. Выключенный агрегат (СТОП на PDA) не должен сигнализировать аварии, связанной с отсутствием<br>напора. После включения агрегата аварийный сигнал может появиться на время пуска двигателей. По<br>истечении этого времени сообщение должно исчезнуть. Рекомендуемая установка – 100 Па. |                                                                                                    |                                                                                                    |  |  |  |  |
|                                         | от повторного пуска, на PDA появляется один из сигналов :<br>- !Pres. went. naw.! (дифманометр приточного вентилятора)<br>- !Pres. went. wyw.! (дифманометр вытяжного вентилятора)<br>В таком случае необходимо проверить, не произошла ли авария двигателей и не оборваны ли приводные<br>ремни. Повторное включение агрегата возможно только после выключения и повторного включения<br>агрегата с PDA. Перед повторным включением надо подождать не менее чем 30 с. В случае прикладной<br>программы с резервным двигателем AN(T) срабатывание дифманометра одного из вентиляторов включает<br>резервный двигатель.                                                                                                    |                                                                                                    |                                                                                                    |  |  |  |  |
|                                         | КОНТРОЛЬ ЗАГРЯЗНЕНИЯ ФИЛЬТРОВ<br>Загрязнение фильтров сигнализирует сообщение:<br>- !Wymień filtr nawiewu! (заменить фильтр приточного блока)<br>- !Wymień filtr wywiewu! (заменить фильтр вытяжного блока)<br>Точная идентификация загрязненного фильтра возможна только на формуляре Цифровые входы на PDA.                                                                                                    |                                                                                                    |                                                                                                    |  |  |  |  |
| Гротивозамора-<br>живающий<br>термостат | <ul> <li>защита водяного нагревателя<br/>от замораживания на основании<br/>измерения температуры<br/>воздуха, протекающего<br/>в агрегате, за нагревателем</li> <li>при превышении минимальной<br/>заданной температуры воздуха<br/>подается сигнал в регулятор,<br/>который закрывает воздушный<br/>клапан на входе в устройство,<br/>выключение вентилятора и<br/>открытие водяного клапана на<br/>макс. расход носителя с целью<br/>предотвращения его замерзания.<br/>Агрегат снова начинает работать<br/>по истечении 3 мин.</li> </ul>                                                                                                    | <ul> <li>измерительный элемент:<br/>капилляр длиной 2 или 6 м,<br/>наполненный низкокипящей<br/>жидкостью, которая в<br/>результате изменения<br/>давления под действием<br/>температуры воздействует<br/>на мембрану, сопряженную<br/>с механической системой,<br/>которая разъединяет<br/>электрические контакты</li> <li>термостат оснащен<br/>регулировочными болтами,<br/>которые позволяют изменять<br/>предельную температуру<br/>и температуру повторного<br/>включения системы<br/>(гистерезис)</li> <li>Термостат всегда<br/>устанавливается за первым<br/>водяным нагревателем,<br/>смонтированном в агрегате</li> </ul> | <ul> <li>измерение: -18 – +15°С</li> <li>значение установки<br/>противозамораживающего<br/>сигнала: +5°С (производитель)</li> <li>значение гистерезиса: 1,7 – 12°С</li> <li>номинальная рабочее<br/>напряжение: 30 В/DС или 230 В/АС</li> <li>выходной сигнал: без напряжения<br/>(переключаемый контакт)</li> <li>степень защиты: IР44Капилляр<br/>термостата должен быть<br/>установлен в зоне самых низких<br/>температур теплоносителя,<br/>протекающего через нагреватель.</li> </ul> |  |  |  |  |
| Термостат                               | Защита электрического<br>нагревателя от чрезмерного роста<br>температуры сверх допустимой<br>– выключение работы нагревателя<br>разрешение на автоматическое<br>включение после снижения<br>температуры на значение<br>гистерезисаКаждый электрический<br>нагреватель стандартно оснащен<br>предохранительным термостатом.                                                                                                    | - биметаллический элемент,<br>установленный внутри<br>металлического корпуса                                                                                                    | - значения сигнала перегрева 65°С<br>- значения гистерезиса<br>выключения: 22°С<br>- выходной сигнал: без напряжения<br>(переключаемый контакт)<br>- номинальное рабочее<br>напряжение: 30 B/DC Іили 230<br>B/AC                                                                                                    |  |  |  |  |

RU

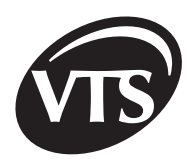

| Элемент                                  | Функции и применение                                                                                                    | Конст                                                                                                    | рукция                                                                                                    | Рабочие параметры                                                                                                    |
|------------------------------------------|----------------------------------------------------------------------------------------------------|----------------------------------------------------------------------------------------------------|----------------------------------------------------------------------------------------------------|----------------------------------------------------------------------------------------------------|
| Глапан<br>Клапан<br>с серво-<br>приводом | <ul> <li>сервопривод тип ON/OFF:<br/>открытие или отсекание потока<br/>воздуха в агрегате.</li> <li>сервопривод тип 0-10 V:).</li> <li>сервопривод типа 0-10 V<br/>Регулировка степени смешивания<br/>наружного и вытяжного воздуха<br/>из помещения (рециркуляция):<br/>Регулировка степени открытия<br/>возд. клапана бай-паса для<br/>перекрестноточных т/о.</li> </ul>                                            | <ul> <li>механическая<br/>с электродвиг<br/>пластмассовол</li> <li>сервопривод г<br/>к установке со<br/>квадратного са</li> <li>Для приточных<br/>сервопривод до<br/>оснащен возвра</li> <li>закрытие возд<br/>клапана при ото<br/>напряжения пит</li> </ul>                                                                                     | система<br>ателем в<br>м корпусе<br>приспособлен<br>штоком<br>ечения<br>систем<br>ополнительно<br>атной пружиной<br>душного<br>сутствии<br>гания.                                                                                                    | - вид регулировки: двухточечный<br>– закрытый/открытый или 0-100 Вт<br>- напряжение питания: 24 В АС/DC<br>- входной сигнал: ON/OFF или 0 – 10<br>В/DC<br>- крутящий момент: 16 Нм<br>- угол поворота: 90°<br>- время открытия: 80 – 110 сек<br>- число циклов: 60 000<br>- макс. площадь заслонки: 4 м2<br>- рабочий режим: -20 – +50°C<br>- степень защиты: IP44 или IP54 с<br>дросселем Pg.11                                                                                                    |
|                                          | Регулирование температуры<br>носителя, протекающего через<br>водяной т/о (нагреватель,<br>охладитель)<br>Вид регулировкиі: качественный,<br>позволяющий в результате<br>подмешивания обратной<br>воды к прямой, поддерживать<br>постоянный расход при переменной<br>температуре. Рекомендуется работа<br>клапана с циркуляционным насосом,<br>если существует опасность<br>замерзания теплоносителя в<br>нагревателе. | Сервопривод:<br>- механическая<br>синхронным эл<br>двигателем, ус<br>в пластмассов<br>и позволяюща<br>изменять поло<br>клапана<br>Клапан:<br>- корпус зависит<br>вводов:DN 1/2<br>– 40) – бронза<br>= 63 – 160) маг<br>- тарелка клапа<br>изготовлена из<br>или нержавею<br>линейной хара<br>- вид вводов:DN<br>трубный с резв<br>– 160 – фланце | система с<br>пектрическим<br>становленная<br>ом корпусе<br>я плавно<br>эжение стержня<br>r от диаметра<br>" -2" (kvs = 2,5<br>DN 65 -160 (kvs<br>гниевый чугун<br>на<br>з латуни<br>щей стали с<br>ыктеристикой<br>N 1/2" – 2" –<br>ъбой DN 65<br>евый | Сервопривод:<br>- диапазон регулировки: 0 – 100%<br>- напряжение питания: 24 В/АС<br>- входной сигнал: 0 – 10 В/DС<br>- номинальная сила давления:<br>150 Н для kvs = 2,5 – 6,3<br>500 Н для kvs = 10 – 40<br>1800 для kvs = 63,100<br>3000 для kvs = 63,100<br>3000 для kvs = 160<br>- рабочий режим: -10°С – +60°С<br>- степень защиты:<br>IP40 для kvs = 2,5 – 40<br>IP54 для kvs = 63 – 160<br>Клапан:<br>- диапазон kvs: 2,5 – 160<br>- температура носителя:<br>- +2°С – +140°С для kvs = 2,5 – 40<br>- содержание гликоля в носителе:<br>30% для kvs = 2,5 – 40<br>50% для kvs = 63 – 160<br>- рабочий режим: 2 – 65°С |
| Клапан<br>с серво-<br>приводом           | Клапан<br>серво-<br>риводом                                                                                                    |                                                                                                    | В щитах управл<br>подсоединения<br>однофазное наг<br>мощностью до 1<br>На схеме предс<br>клапана и насос<br>[1] Водяной кла<br>[2] Питающий тр<br>[3] Циркуляцион<br>[4] Водяной кла                                                                   | ения SCK имеется возможность<br>насоса водяного нагревателя на<br>пряжение (230 В/50 Гц) номинальной<br>,5 кВт.<br>гавлено правильное размещение<br>а в гидравлической сети.<br>пан с сервоприводом нагревателя<br>рубопровод<br>ный насос нагревателя<br>пан с сервоприводом охладителя                                                                                                    |

VTS Clima оставляет за собой право вводить изменения без предупреждения

59

| Элемент Функции и применение |                                                                                                    | Конструкция                                                                                                    | Рабочие параметры                                                                                                    |
|------------------------------|----------------------------------------------------------------------------------------------------|----------------------------------------------------------------------------------------------------|----------------------------------------------------------------------------------------------------|
| PDA                          | <ul> <li>задание, регулировка и контроль<br/>рабочих параметров агрегата для<br/>вентиляции и кондиционирования</li> <li>температура, влажность, расход<br/>воздуха</li> <li>защита агрегата для вентиляции<br/>и кондиционирования: информация<br/>об аварийных состояниях</li> <li>работа агрегата по недельному<br/>графику с возможностью<br/>разделения на временные<br/>интервалы</li> <li>управление работой агрегата из<br/>любого пункта здания. Позволяет<br/>использовать свойства порта<br/>последовательной коммуникации<br/>(радиус действия до 1000 м)</li> </ul> | <ul> <li>компьютер тип PDA с<br/>операционной системой<br/>Windows CE позволяет<br/>изменять рабочие параметры<br/>устройства при помощи карты<br/>I/O</li> <li>карта I/O на базе<br/>микроконтроллеров<br/>считывает входные сигналы<br/>из датчиков и подает<br/>выходные сигналы для<br/>исполнительных систем</li> </ul>                                                                                                    | <ul> <li>напряжение питания PDA: 4.2<br/>В/DC/700 мА из блока питания<br/>100-240 В/ 50/60 Гц</li> <li>рабочий режим: 0 – 60°С- IP20</li> <li>Для того чтобы перенести PDA на<br/>более далекое расстояние от<br/>щита управления, следует<br/>удлинить провод, соединяющий<br/>карту I/O с конвертором</li> <li>ВНИМАНИЕ! Не следует удлинять<br/>провод между PDA и конвертером.</li> </ul>                                                                                                    |
| Преобразо-<br>ватель частоты | Плавное регулирование воздухоп<br>роизводительностиагрегата путем<br>плавного изменения скорости<br>вращения двигателя, сопряженного<br>с вентилятором                                                                                                    | <ul> <li>электронная система,<br/>позволяющая сохранять<br/>постоянную зависимость<br/>U/f = const., благодаря чему<br/>сохраняется постоянный<br/>крутящий момент<br/>двигателя при изменении<br/>частоты и напряжения<br/>питания двигателя</li> <li>преобразователь частоты<br/>имеет внутри корпуса<br/>вентилятор, обеспечивающий<br/>внутреннее охлаждение</li> <li>Элемент по выбору(опция):<br/>панель управления,<br/>позволяющая записывать<br/>рабочие параметры<br/>преобразователя частоты.</li> </ul> | <ul> <li>диапазон регулировки: 10 – 100 Гц</li> <li>напряжение питания: 1~i 3-фазное<br/>200 – 240 В/АС3-фазное 380 – 480<br/>В/АС</li> <li>частота сети питания: 48 – 63 Гц</li> <li>последовательная коммуникация:<br/>Protokół Modbus RTU</li> <li>подсоединение двигателя:<br/>3-фазное</li> <li>рабочий режим: 0 – 40°С</li> <li>степень защиты: IP21</li> <li>управляющие соединения<br/>(программируемые):</li> <li>2 аналоговых входа 0(2) – 10 V,<br/>0(4) – 20 мА</li> <li>1 аналоговый выход 0(4) – 20 мА</li> <li>5 цифровых входов</li> <li>12 В/DCV 24 В/DС</li> <li>2 релейных выхода</li> </ul> |

#### 2.3. Способ присоединения элементов автоматики

# ВНИМАНИЕ! Элементы автоматики следует присоединять в соответствии с приложением В – схема прикладной программы

| №<br>П/п | Место присоединения провода                                                 | Символиз<br>приложения В | № Провода | Сечение [мм²] |
|----------|-----------------------------------------------------------------------------|--------------------------|-----------|---------------|
| 1        | Взаимодействие с противопожарной установкой                                 | S1F                      | [1]       | 2x1           |
| 2        | Сигнал ПУСК/СТОП для преобразователя частоты <b>1U1</b>                     | DI1-DCOM(1)              | [1]       | 2x1           |
| 3        | Сигнал последовательной коммуникации для преобразователя частоты <b>1U1</b> | RS485                    | [2]       | 3x0,5         |
| 4        | Сигнал ПУСК/СТОП для преобразователя частоты 201                            | DI1-DCOM(1)              | [1]       | 2x1           |
| 5        | Сигнал последовательной коммуникации для преобразователя частоты <b>2U1</b> | RS485                    | [2]       | 3x0,5         |
| 6        | Сервопривод приточного воздушного клапана                                   | M1                       | [1]       | 3x1           |
| 7        | Сервопривод вытяжного воздушного клапана                                    | M2                       | [1]       | 3x1           |
| 8        | Сервопривод рециркуляционного воздушного клапана                            | M3                       | [1]       | 3x1           |
| 9        | Сервопривод воздушного клапана байпаса перекрестноточного теплообменника    | M4                       | [1]       | 3x1           |
| 10       | Сервопривод клапана первого водяного нагревателя                            | Y1                       | [2]       | 3x0,5         |
| 11       | Сервопривод клапана второго водяного нагревателя                            | Y2                       | [2]       | 3x0,5         |

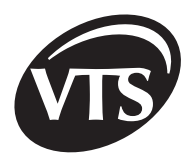

| №<br>п/п | Место присоединения провода                                                                                                    | Символ из<br>приложения В            | № провода | Сечение<br>[мм²] |
|----------|----------------------------------------------------------------------------------------------------|--------------------------------------|-----------|------------------|
| 12       | Сервопривод клапана водяного охладителя                                                                                                  | Y3                                   | [2]       | 3x0,5            |
| 13       | Сервопривод клапана гликолевой в гликолевых системах рекуперации                                                                         | Y4                                   | [2]       | 3x0,5            |
| 14       | Датчик температуры для помещений                                                                                                    | B1N                                  | [2]       | 2x0,5            |
| 15       | Канальный датчик температуры приточного воздуха                                                                                          | B2N                                  | [2]       | 2x0,5            |
| 16       | Датчик температуры вытяжного воздуха за системой<br>энергоутилизации                                                                     | B3N                                  | [2]       | 2x0,5            |
| 17       | Канальный датчик температуры наружного воздуха                                                                                           | B4N                                  | [2]       | 2x0,5            |
| 18       | Канальный датчик температуры вытяжного воздуха                                                                                           | B5N                                  | [2]       | 2x0,5            |
| 19       | Преобразователь относительной влажности                                                                                                  | B6N(X1)                              | [2]       | 3x0,25           |
| 20       | Преобразователь, управляющий рециркуляцией                                                                                               | B7N(X2)                              | [2]       | 3x0,25           |
| 21       | Преобразователь, изменяющий рабочую частоту тока<br>преобразователя частоты                                                              | B8N(X3)                              | [2]       | 3x0,25           |
| 22       | Противозамораживающий термостат водяного нагревателя на<br>стороне воздуха                                                               | S2F                                  | [1]       | 2x1              |
| 23       | Противозамораживающий термостат на обратной воде из<br>нагревателя                                                                       | S3F                                  | [1]       | 2x1              |
| 24       | Термостат, предохраняющий первый электрический нагреватель                                                                               | S4F                                  | [1]       | 2x1              |
| 25       | Термостат, предохраняющий второй электрический нагреватель                                                                               | S5F                                  | [1]       | 2x1              |
| 26       | Защита насоса увлажнителя                                                                                                    | S6                                   | [1]       | 2x1              |
| 27       | Дифманометр приточного вентилятора                                                                                                    | 1S1F                                 | [1]       | 2x1              |
| 28       | Дифманометр вытяжного вентилятора                                                                                                    | 2S1F                                 | [1]       | 2x1              |
| 29       | Дифманометр фильтра 1-ой ступени (приточный блок)                                                                                        | 1S1H                                 | [1]       | 2x1              |
| 30       | Дифманометр фильтра 2-ой ступени (приточный блок)                                                                                        | 1S2H                                 | [1]       | 2x1              |
| 31       | Дифманометр фильтра 1-ой ступени (вытяжной блок)                                                                                         | 2S1H                                 | [1]       | 2x1              |
| 32       | Дифманометр фильтра 2-ой ступени (вытяжной блок)                                                                                         | 2S2H                                 | [1]       | 2x1              |
| 33       | Присоединение водяного насоса в контуре первого водяного нагревателя                                                                     | 1M2                                  | [3]       | 3x1,5            |
| 34       | Присоединение водяного насоса в контуре второго водяного нагревателя                                                                     | 1M3                                  | [3]       | 3x1,5            |
| 35       | Присоединение питания регулятора скорости вращающегося т/о                                                                               | 1U2                                  | [3]       | 3x1,5            |
| 36       | Управляющий сигнал для регулятора скорости вращающегося т/о                                                                              | 1U2                                  | [2]       | 3x1              |
| 37       | Сигнал работы системы/I скорость – контакт без напряжения ON/OFF                                                                         | X3:43 ÷ X3:44 NO<br>X3:44 ÷ X3:45 NC | [3]       | 3x1 lub 2x1      |
| 38       | Сигнал работы системы / II скорость – контакт без напряжения ON/<br>OFF                                                                  | X3:46 ÷ X3:47 NO<br>X3:47 ÷ X3:48 NC | [3]       | 3x1 lub 2x1      |
| 39       | Управляющая цепь I-ой ступени охлаждающей системы – контакт<br>без напряжения ON/OFF                                                     | X3:49 ÷ X3:50 NO<br>X3:50 ÷ X3:51 NC | [3]       | 3x1 lub 2x1      |
| 40       | Управляющая цепь II-ой ступени охлаждающей системы или<br>гликолевого насоса системы энергоутилизации – контакт без<br>напряжения ON/OFF | X3:52 ÷ X3:53 NO<br>X3:53 ÷ X3:54 NC | [3]       | 3x1 lub 2x1      |
| 41       | Контакт дистанционного включения / I скорость                                                                                            | S3 X3:7 ÷ X3:8                       | [3]       | 2x1              |
| 42       | Контакт дистанционного включения / II скорость                                                                                           | S4 X3:9 ÷ X3:10                      | [3]       | 2x1              |
| 43       | Общий аварийный сигнал – сигнал ON/OFF                                                                                                   | X3:55 ÷ X3:56 NO<br>X3:56 ÷ X3:57 NC | [3]       | 3x1 lub 2x1      |
| 44       | Освещение агрегата                                                                                                    | E1                                   | [3]       | 2x1              |

| Обозначение | Состояние без<br>напряжения |
|-------------|-----------------------------|
| NO          | нормально разомкнутый       |
| NC          | нормально замкнутый         |

| № Провода | Рисунок  | Описание                                                                                               | Параметры                                                                  |
|-----------|----------|----------------------------------------------------------------------------------------------------|----------------------------------------------------------------------------|
| [1]       |          | Провода с гибкой<br>многопроводной медной<br>жилой и изоляцией из ПВХ                                  | Номинальное напряжение:<br>450/750 В Рабочая<br>температура: -40°С до 70°С |
| [2]       | <b>N</b> | Управляющие провода<br>с медными жилами,<br>экранированные медными<br>проволоками в изоляции из<br>ПВХ | Номинальное напряжение:<br>300/500 В Рабочая<br>температура: -30°С до 80°С |
| [3]       | (I)      | Многожильные провода, с<br>медными жилами в изоляции<br>из ПВХ                                         | Номинальное напряжение:<br>450/750 В Рабочая<br>температура: -40°С до 70°С |

#### 2.4. Конфигурирование щита управления – шунты

Если в данной прикладной программе отсутствуют находящиеся в таблице элементы автоматики, то следует соответствующим образом установить переключатели на панели X2:

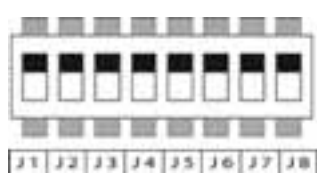

| Элемент автоматики                                                         | Символ | Состояние переключателя                                                                            |
|----------------------------------------------------------------------------|--------|----------------------------------------------------------------------------------------------------|
| Противозамораживающий термостат водяного<br>нагревателя на стороне воздуха | S2F    | J1: ON для систем без водяного нагревателя                                                         |
| Противозамораживающий термостат на обратной воде<br>из нагревателя         | S3F    | J2:ON для систем без водяного нагревателя                                                          |
| Предохранительный термостат для первого<br>электрического нагревателя      | S4F    | J3:ON для систем без первого электрического нагревателя                                            |
| Предохранительный термостат для второго<br>электрического нагревателя      | S5F    | J4:ON для систем без второго электрического<br>нагревателя                                         |
| Дифманометр приточного вентилятора                                         | 1S1F   | J5:ON для систем без дифманометра приточного<br>вентилятора                                        |
| Дифманометр вытяжного вентилятора                                          | 2S1F   | J6:ON для систем без дифманометра вытяжного<br>вентилятора                                         |
| Защита насоса камеры увлажнения от работы<br>«всухую»                      | S6     | J7: OFF (рекомендуется заводская установка)                                                        |
| Авария электрического нагревателя                                          | AL.    | J8: OFF (рекомендуется заводская установка)                                                        |
| Защита двигателя приточного вентилятора                                    | S1     | установить шунт на X3:3 X3:4 для щитов управления с преобразователем частоты                       |
| Защита двигателя вытяжного вентилятора                                     | S2     | установить шунт на X3:5 X3:6 для щитов управления с преобразователем частоты и приточных агрегатов |

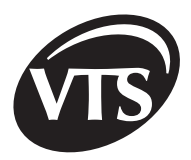

#### 2.5. Присоединение питания щита управления и двигателей

Провода, по которым питание подается в щит управления, к насосам и к двигателям вентиляторов, следует присоединить в соответствии со схемой в **Приложении А (Спецификация кабелей и электрическая схема)**. Сечения проводов подобраны по длительной токовой нагрузке для прокладки **В1** по проекту стандарта EN/PN-IEC 60364-5-523. Имея в виду длину провода (более 100 м), иной способ прокладки проводов и любые другие указания необходимо пересмотреть сечения проводов, приведенные в этой таблице.

#### Заголовки таблиц в приложении А:

Исполнение 1F, T

|          |                       | Односкоростные двигатели с преобразователем частоты |         |                           |                                              |           |                                   |                                                    |                                         |  |  |  |
|----------|-----------------------|-----------------------------------------------------|---------|---------------------------|----------------------------------------------|-----------|-----------------------------------|----------------------------------------------------|-----------------------------------------|--|--|--|
| №<br>П/п | Тип<br>двига-<br>теля | Мощ-<br>ность                                       | Обороты | In двигателя<br>/ in цепи | Данные<br>предохра-нений<br>двигателей в SCk | In<br>SCk | Питающий<br>провод SCK<br>тип [3] | Питающий<br>провод<br>преобразо-<br>вателя тип [3] | Питающий<br>провод<br>двига-теля<br>[2] |  |  |  |
| 1        | 2                     | 3                                                   | 4       | 5                         | 6                                            | 7         | 8                                 | 9                                                  | 10                                      |  |  |  |

#### Исполнение 1Р, 1В, Т

|          | Односкоростные двигатели |               |         |                           |            |           |                                   |                                             |                                     |  |  |
|----------|--------------------------|---------------|---------|---------------------------|------------|-----------|-----------------------------------|---------------------------------------------|-------------------------------------|--|--|
| №<br>П/п | Тип<br>двига-<br>теля    | Мощ-<br>ность | Обороты | In двигателя<br>/ in цепи | Контакторы | In<br>SCK | Питающий<br>провод SCK<br>тип [3] | Данные<br>предохранений<br>двигателей в SCK | Питающий<br>провод<br>двигателя [3] |  |  |
| 1        | 2                        | 3             | 4       | 5                         | 6          | 7         | 8                                 | 9                                           | 10                                  |  |  |

#### Исполнение 2D

|          | Двухскоростные двигатели |                 |                  |                 |                  |                 |                  |            |           |                                   |                                       |                                    |                       |                          |
|----------|--------------------------|-----------------|------------------|-----------------|------------------|-----------------|------------------|------------|-----------|-----------------------------------|---------------------------------------|------------------------------------|-----------------------|--------------------------|
| №<br>Π/п | Тип<br>двига-<br>теля    | Мощ-            | ность            | Οбο             | роты             | In двиг<br>in ц | ателя /<br>епи   | Контакторы | In<br>sck | Питающий<br>провод sck<br>тип [3] | Дані<br>предо<br>нен<br>двигат<br>в s | ные<br>эхра-<br>ыий<br>гелей<br>ck | Пита<br>про<br>двигат | ющий<br>эвод<br>геля [3] |
|          |                          | I ско-<br>рость | II ско-<br>рость | I ско-<br>рость | II ско-<br>рость | I ско-<br>рость | II ско-<br>рость |            |           |                                   | I ско-<br>рость                       | II ско-<br>рость                   | I ско-<br>рость       | II ско-<br>рость         |
| 1        | 2                        | 3               | 4                | 5               | 6                | 7               | 8                | 9          | 10        | 11                                | 12                                    | 13                                 | 14                    | 15                       |

### 3. Пуск агрегата

| Тип щита управления | Описание                                                                                                    |  |  |  |
|---------------------|----------------------------------------------------------------------------------------------------|--|--|--|
| SCK-1V11F           | Тип двигателя вентилятора: односкоростной двигатель<br>Пуск: двигатель получает питание через преобразователь частоты<br>Перед тем как включить систему, необходимо привести в действие регулятор (Первый пуск<br>PDA), выбрать прикладную программу и сконфигурировать преобразователь частоты. Агрегат<br>можно включать также при помощи наружного сигнала из двухпозиционного переключателя:<br>0 – агрегат выключен, I – агрегат включен (замкнутый контакт S3 на карте I/O X3:7+X3:8). В<br>связи с тем, что токовую защиту реализует преобразователь частоты, в месте присоединения<br>термозащиты двигателей приточных (X3:3+X3:4) и вытяжных(X3:5+X3:6) вентиляторов следует<br>присоединить шунты. |  |  |  |
| SCK1P               | Тип двигателя вентилятора: односкоростной двигатель<br>Пуск: автоматический звезда-треугольник<br>Внешнее включение возможно для исполнения SCK-1V11F двухпозиционным<br>переключателем: 0 – агрегат выключен, I – агрегат включен (замкнутый контакт S3 на карте<br>I/O X3:7+X3:8). В приточных агрегатах шунт следует установить в месте присоединения<br>термозащиты двигателя вытяжного вентилятора (X3:5+X3:6).                                                                                                    |  |  |  |

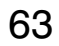

| Тип щита управления                                                                         | Описание                                                                                                    |
|---------------------------------------------------------------------------------------------|----------------------------------------------------------------------------------------------------|
| SCK2D                                                                                       | Тип двигателя вентилятора: двухскоростной двигатель. Двигатель выполнен с делимой обмоткой (система Dahlandera Y/Y) с переключаемым числом пар полюсов.<br>Скорость можно изменять при помощи PDA или подать внешний сигнал без напряжения на карту I/O (см. таблица пункт 3.2.). Нет возможности перейти на более высокую скорость в обход более низкой скорости. Система всякий раз выполняте автоматический промежуточный пуск (на более низкой скорости). Изменять скорость и включать агрегат извне можно при помощи трехпозиционного переключателя: 0 – агрегат выключен, I – работа на первой скорости (замкнутый контакт S3 на карте I/O X3:7+X3:8), II – работа на второй скорости (замкнутый контакт S4 на карте I/O X3:9+X3:10). Не следует одновременно подавать сигналы S3 и S4. В приточных агрегатах следует установить шунт в месте присоединения термозащиты двигателя вытяжного вентилятора (X3:5+X3:6). |
| SCKN<br>прикладная программа<br>для приточного агрегата<br>срезервным двигателем<br>"AN(T)" | Позволяет присоединять агрегаты с односкоростными двигателями вентиляторов с или без<br>преобразователя частоты.<br>Щит управления взаимодействует с двумя двигателями, один из которых играет роль<br>резервного двигателя. Запуск прикладной программы всякий раз влечет за собой<br>поочередный пуск одного или другого двигателя. Срабатывание дифманометра вентилятора<br>или предохранителей двигателя приводит к переключению работы системы на двигатель<br>резервного двигателя.                                                                                                    |

Включение напряжения питания главных и управляющих цепей осуществляется при помощи главного выключателя **Q1M**. Zasilanie obwodów sterowniczych napięciem Подача напряжения 24 В/АС на управляющие провода сигнализируется свечением синего диода **H1** на фасаде, а подача напряжения 24 В/DC – свечением синего диода **H2** на фасаде. В таком состоянии можно изменять параметры регулирования.

Двигатели вентиляторов, получающих питание через преобразователь частоты, защищены от перегрузки при помощи измерения тока преобразователем частоты, **требуется записать в него** номинальные параметры двигателя (см. раздел о конфигурации преобразователя частоты). В случае превышения номинального тока или его кратности (в зависимости от установки) питание двигателя отключается. Двигатель возобновляет работу только после выключения/включения питания.

Двигатели без преобразователей частоты защищены от перегрузки термозащитой, состоящей из трех терморезисторных датчиков типа РТС, соединенных последовательно и расположенных внутри двигателя, и терморезисторного реле **1F1 (приточный блок) и 2F1 (вытяжной блок)**. Терморезисторные реле контролируют изменения значения сопротивления датчиков, которые являются результатом изменений температуры обмотки двигателей. После превышения определенного порогового значения (3,6 кОм), соответствующего допустимой температуре, питание двигателей отключается. Двигатель может вернуться к работе только после того, как перегретый двигатель остынет, то есть сопротивление датчиков РТС уменьшится до соответствующего значения (1,6 кОм).

От короткого замыкания двигатель защищен выключателем-предохранителем. Сопоставление размеров плавких вставок (предохранителей) и сечений токоподводящих проводов шкафа управления и двигателей (для отдельных мощностей двигателей и исполнения) представлено в **ПРИЛОЖЕНИИ А.** 

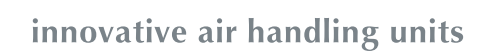

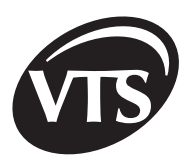

RU

#### 3.1. Подробное описание алгоритмов управления

| Функ                         | ция             | Описание алгоритма                                                                                                    |  |  |  |
|------------------------------|-----------------|----------------------------------------------------------------------------------------------------|--|--|--|
|                              |                 | Зависимость: сопоставление значения, измеренного датчиком относительной влажности для помещений, с ее заданным значением.                                                                                                    |  |  |  |
|                              |                 | Условие: относительная влажность больше, чем заданное значение (установка относительной влажности на PDA).                                                                                                    |  |  |  |
| Регупирование                | Осушение        | Реакция системы:<br>- первая последовательность: сигнал увеличения доли наружного воздуха для камеры<br>смешивания (при наличии камеры смешивания и на формуляре Параметры прикладной<br>программы на PDA будет активирован параметр R1),<br>- вторая последовательность: включается охладитель ( из воздуха конденсируется                    |  |  |  |
| относительной<br>влажности   |                 | изовночная влага),<br>- нагреватель подогревает осушенный воздух до заданной температуры.                                                                                                    |  |  |  |
| для агрегатов<br>типа n и nw |                 | Неактивный параметр R1 влечет за собой немедленное включение охладителя.                                                                                                    |  |  |  |
|                              |                 | Зависимость: сопоставление значения, измеренного при помощи датчика относительной<br>влажности для помещений, с ее заданным значением.                                                                                                    |  |  |  |
|                              | VEEOWOUMO       | Условие: относительная влажность меньше, чем заданное значение (установка относительной влажности на PDA).                                                                                                    |  |  |  |
|                              | увлажнение      | Реакция системы:<br>- включается водяной насос камеры увлажнения.                                                                                                    |  |  |  |
|                              |                 | Чтобы предохранить насос камеры увлажнения от работы «всухую» без воды, следует присоединить его аварийный контакт к щиту управления.                                                                                                    |  |  |  |
|                              |                 | Стандарт: В системах с водяным нагревателем агрегат стандартно оснащен противозамораживающим термостатом по стороне воздуха – обозначение на схеме S2F.                                                                                                    |  |  |  |
|                              |                 | <b>Условие срабатывания:</b> сигнал от противозамораживающего термостата водяного агревателя                                                                                                    |  |  |  |
|                              |                 | Реакция системы:<br>- останавливаются вентиляторы,<br>- закрывается заслонка со стороны наружного воздуха,<br>- открывается клапан нагревателя на 100%<br>- включается водяной насос нагревателя                                                                                                    |  |  |  |
|                              |                 | <b>Продолжительность:</b> минимум 3 мин. Более длительное время может быть следствием<br>отсутствия пропадания сигнала из противозамораживающего термостата. По истечении этого<br>времени агрегат возвращается к нормальной работе.                                                                                                    |  |  |  |
| Противозамор<br>защи         | аживающая<br>та | Опция: Имеется возможность подсоединить термостат, расположенный на обратной воде после нагревателя – обозначение на схеме S3F (решение предназначено, главным образом, для крышных агрегатов).                                                                                                    |  |  |  |
|                              |                 | <b>Условие срабатывания:</b> сигнал от термостата, поддерживающего температуру воды во время простоя агрегата на уровне, заданном на термостате.                                                                                                    |  |  |  |
|                              |                 | Реакция системы:<br>- включается насос нагревателя<br>- открывается клапан нагревателя                                                                                                    |  |  |  |
|                              |                 | Сигнализация: появление указанных состояний сигнализируется свечением красного аварийного диода СИД(Н4) на фасаде щита управления                                                                                                    |  |  |  |
|                              |                 | Благодаря стандартному оснащению всех систем с водяными нагревателями датчиком<br>наружной температуры насос нагревателя включается автоматически, когда наружная<br>температура снизится ниже +16°C (Parametry aplikacji - Параметры прикладной системы),<br>установленных на заводе. Функция активная только при остановленных вентиляторах. |  |  |  |
|                              |                 | Если в системе нет водяного нагревателя, то в место присоединения сигналов S2F и S3F следует подать сигнал напряжения +24 B/DC.                                                                                                    |  |  |  |

65

| Функция                         | Описание алгоритма                                                                                                    |  |  |  |
|---------------------------------|----------------------------------------------------------------------------------------------------|--|--|--|
| Противозамораживающая<br>защита | ВНИМАНИЕ!<br>Для того, чтобы функция противозамораживающей защиты оставалась активной в<br>неработающем агрегате, следует установить выключатель Q1M в положение 1. Если<br>выключатель Q1M находится в положении 0, имеется опасность, что вода в нагревателе<br>замерзнет.                                                                                                    |  |  |  |
| Регулирование температуры       | <ul> <li>Зависимость: сравнение посредством ведущего датчика актуальной температуры с ее заданным значением.</li> <li>Функции:         <ul> <li>поддержание заданной температуры</li> <li>поддержание температуры приточного воздуха в диапазоне температур, предопределенном ограничениями мин. (заводская установка 16°С) и макс. (заводская установка 34°С).</li> </ul> </li> <li>За ограничение отвечает канальный датчик температуры приточного воздуха (B2N).</li> <li>ПРИМЕЧАНИЕ!</li> <li>Ограничение отвечает канальный датчик температуры приточного воздуха.</li> <li>Реакция системы:         <ul> <li>температура на ведущем датчике регулирования ниже, чем заданная температура: регулятор посредством карты I/O, при помощи сервопривода, установленного на трехходовом смесительном клапане, изменяет температуру теплоносителя через водяной нагреватель или увеличивает настройку токового клапана при наличии электрического нагревателя.</li> <li>температура из славного датчика регулировки выше, чем заданная температура: регулятор поредотвеля.</li> <li>температура из славного датчика регулировки выше, чем заданная температура: водяной нагревателя.</li> <li>температура из главного датчика регулировки выше, чем заданная температура: регулятор при помощи сервопривода, расположенного на регулировочном клапане, изменяет количество хладоносителя (вода или гликоль), протекающего через охладитель, а в системах с фреоновым охладителем – включает сответственно первую или ворую ступень холодильного а трегата.</li> <li>температуры прикладной программы на РDA, параметр R5 должен быть неактивным.</li> <li>Для агрегатов с охладителями (главным образом, для систем с фреоновым охладителем) щиты управления SCK стандартно оснащены функцией блокировки включения охладительной системы при ниаких наружных температура (заводская установка 16°С). При снижении температуры наружного воздуха ниже, чем заданная температура охладитель</li></ul></li></ul> |  |  |  |
| Функция быстрого<br>нагревания  | <ul> <li>Условие включения:         <ul> <li>отмеченный параметр R6 (3.2. Описание окон программы),</li> <li>заданная температура на 5°С больше (заводские установки), чем температура, измеренная ведущим датчиком регулирования (например, датчик для помещений).</li> </ul> </li> <li>Реакция системы (функция осуществляется автоматически, если выполнено условие включения):         <ul> <li>закрываются наружные воздушные клапаны,</li> <li>открывается рециркуляционный воздушный клапан,</li> <li>на 100% открывается водяной клапан нагревателя</li> <li>система работает на 100% рециркуляции – без участия наружного воздуха. После достижения заданной температуры регулирование происходит плавно.</li> </ul> </li> <li>Дополнительная опция в режиме календаря:         <ul> <li>установить для данной временной зоны заданное значение степени рециркуляции на 100% (циркуляция в оздуха без участия наружного воздуха)</li> <li>независимо от разницы температур закрываются наружные воздушные клапаны и открывается рециркуляционный воздушный клапан на 100%. Регулирование температуры происходит плавно.</li> </ul> </li></ul>                                                                                                    |  |  |  |
| Рециркуляция                    | Условие включение:<br>- агрегат оснащен камерой смешивания,<br>- разница между температурой, измеренной ведущим датчиком регулирования, и<br>заданной температурой.                                                                                                    |  |  |  |

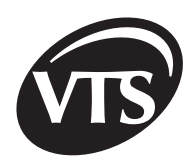

RU

| Фу                               | нкция                                                                                                    | Описание алгоритма                                                                                                    |  |  |  |
|----------------------------------|----------------------------------------------------------------------------------------------------|----------------------------------------------------------------------------------------------------|--|--|--|
| Рециркуляция                     |                                                                                                    | <ul> <li>Реакция системы:         <ul> <li>плавное регулирование открытия воздушных клапанов при помощи сервоприводов,</li> <li>регулирование степени смешивания воздуха происходит в первой последовательности охлаждения и нагревания соответственно до регулирования охладителей и нагревателей,</li> <li>если температура на ведущем датчике будет ниже, чем заданная температура, уменьшается количество наружного воздуха, агрегаты с рециркуляцией будут работать с минимальным количеством свежего воздуха (заводская установка 30% открытия заслонки наружного воздуха), затем регулятор начнет регулировать температуру приточного воздуха путем изменения температуры теплоносителя, проходящего через нагреватель,</li> <li>заводская установка блокирует камеру смешивания в последовательности охлаждения параметром R2. Активирование этого параметра влечет за собой включение работы камеры смешивания в первой последовательности охлаждения параметром R2. Активирование этого параметра влечет за собой отграничить максимальное открытие воздушного клапана путем соответствующей установки упоров сервопривода. Подробная информация об установке механической блокировки содержится в технической документации по сервоприводам</li> <li>Камера смешивания может осущать и изменять количество наружного воздуха длеоривода</li> <li>Камера смешивания может осушать и изменять количество наружного воздуха пропорционально выходному сигналу от преобразователя любой параметра, например, СО. Для этого следует самим преобрести соответствующий преобразователь с выходным сигналу от преобразователя любой параметра, например, СО. Для этого следует самим преобрести соответствующий преобразователь с выходным сигналом напряжения 0-10 B/ DC, присоединить к карте I/O к месту, обозначенном B7N и на формуляре Параметры прикладной программы на PDA активировать параметр R3.</li> </ul> </li></ul> |  |  |  |
| Системы<br>энергоутили-<br>зации | Система энергоу<br>температурой от<br>случае работает<br>РЕКУП<br>ХОЛОЈ<br>Плавное регулир<br>противозамораж<br>Холодоутилизаци | тилизации приводится в действие, если разница между наружной температурой и<br>ведущего датчика составляет ± 2°С, и не приводится в действие при разнице ±1°С. В этом<br>управление типа ON/OFF.<br>ВКЛ РЕКУПЕР РЕКУПЕРАЦИЯ<br>ТЕПЛА<br>ВЫКЛ 2 АЦ'С]<br>ование энергоутилизации происходит только в том случае, если сработает<br>ивающая защита теплообменника.<br>ия активируется параметром R5, на формуляре Параметры прикладной программы на PDA<br>• Утилизация - закрыт воздушный клапан байпаса.<br>• энергоутилизация отсутствует – открыт воздушный клапан байпаса.<br>• регулирование количество утилизированной энергии (тепла или холода) из вытяжного                                                                                                    |  |  |  |
|                                  | Перекрестно-<br>точный<br>теплообменник                                                                                         | воздуха путем закрытия байпасного воздушного клапана,<br>- защита от обледенения перекрестного теплообменника осуществляется путем контроля<br>температуры воздуха в вытяжной секции за теплообменником. Падение температуры<br>воздуха ниже 0°С (неизменяемая заводская установка) приводит к открытию байпасного<br>воздушного клапана перекрестнточного теплообменника настолько, чтобы удержать<br>заданную температуру за теплообменником. Для температуры -5°С байпасный воздушный<br>клапан открыт на 100%.                                                                                                    |  |  |  |

VTS Clima оставляет за собой право вводить изменения без предупреждения

67

| Фун                   | нкция                                | Описание алгоритма                                                                                                    |  |  |  |
|-----------------------|--------------------------------------|----------------------------------------------------------------------------------------------------|--|--|--|
| Системы               | Вращающийся<br>теплообменник         | <ul> <li>регулирование количества утилизированного тепла и холода из вытяжного воздуха<br/>путем подачи сигнала, определяющего соответствующую максимальную скорость\<br/>вращения теплообменника,</li> <li>остановка вращения ротора свидетельствует об отсутствии утилизации,</li> <li>антиобледенительная защита вращающегося теплообменника осуществляется путем<br/>контроля температуры воздуха в вытяжной секции за теплообменником. Падение<br/>температуры воздуха ниже 0°С (неизменяемая заводская установка) приводит к<br/>ограничению количества утилизированного тепла путем такого уменьшения оборотов<br/>теплообменника (вплоть до полной остановки), чтобы можно было удержать заданную<br/>температуру за теплообменником. При температуре -5°С вращающийся теплообменник<br/>останавливается полностью</li> </ul> |  |  |  |
| энергоутили-<br>зации | Гликолевая<br>система<br>рекуперации | <ul> <li>утилизация тепла и холода из вытяжного воздуха путем открытия регулировочного клапана гликолевой системы и подачи сигнала без напряжения (контакт реле Q6) на включение цепи управления насосом гликолевой смеси,</li> <li>реле следует активировать на формуляре Параметры прикладной программы на PDA, параметр R5 должен быть активным,</li> <li>антиобледенительная защита теплообменника рекуперации тепла осуществляется путем контроля температуры воздуха в вытяжной секции за теплообменником.</li> <li>При падении температуры воздуха ниже 0°С (неизменяемые заводские установки) регулировочный клапан гликоля прикрывается настолько, чтобы можно было удержать заданную температуру за теплообменником.</li> </ul>                                                                                             |  |  |  |

#### 3.2. Взаимодействие агрегата с внешними системами и оборудованием

ВНИМАНИЕ! В связи с тем, что контакты, выведенные на планку X3, служат для включения внешних систем управления, необходимо соблюдать особую осторожность во время работ внутри щита управления. Даже если будет выключен главный выключатель Q1M щита управления, на планке X3 и контактах вспомогательных контакторов может быть напряжение управления внешними системами. По этим причинам любые работы внутри щита управления необходимо выполнять при отключенном питании внешних систем управления сигналами планки X3.

| Внешняя система или оборудование      | Способ взаимодействия                                                                                                    |
|---------------------------------------|----------------------------------------------------------------------------------------------------|
| Противопожарная<br>установка          | Щит управления имеет возможность присоединить нормально замкнутый контакт (NC)<br>– обозначение на схеме S1F. В момент размыкания контакта S1F вентилятор останавливается.<br>При взаимодействии с противопожарной установкой следует изъять из соединителей X3:1 и<br>X3:2 шунт – обозначение на схеме J1.                                                                                                    |
| Пуск/стоп для внешних<br>систем       | Имеется возможность дистанционно включать и выключать агрегат при помощи наружных контактов. Сигнал для дистанционного управления должен иметь вид релейного замыкаемого контакта без напряжения. Для вентиляторного блока с прямым приводом с питанием от преобразователя частоты и для вентиляторного блока с промежуточным приводом (ременная передача) и односкоростным двигателем контакт S3 (планка X3:7÷8) позволяет включать и выключать систему. В вентиляторном блоке с промежуточным приводом (ременная передача) и двухскоростным двигателем контакт S3 включает I скорость, а контакт S4 при разомкнутом контакте S3 включает II скорость. Контакты активны только при обозначенном Mecтном управлении (Sterowanie lokalne) на формуляре Пуск/Стоп в PDA (см. 3.2). |
| Рабочие сигналы для<br>внешних систем | Для вентиляторного блока с прямым приводом с питанием от преобразователя частоты и для<br>вентиляторного блока с промежуточным приводом (ременная передача) и односкоростным<br>двигателем на зажимной планке X3 в виде переключаемых контактов выводится рабочий сигнал<br>системы Q3 (X3:43÷45) и сборный аварийный сигнал Q7 (X3:55÷57). Для вентиляторного блока<br>с промежуточным приводом (ременная передача) и двухскоростным двигателем контакт Q3<br>информирует о включении I скорости, а контакт Q4 – о включении II скорости.<br>Электрические параметры контактов: 2 A/240 B (AC-15).                                                                                                    |

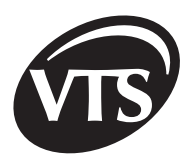

#### 3.3. Спецификация аппаратных предохранителей

Таблица предохранителей трансформатора

| Тип щита управления | Первичная сторона | Вторичная сторона |  |
|---------------------|-------------------|-------------------|--|
| SCK-1V1-N           | T0,63A            | T5A               |  |
| SCK-1V1-NW          | T0,8A             | T8A               |  |

Карта I/О защищена предохранителем F500L250B

# 4. Конфигурирование параметров преобразователя частоты

#### 4.1. Программа FCconfig

Для правильной установки преобразователя частоты и его надлежащего обслуживания необходимо обязательно пользоваться ИНСТРУКЦИЕЙ ПОЛЬЗОВАТЕЛЯ, изданной производителем преобразователей частоты. Для правильной работы системы управления агрегатом требуется конфигурирование его соответствующих параметров. Кроме параметров, связанных с формированием механических характеристик и динамических свойств преобразователя частоты, следует ввести установки, принятые производителем распределительного щита в качестве обязательных для налаживания взаимодействия с остальными элементами автоматики.

| Способ<br>конфигурации                                | Вид окна | Процедура                                                                                                    |
|-------------------------------------------------------|----------|----------------------------------------------------------------------------------------------------|
| <b>Главное окно</b><br>Описание<br>программы FCconfig |          | <ul> <li>Программа FCconfig предназначена для конфигурирования преобразователей частоты. Для запуска программы нужно один раз щелкнуть сначала по My Computer Flash Disk, а затем дважды по файлу &gt;&gt;FCconfig&lt;</li> <li>Конфигурирование преобразователя частоты выполняют при помощи трех формуляров, доступных в меню главной программы. В главном меню можно также установить языковую версию программы.</li> <li>[1] нажатие кнопки в главном окне повлечет за собой окончание программы, а нажатие этой кнопки на одном из трех формуляров позволит вернуться в главное окно</li> <li>[2] кнопка, нажатая на любом формуляре, позволяет немедленно покинуть программу</li> <li>[3] общее информационное поле, на котором высвечивается информация об операциях, выполняемых программой, или ошибках программы, возникших во время конфигурирования преобразователя частоты</li> <li>[4] выбор языковой версии программы</li> </ul> |

| Способ<br>конфигурации                                                                                 | Вид окна | Процедура                                                                                                    |
|----------------------------------------------------------------------------------------------------|----------|----------------------------------------------------------------------------------------------------|
| ФОРМУЛЯР 1<br>Ручное<br>конфигурирование<br>параметров<br>преобразователя<br>частоты при помощи<br>PDA |          | <ul> <li>Формуляр служит для ручной установки и считывания параметров преобразователя частоты:</li> <li>[1] выбор типа преобразователя частоты</li> <li>[2] адрес конфигурированного преобразователя частоты (по умолчанию 1). Адрес можно изменять, записав его в поле, или модифицируя клавишей [4].</li> <li>[3] параметр, относящийся к типу преобразователя, не подлежит изменениям</li> <li>[4] клавиши, предназначенные для изменения адреса преобразователя</li> <li>[5] макс. четырехзначное число, определяющее адрес реестра преобразователя частоты. Сюда надо записать реестр, значение которого хотят считать или установить.</li> <li>[6] макс. четырехзначное число, определяющее значение, которое должно быть введено в реестр, определенный параметром из поля [5], или его считанное значение</li> <li>[7] считывание содержимого реестра, определенный параметром [5]. После введения параметра [5] и выбора [7] поле [6] будет обнулено четырьмя нулями, а затем в него будет введено содержимое выбранного реестра. В случае неудачи со считывание реестра на информационной полосе появится соответствующее сообщение.</li> <li>[8] запись на информационной полосе появится соответствующее сообщение.</li> <li>[9] сответствующее сообщение.</li> </ul> |
| ФОРМУЛЯР 2<br>Автоматическое<br>конфигурирование<br>параметров<br>преобразователя<br>частоты           |          | <ul> <li>Автоматическое конфигурирование выполняется в соответствии с параметрами двигателей, записанными в файле engines.xml.</li> <li>[1] определение типа конфигурированного преобразователя частоты.</li> <li>[2] определение функции двигателя, управляемого преобразователем частоты</li> <li>[3] развертываемый список, содержащий конкретные модели двигателей, которые будут присоединены к преобразователю частоты</li> <li>[4] подтверждение выбора и начала процесса конфигурирования преобразователя частоты</li> <li>[7] Прикладная программа приточной вентиляции</li> <li>1. Проложите коммуникационные провода к преобразователю частоты.</li> <li>2. Включите щит управления выключателем Q1M.</li> <li>3. В порграмме FCconfig в окне формуляра 2 обозначьте тип преобразователя частоты [1] и обозначьте в поле [2] приток.</li> <li>4. В поле № 3 выберите соответствующий тип двигателя.</li> <li>5. После выполнения этих настроек нажмите кнопку «подтвердите».</li> <li>6. После отправки параметров выключите щит управления выключателем цит управления выключателем.</li> </ul>                                                                                                    |

VTS Clima оставляет за собой право вводить изменения без предупреждения

RU
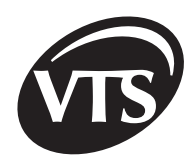

| Способ<br>конфигурации                                                                        | Вид окна | Процедура                                                                                                    |
|-----------------------------------------------------------------------------------------------|----------|----------------------------------------------------------------------------------------------------|
| ФОРМУЛЯР 2<br>Автоматическое<br>конфигурирование<br>параметров<br>преобразователя<br>частоты  |          | <ul> <li>В) Прикладная программа приточно-вытяжной вентиляции</li> <li>1. Проложите коммуникационные провода к вытяжному преобразователю частоты</li> <li>2. Включите щит управления выключателем Q1M.</li> <li>3. В программе FCconfig в окне формуляра 2 обозначьте тип преобразователя частоты</li> <li>4. В поле № 3 выберите соответствующий тип двигателя для вытяжной части.</li> <li>5. После выполнения этих настроек нажмите кнопку «подтвердите» [4].</li> <li>6. После отправки параметров выключите щит управления выключателем Q1M.</li> <li>7. Подождите, пока не погаснет СИД на преобразователе частоты, и повторно включите его.</li> <li>8. Проложите коммуникационные провода к приточному преобразователю частоты.</li> <li>9. В программе FCconfig в окне формуляра 2 обозначьте тип преобразователя частоты.</li> <li>9. В программе FCconfig в окне формуляра 2 обозначьте тип преобразователя частоты.</li> <li>10. В поле [3] выберите соответствующий тип двигателя для приточной части.</li> <li>11. После выполнения этих настроек нажмите кнопку «подтвердите».</li> <li>12. После отправки параметров выключите шкаф управления выключателем Q1M.</li> <li>13. Подождите, пока не погаснет LED -СИД на преобразователе частоты, и включите его повторно.</li> <li>Внимание! В случае конфигурирования вытяжного преобразователя частоты в прикладных программах приточно-вытяжной системы должен быть отключен коммуникационный провод приточного преобразователя частоты</li> <li>Конфигурирование преобразователя частоты будет выполнено автоматически в соответствии с параметрами, установленными для выбранного двигателя. Весь процеск конфигурирования выскочритурирования высвечивается на полосе состояний. Появление всех ошибок во время конфигурирования преобразователя частоты будет четко записано после окончания конфигурирования, чтобы возможные</li> </ul> |
| ФОРМУЛЯР 3<br>Создание списка<br>параметров<br>конфигурирования<br>преобразователя<br>частоты |          | <ul> <li>Формуляр служит для создания списка параметров<br/>конфигурирования преобразователя частоты и их<br/>автоматического ввода в устройство. Созданный список может<br/>быть записан в файл для повторной загрузки в будущем и<br/>использования во время конфигурирования устройства.</li> <li>[1] открытие и загрузка списка параметров, записанного в файле</li> <li>[2] запись высвечиваемой части списка [5] в файл</li> <li>[3] модификация адреса преобразователя частоты, который<br/>будет конфигурирован</li> <li>[4] добавление новых позиций в список [5]</li> <li>[5] список параметров, содержащий два столбца, в которые<br/>вводят по порядку: номер реестра преобразователя частоты и<br/>значение, которое должно быть введено в этот реестр</li> <li>Чтобы ввести данные в список следует:</li> <li>1. Щелкнуть по кнопке [4], а затем первую свободную позицию<br/>в списке</li> <li>2. После щелчка по пустой позиции появится окружающее ее<br/>окно, в которое можно будет ввести данные.</li> <li>3. Для редактирования любой существующей позиции следует<br/>щелкнуть по позиции, предназначенной для изменения, и<br/>в окне редактирования, которое появится, соответствующим<br/>образом изменить данные.</li> <li>[6] пуск конфигурирования преобразователя частоты по списку.</li> </ul>                                                                                                    |

#### 4.2. Ошибки, высвечиваемые программой FCconfig

| Сигнализируемая ошибка                                  | Описание ошибки                                                                                                    |
|---------------------------------------------------------|----------------------------------------------------------------------------------------------------|
| "Ошибка в инициировании<br>СОМ.Запусти PDA еще<br>раз!" | Причина: невозможно инициировать порт СОМ, посредством которого преобразователь<br>частоты присоединяется к PDA<br>Процедура: сбром PDA і перезапуск программы FCconfig.                                                                                                    |
| "Ошибка: данный<br>двигатель не найден"                 | Причина: выбранный двигатель не найден в файле engines.xml (Формуляр 2).<br>Процедура: рекомендуется повторить выбор двигателя из списка, а если это не поможет,<br>перезапустить программу FCconfig. В конечном случае пересмотреть файл enginex.xml в<br>поисках ошибок в описание двигателя, загрузка которого приводит к ошибке.<br>Причина: ошибка при попытке открыть файл с данными двигателя (Формуляр 3).<br>Процедура: проверьте, наверняка ли данный файл является файлом, записанным опцией |
|                                                         | Запишите Формуляр 3 или (если он создан внешней программой), есть ли в нем tag <engine<br>name="SILNIK"&gt;, в котором содержится список параметров данного двигателя.</engine<br>                                                                                                    |
| "Файл engines.xml не<br>найден или он поврежден"        | Причина: файл engines.xml не найден или поврежден.<br>Процедура: убедитесь, находится ли файл engines.xml в каталоге с программой FCconfig. Если<br>файл находится в надлежащем месте, проверьте его синтаксическую правильность.                                                                                                    |
| "Ошибка при пробе<br>инициирования<br>интерфейса СОЬ"   | Причина: невозможно инициирование модели объектов СОМ<br>Процедура: перезапустить программу FCconfig, а если это не поможет, перезапустить всю<br>систему Windows CE.                                                                                                    |
| "Эта команда касается<br>только ACS401"                 | Причина: Ошибка появляется, когда на Формуляре 1 или 2 (в зависимости от того, на каком<br>Вы работаете) обозначен тип преобразователя частоты ACS140 в то время, когда в списке<br>параметров, отправляемых в преобразователь частоты, находятся команды, касающиеся<br>только преобразователя ACS400. Ошибка только сигнализирует конфликт, когда обозначен<br>тип преобразователя частоты ACS 140, команды, типичные для ACS 400, не высылаются в<br>преобразователь частоты.                        |
| "Данные не получены!<br>Проверь соединения!"            | Причина: при передаче данных в преобразователь частоты нет никакого подтверждения<br>Процедура: нет связи с преобразователем частоты или не подключено питание. При появлении<br>ошибки следует, прежде всего, убедиться в правильности соединения PDA с преобразователем<br>частоты и проверить, включен ли он.                                                                                                    |
| "Появились ошибки!"                                     | Причина: общая ошибка, которая появляется в конце передачи данных (Формуляр 2 и 3), во<br>время которой появились какие-либо ошибки.<br>Процедура: снова выслать список параметров в преобразователь частоты, внимательно<br>следя за полосой состояний, чтобы установить, какие команды вызывают ошибку. Чаще всего<br>причиной ошибок является неправильный выбор двигателя. Следует сравнить значения<br>параметров, при которых появилась ошибка, со значениями, какие они могут принимать.         |

# 5. Аварийные сигналы в программе >>VTS<<

| Аварийный сигнал     | Описание                                                                 | Причина                                                                                                    | Порядок действий                                        |
|----------------------|--------------------------------------------------------------------------|----------------------------------------------------------------------------------------------------|---------------------------------------------------------|
| ! КОММУНИКАЦИЯ<br>Ю! | - нет коммуникации<br>между PDA и<br>картой I/O (система<br>остановлена) | <ul> <li>завесились коммуникационные<br/>процедуры</li> <li>прервана кабельная связь между PDA и<br/>конвертером N3 в щите управления</li> <li>прервана кабельная связь между<br/>конвертером N3 и картой I/O в щите<br/>управления</li> <li>перегорел предохранитель в карте I/O</li> </ul> | - повторно включить PDA и<br>включить программу VTS.exe |

VTS Clima оставляет за собой право вводить изменения без предупреждения

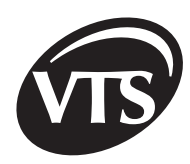

| Аварийный сигнал                                                                                                    | Описание                                                                                                    | Причина                                                                                                    | Порядок действий                                                                                                    |
|----------------------------------------------------------------------------------------------------|----------------------------------------------------------------------------------------------------|----------------------------------------------------------------------------------------------------|----------------------------------------------------------------------------------------------------|
| - нет коммуникации<br>между РDA<br>и приточным или<br>вытяжным<br>преобразователем<br>частоты (система<br>остановлена) | - завесились коммуникационные<br>процедуры                                                                                                    | - повторно включить PDA и<br>включить программу VTS.exe                                                                                                    |                                                                                                    |
|                                                                                                    | частоты (система<br>остановлена)                                                                                                    | <ul> <li>не вложены магазины с плавками<br/>вставками в основание F1M или вставки<br/>повреждены в результате короткого<br/>замыкания (повреждение вставки<br/>сигнализирует светящийся красный<br/>светодиод)</li> </ul> | - вложить магазины в основание,<br>а при обнаружении короткого<br>замыкания связать с<br>авторизованным сервисом                                                                                                    |
|                                                                                                    |                                                                                                    | - прервана кабельная связь между<br>картой I/O и преобразователями<br>частоты (RS485)                                                                                                    | - замкнуть шунт JP2 на карте I/O и<br>шунт S2/S3 на адаптере RS485<br>232 преобразователя частоты ACS<br>141 (перед этим снять корпус<br>адаптера), а в преобразователе<br>частоты ACS 401 переключить<br>микропереключатель RS485 interf.<br>по направлению стрелок                                                                                                    |
|                                                                                                    |                                                                                                    | - нет нагрузочного резистора, если<br>провод магистрали RS485 длиннее, чем<br>100 м                                                                                                    | <ul> <li>проверить правильность<br/>присоединения проводов и экрана</li> </ul>                                                                                                    |
|                                                                                                    |                                                                                                    | - присоединен нагрузочный резистор,<br>если провод магистрали RS485 короче,<br>чем 100 м                                                                                                    | <ul> <li>вынуть шунт JP2 на карте.</li> <li>в случае взаимодействия с<br/>преобразователями частоты ABB<br/>вынуть шунт S2/S3 на адаптере<br/>RS485/232 преобразователя<br/>частоты ACS 141 (до этого<br/>снять корпус адаптера), а в<br/>преобразователе частоты ACS 401<br/>переключить микропереключатель<br/>RS485 interf. против направления<br/>стрелок</li> </ul> |
|                                                                                                    |                                                                                                    | <ul> <li>появление аварийного сигнала<br/>преобразователя частоты приточной<br/>или вытяжной вентиляции</li> </ul>                                                                                                    | - связаться с авторизованным<br>сервисом                                                                                                    |
| !FCN-alarm!<br>или!FCW-alarm!                                                                                          | - перегрев обмотки<br>двигателя<br>приточного или<br>вытяжного<br>вентилятора<br>(после снижения<br>температуры<br>обмотки система<br>должна включиться<br>автоматически) | <ul> <li>ошибочно сконфигурирован</li> <li>преобразователь частоты</li> <li>неправильно подобрана мощность</li> <li>двигателя к требуемой</li> <li>производительности агрегата</li> </ul>                                 | - связаться с авторизованным<br>сервисом                                                                                                    |
|                                                                                                    |                                                                                                    |                                                                                                    | - связаться с авторизованным<br>сервисом                                                                                                    |

VTS Clima оставляет за собой право вводить изменения без предупреждения

RU

| Аварийный сигнал                                                                            | Описание                                                                                                    | Причина                                                                                                    | Порядок действий                                                                                                    |
|---------------------------------------------------------------------------------------------|----------------------------------------------------------------------------------------------------|----------------------------------------------------------------------------------------------------|----------------------------------------------------------------------------------------------------|
| !Термостат<br>противозамораж.<br>вод нагр 1!<br>!термостат<br>противозамор. Вод.<br>нагр.1! | - срабатывание<br>термостата водяного<br>нагревателя (система<br>выключается, а клапан<br>нагревателя открывается<br>максимально, после<br>повышения температуры<br>воздуха за нагревателем<br>система должна<br>включиться втоматически) | <ul> <li>не присоединен противозамо<br/>раживающий термостат S2F</li> <li>недостаточная температура<br/>теплоносителя</li> <li>авария насоса водяного<br/>нагревателя</li> </ul> | - связаться с авторизованным<br>сервисом                                                                                                    |
|                                                                                             | <ul> <li>- срабатывание термостата<br/>электрического<br/>нагревателя (система<br/>остановлена, пока не</li> </ul>                                                                                                    | - засорены фильтры (должно также<br>высвечиваться сообщение<br>Wymień filtr Замените<br>фильтр)                                                                                  | <ul> <li>замену может выполнять только<br/>квалифицированный персонал<br/>или авторизованный сервис</li> </ul>                                                                                                    |
| !Защита эл. нагр.1!<br>или!Защита эл.<br>нагр.2!                                            | уменьшится температура<br>воздуха за нагревателем)                                                                                                    | - неправильно сконфигурировано<br>время, связанное с пуском<br>агрегата                                                                                                    | - связаться с авторизованным<br>сервисом                                                                                                    |
|                                                                                             |                                                                                                    | - пониженный расход воздуха в<br>агрегате                                                                                                    | - связаться с авторизованным<br>сервисом                                                                                                    |
| !Сменить фильтр<br>притока!                                                                 | - срабатывание датчика<br>перепада давлений на<br>фильтре приточного<br>воздуха                                                                                                    | - засорен фильтр приточного<br>воздуха                                                                                                    | - замену может выполнять только<br>квалифицированный персонал<br>или авторизованный сервис                                                                                                    |
| !Сменить фильтр<br>вытяжки!                                                                 | - срабатывание датчика<br>перепада давлений на<br>фильтре вытяжного<br>воздуха                                                                                                    | - засорен фильтр вытяжного<br>воздуха                                                                                                    | - замену может выполнять только<br>квалифицированный персонал<br>или авторизованный сервис                                                                                                    |
| !Дифманом. приточ.<br>Вент.!!Дифманом.<br>выт. вент!                                        | - срабатывание<br>дифманометра<br>приточного вентилятора<br>- срабатывание<br>дифманометра<br>вытяжного вентилятора                                                                                                    | <ul> <li>нет напора в результате обрыва<br/>ремня клиноременной передачи,<br/>авария двигателя вентилятора,<br/>авария дифманометра</li> </ul>                                   | <ul> <li>аварийный сигнал может<br/>появиться примерно на 3 минуты<br/>после включения агрегата, если<br/>будет появляться по истечении<br/>этого времени, необходимо<br/>связать с авторизованным<br/>сервисом</li> </ul> |
| !Двигатель приточн.<br>вент.!!Двигатель<br>вытяжн. вент.!                                   | - срабатывание<br>термозащиты<br>в двигателе приточного<br>или вытяжного блока<br>(система остановлена)                                                                                                    | <ul> <li>авария двигателя приточного или<br/>вытяжного вентилятора</li> <li>повреждение термического реле</li> </ul>                                                             | - связаться с авторизованным<br>сервисом                                                                                                    |
| ! Датчик<br>противопож.!                                                                    | - срабатывание<br>противопожарной<br>защиты (система<br>остановлена)                                                                                                    | - сигнал из внешней<br>противопожарной установки                                                                                                    | <ul> <li>проверить противопожарную<br/>систему в здании</li> <li>проверить правильность<br/>присоединения проводов</li> <li>свяжитесь с авторизованным<br/>сервисом</li> </ul>                                             |

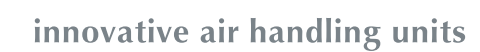

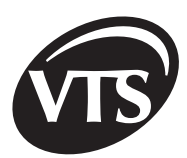

# 6. Проблемы с присоединениями исполнительных систем и датчиков

| Проблема                                                                                                    | Описание                                                                                                    | Решение                                                                                                    |
|----------------------------------------------------------------------------------------------------|----------------------------------------------------------------------------------------------------|----------------------------------------------------------------------------------------------------|
| 1. Проблема с<br>присоединением<br>цифровых<br>датчиков<br>температуры<br>DALLAS к карте<br>I/O в шкафу<br>управления SCK. | - нет считывания с выбранного<br>датчика<br>- измерение, появляющееся<br>нерегулярно                              | <ol> <li>Проверить очередность присоединения проводов (расцветка линий по технической документации)</li> <li>Применить тип проводов, рекомендуемых в технической документации</li> <li>Проверить правильность присоединения экрана         <ul> <li>экран должен быть присоединен только к линии GND со стороны карты I/O в шкафу управления SCK</li> <li>"открытый" экран должен быть присоединен как можно ближе к карте I/O</li> </ul> </li> <li>Проложить провода к датчикам по другому маршруту, чем силовые провода</li> <li>Способ присоединения проводов датчиков температуры – датчики присоединены двумя проводами</li> </ol> |
| 2. Проблема с<br>коммуникацией<br>регулятора PDA<br>с картой I/O и<br>преобразовате<br>лями частоты                        | - нет коммуникации с картой<br>I/O в шкафу управления<br>SCK<br>- нет коммуникации с<br>преобразователями частоты | <ol> <li>Проверить правильность присоединения питания к карте I/O         <ul> <li>сигнализация на светодиодах напряжения 24 B/DC и 24 B/AC</li> <li>Проверить правильность присоединения проводов к карте</li></ul></li></ol>                                                                                                    |

| Проблема                                                                       | Описание                            | Решение                                                                                                    |
|--------------------------------------------------------------------------------|-------------------------------------|----------------------------------------------------------------------------------------------------|
| 3. Проблема с<br>коммуникацией<br>карты I/O с<br>преобразова<br>телями частоты | - нет сигнала, разрешающего<br>ПУСК | 1. В случае применения преобразователей частоты ABB следует проверить устранен ли шунт на планке по схеме технической документации           Шунт, который следует |

### 7. История работы агрегата

В каталоге >>\Flash Disk\Sterownik\<< находится файл >>log.txt<<, в котором записываются данные, связанные с настройкой регуляторов, временных систем и конфигурированием щитов управления (запись осуществляется после изменения любого параметра), а также состояния цифровых входов и выходов, а также значения температур и уровень настройки аналоговых входов и выходов (запись осуществляется с интервалом в одну минуту). Кроме того, в момент появления окна, сигнализирующего аварию, образуется файл >>errYYYYMMDDHHMiMiSS.txt<<, в который записывают код и описание аварии, а также состояния входов и выходов и установки щита управления за 30 минут до аварии. В имени файла отдельные поля означают время появления аварии:

| Параметр | Описание |
|----------|----------|
| YYYY     | год      |
| ММ       | месяц    |
| DD       | день     |
| НН       | час      |
| MiMi     | минута   |
| SS       | секунда  |

Для защиты PDA от переполнением памяти Flash, программа действует так, что запоминаются пять последних файлов с описаниями аварий. Отдельные коды аварии обозначают (описание аварийных сигналов находится в предыдущих разделах):

| Код | Аварийный сигнал                         |
|-----|------------------------------------------|
| 1   | " !КОММУНИКАЦИЯ Ю!"                      |
| 2   | "!КОММУНИКАЦИЯ FCN!"                     |
| 3   | "!КОММУНИКАЦИЯ FCW!"                     |
| 4   | " !FCN - alarm!"                         |
| 5   | " !FCW - alarm!"                         |
| 6   | " !Сменить фильтр вытяжки!"              |
| 7   | " !Сменить фильтр притока!"              |
| 8   | " !Включен насос вод. нагр.1!"           |
| 9   | "!Термостат противозамораж.вод нагр 1!"  |
| 10  | " !термостат противозамор. Вод. нагр.1!" |
| 11  | " !Защита эл. нагр.1!"                   |
| 12  | " !Защита эл. нагр.2!"                   |
| 13  | " !Защита насоса W!"                     |
| 14  | " !Авария НЕСО!"                         |

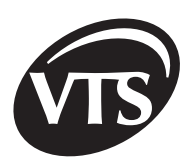

| Код | Аварийный сигнал                 |
|-----|----------------------------------|
| 15  | "! Датчик противопож.!"          |
| 16  | " !Двигатель приточн. вент.!"    |
| 17  | "!Двигатель вытяжн. вент.!"      |
| 18  | " !Дифманом. приточ. Вент.!"     |
| 19  | " !Дифманом. выт. вент!"         |
| 20  | "!Ошибка датчика темп. Притока!" |
| 21  | "!Ошибка ведущего датчика!"      |

В файле >>log.txt<< и в файле аварий применяются следующие обозначения параметров входов/ выходов:

| Параметр      |                                                                           | Описание параметра                                                                   |  |
|---------------|---------------------------------------------------------------------------|--------------------------------------------------------------------------------------|--|
| Ain0          | Преобразователь относительной<br>влажности                                |                                                                                      |  |
| Ain1          | Преобразователь, управляющий<br>рециркуляцией                             | аналоговые входы 0-10 В                                                              |  |
| Ain2          | Преобразователь, изменяющий<br>рабочую частоту преобразователя<br>частоты |                                                                                      |  |
| Aout0         | Управление камерой смешивания                                             |                                                                                      |  |
| Aout1         | Управление энергоутилизацией                                              |                                                                                      |  |
| Aout2         | Клапан нагревателя HW1 (HE1)                                              | аналоговые выходы 0-10 В                                                             |  |
| Aout3         | Клапан нагревателя HW2 (HE2)                                              |                                                                                      |  |
| Aout4         | Клапан водяного охладителя                                                |                                                                                      |  |
| Т0            | Температура в помещении                                                   |                                                                                      |  |
| T1            | Температура приточного воздуха                                            |                                                                                      |  |
| T2            | Температура за блоком<br>утилизации                                       | температурные входы                                                                  |  |
| Т3            | Наружная температура                                                      |                                                                                      |  |
| T4            | Температура вытяжного воздуха                                             |                                                                                      |  |
| 1S1HS         | 5                                                                         | состояния цифровых входов (появляются, если данный вход установлен)                  |  |
| MPN           |                                                                           | состояния цифровых выходов (появляются, если данный выход установлен)                |  |
| T5            |                                                                           | Значение измеренной при помощи главного измерительного датчика                       |  |
| F1,R1,I1      |                                                                           | соответственно значения рабочей частоты, оборотов и тока приточного преобразователя  |  |
| F2,R2,I2      | 2                                                                         | соответственно значения рабочей частоты, оборотов и тока вытяжного преобразователя   |  |
| AN/AR/        | /AG                                                                       | тип прикладной программы                                                             |  |
| NR            |                                                                           | номер прикладной программы                                                           |  |
| S/R/E         |                                                                           | выбранный ведущий датчик                                                             |  |
| FALOWNIK      |                                                                           | взаимодействие автоматики с преобразователями                                        |  |
| DWA BIEGI     |                                                                           | взаимодействие с двухскоростным двигателем                                           |  |
| ZDALNA ZMIANA |                                                                           | возможно дистанционное изменение параметром с помощью магистрали RS485 (система BMS) |  |
| Tzad          |                                                                           | заданное значение температуры                                                        |  |
| WILzad        |                                                                           | заданное значение влажности                                                          |  |
| RECzad        |                                                                           | заданное значение рециркуляции                                                       |  |

RU

| Параметр                    | Описание параметра                                                                                                    |
|-----------------------------|----------------------------------------------------------------------------------------------------|
| Rmin, Rmax                  | верхнее и нижнее ограничение степени рециркуляции                                                                                                    |
| PRzad                       | заданное значение частоты                                                                                                    |
| P1P5                        | значения параметров Р1-Р5                                                                                                    |
| bR1bR6                      | появляются, если выбран (обозначен) параметр R1R6                                                                                                    |
| F1 AUTO  (F2   AUTO )       | управление скоростью вращения приточного (вытяжного) двигателя<br>посредством петли управления (управление интенсивностью течения воздуха)                               |
| F1 MODBUS  (F2 MODBUS )     | управление посредством работы инвертора при помощи протокола Modbus                                                                                                    |
| F0min, F0max (F1min, F1max) | ограничения минимальной и максимальной рабочей частоты приточного<br>(вытяжного) инвертора                                                                               |
| Fzad0 (Fzad1)               | заданная рабочая частота приточного (вытяжного) преобразователя                                                                                                    |
| Rzad0 (Rzad1)               | заданное время пуска приточного (вытяжного) преобразователя                                                                                                    |
| PI1K,TPI10K,T               | значения обратной величины усиления (К) и постоянной времени (Т)<br>регуляторов PI (параметры записываются только для тех прикладных программ,<br>в которых они имеются) |
| TON,OFFT10ONOFF             | время включения (ON) и выключения (OFF) временных систем (параметры записываются только для тех прикладных программ, в которых они имеются)                              |

RU

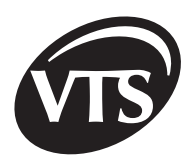

### Index

### I. User instructions

| 1. Description of module operation | 80 |
|------------------------------------|----|
| 2. PDA controller                  |    |
| 2.1. Setup                         |    |
| 2.2. First PDA startup             | 82 |
| 3. >>VTS<< Program                 |    |
| 3.1. Program startup               | 83 |
| 3.2. Description of windows        | 84 |

### II. Advanced instructions

| 1. PDA controller – configuration tab                                |     |
|----------------------------------------------------------------------|-----|
| 2. VTS Clima control components                                      | 94  |
| 2.1. Description of control components related to SCK control module | 94  |
| 2.2. AHU related control components                                  | 96  |
| 2.3. Control component connections                                   | 100 |
| 2.4. Control module setup - jumpers                                  | 102 |
| 2.5. Power supply connection for control module and motors           | 102 |
| 3. AHU startup                                                       | 103 |
| 3.1. Detailed description of control algorithms                      | 104 |
| 3.2. AHU interoperation with external systems and devices            | 107 |
| 3.3. Fuse list                                                       | 108 |
| 4. Inverter parameter setup                                          | 108 |
| 4.1. FCconfig program                                                | 108 |
| 4.2. Error messages displayed by FCconfig                            | 110 |
| 5. >>VTS<< program errors                                            | 111 |
| 6. Problems with an actuator and sensor connections                  | 113 |
| 7. AHU operation history                                             | 114 |
|                                                                      |     |

### I. User instructions

# 1. Description of module operation

| Function                       |         | unction                                                                                                    | Condition for activation<br>on PDA                                                                                                    | Operation Sequence                                                                                                    |
|--------------------------------|---------|----------------------------------------------------------------------------------------------------|----------------------------------------------------------------------------------------------------|----------------------------------------------------------------------------------------------------|
| Fan start                      |         | an start                                                                                                    | - active START,<br>CALENDAR,<br>STANDBY or<br>1 GEAR button in<br>PDA                                                                               | <ul> <li>External dampers, if any, are opened in AHU (opening duration – approx. 30 seconds)</li> <li>The following motors are started: supply fan (supply AHUs) and supply/exhaust fan (supply/exhaust AHUs).</li> <li>H3 – green LED– indicates fan module operation on control module elevation</li> </ul>                                                            |
| Description                    |         | Description                                                                                                    | - active START,<br>CALENDAR,<br>STANDBY or<br>1 GEAR in PDA                                                                                         | <ul> <li>Comparing real temperature, measured with leading sensor (room<br/>sensor, supply or exhaust air sensor) against the set point on PDA</li> <li>Limitation of minimum and maximum supply air temperature</li> </ul>                                                                                                    |
|                                | ting    | Water heater                                                                                                    | - Temperature reading of<br>the main control sensor<br>is below the<br>temperature<br>set point                                                     | - Increasing refrigerant (water or glycol solution) flow through water heater                                                                                                    |
| ture control                   | Неа     | Electric heater                                                                                                    | - Active icon:                                                                                                    | - Continuous increase of electric heater's output power                                                                                                    |
| Temper                         |         |                                                                                                    | - Air temperature is above<br>the temperature set                                                                                                   | <ul> <li>Increasing medium (water or glycol solution) flow through water<br/>cooler</li> </ul>                                                                                                    |
| Ţ                              | Cooling | Water cooler                                                                                                    | - Active icon:                                                                                                    | <ul> <li>1st or 2nd level of compressor is started</li> <li>Notes:</li> <li>2nd level of cooling is impossible in the case of a glycol recovery station.</li> <li>Cooling circuit operation interlock for low external temperatures is used (factory set point – 16°C). If external air temperature falls below a set for each of the section of factors off.</li> </ul> |
|                                |         | DX cooler                                                                                                    |                                                                                                    | <ul> <li>PDA controller ensures minimum compressor's operation duration<br/>(even if enabling signal is not applied) and minimum pause time<br/>(even if enabling signal is applied). These duration values may be<br/>adjusted only by a service VTS Clima.</li> </ul>                                                                                                  |
| Energy<br>recovery<br>circuits |         | Cool<br>recovery                                                                                                    | <ul> <li>Active START button in<br/>PDA</li> <li>External temperature<br/>higher than the main<br/>temperature sensor<br/>reading by 2°C</li> </ul> | <ul> <li>Recovery circuit start (START/STOP)</li> <li>Activating of recovery circuit anti-freezing function (continuous control).</li> </ul>                                                                                                    |
|                                |         | By ery ery its       - Active START button in PDA         Heat recovery       - External temperature lower than the main temperature sensor reading by 2°C |                                                                                                    | Notes:<br>- Cool recovery is interlocked by factory set point.<br>- This function may be activated only by a service VTS Clima                                                                                                    |

VTS Clima reserves the right to introduce changes without notification

EN

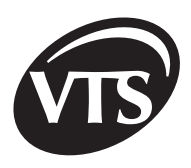

| Humidity<br>control for<br>supply and<br>supply/<br>exhaust | Drying      | - Measured relative<br>humidity is higher than<br>the set point                                                                                                    | <ul> <li>Maintaining the relative humidity set point.</li> <li>Comparing the value measured by RH converter against a set point value (RH set point on PDA),</li> <li>In 1st sequence: applying the signal to increase fresh air volume in mixing chamber (if any); 2nd sequence: starting the cooler.</li> <li>Inactive parameter R1 on the Application parameters form – the cooler is started immediately.</li> </ul>                                                                                                    |
|-------------------------------------------------------------|-------------|----------------------------------------------------------------------------------------------------|----------------------------------------------------------------------------------------------------|
| AHUs                                                        | Humidifying | - Measured relative<br>humidity is lower than<br>the set point                                                                                                    | - Maintaining the relative humidity set point.<br>- Humidifier pump is started.                                                                                                    |
| Recirculation chamber                                       |             | <ul> <li>Active START,<br/>CALENDAR, STANDBY<br/>or 1st GEAR button in<br/>PDA</li> <li>Operation in heating<br/>or cooling sequence<br/>depending on AHU<br/>configuration</li> </ul> | <ul> <li>Continuous control of air damper opening with actuators.</li> <li>Mixing level of air exhausted with external supply air depends on temperature difference, measured by the main temperature sensor, and the temperature set point.</li> <li>Air mixing level control is performed in the 1st heating/cooling sequence, respectively before heating and cooling circuit control.</li> <li>If the ambient temperature is lower than the set point, the system enters the heating sequence, supply/exhaust AHUs (recirculation) will operate with minimum fresh air volume (factory set point – min. 30% of the external air damper opening), and PDA controller starts controlling the temperature with the heater.</li> <li>Interlocking of mixing chamber in cooling sequence (this function may be activated only by a service VTS Clima).</li> </ul> |

### 2. PDA controller

#### 2.1. Setup

Before you start operating AHU, get familiar with the controlling unit (controller) PDA and set it up correctly.

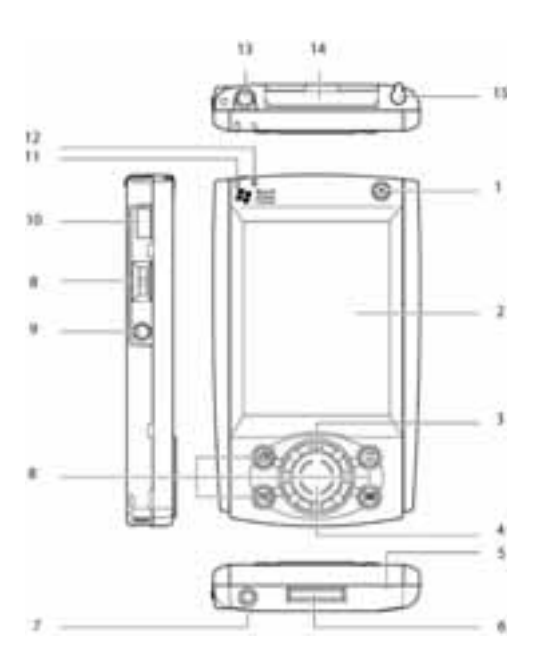

Figure 2.1. PDA controller

| No  | Description           | Operation                              | Function                                                                             |
|-----|-----------------------|----------------------------------------|--------------------------------------------------------------------------------------|
|     |                       | Press                                  | ON/OFF                                                                               |
| [1] | Switch                | Press and hold                         | Display backlight ON/OFF                                                             |
| [2] | Touch screen          |                                        |                                                                                      |
| [2] | Navigation            | Up/Down                                | Move cursor/change volume                                                            |
| [3] | button                | Press                                  | Starts the function selected                                                         |
| [4] | Speaker               |                                        |                                                                                      |
|     |                       | Press                                  | Soft system restart (without<br>clearing programs stored in the<br>memory)           |
| [5] | Reset                 | Press and<br>hold longer<br>than 4 sec | Hard system restart (only<br>>>Flash Disc<< directory files<br>remain in the memory) |
| [6] | Serial port<br>socket |                                        | Communication port                                                                   |
| [7] | Power supply          |                                        |                                                                                      |
| [8] | Quick selection       | Press or press<br>& hold               | Activating user-defined function                                                     |

ΕN

| LED status        | Description                  |
|-------------------|------------------------------|
| Red (blinking)    | Battery level is very low    |
| Orange (blinking) | Battery is being recharged   |
| Orange            | Battery is fully recharged   |
| Green (blinking)  | Alarm                        |
| Off               | Power supply is disconnected |

Battery level and emergency situation is indicated by LED **[11]**, located in upper part of the casing.

| No   | Description              | Operation | Function                                                     |  |  |
|------|--------------------------|-----------|--------------------------------------------------------------|--|--|
| [9]  | Decording                | Droop     | Starting the >>Notes<<<br>program (if not started)           |  |  |
|      | Recording                | Press     | Sound recording start/stop (if the Notes program is started) |  |  |
| [10] | IrDA port                |           | Communication port                                           |  |  |
| [11] | LED                      |           | Battery level                                                |  |  |
| [12] | Microphone               |           |                                                              |  |  |
| [13] | Headset input            |           |                                                              |  |  |
| [14] | Enhancement<br>card slot |           |                                                              |  |  |
| [15] | Pen                      |           |                                                              |  |  |

#### 2.2. First PDA startup

EN

| Phase                  | Description                                                                                                    |  |  |  |  |
|------------------------|----------------------------------------------------------------------------------------------------|--|--|--|--|
|                        | PDA should be charged at least 4 hours before the first start-up. In order to do this, turn ON the controlling module and turn ON the Q1M switch. When the battery is recharged, LED blinks in orange. Once the battery is fully charged (LED is lit), connect RS485 converter to PDA.                                                                                                    |  |  |  |  |
| Battery recharging     | Both power circuits and control circuits are turned ON using the Q1M main switch.                                                                                                    |  |  |  |  |
|                        | Proper power supply of the control circuits is indicated with blue <b>H1</b> LED on the elevation (24 VAC) and with blue <b>H2</b> LED on the elevation (24 VDC).                                                                                                    |  |  |  |  |
| Turning PDA on         | Turn PDA ON by pressing [1] button. PDA is controlled by WindowsCE operating system. WindowsCE is similar to other operating systems in MS Windows family. The mouse is replaced with the pen. To start the program, double-touch corresponding icon on the screen. Windows Explorer (Start\Programs menu) is used for file management.                                                                                                    |  |  |  |  |
|                        | Set the PDA's time & date to ensure proper operation of the controller's calendar.                                                                                                    |  |  |  |  |
| Time & Date<br>setting | Calibrate the screen by touching the cross with the pen (1st PDA start-up PDA start-up PDA |  |  |  |  |
|                        | Press the >>Apply<< button to confirm changes, and then close the window by pressing >>OK<<.                                                                                                    |  |  |  |  |
|                        | cross with the pen (1st PDA start-up<br>PDA or hard restart)       Start Settings Control Panel         Press the >>Apply<< button to confirm changes, and then close the window by pressing >>OK<<.                                                                                                    |  |  |  |  |

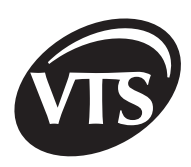

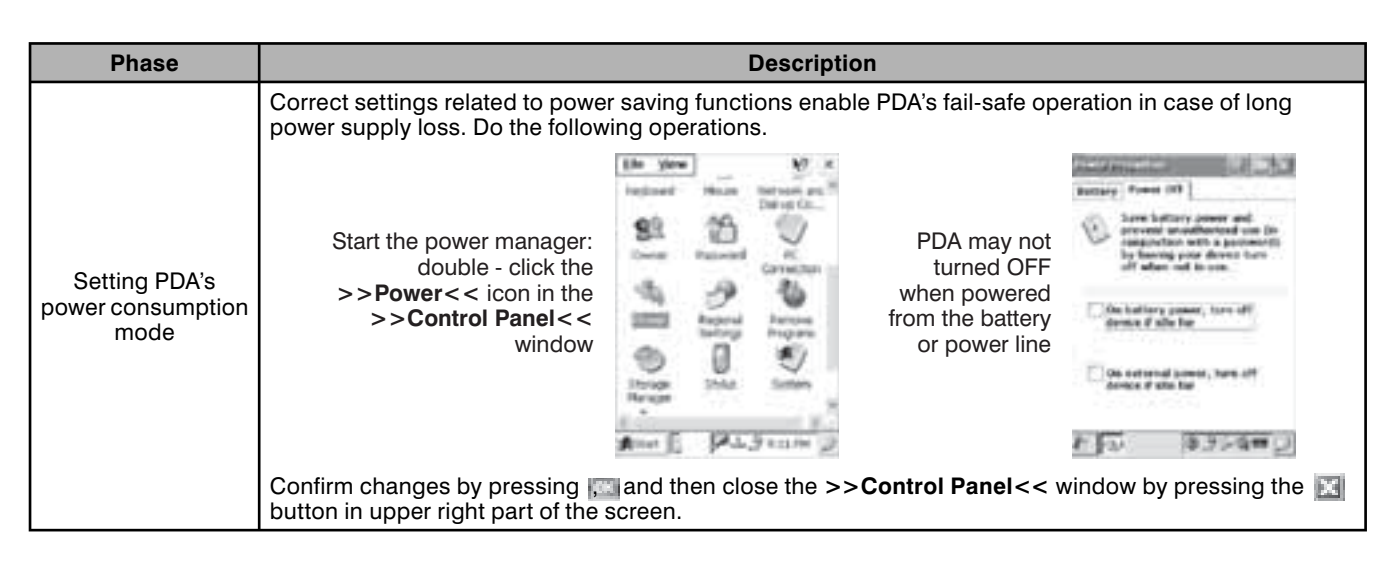

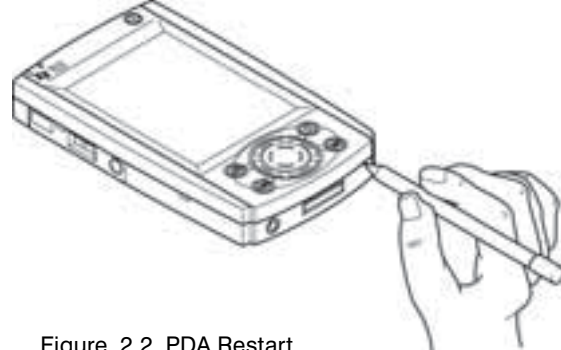

If communication problems persist or PDA hangs up, restart PDA by pressing the Reset button (in bottom part of PDA) with the pen (not longer than 5s). If you press and hold this button longer, the PDA startup procedure has to be repeated.

Restart may require recalibration of the screen. Improper calibration makes the controller setting more difficult.

Figure. 2.2. PDA Restart

# 3. >>VTS<< program

#### 3.1. Program startup

Before you start this program, make sure that the power supply connector is connected to the PDA power input and the RS485 converter's connector is connected to the serial port. To start this program, do the following:

a) Turn PDA ON by pressing [1] button; if PDA battery is fully discharged, **RESET** button must be pressed

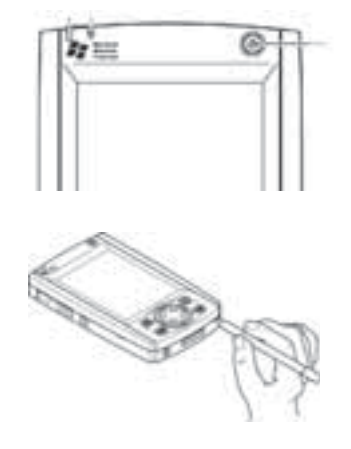

b) Calibrate the screen by touching the cross with the pen (1st PDA start-up PDA or hard restart)

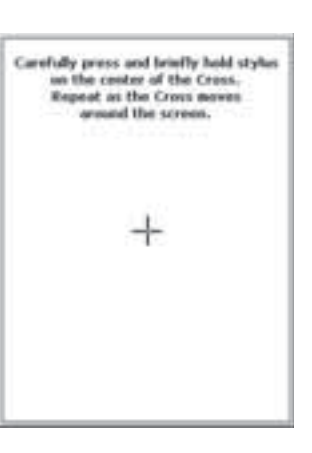

c) Double-click the >>My computer << icon

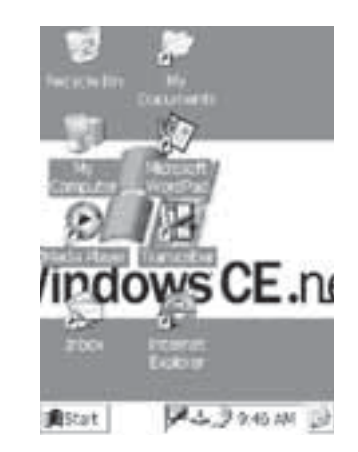

VTS Clima reserves the right to introduce changes without notification

d) Double-click the >>Flash Disk<< e) Double-click the >>VTS<< file icon

| Addees We Computer Name Type Modified Addeed Addees System F                                                                                                    | Elle Edit          | Yow Go                  | W 47           | х |
|----------------------------------------------------------------------------------------------------|--------------------|-------------------------|----------------|---|
| Name Type Modified<br>BDutateuer System F.<br>DMr Doc., Folder<br>DMr Doc., Folder<br>DMr Doc., Folder<br>Dateller<br>Dateller<br>Dentitien<br>Folder<br>Dentitien<br>Polder<br>Dentitien<br>Control Shortout 10/29                                                                                                    | Address My         | Computer                |                | 3 |
| Dutationer System F.,<br>Different System F.,<br>Different System F.,<br>Different System F.,<br>Different System<br>Different System<br>Different Sys | Name               | Tipe                    | Modified       | Ľ |
| In Control Folder<br>Dief Doc. Folder<br>Etterwork Remonkbl<br>Dirodien Kolder<br>Dirogram Folder<br>Direnge Folder<br>Diemost Robler<br>Direnge Applicator 10/29<br>Control Shortout 10/29                                                                                                    | appatabases        | System F                |                |   |
| DMy Doc., Folder<br>Bitterwork Renovabl.,<br>Deroffen Folder<br>Drogen., Folder<br>Drove Folder<br>Dwindows Folder<br>Demget Application 10/29<br>≩ Control., Shortout 10/29                                                                                                    | DISTRICT           | Foklar                  |                |   |
| Bitterwork Removabl<br>Dprofiles folder<br>Diffogram Folder<br>Differp Folder<br>Diverdores Folder<br>Diverdores Folder<br>Dirempt Acelication 10/29<br>Control Shortout 10/29                                                                                                    | Hy Doc             | Folder                  |                |   |
| Deciliei Folder<br>Dihogram Folder<br>D'Himp Folder<br>D'Windows Röbler<br>Diamge Acelicatori 10/29<br>Control Shortout 10/29                                                                                                    | <b>Billertwork</b> | Ferrovick               |                |   |
| DiPogram                                                                                                    | Derofiles          | Folder                  |                |   |
| Ditemp Robbe<br>Divindove Robber<br>Exempt Addication 10/29<br>≩Control Shortout 10/29                                                                                                    | Dihogian           | Folder                  |                |   |
| D Windows Folder<br>∃nempt: Application 10/29<br>∲ Control Shortout 10/29                                                                                                    | Temp               | FORME                   |                |   |
| ☐omgr: Resiliation 10/29<br>≩ Control Shortout 10/29                                                                                                    | Windows            | Folder                  |                |   |
| Control Shortout 10/29                                                                                                    | Trempt.            | Application)            | 10/29          |   |
|                                                                                                    | Control            | Shortout                | 10/29          |   |
|                                                                                                    | Control            | Application<br>Shortcut | 10/29<br>10/29 |   |

| Address V | Sash Disk   |         |
|-----------|-------------|---------|
| Hane      | Турн        | Holfied |
| Sterowalk | Folder      |         |
| A00Cm     | Application | 1/12/   |
| · engines | 1998, Fille | 1/13/   |
| Language  | 294, File   | 1/3/2   |
| 1000      | Application | 2/24/   |
|           |             |         |
|           |             |         |
| 1.114     | 15          | 1.000   |

f) If >>VTS<< link is on the desktop, start this program by double-clicking this link with the pen

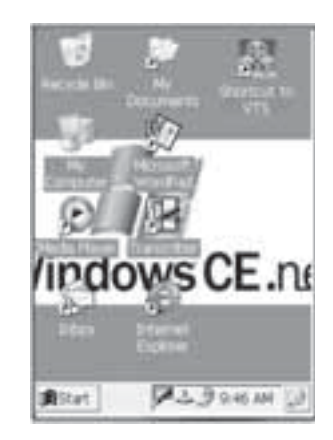

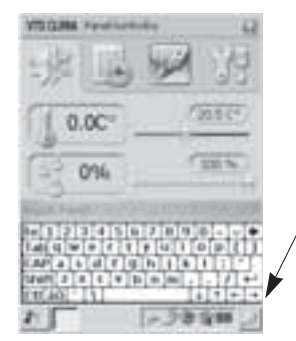

| You must be familiar with a keyboard to use >>VTS<< program.                           |  |  |  |  |  |
|----------------------------------------------------------------------------------------|--|--|--|--|--|
| Open and close the keyboard by touching the icon (pointed with an arrow) with the pen. |  |  |  |  |  |
| Confirm changes by touching ENTER.                                                     |  |  |  |  |  |
| Text is typed by touching respective keys.                                             |  |  |  |  |  |
|                                                                                        |  |  |  |  |  |

#### 3.2. Description of windows

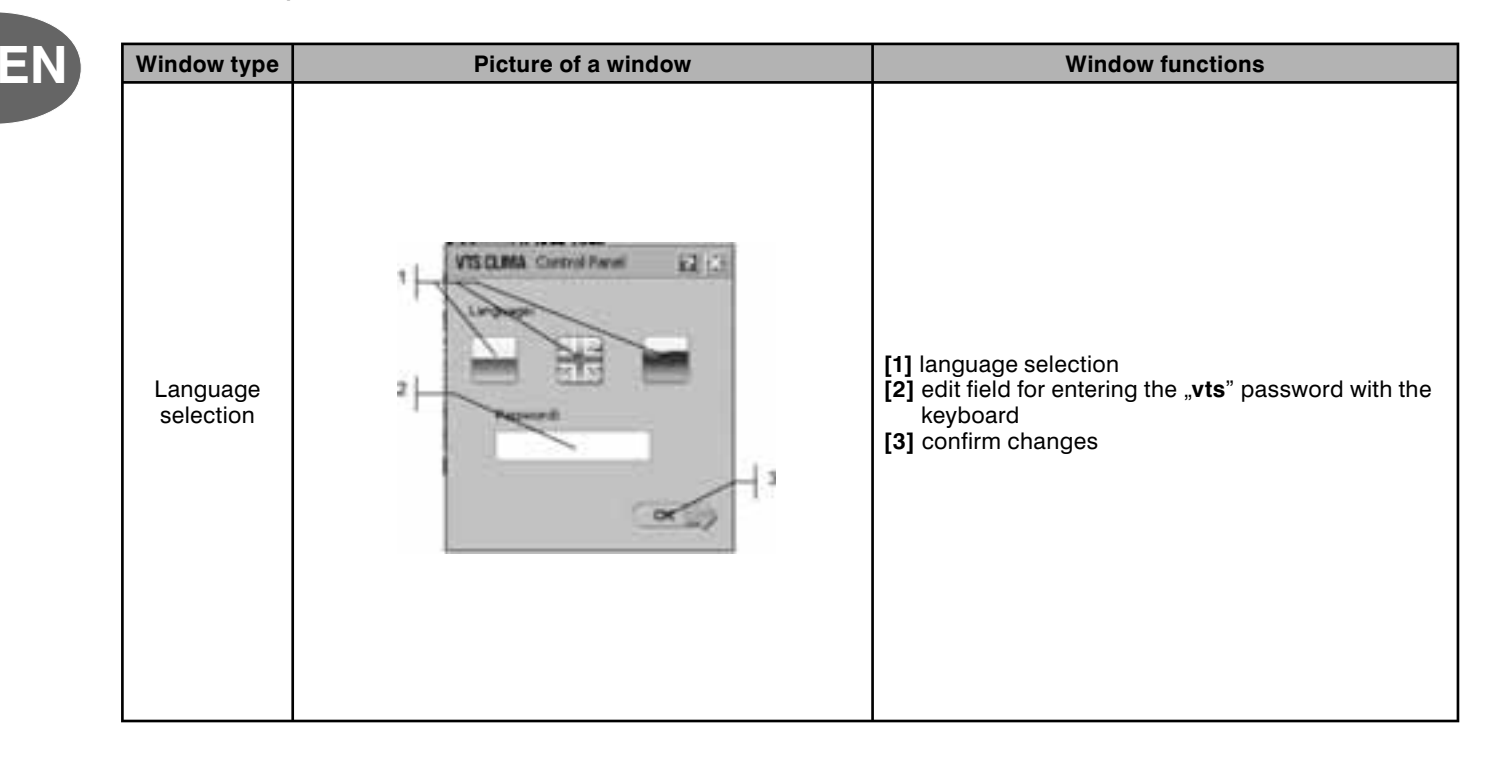

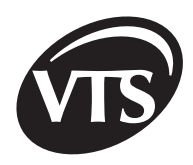

| Window type | Picture of a window                            | Window functions                                                                                                    |                                                                                                    |                                                                                 |                                             |                                     |
|-------------|------------------------------------------------|----------------------------------------------------------------------------------------------------|----------------------------------------------------------------------------------------------------|---------------------------------------------------------------------------------|---------------------------------------------|-------------------------------------|
| Application | 1<br>VIECOMA Control Formed 12<br>2<br>AM = 15 |                                                                                                    | <ul> <li>[1] application code that depends on AHU type; take it from the attachment B</li> <li>[2] main temperature sensor selection; temperature control is performed according to this sensor reading:</li> <li>R – room sensor (constant temperature in a room)</li> <li>S – supply channel (maintaining constant temperature of supply air)</li> <li>E – exhaust channel (maintaining constant temperature of exhaust air)</li> <li>[3] [4] control module selection (select according to the table below):</li> </ul> |                                                                                 |                                             |                                     |
| selection   | 3 7                                            | 0.01( //                                                                                                    | <i>// /=</i>                                                                                                    | FC                                                                              | 5                                           | 2 Gears                             |
|             | 4 Parts for land                               | SCK-1                                                                                                    | /11F                                                                                                    | V                                                                               |                                             |                                     |
|             | 7                                              | SCK-1                                                                                                    | /11B                                                                                                    |                                                                                 |                                             | v                                   |
|             | 8                                              | SCK-1V11P         [5] arrows for changing the application code (number) (see attachment B)         [6] confirming changes         [7] transferring the control to the primary system         [8] supply inverter type selection         [9] exhaust inverter type selection |                                                                                                    |                                                                                 |                                             | ition code<br>rimary system<br>cted |
| 100         | Z.OC INSCR                                     | [1] disp<br>[2] tem<br>[3] tem<br>[4] tem<br>[5] mea<br>[6] hun<br>[7] hun<br>[8] curr<br>[9] hun<br>[10] en                                                                                                    | blay the help f<br>perature mea<br>perature set p<br>parature set p<br>asured humid<br>hidity set poir<br>hidity set poir<br>rent time & da<br>hidifier's pum<br>ergy recovery                                                                                                    | le<br>sured b<br>point<br>point slid<br>ity<br>t<br>t slider<br>te<br>p indicat | y main<br>der<br>ator<br>tor                | temp. sensor                        |
| Main window | 0.96                                           | []]]                                                                                                    | mode                                                                                                    | on                                                                              | [13]                                        | state                               |
|             | 29-09-2003-12:02                               | Icon                                                                                                    | Operation                                                                                                    | node                                                                            | lcon                                        | Operation mode                      |
|             | "hassaa                                        | 0                                                                                                    | START                                                                                                    |                                                                                 | 1                                           | HEATING                             |
|             | 12                                             | 0                                                                                                    | STOP                                                                                                    |                                                                                 | 1990 I                                      | COOLING                             |
|             | 13                                             | $\odot$                                                                                                    | STANDBY                                                                                                    |                                                                                 | 三月                                          | DRYING                              |
|             |                                                |                                                                                                    | CALENDAF                                                                                                    | 1                                                                               |                                             |                                     |
|             |                                                | 0.8                                                                                                    | 1st GEAR                                                                                                    |                                                                                 |                                             |                                     |
|             |                                                | [12] fan operation indicator                                                                                                    |                                                                                                    |                                                                                 |                                             |                                     |
| Alarm       |                                                | <ul> <li>[1] alarm indicator (click the exclamation man<br/>close the alarm window)</li> <li>[2] alarm type message</li> <li>Alarm reasons and their elimination are prese<br/>the table at the end of the instruction.</li> </ul>                                          |                                                                                                    |                                                                                 | nation mark to<br>n are presented in<br>on. |                                     |

ΕN

#### ELEMENTS COMMON FOR ALL WINDOWS

- open the help file for currently selected window
- cancel current operation unconditionally

EN

You can select the program parameters and options with the pen by clicking relevant icons and symbols. Active icon or tab is coloured.

| Window type        | Picture on the window | Window functions                                                                                                    |
|--------------------|-----------------------|----------------------------------------------------------------------------------------------------|
| Tab selection menu |                       | <ul> <li>[1] set points tab</li> <li>[2] calendar tab</li> <li>[3] activating mode tab</li> <li>[4] configuration tab</li> </ul> |

By clicking the calendar tab, you start to setup weekly operation schedule for VTS Clima AHU.

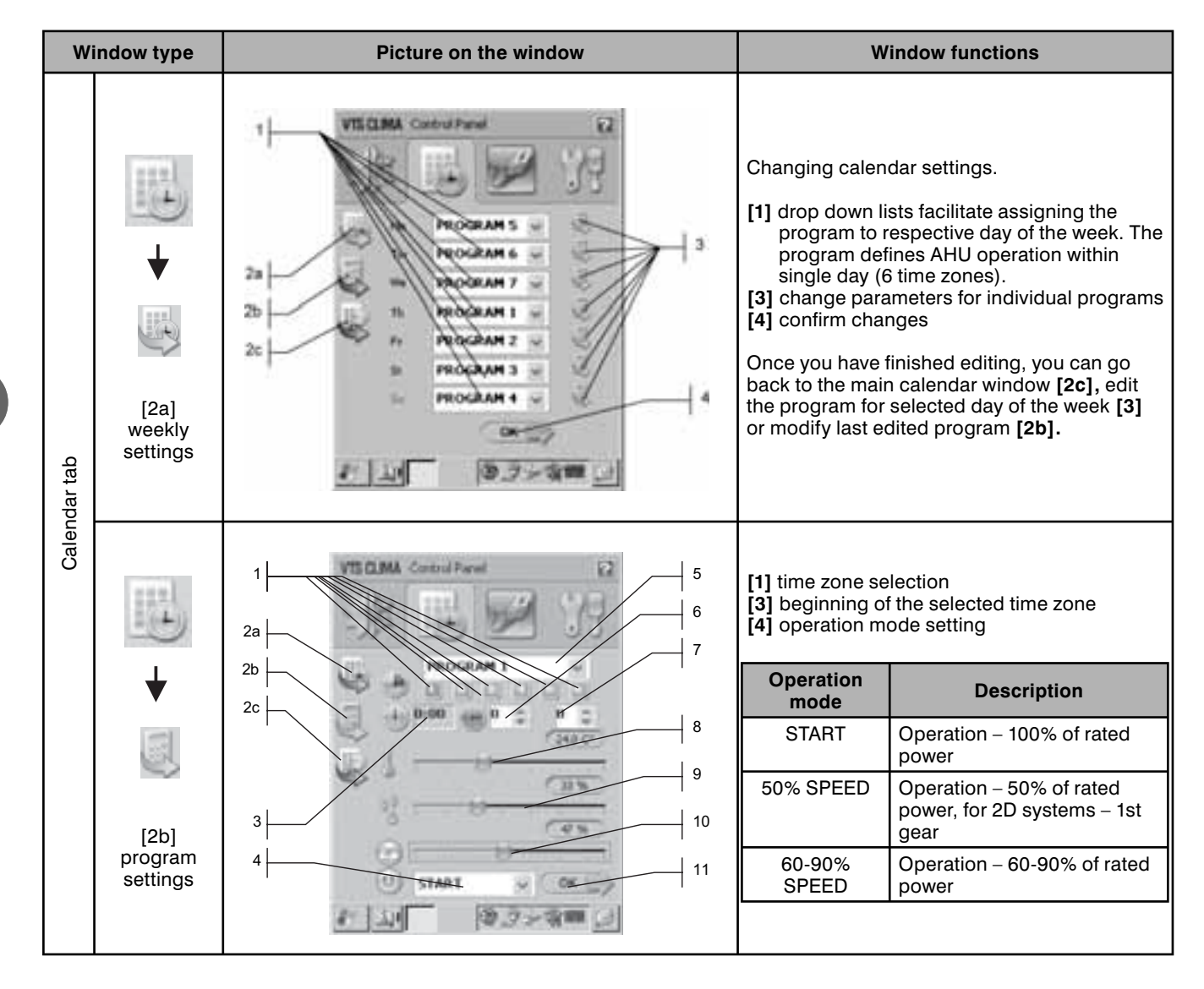

86

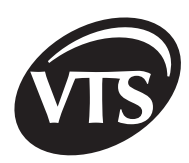

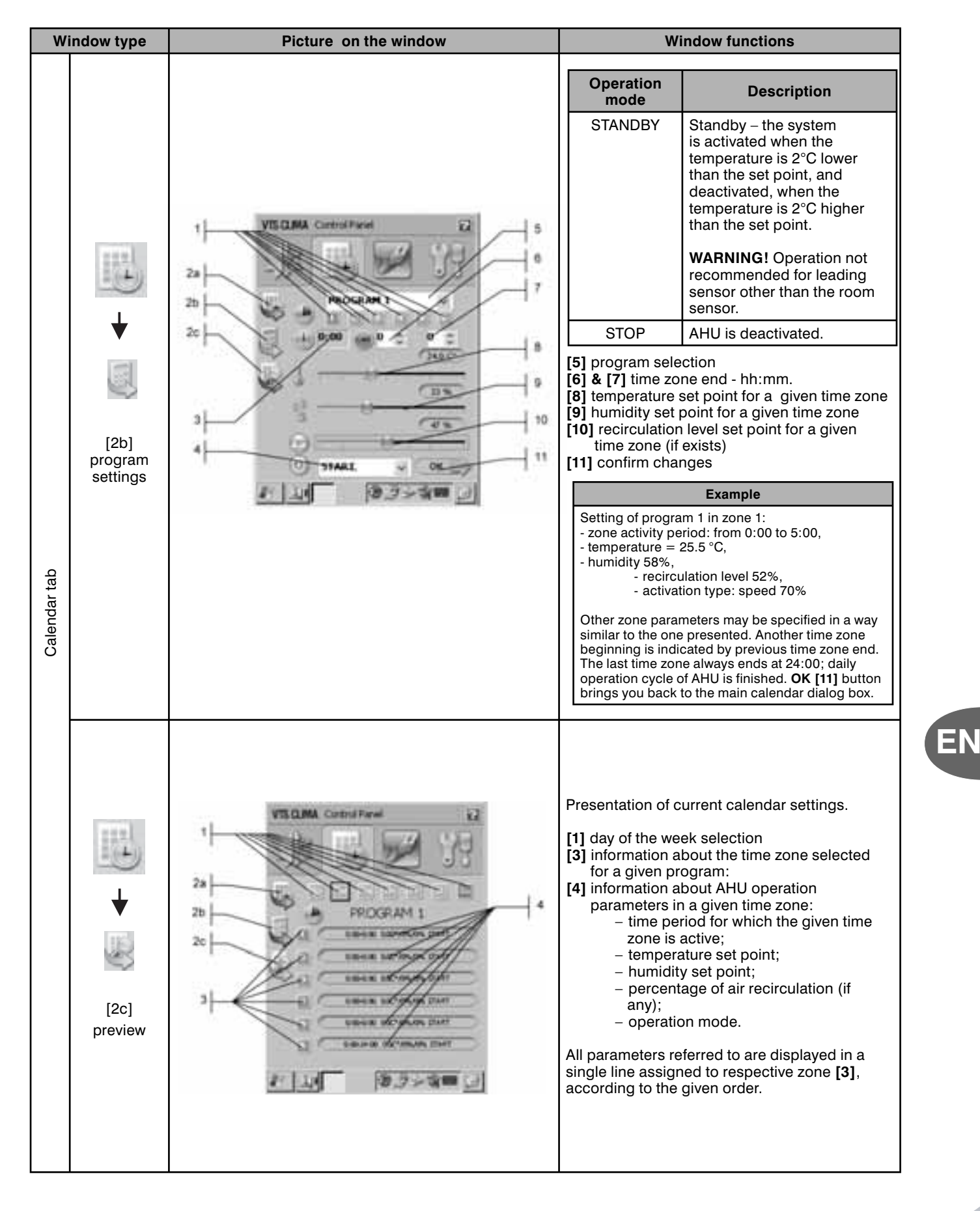

VTS Clima reserves the right to introduce changes without notification

| Window type     | Picture on the window | Window functions                                                                                                    |
|-----------------|-----------------------|----------------------------------------------------------------------------------------------------|
| Activation mode |                       | <ol> <li>activation of continuous AHU operation or<br/>AHU operation on 2nd gear (AHUs with<br/>two-speed motors),</li> <li>determining AHU activation method:<br/>active – local activation via PDA,<br/>inactive – activation via an external circuit,<br/>e.g. switch,</li> <li>activation of AHU operation on 1st gear<br/>(AHUs with two-speed motors),</li> <li>AHU operates in Standby mode (the<br/>system is activated when the temperature<br/>is 2°C lower than the set point, and<br/>deactivated, when the temperature is 2°C<br/>higher than the set point)</li> <li>AHU deactivation</li> <li>AHU operates in calendar mode.</li> </ol> |

### **II. Advanced instructions**

These advanced instructions include, among other things, information regarding PDA setup. Setting up the PDA without the necessary knowledge may cause improper controller's operation. The first PDA startup, setting of date/time, power supply management functions, and starting the **VTS.EXE** program are described in "**USER INSTRUCTIONS**".

### 1. PDA controller – configuration tab

Activate the Configuration tab by clicking the icon. If you leave the Configuration tab for another one for more than 1 minute, your authorization is invalidated and you have to re-enter the password to open the Configuration tab.

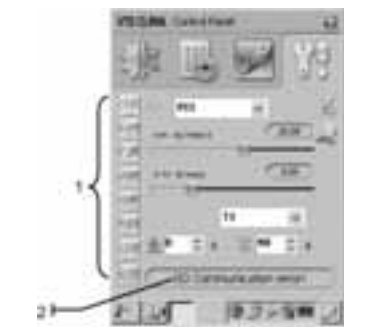

This tab is divided into 8 sub-tabs.

- [1] sub-tab selection
- [2] active alarm states common element for all sub-tabs

| Window type |          | Picture on the window                                                                                                    | Window functions                                                                                                    |
|-------------|----------|----------------------------------------------------------------------------------------------------|----------------------------------------------------------------------------------------------------|
| Setup       | Password | PUBLICAN CONTENTED IN<br>PUBLICAN CONTENTED IN<br>PUBLICAN CONTENTE<br>PUBLICAN CONTENTE<br>PUBLICAN CONTENTE<br>PUBLICAN CO | <ul> <li>[1] field for entering "<b>vts</b>" password (prevents unauthorized controller use)</li> <li>[2] password confirmation button</li> </ul> |

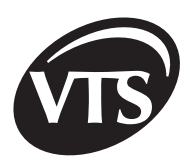

EN

| Window type |                                              | Picture on the window | Window functions                                                                                                    |
|-------------|----------------------------------------------|-----------------------|----------------------------------------------------------------------------------------------------|
| Setup       | Control<br>circuits<br>Dynamic<br>parameters | VISILINA Cartol Fard  | <ul> <li>which are to be changed:</li> <li>PI1 - maintaining the temperature set point</li> <li>PI2 - maintaining the maximum supply air temperature</li> <li>PI4 - maintaining the relative humidity set point</li> <li>[2] gain inverse from 0.1 to 100C/100%</li> <li>[3] integration constant inverse in the range of 0 - 2min<sup>-1</sup>.</li> <li>Principle of the regulator parameter selection:</li> </ul> If a selection list of time circuit: <ul> <li>T1 - time circuit for air damper opening/closing (if any)</li> <li>T2 - time circuit for mot to the air damper opening and deactivation delay after heater activation)</li> <li>T3 - time circuit for heater ON/OFF in the &gt;&gt;Standby&lt;</li> <li>mode</li> <li>T5 - minimum duration of the interval between successive activations and minimum operation duration of 1 st CFC cooler's level</li> <li>T6 - minimum duration of the selected time circuit</li> <li>T6 - minimum duration for the selected time circuit</li> </ul> |

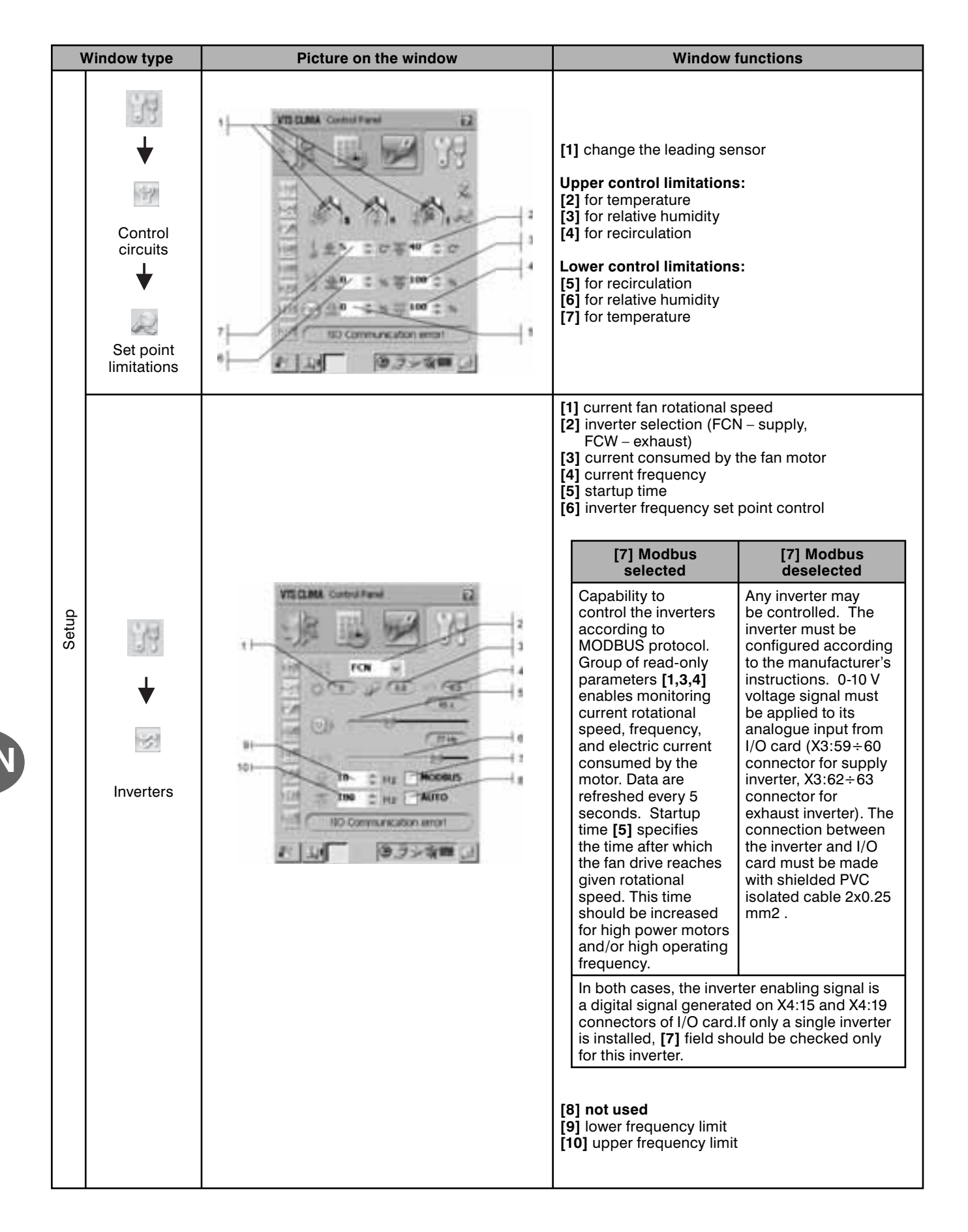

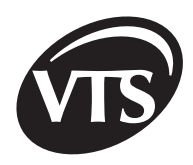

EN

| Window type |                                                                                            | Picture on the window                                                                                                    | Window functions                                                                                                    |                                                                                                    |
|-------------|--------------------------------------------------------------------------------------------|----------------------------------------------------------------------------------------------------|----------------------------------------------------------------------------------------------------|----------------------------------------------------------------------------------------------------|
|             | ₩<br>₩<br>₩<br>Parameters                                                                  | VISIONA Control Freed                                                                                                    | <ol> <li>[1] minimum supply air tei</li> <li>[2] maximum supply air tei</li> <li>[3] minimum external temp<br/>cooler protection; belo<br/>is interlocked.</li> <li>[4] not used</li> <li>[5] minimum temperature<br/>a temperature set point<br/>which quick heating is<br/>information can be four<br/>operating algorithm de</li> <li>[6] R1 – mixing chamber of<br/>sequence</li> <li>[7] R2 – mixing chamber of<br/>sequence</li> <li>[8] R3 – not used</li> </ol>         | mperature $(P1=16^{\circ}C)$<br>emperature $(P2=34^{\circ}C)$<br>berature $(P3=16^{\circ}C) - DX$<br>w P3 the cooler activation<br>difference between<br>t and measured value at<br>activated (more<br>nd in detailed AHU<br>scription).<br>operation in the 1st drying<br>operation in the 1st cooling |
|             |                                                                                            | to control and                                                                                                    | [9] R4 - Active                                                                                                    | [9] R4 - Inactive                                                                                                    |
|             |                                                                                            | <u> 利</u> (第222次開) ( 第222次開) ( 第2222次開) ( 第2222次開) ( 第2222次開) ( 第2222次開) ( 第2222次間) ( 第2222次間) ( 第22222次間) ( 第22222次間) ( 第222222222) ( 第22222222) ( 第2222222) ( 第2222222) ( 第222222) ( 第222222) ( 第222222) ( 第222222) ( 第222222) ( 第222222) ( 第222222) ( 第22222) ( 第2222) ( 第22222) ( 第2222) ( 第22222) ( 第22222) ( 第22222) ( 第2 | Enabling signal for the 2 <sup>nd</sup> level of cooling syste                                                                                                    | Enabling signal for glicol recovery system's pump                                                                                                    |
|             |                                                                                            | Editability of the function activating parameters<br>depends on the currently selected application.<br>A parameter which may not be edited is greyed.                                                                                                    | <ul> <li>[10] R5 – energy recovery operation in cooling sequence</li> <li>[11] R6 – quick heating – must be selected for this function to be active</li> </ul>                                                                                                    |                                                                                                    |
| Setup       | <ul> <li>↓</li> <li>↓</li> <li>↓</li> <li>↓</li> <li>↓</li> <li>Analogue inputs</li> </ul> |                                                                                                    | <ol> <li>B1N room air temperature</li> <li>B2N supply air temperature</li> <li>B4N external temperature</li> <li>B5N exhaust air temperature</li> <li>B3N temperature after the energy recovery system</li> <li>X1 relative humidity</li> <li>X2 0-10V analogue signal for supply inverter control</li> <li>X3 0-10V analogue signal for exhaust inverter control</li> </ol>                                                                                                    |                                                                                                    |
|             | ↓<br>↓<br>↓<br>↓<br>↓<br>Analogue<br>outputs                                               | VIS CLANA Control Parent<br>VIS CLANA Control Parent<br>2<br>2<br>3<br>4<br>5<br>5<br>5<br>5<br>5<br>5<br>5<br>5<br>5<br>5<br>5<br>5<br>5                                                                                                    | <ol> <li>M recirculation control</li> <li>RR/RC energy recover</li> <li>HW1/HE1 water or elect</li> <li>HW1/HE1 secondary w<br/>control</li> <li>FC1 supply inverter free</li> <li>CW cooler control</li> <li>FC1 0-10V analogue sin<br/>control</li> <li>FC2 0-10V analogue sin<br/>control</li> <li>FC2 exhaust inverter free</li> <li>FC2 exhaust inverter free</li> <li>FC4, 6] parameters present<br/>actuators controlled with 0<br/>output, which corresponds</li> </ol> | ry control<br>ctric pre-heater control<br>vater or electric heater<br>quency set point<br>gnal for supply inverter<br>gnal for exhaust inverter<br>frequency set point<br>ent control values for<br>I-10V signal on analogue<br>is to 0-100% range.                                                     |

| V    | Window type         Picture on the window |                                           |              | Window functions                                                                                                |                                                                                      |
|------|-------------------------------------------|-------------------------------------------|--------------|----------------------------------------------------------------------------------------------------|--------------------------------------------------------------------------------------|
|      |                                           |                                           | Prev<br>indi | view of I/O<br>cates low s                                                                                      | card digital input states. Greyed icon state, coloured icon indicates high state.    |
|      |                                           |                                           |              | Symbol                                                                                                    | SIGNAL                                                                               |
|      |                                           |                                           |              | 1S1H                                                                                                    | pre-supply filter's pressure switch                                                  |
|      |                                           |                                           |              | 1S2H                                                                                                    | secondary supply filter's pressure switch                                            |
|      |                                           |                                           |              | 2S1H                                                                                                    | pre-exhaust filter's pressure switch                                                 |
|      | *                                         |                                           |              | 2S2H                                                                                                    | secondary exhaust filter's pressure switch                                           |
|      | in                                        | MECLANA Convoltance 6.2                   |              | S1F                                                                                                    | signal from fire detection system                                                    |
|      |                                           | LE IL MAN TH                              |              | S1                                                                                                    | supply air motor protection                                                          |
|      |                                           | -JF 25 2 00                               |              | S2                                                                                                    | exhaust air motor protection                                                         |
|      | 2                                         | A                                         |              | F8                                                                                                    | not used                                                                             |
|      |                                           | 10 10 10 10 10 10 10 10 10 10 10 10 10 1  |              | S2F                                                                                                    | heater's thermostat on air's side                                                    |
|      | Digital inputs                            |                                           |              | S3F                                                                                                    | heater's thermostat on water's return                                                |
|      | 3                                         | 1 01+ #1 = Car-                           |              | S4F                                                                                                    | protection for electric pre-heater                                                   |
|      |                                           | 10 Comunication enter                     |              | S5F                                                                                                    | protection for electric secondary<br>heater                                          |
|      |                                           | N 10 8224 0                               |              | 1S1F                                                                                                    | supply fan's pressure switch                                                         |
|      |                                           |                                           |              | 2S1F                                                                                                    | exhaust fan's pressure switch                                                        |
|      |                                           |                                           |              | AL                                                                                                    | alarm from an electric heater                                                        |
|      |                                           |                                           |              | S6                                                                                                    | alarm from humidifier's pump                                                         |
| dr   |                                           |                                           |              | G1,G2,G3                                                                                                    | B, not used                                                                          |
| Seti |                                           |                                           |              | S3                                                                                                    | contact for remote activation (e.g.<br>carbon monoxide detector or the 1st<br>level) |
|      |                                           |                                           |              | S4                                                                                                    | contact for remote activation (e.g.<br>carbon monoxide detector or the<br>2nd level) |
|      |                                           |                                           |              | S5                                                                                                    | not used                                                                             |
|      | 1000000                                   | P<br>in                                   |              | Preview of I/O card digital output states. Greyed icon indicates low state, coloured icon indicates high state. |                                                                                      |
|      | 19                                        |                                           |              | Symbol                                                                                                    | SIGNAL                                                                               |
|      |                                           | VIEGANA Constraint 62                     |              | М                                                                                                    | supply air damper actuator                                                           |
|      | •                                         |                                           |              | /M/                                                                                                    | mixing chamber actuator in the 1st heating sequence                                  |
|      | 111                                       | 10 - 3° 40                                |              | 1M1                                                                                                    | supply air motor operation                                                           |
|      | . ↓                                       | the same the                              |              | 2M1                                                                                                    | exhaust air motor operation                                                          |
|      |                                           | at a free som                             |              | CW/CF1                                                                                                    | water cooler or CFC cooler 1st level operation                                       |
|      | Digital outputs                           | 2.14 M <sup>2</sup>                       |              | W/CF2                                                                                                    | water cooler or CFC cooler 2nd level operation                                       |
|      | _ ·                                       | 1) 10 Conversion and<br>1) 1.1 (後方を有明 (2) | н            | W1/HE1                                                                                                    | primary water heater operation or electric heater activation                         |
|      |                                           |                                           | н            | W2/HE2                                                                                                    | secondary water heater operation or electric heater activation                       |
|      |                                           |                                           |              | PN                                                                                                    | humidifier pump operation                                                            |

VTS Clima reserves the right to introduce changes without notification

EN

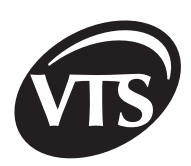

ΕN

| Window type |                                         | Picture on the window                                                                                                    | Window functions                                                                                                    |
|-------------|-----------------------------------------|----------------------------------------------------------------------------------------------------|----------------------------------------------------------------------------------------------------|
|             | ↓<br>↓<br>↓<br>Application<br>selection | VIE CLAMA Contract Frend<br>VIE CLAMA Contract Frend<br>VIE CLAMA Contract | Settings re-configuration of the application selected upon<br>the first program startup. Detailed description can be<br>found in <b>3.2. Program windows description.</b><br>The window displays information on the currently used DLL<br>library version >>VtsSterownik.dll<< and >>VTS<<<br>program version. |
| Setup       | ↓<br>↓<br>Language<br>selection         |                                                                                                    | Re-configuration of language settings selected upon the<br>first program startup. Detailed description can be found in<br><b>3.2. Program windows description.</b><br><b>NOTE:</b> By changing the language, no settings are<br>modified.                                                                      |
|             | ↓<br>↓<br>Factory<br>settings           | VIEILIANA Control Faced                                                                                                    | Recovery of the factory settings. Re-configuration of settings is necessary.                                                                                                    |

VTS Clima reserves the right to introduce changes without notification

# 2. VTS Clima control components

2.1. Description of control components related to SCK control module

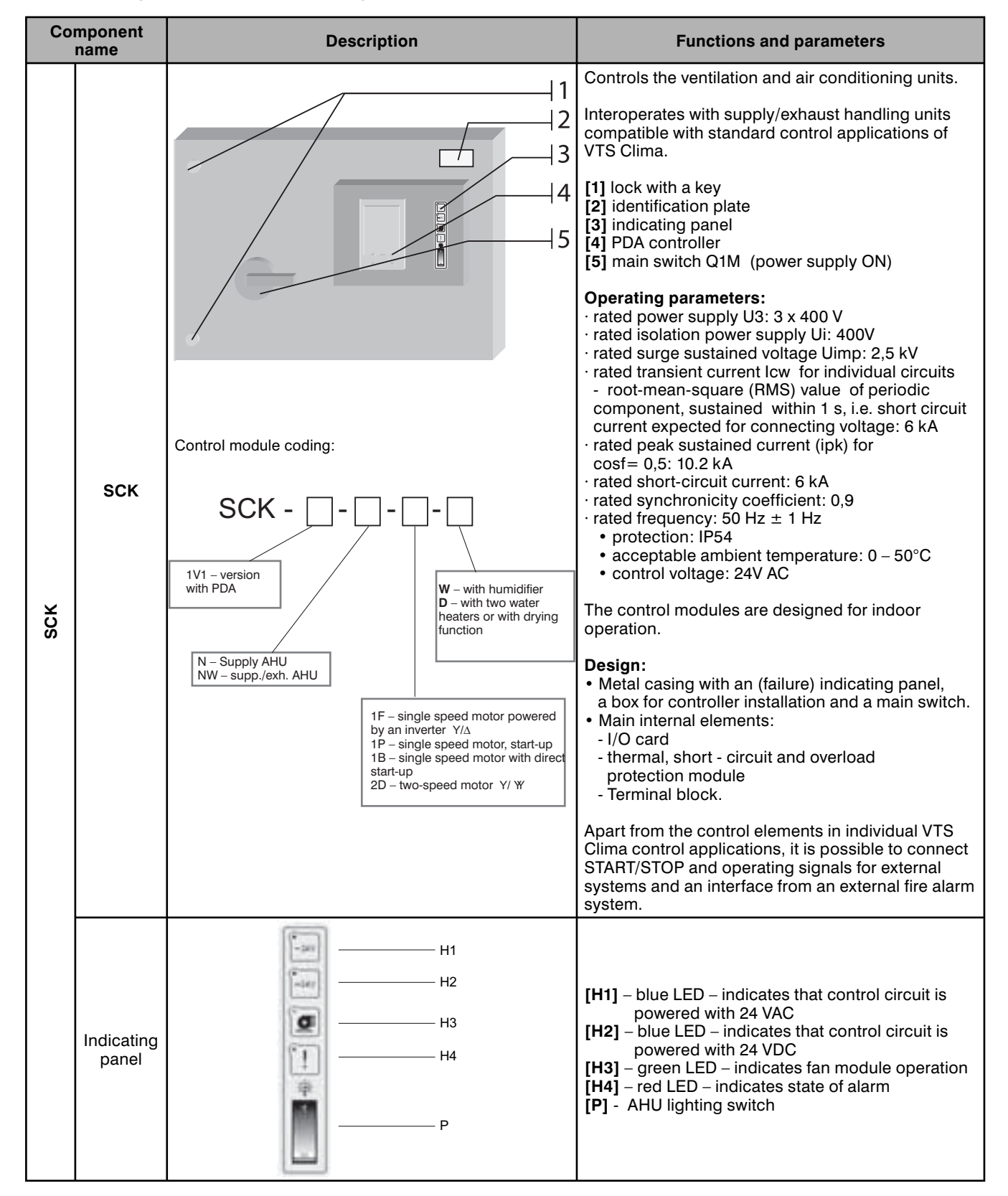

VTS Clima reserves the right to introduce changes without notification

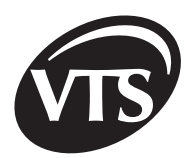

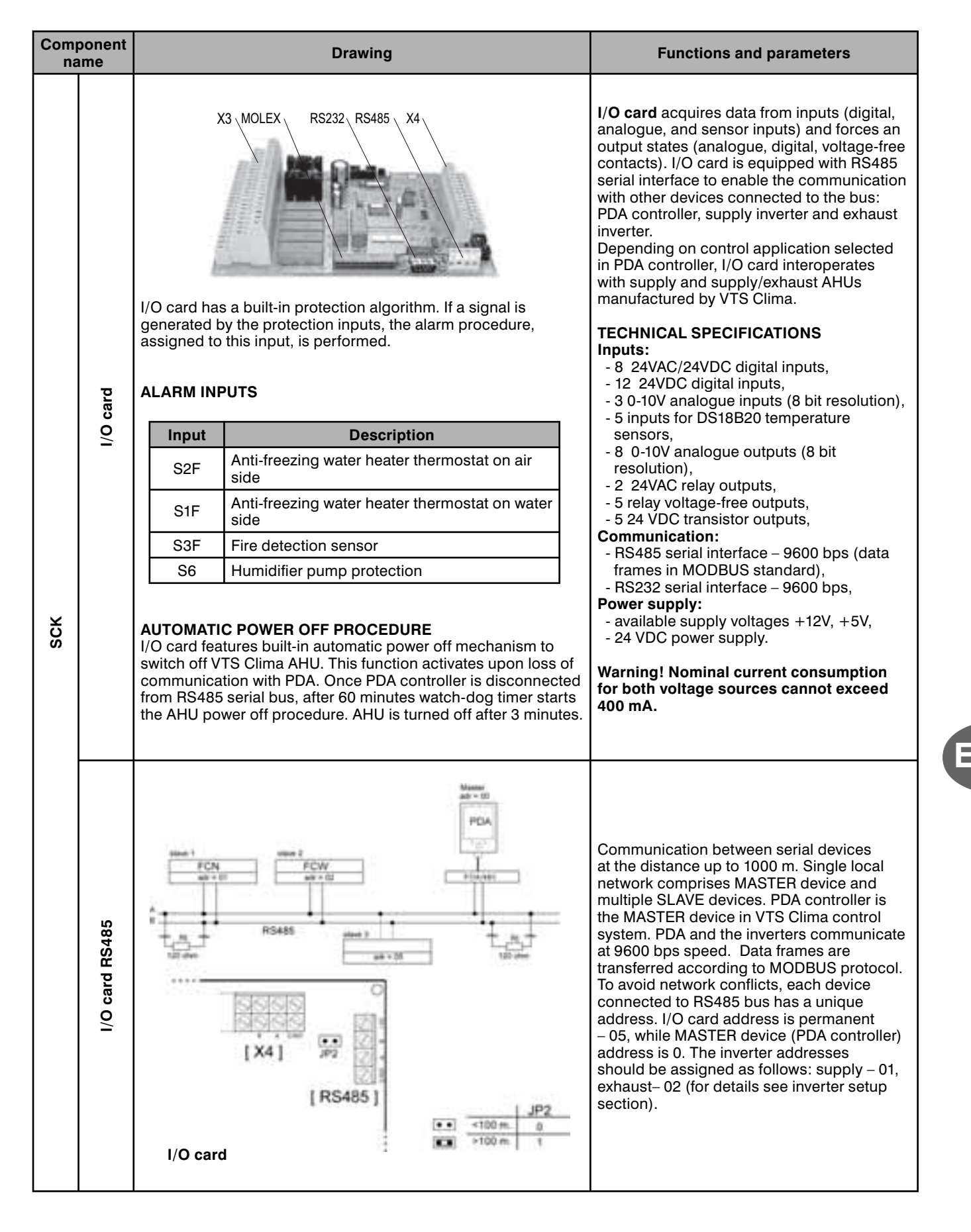

Advanced instructions

| Com<br>na | ponent<br>ame | Drawing              | Functions and parameters                                                    |            |                                                                           |  |
|-----------|---------------|----------------------|-----------------------------------------------------------------------------|------------|---------------------------------------------------------------------------|--|
|           |               | 01<br>04<br>05<br>01 | I/O card has 7 LED indicators: operation, failure, 24VDC 24VAC, WE, TX, RX. |            |                                                                           |  |
|           |               |                      | LED                                                                         | Indication | Description                                                               |  |
|           | ators         |                      | LED1                                                                        | RX         | Indicates receiver's activity on RS485 line                               |  |
| SCK       | ) indic       | (74)                 | LED2                                                                        | СХ         | Indicates transmitter's activity on RS485 line                            |  |
|           | rd LEC        |                      | LED3                                                                        | WE         | Indicates I/O input states – reading<br>is performed at 1-second interval |  |
|           | ca            | 12123                | LED4                                                                        | 24VAC      | Power supply OK                                                           |  |
|           | 0/1           | 10/10/2              | LED5                                                                        | 24VDC      | Power supply OK                                                           |  |
|           |               |                      | LED6                                                                        | Work       | Indicates "clear to activate AHU"                                         |  |
|           |               |                      | LED7                                                                        | Failure    | Indicates an alarm condition                                              |  |
|           |               |                      |                                                                             |            |                                                                           |  |

#### 2.2. AHU related control components

EN

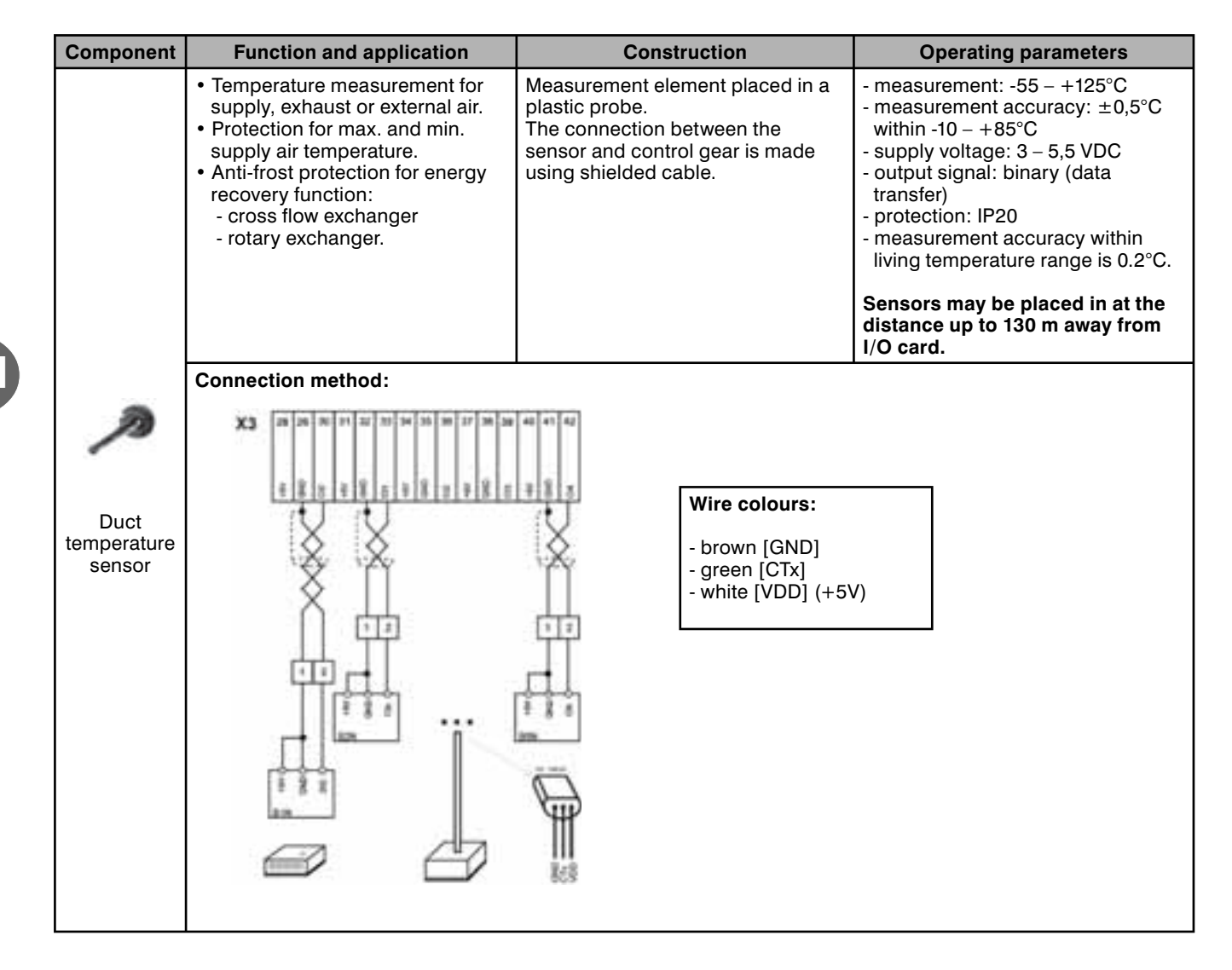

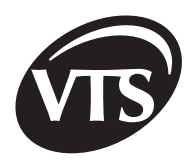

EN

| Component                          | Function and application                                                                                                    | Construction                                                                                                    | Operating parameters                                                                                                    |
|------------------------------------|----------------------------------------------------------------------------------------------------|----------------------------------------------------------------------------------------------------|----------------------------------------------------------------------------------------------------|
| Room air<br>temperature            | - Indoor air temperature<br>measurement                                                                                                    | - Measurement element placed in a plastic casing.                                                                                                    | <ul> <li>measurement: -55 - +125°C</li> <li>measurement accuracy: ±0,5°C</li> <li>within -10 - +85°C</li> <li>supply voltage: 3 - 5,5 VDC</li> <li>output signal: binary</li> <li>protection: IP20</li> <li>The connection between the sensor and the control gear is made using shielded cable.</li> </ul>                                                                                                    |
| Humidity<br>sensor                 | - Indoor air relative humidity                                                                                                    | - Measurement element placed in a plastic casing.                                                                                                    | <ul> <li>RH measurement 0 - 100%</li> <li>measurement accuracy:±0,4% within 10 - 90%±0.6% within 0-10% and 90 - 100%</li> <li>supply voltage: 12 -17 VDC</li> <li>output signal: 0 -10 VDC</li> <li>operating temperature: 0 -60°C protection: IP30</li> </ul>                                                                                                    |
|                                    | <ul> <li>Air handling unit filter's contamination control <ul> <li>measurement of acceptable air pressure difference before after the filter.</li> <li>Air handling unit's fan assembly operation control</li> </ul> </li> <li>Application: <ul> <li>fan assemblies with indirect drive (belt drive)</li> <li>air handling units with an electric heater</li> <li>air handling units with DX cooler.</li> </ul> </li> </ul>                                                                                                    | <ul> <li>Membrane coupled with<br/>mechanical assembly; when an<br/>acceptable pressure difference<br/>is exceeded, the membrane<br/>warps and disconnects electrical<br/>contact.</li> <li>casing: plastic.</li> </ul>                                                                                                    | <ul> <li>measurement: 20 -300 Pa:<br/>Pre-filters, fans100 – 1000<br/>Pa: Secondary filters</li> <li>rated voltage: 30 VDC 230 VAC</li> <li>output signal: voltage free (dry<br/>contact).</li> <li>number of cycles: &lt; 106 cycles</li> <li>operating temperature:-30 ± 85°C</li> <li>protection: IP44</li> <li>Manufacturer's recommended<br/>pressure control operation:<br/>horizontal layout. In vertical layout,<br/>the set point value is 11 Pa higher<br/>vs. real value.</li> </ul> |
| Differential<br>pressure<br>switch | <ul> <li>FAN CONTROL</li> <li>For systems with water heater and pressure switches. For AHUs with a for indirectly driven systems (belt of With the Digital inputs form on PD - 1S1F - differential pressure - 2S1F - differential pressure - 2S1F - differential pressure For AHUs without fan differential pressure for AHUs without fan differential pressure of AHUs without fan differential pressure of AHUs without fan differential pressure of AHUs without fan differential pressure indicated during Recommended set point is 100 Pa</li> <li>200 seconds after the alarms as re restarted; one of the following alarr - !Supp. fan. pre.sw.! (sup - !Exh.fan. pre.sw.! (sup - !Exh.fan. pre.sw.! (exhaus In this case, check whether the more after AHU is turned OFF and then 0 application with a redundant motor redundant motor.</li> <li>FILER CONTAMINATION CONTR Filter contamination is indicated by - !Replace supply filter! - !Replace exhaust filter!</li> <li>Detailed identification of contamination is contamination.</li> </ul> | fans with indirect drive there is no cor<br>an electric heater, the pressure switch<br>drive) the pressure switches are moun<br>VA, you can check the pressure switch<br>e switch of the supply fan,<br>e switch of the exhaust fan.<br>ressure switches, apply +24V to corre-<br>should not indicate any alarms related<br>g motor start-up. Once motors are run<br>ferred to above, AHU is turned OFF ar<br>ms is displayed:<br>ply fan's pressure switch)<br>st fan's pressure switch)<br>tor has failed or the drive belts are bro<br>DN using PDA. Wait 30 seconds befor<br>r AN(T), activation of pressure switch<br>oL<br>r the following alarms: | npression monitoring with differential<br>is mounted only on supply fan, and<br>ted both on supply and exhaust fan.<br>is state:<br>esponding terminal on I/O card.<br>to lack of compression. Once AHU is<br>ning, alarm signal should disappear.<br>Ind interlocked; AHU may not be<br>oken. AHU may be restarted<br>re restarting AHU. In the case of<br>on one of two fans turns ON the<br><b>al inputs</b> form on <b>PDA</b> .                                                            |

VTS Clima reserves the right to introduce changes without notification

| Component                          | Function and application                                                                                                    | Construction                                                                                                    | Operating parameters                                                                                                    |
|------------------------------------|----------------------------------------------------------------------------------------------------|----------------------------------------------------------------------------------------------------|----------------------------------------------------------------------------------------------------|
| <b>Anti-freezing</b><br>thermostat | <ul> <li>Anti-freezing protection for water<br/>heater: based on the measurement<br/>of minimum acceptable<br/>temperature for air flowing<br/>behind the heater.</li> <li>When the minimum air<br/>temperature is exceeded, the<br/>signal transferred to the controller<br/>closes the air damper on air inlet,<br/>turns off the fan and opens the<br/>water valve at max. cooling<br/>medium flow to prevent frosting.</li> <li>AHU is restarted after 3 minutes.</li> </ul> | <ul> <li>Measuring element:<br/>capillary with the length of<br/>2 or 6 m, filled with quickly<br/>boiling medium, which, being<br/>influenced by the pressure<br/>change due to the<br/>temperature, effects on<br/>the membrane coupled<br/>with mechanical assembly<br/>disconnecting the electrical<br/>contact.</li> <li>Thermostat is equipped with<br/>adjusting screws which<br/>enable changing the<br/>limit temperature and the<br/>temperature when the device<br/>switches on again<br/>(hysteresis).</li> <li>The thermostat is always<br/>installed on the first water<br/>heater in the air handling unit.</li> </ul> | <ul> <li>measurement: -18 - +15°C</li> <li>Anti-frosting signal set point value:<br/>+5°C (set by manufacturer)</li> <li>Hysteresis: 1.7 -12°C</li> <li>Rated voltage: 30 V DC or 230 VAC</li> <li>output signal: voltage free (dry contact).</li> <li>protection: IP44</li> <li>The thermostat's capillary should be installed in a place of the lowest temperature of medium supplying the exchanger.</li> </ul>                |
| Thermostat                         | Over-temperature protection for the<br>electric heater – switching off the<br>heater and automatic resume once<br>the temperature is lowered by the<br>hysteresis value.<br>As a standard, each electric<br>heater is equipped with protection<br>thermostat.                                                                                                    | - Bimetallic element is installed<br>inside the metal casing.                                                                                                    | <ul> <li>Overheating set point: 65°C</li> <li>Hysteresis value to switch off:22°C</li> <li>output signal: voltage free (dry contact).</li> <li>Rated voltage: 30 VDC or 230 VAC</li> </ul>                                                                                                    |
| Actuator                           | <ul> <li>ON/OFF actuator: air flow open<br/>cut-off in air handling unit.</li> <li>0-10 V actuator: Mixing level<br/>control for outdoor and room<br/>exhaust air (recirculation).</li> <li>0-10 V actuator: Opening level<br/>control of bypass air damper for<br/>cross flow exchangers</li> </ul>                                                                                                    | <ul> <li>Mechanical assembly with an electric motor, installed inside plastic casing.</li> <li>The actuator can be installed with square pin.</li> <li>For supply handling units, the actuator is additionally equipped with return spring         <ul> <li>air damper is closed when no supply voltage is present.</li> </ul> </li> </ul>                                                                                                    | <ul> <li>Control type: two-point – open<br/>closed or 0-100%</li> <li>Supply voltage: 24 V AC/DC</li> <li>Input signal: ON/OFF or 0 – 10<br/>VDC</li> <li>Torque: 16 Nm</li> <li>Rotation angle: 90°</li> <li>Opening duration: 80 – 110 s</li> <li>Number of cycles: 60 000</li> <li>Max. air damper area: 4 m2</li> <li>Operating temperature: -20<br/>– +50°C</li> <li>Protection: IP44 or IP54 with PG11<br/>gland</li> </ul> |
| Valve with an actuator             | Temperature control of medium<br>flowing through the water<br>exchanger (heater, cooler).<br><b>Qualitative control:</b><br>maintaining the constant medium<br>flow, upon its temperature change,<br>due to mixing of the exchanger's<br>supply and return stream. In<br>the case of the medium frosting<br>in the exchanger (heater), it is<br>recommended to use a circulating<br>pump.                                                                                        | Actuator:<br>- mechanical assembly with<br>synchronous motor, mounted<br>in plastic casing, enables<br>continuous valve pin position<br>change.                                                                                                    | Actuator:<br>- Control range: $0 - 100\%$<br>- Supply voltage: 24 VAC<br>- Input signal: $0 -10$ VDC<br>- Rated pressure load:<br>150 N for kvs = $2.5 - 6.3$<br>500 N for kvs = $10 - 40$<br>1800 for kvs = $63,100$<br>3000 for kvs = $160$<br>- Operating temperature: $-10\pm60^{\circ}$ C<br>- Protection:<br>IP40 for kvs = $2,5 - 40$<br>IP54 for kvs = $63 - 160$                                                         |

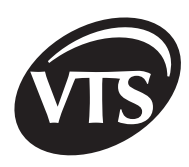

| Component              | Function and application                                                                                                    | Construction                                                                                                    | Operating parameters                                                                                                    |
|------------------------|----------------------------------------------------------------------------------------------------|----------------------------------------------------------------------------------------------------|----------------------------------------------------------------------------------------------------|
|                        |                                                                                                    | Valve:<br>- body depending on fitting<br>diameter:<br>DN 1/2" -2" (kvs = 2,5 - 40)<br>- bronze<br>DN 65 -160 (kvs = 63 - 160)<br>ductile cast iron<br>- valve's knob made of brass<br>or stainless steel with linear<br>characteristics<br>- fitting type:<br>DN 1/2" - 2" - pipe, threaded<br>DN 65 - 160 - flange | Valve:<br>- kvs range: $2,5 - 160$<br>- Medium temperature:<br>$+2 - +140^{\circ}C$ for kvs = $2.5 - 40$<br>$+2 - +170^{\circ}C$ for kvs = $63 - 160$<br>- Glycol percentage in medium:<br>30% for kvs = $2.5 - 4050%$ for kvs = $63 - 160- Operating temperature: 2 - 65^{\circ}C$                                                                            |
| Valve with an actuator |                                                                                                    | SCK control m<br>heater pump, r<br>voltage 230V/5<br>The diagram s<br>pump in hydra<br>[1] Valve with f<br>[2] Power sup<br>[3] Heater reci<br>[4] Valve with o                                                                                                    | odule enables connecting the water<br>ated power up to 1.5 kW, supply<br>0Hz.<br>hows proper position of the valve and<br>ulic installation.<br>heater actuator<br>by<br>rculation pump<br>cooler actuator                                                                                                    |
| PDA                    | <ul> <li>Ventilation and air conditioning<br/>unit – setting the point and control<br/>of the following parameters:<br/>temperature, humidity, air volume.</li> <li>Ventilation and air conditioning<br/>unit protection: failure status info.</li> <li>Air conditioning unit can be<br/>operated according to the week<br/>calendar, which can be divided<br/>into time intervals.</li> <li>Air conditioning unit can be<br/>operated from any building's<br/>location. The serial communication<br/>port can be used (distance up to<br/>1000 m).</li> </ul> | <ul> <li>PDA with Windows CE system<br/>allows to change the unit's<br/>operating parameters via I/O<br/>card.</li> <li>I/O card, based on the<br/>microcontrollers, reads the<br/>input signals from the sensors<br/>and generates the output<br/>signals for actuators.</li> </ul>                                | <ul> <li>PDA supply voltage: 4.2 VDC<br/>700mA with 100-240V 50/60 Hz<br/>power adapter</li> <li>Operating temperature: 0 -60°C</li> <li>IP20</li> <li>To increase the distance between<br/>PDA and control module, extend<br/>a cable connecting I/O card and<br/>converter.</li> <li>Warning! Never extend a cable<br/>between PDA and converter.</li> </ul> |

| Component | Function and application                                                                                                    | Construction                                                                                                    | Operating parameters                                                                                                    |
|-----------|----------------------------------------------------------------------------------------------------|----------------------------------------------------------------------------------------------------|----------------------------------------------------------------------------------------------------|
| Inverter  | Controls ventilation unit's air volume<br>via proportional change of rotational<br>speed of the motor which is coupled<br>with the fan. | <ul> <li>Electronic circuit that<br/>maintains U/f = const., thus<br/>it is possible to keep constant<br/>motor torque upon frequency<br/>change.</li> <li>The circuit is installed<br/>inside the casing, along with<br/>the fan for cooling.</li> <li>Optional element: control<br/>panel that enables entering<br/>the frequency converter's<br/>parameters.</li> </ul> | <ul> <li>Control range: 10 -100 Hz</li> <li>Supply voltage: 1- and 3-phase<br/>200 - 240 VAC3-phase 380 - 480<br/>VAC</li> <li>Power line frequency: 48 -63 Hz</li> <li>Serial communication: Modbus<br/>RTU protocol.</li> <li>Motor connection: 3-phase.</li> <li>Operating temperature: 0 -40°C</li> <li>Protection: IP21</li> <li>Control terminals<br/>(programmable):</li> <li>2 analogue inputs 0(2) - 10 V,<br/>0(4) - 20 mA</li> <li>1 analogue output 0(4) - 20 mA</li> <li>5 digital inputs</li> <li>12 V DCV 24 VDC</li> <li>2 relay outputs</li> </ul> |

#### 2.3. Control component connections

| NOTE! | Control components should be connected ac | cording to <b>attachment B – application</b> |
|-------|-------------------------------------------|----------------------------------------------|
|       | diagram.                                  |                                              |

| No | Wire connection position                                     | SYMBOL in<br>Attachment B | Wire No. | Cross section<br>[mm <sup>2</sup> ] |
|----|--------------------------------------------------------------|---------------------------|----------|-------------------------------------|
| 1  | Fire alarm system interconnection                            | S1F                       | [1]      | 2x1                                 |
| 2  | START/STOP signal for <b>1U1</b> inverter                    | DI1-DCOM(1)               | [1]      | 2x1                                 |
| 3  | Serial communication signal for <b>1U1</b> inverter          | RS485                     | [2]      | 3x0,5                               |
| 4  | START/STOP signal for 2U1 inverter                           | DI1-DCOM(1)               | [1]      | 2x1                                 |
| 5  | Serial communication signal for 2U1 inverter                 | RS485                     | [2]      | 3x0,5                               |
| 6  | Supply air damper actuator                                   | M1                        | [1]      | 3x1                                 |
| 7  | Exhaust air dampe r actuator                                 | M2                        | [1]      | 3x1                                 |
| 8  | Recirculation air damper actuator                            | M3                        | [1]      | 3x1                                 |
| 9  | Plate exchanger bypass air damper actuator                   | M4                        | [1]      | 3x1                                 |
| 10 | Water pre-heater valve actuator                              | Y1                        | [2]      | 3x0,5                               |
| 11 | Water secondary heater valve actuator                        | Y2                        | [2]      | 3x0,5                               |
| 12 | Water cooler valve actuator                                  | Y3                        | [2]      | 3x0,5                               |
| 13 | Glycol valve actuator in glycol energy recovery systems      | Y4                        | [2]      | 3x0,5                               |
| 14 | Room temperature sensor                                      | B1N                       | [2]      | 2x0,5                               |
| 15 | Duct temperature sensor for supply air                       | B2N                       | [2]      | 2x0,5                               |
| 16 | Exhaust air temperature sensor behind energy recovery system | B3N                       | [2]      | 2x0,5                               |
| 17 | Duct temperature sensor for an external air                  | B4N                       | [2]      | 2x0,5                               |
| 18 | Duct temperature sensor for an exhaust air                   | B5N                       | [2]      | 2x0,5                               |
| 19 | Relative humidity converter                                  | B6N(X1)                   | [2]      | 3x0,25                              |
| 20 | Recirculation control converter                              | B7N(X2)                   | [2]      | 3x0,25                              |
| 21 | Converter adjusting an inverter's frequency                  | B8N(X3)                   | [2]      | 3x0,25                              |
| 22 | Water heater anti-freezing thermostat on air side            | S2F                       | [1]      | 2x1                                 |
| 23 | Water heater anti-freezing thermostat on heater return water | S3F                       | [1]      | 2x1                                 |
| 24 | Thermostat protecting an electric pre-heater                 | S4F                       | [1]      | 2x1                                 |

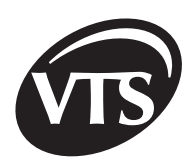

| No. | Wire connection position                                                                                            | SYMBOL in<br>Attachment B            | Wire No. | Cross<br>section<br>[mm²] |
|-----|----------------------------------------------------------------------------------------------------|--------------------------------------|----------|---------------------------|
| 25  | Thermostat protecting an electric secondary heater                                                                  | S5F                                  | [1]      | 2x1                       |
| 26  | Humidifier pump protection                                                                                          | S6                                   | [1]      | 2x1                       |
| 27  | Supply fan differential pressure switch                                                                             | 1S1F                                 | [1]      | 2x1                       |
| 28  | Exhaust fan                                                                                                    | 2S1F                                 | [1]      | 2x1                       |
| 29  | Pre-filter differential pressure switch (supply)                                                                    | 1S1H                                 | [1]      | 2x1                       |
| 30  | Secondary filter differential pressure switch (supply)                                                              | 1S2H                                 | [1]      | 2x1                       |
| 31  | Pre-filter differential pressure switch (exhaust)                                                                   | 2S1H                                 | [1]      | 2x1                       |
| 32  | Secondary filter differential pressure switch (exhaust)                                                             | 2S2H                                 | [1]      | 2x1                       |
| 33  | Water pump connection in water pre-heater flow                                                                      | 1M2                                  | [3]      | 3x1,5                     |
| 34  | Water pump connection in water secondary heater flow                                                                | 1M3                                  | [3]      | 3x1,5                     |
| 35  | Rotary exchanger speed controller connection                                                                        | 1U2                                  | [3]      | 3x1,5                     |
| 36  | Control signal for rotary exchanger speed controller                                                                | 1U2                                  | [2]      | 3x1                       |
| 37  | Signal "system operation"/1st gear - voltage-free contact ON/OFF                                                    | X3:43 ÷ X3:44 NO<br>X3:44 ÷ X3:45 NC | [3]      | 3x1 lub<br>2x1            |
| 38  | Signal "system operation"/2nd gear – voltage-free contact ON/OFF                                                    | X3:46 ÷ X3:47 NO<br>X3:47 ÷ X3:48 NC | [3]      | 3x1 lub<br>2x1            |
| 39  | Control circuit of the 1st level cooling circuit – voltage-free contact ON/OFF                                      | X3:49 ÷ X3:50 NO<br>X3:50 ÷ X3:51 NC | [3]      | 3x1 lub<br>2x1            |
| 40  | Control circuit of the 2nd level cooling circuit or glycol energy recovery system pump- voltage-free contact ON/OFF | X3:52 ÷ X3:53 NO<br>X3:53 ÷ X3:54 NC | [3]      | 3x1 lub<br>2x1            |
| 41  | Remote ON/ 1st gear contact                                                                                         | S3 X3:7 ÷ X3:8                       | [3]      | 2x1                       |
| 42  | Remote ON/ 2nd gear contact                                                                                         | S4 X3:9 ÷ X3:10                      | [3]      | 2x1                       |
| 43  | Common alarm signal - ON/OFF                                                                                        | X3:55 ÷ X3:56 NO<br>X3:56 ÷ X3:57 NC | [3]      | 3x1 lub<br>2x1            |
| 44  | AHU lighting                                                                                                    | E1                                   | [3]      | 2x1                       |

| Symbol | Voltage-free state |
|--------|--------------------|
| NO     | Normally opened    |
| NC     | Normally closed    |

| Wire no | Drawing | Description                                                          | Parameters                                                        |
|---------|---------|----------------------------------------------------------------------|-------------------------------------------------------------------|
| [1]     |         | Copper multi-wire cable, PVC isolated                                | Rated voltage: 450/750V<br>Operating temperature: -40<br>to 70°C  |
| [2]     |         | Control cables (copper<br>wires), copper shield and<br>PVC isolation | Rated voltage: 300/500 V<br>Operating temperature: -30<br>to 80°C |
| [3]     | ( )     | Copper multi-wire cable,<br>each wire PVC isolated                   | Rated voltage: 450/750V<br>Operating temperature: -40<br>to 70°C  |

#### 2.4. Control module setup - jumpers

If a given application includes no control components presented in the table, set the DIP switches on X2 block:

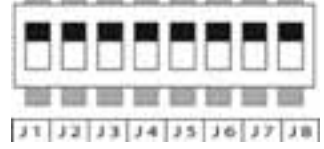

| Control component                                            | Symbol | Switch position                                                                  |
|--------------------------------------------------------------|--------|----------------------------------------------------------------------------------|
| Anti-freezing water heater thermostat on the air side        | S2F    | J1: ON for applications without water heater                                     |
| Water heater anti-freezing thermostat on heater return water | S3F    | J2: ON for applications without water heater                                     |
| Thermostat protecting the electric pre-heater                | S4F    | J3: ON for applications without electric pre-heater                              |
| Thermostat protecting the electric secondary heater          | S5F    | J4: ON for applications without electric secondary heater                        |
| Supply fan differential pressure switch                      | 1S1F   | J5: ON for applications without supply fan pressure switch                       |
| Exhaust fan differential pressure switch                     | 2S1F   | J6: ON for applications without exhaust fan pressure switch                      |
| Humidifier's pump dry operation protection                   | S6     | J7: OFF (recommended factory setting)                                            |
| Electric heater failure                                      | AL.    | J8: OFF (recommended factory setting)                                            |
| Supply fan drive motor protection                            | S1     | Put the jumper on X3:3 X3:4 for control modules with an inverter                 |
| Exhaust fan drive motor protection                           | S2     | Put the jumper on X3:5 X3:6 for control modules with an inverter and supply AHUs |

#### 2.5. Power supply connection for control module and motors

Power supply cables of control modules, pumps and fan motors should be connected according to the wiring diagram in **Attachment A (Cabling list and electric diagram).** The cable cross-sections have been designed for long-term current load for **B1** layout according to the draft standard EN/PN-IEC 60364-5-523. The cross-sections, as presented in this table, should be revised regarding cable length (over 100 m) and different cable layout.

#### Table headers in attachment A:

#### Version 1F, T

|    |            | Single-speed motors with an inverter |           |                          |                                    |           |                                          |                                                                 |                                                   |  |
|----|------------|--------------------------------------|-----------|--------------------------|------------------------------------|-----------|------------------------------------------|-----------------------------------------------------------------|---------------------------------------------------|--|
| No | Motor type | Power                                | Rotations | Motor in /<br>circuit in | Motor<br>protection data<br>in SCK | SCK<br>in | Power<br>supply<br>cable SCK<br>type [3] | Frequency<br>converter<br>power supply<br>cable SCK<br>type [3] | Motor<br>power<br>supply<br>cable SCK<br>type [2] |  |
| 1  | 2          | 3                                    | 4         | 5                        | 6                                  | 7         | 8                                        | 9                                                               | 10                                                |  |

#### Version 1P, 1B, T

|    | Single-speed motors |       |           |                          |            |           |                                       |                                    |                                                |
|----|---------------------|-------|-----------|--------------------------|------------|-----------|---------------------------------------|------------------------------------|------------------------------------------------|
| No | Motor<br>type       | Power | Rotations | Motor in /<br>circuit in | Contactors | SCK<br>in | Power supply<br>cable SCK<br>type [3] | Motor<br>protection data<br>in SCK | Motor power<br>supply<br>cable SCK<br>type [3] |
| 1  | 2                   | 3     | 4         | 5                        | 6          | 7         | 8                                     | 9                                  | 10                                             |

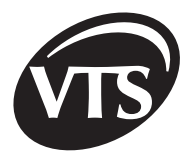

#### Version 2D

|    |               | Two-speed motors        |                         |                         |                        |                         |                         |            |           |                                          |                         |                         |                           |                            |
|----|---------------|-------------------------|-------------------------|-------------------------|------------------------|-------------------------|-------------------------|------------|-----------|------------------------------------------|-------------------------|-------------------------|---------------------------|----------------------------|
| No | Motor<br>type | Pov                     | wer                     | Rota                    | tions                  | Moto<br>circu           | or in /<br>uit in       | Contactors | Sck<br>in | Power<br>supply<br>cable sck<br>type [3] | Mc<br>prote<br>data i   | tor<br>ction<br>n sck   | Motor<br>supply<br>sck ty | power<br>/ cable<br>pe [3] |
|    |               | 1 <sup>st</sup><br>gear | 2 <sup>№d</sup><br>gear | 1 <sup>st</sup><br>gear | 2 <sup>№</sup><br>gear | 1 <sup>st</sup><br>gear | 2 <sup>№d</sup><br>gear |            |           |                                          | 1 <sup>st</sup><br>gear | 2 <sup>№d</sup><br>gear | 1 <sup>st</sup><br>gear   | 2 <sup>№d</sup><br>gear    |
| 1  | 2             | 3                       | 4                       | 5                       | 6                      | 7                       | 8                       | 9          | 10        | 11                                       | 12                      | 13                      | 14                        | 15                         |

### 3. AHU startup

| Control module type                                       | Description                                                                                                    |
|-----------------------------------------------------------|----------------------------------------------------------------------------------------------------|
| SCK-1V11F                                                 | <ul> <li>Fan motor type: single-speed motor.</li> <li>Startup: motor powered by an inverter.</li> <li>Turn ON the controller before AHU is started (Fist PDA startup), select an application and setup the inverter. AHU may be also activated by an external signal via two-position switch: 0 – AHU is OFF, 1 – AHU is ON (shorted S3 on I/O card X3:7÷X3:8). As the current protection is performed by the inverter, put on the jumpers on the supply fan motor thermal protection terminals (X3:3÷X3:4) and exhaust fan motor thermal protection terminals (X3:5÷X3:6).</li> </ul>                                                                                                    |
| SCK1P                                                     | Fan motor type: single-speed motor         Startup: automatic star-delta.         External activation may be performed as for SCK-1V11F version with two-position switch:         0 – AHU is OFF, 1 – AHU is ON (shorted S3 on I/O card X3:7÷X3:8). For supply AHUs, put on the jumper on the exhaust fan motor thermal protection terminals (X3:5÷X3:6).                                                                                                    |
| SCK2D                                                     | <b>Fan motor type:</b> two-speed motor. Motor features a sectional winding with switchable pole number (Dahlander's circuit $\gamma/\gamma$ ).<br>Speed change may be set with PDA or by applying the external voltage-free signal to I/O card (see table in paragraph 3.2.). It is impossible to move to higher speed and skip the lower ones. Each time, the system performs an automatic indirect start-up (with lower speed). External speed change and AHU activation may be done with three-position switch: 0 – AHU is OFF, I – 1st gear operation (shorted S3 on I/O card X3:7÷X3:8), II – 2nd gear operation (shorted S4 on I/O card X3:9÷X3:10). Never apply concurrently S3 and S4 signal. For supply AHUs, put on the jumper on the exhaust fan motor thermal protection terminals (X3:5÷X3:6). |
| SCKNSupply<br>application with redundant<br>motor "AN(T)" | Enables connecting the AHUs with single-speed fan motors with or without an inverter.<br>AHU operates with two motors, of which one works as a backup. Each time an application<br>is started, the motors are turned ON alternatively. Once the fan pressure switch or motor<br>protection circuit is activated, the system switches over to a redundant motor.                                                                                                    |

Both power circuits and control circuits are turned ON using the Q1M main switch. Proper power supply of the control circuits is indicated with blue **H1** LED on the elevation (24 VAC) and with blue **H2** LED on the elevation (24 VDC). Control parameters may be changed when both LEDs are lit.

Fan motors powered by the inverter, are overload protected with the inverter's current measuring function; therefore **nominal motor parameters must be recorded in the inverter's memory** (see section related to the inverter configuration). Once rated current or its multiplication is exceeded (depending on setting), the motor is turned off. The motor may be restarted only after power cycling (OFF, then ON).

Motors without inverters are overload protected with thermal protection comprising three PTC thermistors connected in series and placed inside the motor, and thermistor relay **1F1 (supply)** and **2F1 (exhaust)**. Thermistor relays monitor PTC resistance changes due to the motor winding temperature change. Once the threshold resistance is exceeded ( $3,6k\Omega - c$  orresponds to acceptable temperature), motor power supply is switched off. The motor restart is possible after its winding is cooled down, and PTC resistance falls down do proper value ( $1,6k\Omega$ ).

The motors are short-circuit protected with an automatic circuit breaker. Summary of fuses, control module and motor power supply cable cross-sections (for individual motor ratings and versions) is presented in **ATTACHMENT A**.

#### 3.1. Detailed description of control algorithms

| Function                 |             | Algorithm description                                                                                                    |  |  |  |
|--------------------------|-------------|----------------------------------------------------------------------------------------------------|--|--|--|
|                          |             | Relation: comparing the value measured with room RH sensor vs. set point value.                                                                                                    |  |  |  |
|                          |             | Condition: RH is higher than the set point value (RH set point in PDA).                                                                                                    |  |  |  |
| Humidity<br>control for  | Drying      | <ul> <li>System response:</li> <li>- 1st sequence: signal to increase fresh air volume in a mixing chamber (if any and if R1 parameter is activated on the Application parameters form in PDA),</li> <li>- 2nd sequence: the cooler is activated (excessive moisture is condensed),</li> <li>- the heater heats the air to the temperature set.</li> </ul> |  |  |  |
| supply and supply/       |             | Inactive R1 parameter – the cooler is started immediately.                                                                                                    |  |  |  |
| exhaust ahus             |             | Relation: comparing the value measured with room RH sensor vs. set point value.                                                                                                    |  |  |  |
|                          |             | <b>Condition:</b> RH is lower than a set point value (RH set point in PDA).                                                                                                    |  |  |  |
|                          | Humidifying | System response:<br>- Humidifier's pump is started.                                                                                                    |  |  |  |
|                          |             | To protect the humidifier pump against dry operation (without water), connect pump's alarm contact to the control module.                                                                                                    |  |  |  |
|                          |             | <b>Standard:</b> As a standard, AHUs with water heater are equipped with an anti-freezing thermostat on the air side – S2F symbol on the wiring diagram.                                                                                                    |  |  |  |
|                          |             | Condition for activation: signal from water heater anti-freezing thermostat.                                                                                                    |  |  |  |
| Anti-freezing protection |             | System response:<br>- fans are stopped,<br>- air damper on external air side is closed,<br>- heater valve is 100% opened,<br>- heater pump is activated.                                                                                                    |  |  |  |
|                          |             | <b>Duration:</b><br>minimum 3 minutes. Longer duration may be due to loss of the signal from an anti-freezing<br>thermostat. After 3 minutes, normal AHU operation is recovered.                                                                                                    |  |  |  |
|                          |             | <b>Option:</b><br>It is possible to connect the thermostat mounted on heater water return – S3F symbol on the wiring diagram (solution dedicated mainly for roof AHU).                                                                                                    |  |  |  |
|                          |             | <b>Condition for activation:</b><br>signal from the thermostat, maintaining constant water temperature (set point) when AHU is<br>stopped.                                                                                                    |  |  |  |
|                          |             | System response:<br>- heater pump is activated.<br>- heater valve is opened.                                                                                                    |  |  |  |

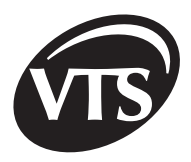

ΕN

| Anti-freezing<br>protection | Indication: the states as referred to above are indicated by alarm LED (H4) on the control module<br>elevation.<br>Since all systems with water heaters are equipped with an external temperature sensor, heater<br>pump is activated automatically, when an external air temperature falls below the set point, factory<br>setting is 16°C (Application parameters). This function is active when the fans are stopped.<br>For systems with no water heater, apply +24 VDC to S2F and S3F terminals (on terminal block).<br>WARNING!<br>To activate an anti-freezing function for stopped AHU, set Q1M to 1 position. If Q1M is set in 0<br>position, water may freeze in the heater.                                                                                                    |
|-----------------------------|----------------------------------------------------------------------------------------------------|
| Temperature control         | Relation: real temperature is compared against the temperature set point with leading temperature sensor.         Functions:         - maintaining the temperature set point,         - Maintaining supply air temperature within range specified by minimum limit (factory setting 16°C) and maximum limit (factory setting 34°C).         This limitation function is performed by the duct supply air temperature sensor (B2N).         WARNING!         This limitation is inactive, when the supply air temperature sensor acts as a leading sensor.         System response:         - temperature reading of the main control sensor is below the temperature set point: the controller, via I/O card, and with an actuator mounted on three-way mixing valve, changes the medium temperature in the water heater or increases control signal for current valves in the case of an electric heater.         - temperature reading of the main control sensor is below the temperature set point: the controller, via a 1/O card, and with an actuator mounted on three-way mixing valve, changes the medium temperature in the water heater or increases control signal for current valves in the case of an electric heater.         - temperature reading of the main control sensor is below the temperature set point: the controller, via an actuator mounted on control valve, changes refrigerant volume (water or glycol) flowing through the cooler; for CFC cooler systems – activates the 1st or 2nd level of the compressor, respectively. The 2nd level activation is possible only when no glycol energy recovery system is present. R5 parameter on the Application parameters form in PDA must be inactive.         For AHUs with the cooler (mainly for CFC coolers), as |
| Quick heating function      | <ul> <li>Condition for activation: <ul> <li>R6 parameter is selected (3.2. Program windows description),</li> <li>the temperature set point is higher by 5°C (factory setting) than the reading on the leading temperature sensor (e.g. room temperature sensor).</li> </ul> </li> <li>System response: (the function is performed automatically, when an activation condition is met): <ul> <li>external air dampers are closed,</li> <li>opening the recirculation damper,</li> <li>heater valve is 100% opened,</li> <li>100% recirculation – no external air is supplied. Once the temperature set point is reached, the continuous control is activated.</li> </ul> </li> <li>Additional option in the calendar mode: <ul> <li>set recirculation level set point to 100% for a given time zone (recirculation without the external air),</li> <li>regardless of the temperature difference, the external air dampers are closed and the recirculation air damper is 100% opened. The temperature control is performed continuously.</li> </ul> </li> </ul>                                                                                                    |

VTS Clima reserves the right to introduce changes without notification

| Recirculation               | <ul> <li>Condition for activation: <ul> <li>AHU is equipped with the mixing chamber,</li> <li>difference between the leading temperature sensor reading and the temperature set point.</li> </ul> </li> <li>System response: <ul> <li>continuous control of the air damper opening with actuators,</li> <li>air mixing level control is performed in the 1st heating/cooling sequence, respectively before heating and cooling circuit control,</li> <li>when the leading temperature sensor reading is below the temperature set point, the external air volume is decreased, recirculation AHU operates at minimum fresh air volume (factory setting: fresh air damper is 30% opened), then the controller regulates supply air temperature by changing the temperature of medium flowing through heater, for an electric heater: current valve control signal is increased,</li> <li>the factory setting (by R2 parameter) interlocks the mixing chamber in the cooling sequence. If this parameter is activated, the mixing chamber is activated in the 1st cooling sequence.</li> </ul> </li> <li>External air volume may be limited mechanically (maximum opening of an air damper actuator) by corresponding setting of an actuator stops. More about mechanical interlock setting may be found in the actuator operating manual.</li> </ul> The mixing chamber may feature drying function and change fresh air volume according to the output signal of any physical quantity converter, e.g. CO. Corresponding converter (not included) featuring 0-10V DC output signal should be connected to I/O card to B7N terminal; then activate R3 parameter in the Application parameters form in PDA. |                                                                                                    |
|-----------------------------|----------------------------------------------------------------------------------------------------|----------------------------------------------------------------------------------------------------|
| Energy recovery<br>circuits | Energy recovery function i<br>sensor and the external ter<br>recovery function is ON/O<br>Cool recovery<br>Continuous energy recove<br>activated.<br>Cool recovery is activated                                                                                                    | s activated when the temperature difference between the main control mperature is $\pm 2^{\circ}$ C; for $\pm 1^{\circ}$ C difference this function is inactive. Energy FF controlled.                                                                                                    |
|                             | Plate exchanger                                                                                                    | <ul> <li>Recovery - bypass damper is closed,</li> <li>No recovery - bypass damper is opened.</li> <li>Volume of cool/heat recovered from exhausted air by closing the exchanger bypass damper.</li> <li>Plate exchanger anti-freezing protection is performed by monitoring the air temperature in the exhaust section after the exchanger. When the air temperature decreases below 0°C (factory setting, cannot be modified), plate exchanger bypass damper opens to maintain the temperature set point after the exchanger. For -5°C, bypass damper is 100% opened.</li> </ul> |

EN
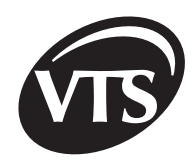

| Energy recovery<br>circuits | Rotary exchanger                 | <ul> <li>Heat/cool recovery from the exhausted air is performed by applying the signal corresponding to maximum exchanger rotational speed.</li> <li>When the exchanger is stopped, it shows that no recovery is performed.</li> <li>Rotary exchanger anti-freezing protection is performed by monitoring the air temperature in the exhaust section after the exchanger. When the air temperature decreases below 0°C (factory setting, cannot be modified), recovered heat volume is gradually limited (until the exchanger stops) by decreasing the exchanger speed to maintain the temperature set point after an exchanger. Rotary exchanger stops at -5°C.</li> </ul>                                                   |
|-----------------------------|----------------------------------|----------------------------------------------------------------------------------------------------|
|                             | Glycol energy recovery<br>system | <ul> <li>Heat/cool recovery from the exhausted air is performed by opening the control vale of glycol energy recovery system and applying the voltage free signal (Q6 relay contact) to activate glycol pump control circuit.</li> <li>This relay should be activated on the Application parameters form in PDA; R5 parameter must be active.</li> <li>Heat recovery exchanger anti-freezing protection is performed by monitoring the air temperature in the exhaust section after the exchanger. When the air temperature decreases below 0°C (factory setting, cannot be modified), glycol control valve closes to maintain the temperature set point after the exchanger. For -5°C energy recovery is stopped.</li> </ul> |

### 3.2. AHU interoperation with external systems and devices

**WARNING!** As the terminals on X3 block are used to active external control systems, be careful when working inside the control module. Control voltage of external systems may be present on X3 terminal block and auxiliary contacts even if Q1M main switch is switched OFF. Therefore, all electrical works inside the control module must be performed when the external circuits, controlled via X3 terminal block, are switched OFF.

| External device or<br>system          | Interfacing                                                                                                    |
|---------------------------------------|----------------------------------------------------------------------------------------------------|
| Fire detection system                 | The control module enables connecting the normally closed (NC) contact – <b>S1F.</b> Once <b>S1F</b> contact is opened, the fan stops. For interoperation with fire detection system, remove <b>J1</b> jumper from <b>X3:1 and X3:2</b> connectors.                                                                                                    |
| Start/stop from external<br>systems   | AHU may be started/stopped by an external system (contacts). Remote start signal must be transmitted by normally opened (NO) voltage-free contact. For fan assembly with direct drive, powered via inverter, and for fan assembly with indirect drive (belt drive) and single-speed motor, S3 contact (X3:7÷8 terminal block) enables system start/stop. For fan assembly with indirect drive (belt drive) and two-speed motor, S3 contact activates the 1st gear, and S4 contact, with S3 opened, activates the 2nd gear. The contacts are active only when Local control is deselected on the Start/Stop form in PDA (see 3.2.). |
| Enabling signals for external systems | For fan assembly with direct drive, powered via inverter, and for fan assembly with indirect drive (belt drive) and single-speed motor, system operation signal Q3 (X3:43÷45) and common alarm signal Q7 (X3:55÷57) are output on X3 terminal block in form switchable contacts. For fan assembly with indirect drive (belt drive) and two-speed motor, Q3 contact informs about the 1st gear activation, and Q4 contact – about the 2nd gear activation. Contact specifications: 2A/240V (AC-15).                                                                                                    |

### 3.3. Fuse list

#### Transformer fuses

| Control module type | Primary winding | Secondary winding |
|---------------------|-----------------|-------------------|
| SCK-1V1-N           | T0,63A          | T5A               |
| SCK-1V1-NW          | T0,8A           | T8A               |

I/O card is protected with F500L 250V fuse.

# 4. Inverter parameter setup

### 4.1. FCconfig program

Observe any instructions and recommendations contained in the inverter OPERATING MANUAL to install and operate the inverter properly. Several parameters must be configured to ensure proper control module operation. Apart from the parameters related to the exchanger mechanical and dynamical characteristics, enter all inverter settings required for proper interoperating with other control components.

| Configuration<br>method                        | Window | Procedure                                                                                                    |
|------------------------------------------------|--------|----------------------------------------------------------------------------------------------------|
| Main window<br>FCconfig program<br>description |        | <ul> <li>FCconfig enables inverter setup. Execute this program by clicking My Computer Flash Disk, and then double-click &gt;&gt;FCconfig &lt;&lt; file.</li> <li>Inverter setup is performed using three forms available in the program main menu. This menu allows also to change the language.</li> <li>[1] pressing this button in main window closes the program; pressing this button on one of three forms returns to main window</li> <li>[2] pressing this button in any form immediately closes the program</li> <li>[3] common info box, which displays program operations or errors when setting up the inverter.</li> <li>[4] language selection</li> </ul> |

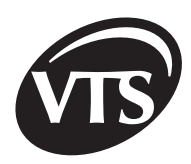

EN

| Configuration<br>method                                  | Window | Procedure                                                                                                    |
|----------------------------------------------------------|--------|----------------------------------------------------------------------------------------------------|
| FORM 1<br>Manual inverter<br>parameter setup<br>with PDA |        | <ul> <li>This form enables manual setting and reading the inverter parameters:</li> <li>[1] inverter type selection</li> <li>[2] address of configurable inverter (default 1). This address may be changed both by editing the field and by modifying with [4] keys.</li> <li>[3] parameter assigened to the frequency converter model, do not change</li> <li>[4] buttons for change of address of freqency converter</li> <li>[5] max. 4-digit number specifying the address of the inverter register. Enter the register you want to read or modify.</li> <li>[6] max. 4-digit number specifying the value to be stored in the register indicated by the value in [5] field or its read value</li> <li>[7] reading the register specified by [5] parameter. Once [5] parameter is entered and [7] selected, [6] field is reset (0000) and selected register value is stored. In the case of a register read failure, status line displays corresponding message.</li> <li>[8] storing the value as specified in [6] field to the register as specified by [5] parameter.</li> </ul>                                                                                                    |
| FORM 2<br>Automatic inverter<br>parameter setup          |        | <ul> <li>Automatic setup is performed based on the motor parameters stored in engines.xml file.[1] inverter type selection [2] specifying the function of the motor controlled by the inverter [3] drop down list with symbols of motors which can be connected to the inverter [4] confirm selection and start inverter setup.</li> <li>PROCEDURE FOR: <ul> <li>A) Supply application:</li> <li>1. Route communication cables to the inverter.</li> <li>2. Turn the control module ON with Q1M.</li> <li>3. In FCconfig's form 2, select the inverter type [1] and select supply application in [2] field.</li> <li>4. Select proper motor type in 3 field.</li> <li>5. Press the Confirm button after you have finished the settings.</li> <li>6. Turn the control module OFF with Q1M after all parameters are transferred.</li> <li>7. Wait until inverter's LED is OFF and then turn it ON again.</li> </ul> </li> <li>B) Supply/exhaust application <ul> <li>1. Route communication cables to the exhaust inverter.</li> <li>2. Turn the control module ON with Q1M.</li> <li>3. In FCconfig, select the inverter type in form 2.</li> <li>4. Select proper motor type for exhaust part in 3 field.</li> </ul> </li> <li>5. Press the Confirm button [4] after you have finished the settings.</li> <li>6. Turn the control module OFF with Q1M after all parameters are transferred.</li> <li>7. Wait until inverter's LED is OFF and then turn it ON again.</li> <li>8. Forest the Confirm button [4] after you have finished the settings.</li> <li>6. Turn the control module OFF with Q1M after all parameters are transferred.</li> <li>7. Wait until inverter's LED is OFF and then turn it ON again.</li> <li>8. Route communication cables to the supply inverter.</li> <li>9. In FCconfig's form 2 select the inverter type and select supply application in [2] field.</li> </ul> |

| Configuration<br>method                                | Window | Procedure                                                                                                    |
|--------------------------------------------------------|--------|----------------------------------------------------------------------------------------------------|
| FORM 2<br>Automatic inverter<br>parameter setup        |        | <ul> <li>10. Select proper motor type for exhaust part in [3] field.</li> <li>11. Press the Confirm button after you are done with settings.</li> <li>12. Turn the control module OFF with Q1M after all parameters are transferred.</li> <li>13. Wait until inverter's LED is OFF and then turn it ON again.</li> <li>Warning! When setting up the exhaust inverter in supply/exhaust applications, supply inverter communication cable must be disconnected.</li> <li>Inverter setup will be performed automatically according to the parameters specified for the selected motor. Setup process will be visible in status bar. Any errors during the inverter setup will be displayed once setup is finished, as they must be recognized by the operator.</li> </ul>                                                                                                    |
| FORM 3<br>Creating inverter<br>setup parameter<br>list |        | <ul> <li>This form enables creating inverter setup parameter list and automatic list loading. The list created may be saved as a file and loaded for future inverter setup.</li> <li>[1] creating the list and loading the parameter list, previously saved to file</li> <li>[2] saving the list [5] to file</li> <li>[3] modifying the address of an inverter for setup</li> <li>[4] adding new items to [5] list</li> <li>[5] parameter list with two columns, which are populated in the following way: first, the inverter register number and then value to be stored in this register.</li> <li>To add data to the list: <ol> <li>Click [4] button and then first free item in the list.</li> <li>Once clicked, the empty item changes in an edit field; enter required data.</li> <li>To edit an existing item, click this item and modify data.</li> </ol> </li> </ul> |

### 4.2. Error messages displayed by FCconfig

| Error message                                                                                                    | Error description                                                                                                    |
|----------------------------------------------------------------------------------------------------|----------------------------------------------------------------------------------------------------|
| "Blad inicjalizacji COM!<br>Uruchom ponownie PDA!"<br>(eng. Initializing COM<br>failed! Reset PDA!)                      | <b>Reason:</b> unable to initialize COM port, via which the inverter is connected to PDA.<br><b>Procedure:</b> reset PDA and restart FCconfig.                                                                                                    |
| "Bład: nie znalazlem<br>podanego silnika" (eng.<br>Error: engine not found)                                              | Reason: selected motor has not been found in engines.xml file (Form 2).<br>Procedure: Re-select motor from the list; if failed, restart FCconfig. Finally, search enginex.xml file for possible errors in the data of the motor, which generated errors when loading.<br>Reason: error when attempting to open motor data file (Form 3).<br>Procedure: check whether this file is saved with the Save option in Form 3 or (when created using an external program) this file includes a tag <engine name="SILNIK"> with motor's parameter list.</engine> |
| "Nie mozna odnalezc<br>pliku engines.xml lub jest<br>uszkodzony" (eng. File<br>engines.xml not found or<br>it's corrupt) | <b>Reason:</b> engines.xml file not found or corrupted.<br><b>Procedure:</b> ensure that engines.xml file is in FCconfig directory. If so, check its syntax.                                                                                                    |

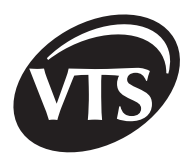

| Error message                                                                                       | Error description                                                                                                    |
|----------------------------------------------------------------------------------------------------|----------------------------------------------------------------------------------------------------|
| "Blad przy probie<br>inicjalizacji interfejsu<br>COM" (eng. COM interface<br>initialization failed) | <b>Reason:</b> unable to initialize COM object model.<br><b>Procedure:</b> restart FCconfig' if the problem persists, restart Windows CE system.                                                                                                    |
| " <b>Ta komenda dotyczy</b><br><b>tylko ACS401</b> " (eng. This<br>command is ACS401 only!)         | <b>Reason:</b> Error message is displayed, when ACS140 inverter is selected on <b>Form 1 or 2</b> , and the parameter list transferred to the inverter contains commands only for the ACS400 inverter. This message indicates the conflict only when ACS140 inverter is selected, and commands for ACS400 are not transferred to the inverter.                                                                                              |
| "Nie otrzymano danych!<br>Sprawdz polaczenie!"<br>(eng. No data received!<br>Check connection!)     | <b>Reason:</b> no acknowledgment is received during data transfer to the inverter.<br><b>Procedure:</b> loss of inverter connection or power supply is OFF. Ensure that connection between PDA and the inverter is OK and the inverter is ON.                                                                                                    |
| " <b>Pojawily sie bledy!</b> " (eng.<br>There were errors!)                                         | <b>Reason:</b> common alarm, which occurs at the end of data transfer (Form 2 and 3), if any data transfer errors occurred.<br><b>Procedure:</b> re-send the parameter list to the inverter while monitoring the status bar to find which commands generate an error message. The most commonly found error reason is the improper motor selection. Compare the parameter values, for which the error occurred, with their possible values. |

# 5. >>VTS<< program errors

| Alarm                            | Description                                                                     | Reason                                                                                                    | Procedure                                                                                                    |
|----------------------------------|---------------------------------------------------------------------------------|----------------------------------------------------------------------------------------------------|----------------------------------------------------------------------------------------------------|
| IO<br>COMMUNICATION!             | - no communication<br>between PDA and<br>I/O card (system<br>stopped)           | <ul> <li>communication procedures hang up</li> <li>broken cable connection between<br/>PDA and N3 converter in the control<br/>module</li> <li>broken cable connection between N3<br/>converter and I/O card in the control<br/>module</li> <li>blown fuse on I/O card</li> </ul> | - restart PDA and execute VTS.exe                                                                                                    |
|                                  | - no communication                                                              | - communication procedures hang up                                                                                                    | - restart PDA and execute VTS.exe                                                                                                    |
|                                  | IFCN<br>(system stopped)<br>IFCN<br>COMMUNICATION!<br>or !FCW<br>COMMUNICATION! | - magazines with fuses are not inserted<br>to <b>F1M</b> base, or fuses are blown after<br>short-circuit (blown fuse is indicated<br>by red LED on fuse magazine)                                                                                                    | <ul> <li>insert the fuse magazine to the<br/>base; for short-circuit, contact the<br/>authorized service station</li> </ul>                                                                                                    |
|                                  |                                                                                 | - broken cable connection between I/O<br>card and the inverters (RS485)                                                                                                    | - short JP2 jumper on I/O card and<br>S2/S3 jumper on RS485/232<br>adapter of ACS 141 inverter (first<br>remove adapter cover), and for<br>ACS 401 inverter, switch the<br>RS485 interf. microswitch in arrow<br>direction                                            |
| or <b>!FCW</b><br>COMMUNICATION! |                                                                                 | - no terminating resistor for RS485 bus cable longer than 100m                                                                                                    | <ul> <li>ensure that the cables and shield<br/>are properly connected</li> </ul>                                                                                                    |
|                                  |                                                                                 | - terminating resistor connected for<br>RS485 bus cable shorter than 100m                                                                                                    | - remove JP2 jumper on a card<br>- for ABB inverters, remove S2/S3<br>jumper on RS485/232 adapter of<br>ACS 141 inverter (first remove<br>adapter cover), and for ACS 401<br>inverter, switch the RS485 interf.<br>microswitch in the direction<br>opposite to arrows |
|                                  |                                                                                 | - alarm of supply or exhaust inverter                                                                                                    | - contact the authorized service station                                                                                                    |

VTS Clima reserves the right to introduce changes without notification

ΕN

| Alarm                                                                   | Description                                                                                                    | Reason                                                                                                    | Procedure                                                                                                    |
|-------------------------------------------------------------------------|----------------------------------------------------------------------------------------------------|----------------------------------------------------------------------------------------------------|----------------------------------------------------------------------------------------------------|
| <b>!FCN-alarm!</b> or<br><b>!FCW-alarm!</b>                             | - Supply or exhaust<br>fan motor windings<br>are overheated<br>(once the windings<br>are cooled down,<br>the system restarts<br>automatically)                                                          | - improperly configured inverter<br>- improper motor rated power vs.<br>required AHU capacity                                                        | <ul> <li>contact the authorized service<br/>station</li> <li>contact the authorized service<br/>station</li> </ul>                                                   |
| !HW1 anti-freezing<br>thermostat!<br>!HW1w anti-freezing<br>thermostat! | - water heater<br>thermostat activated<br>(the system is<br>stopped, and heater<br>valve is max.<br>opened, the system<br>restarts utomatically<br>once the<br>temperature after a<br>heater increases) | <ul> <li>anti-freezing thermostat S2F is not<br/>connected</li> <li>too low heating medium temperature</li> <li>water heater pump failure</li> </ul> | - contact the authorized service station                                                                                                    |
|                                                                         | - electric heater<br>thermostat activated<br>(the system is<br>stopped until the<br>temperature after a                                                                                                 | <ul> <li>clogged filters (Change filter<br/>message should be also displayed)</li> </ul>                                                             | <ul> <li>the filter may be changed only by<br/>qualified service technician or<br/>authorized service station</li> </ul>                                             |
| <pre>!Protection HE1! or<br/>!Protection HE2!</pre>                     | heater decreases)                                                                                                    | - improper setup of AHU start-up times                                                                                                    | - contact the authorized service station                                                                                                    |
|                                                                         |                                                                                                    | - too small air capacity in AHU                                                                                                    | - contact the authorized service station                                                                                                    |
| Replace supply filter!                                                  | <ul> <li>activated differential<br/>pressure switch on<br/>supply air filter</li> </ul>                                                                                                    | - clogged supply air filter                                                                                                    | - the filter may be changed only by<br>qualified service technician or<br>authorized service station                                                                 |
| !Replace exhaust<br>filter!                                             | - activated differential pressure switch on an exhaust air filter                                                                                                    | - clogged exhaust air filter                                                                                                    | - the filter may be changed only by<br>qualified service technician or<br>authorized service station                                                                 |
| !Supp. fan. pre.sw!<br>!Exh.fan. pre.sw.!                               | <ul> <li>supply fan pressure<br/>switch activated</li> <li>exhaust fan<br/>pressure switch<br/>activated</li> </ul>                                                                                     | <ul> <li>no compression due to broken belt in<br/>a belt drive, fan motor failure, pressure<br/>switch failure</li> </ul>                            | - this alarm may occur for the<br>period of approx. 3 minutes after<br>AHU is started; if it occurs after 3<br>minutes, contact the authorized<br>service station    |
| !Supp. fan. pre.sw!<br>!Exh. fan. pre.sw!                               | - supply or exhaust<br>fan motor thermal<br>protection activated<br>(the system is<br>stopped)                                                                                                    | - supply or exhaust fan motor failure<br>- thermal relay is damaged                                                                                  | - contact the authorized service station                                                                                                    |
| !Fire detector!                                                         | - fire detector<br>activate (the system<br>is stopped)                                                                                                    | - signal from an external fire detection system                                                                                                    | <ul> <li>check the building's fire detection<br/>system ensure that cables are<br/>connected properly</li> <li>contact the authorized service<br/>station</li> </ul> |

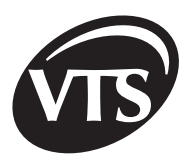

ΞN

# 6. Problems with actuator and sensor connections

| Problem                                                                                           | Description                                                                                              | Solution                                                                                                    |
|---------------------------------------------------------------------------------------------------|----------------------------------------------------------------------------------------------------|----------------------------------------------------------------------------------------------------|
| 1. Problem with<br>DALLAS digital<br>sensor<br>connection to<br>I/O card in SCK<br>control module | <ul> <li>no reading from selected<br/>temperature sensor</li> <li>reading appears irregularly</li> </ul> | <ol> <li>Check the order of cable connections (line colour coding according to operation manual)</li> <li>Use cables as recommended in operation manual.</li> <li>Check shield connection.         <ul> <li>the shield should be connected only to GND line on I/O card side in SCK control module</li> <li>"open" shield should be connected as close to the I/O card as possible</li> </ul> </li> <li>Sensor cables should be routed away of power supply cable ducts.</li> <li>Temperature sensor connection – 2-wire connection</li> </ol>                                                                                                    |
| 2. Problem with<br>PDA<br>communication<br>with I/O card<br>and inverters                         | - no communication with I/O card<br>in SCK control module<br>- no communication with inverters           | <ol> <li>Ensure that I/O card power supply is correct – 24VDC and 24VAC power supply is indicated with two LEDs</li> <li>Ensure that I/O card – PDA converter connection is correct (for older versions) according to operation manual diagrams</li> <li>Check JP2 jumper position (open for cables shorter than 100 m)</li> <li>Ensure that PDA – PDA converter connection is correct - firmly press connectors on the PDA and PDA converter sides</li> <li>For inverter powered systems ensure that line connection for RS485 is correct (the inverters connected to RS485 bus must be ON)</li> <li>Check shield connection.         <ul> <li>the shield should be connected only to GND line on the I/O card side in SCK control module</li> <li>For systems with ABB inverters note that RS485 communication lines I/O card – inverters must be connected in reverse direction: A-B , B-A , GND-GND</li> </ul> </li> <li>Rs485 inverter communication wires         <ul> <li>For RS485 wires &lt;100m JP2 jumper should be opened</li> <li>For RS485 wires &lt;100m JP2 jumper should be opened</li> </ul> </li> </ol> |

| Problem                                                               | Description       | Solution                                                                                                    |
|-----------------------------------------------------------------------|-------------------|----------------------------------------------------------------------------------------------------|
| 3. Problem with<br>communication<br>between I/O card<br>and inverters | - no START signal | 1. When using ABB inverters ensure that corresponding jumper<br>is removed from terminal block according to operation manual<br>diagrams. |

## 7. AHU operation history

>>\Flash Disk\Sterownik\<< directory contains >>log.txt<< file with the settings of regulators, time circuits and controller setup (data is saved upon any parameter change), digital input/output states, temperature values and analogue input/output values (data is saved with one minute interval). Additionally, for any error message, >>errYYYYMMDDHHMiMiSS.txt<< file is created, in which an error code and description is saved, and also I/O states and the controller settings for period of 30 minutes before a failure. Individual fields in a file name indicate failure time:

| Parameter | Description |
|-----------|-------------|
| YYYY      | year        |
| ММ        | month       |
| DD        | day         |
| НН        | hour        |
| MiMi      | minute      |
| SS        | seconds     |

EN

To provide PDA with overflow protection for flash memory, only last five files with error descriptions are saved. Error codes have the following meaning (alarm description may be found in previous sections):

| Code | Alarm                            |
|------|----------------------------------|
| 1    | ! IO communication!              |
| 2    | ! FCN communication!             |
| 3    | ! FCW communication!             |
| 4    | !FCN - alarm!                    |
| 5    | !FCW - alarm!                    |
| 6    | !Replace exhaust filter!         |
| 7    | !Replace supply filter!          |
| 8    | !HW1 pump actiavted!             |
| 9    | !HW1 anti-freezing thermostat!   |
| 10   | ! HW1w anti-freezing thermostat! |
| 11   | !HE1 protection!                 |
| 12   | !HE2 protection!                 |
| 13   | !W pump protection!              |
| 14   | !GECO failure!                   |

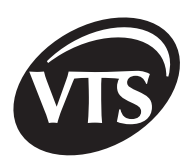

| Code | Alarm                           |
|------|---------------------------------|
| 15   | !Fire detector!                 |
| 16   | !Supp. fan. pre.sw!             |
| 17   | !Exh. fan. pre.sw!              |
| 18   | !Supp. fan. pre.sw.!            |
| 19   | !Exh.fan. pre.sw.!              |
| 20   | !Supply air temp. Sensor error! |
| 21   | !Leading sensor error!          |

### The following I/O parameters symbols are used in >>log.txt<< and error file:

|           | Parameter                                   | Parameter description                                                         |  |
|-----------|---------------------------------------------|-------------------------------------------------------------------------------|--|
| Ain0      | Relative humidity converter                 | 0-10 V analogue inputs                                                        |  |
| Ain1      | Recirculation control converter             |                                                                               |  |
| Ain2      | Converter adjusting an inverter's frequency |                                                                               |  |
| Aout0     | Mixing chamber control                      |                                                                               |  |
| Aout1     | Heat recovery control                       |                                                                               |  |
| Aout2     | Heater valve HW1 (HE1)                      | 0-10 V analogue outputs                                                       |  |
| Aout3     | Heater valve HW2 (HE2)                      |                                                                               |  |
| Aout4     | Water heater valve                          |                                                                               |  |
| ТО        | Room temperature                            |                                                                               |  |
| T1        | Supply temperature                          |                                                                               |  |
| T2        | Temperature after heat recovery             | Temperature inputs                                                            |  |
| Т3        | External temperature                        |                                                                               |  |
| T4        | Exhaust temperature                         |                                                                               |  |
| 1S1HS     | 55                                          | digital input states (present if a given input is set)                        |  |
| MPN       |                                             | digital output states (present if a given output is set)                      |  |
| T5        |                                             | value measured with main sensor                                               |  |
| F1,R1,I1  |                                             | values of the supply inverter frequency, rotations and current, respectively  |  |
| F2,R2,I2  |                                             | values of the exhaust inverter frequency, rotations and current, respectively |  |
| AN/AR//AG |                                             | type of application                                                           |  |
| NR        |                                             | application number                                                            |  |
| S/R/E     |                                             | selected leading sensor                                                       |  |
| FALOWNIK  |                                             | controls interoperation with inverters                                        |  |
| DWA B     | EGI                                         | interoperation with two-speed motor                                           |  |
| ZDALN     | A ZMIANA                                    | capability of remote parameter change via RS485 bus (BMS system)              |  |
| Tzad      |                                             | temperature set point                                                         |  |
| WILzad    |                                             | RH set point                                                                  |  |
| RECzad    | Ł                                           | recirculation set point                                                       |  |
| Rmin, F   | Rmax                                        | min. and max. recirculation level limit                                       |  |
| PRzad     |                                             | frequency set point                                                           |  |
| P1P5      |                                             | P1-P5 parameter values                                                        |  |
| bR1bR6    |                                             | present if R1R6 parameter is selected                                         |  |

| Parametr                    | Parameter description                                                                                                    |
|-----------------------------|----------------------------------------------------------------------------------------------------|
| F1 AUTO  (F2   AUTO )       | supply (exhaust) motor speed control with control loop (air flow intensity control)                                           |
| F1 MODBUS  (F2 MODBUS )     | control of the inverter work through Modbus protocol                                                                          |
| F0min, F0max (F1min, F1max) | max. and min. supply (exhaust) inverter frequency limits                                                                      |
| Fzad0 (Fzad1)               | supply (exhaust) inverter frequency set point                                                                                 |
| Rzad0 (Rzad1)               | supply (exhaust) inverter start-up duration set point                                                                         |
| PI1K,TPI10K,T               | gain inverse value (K) and time constant value (T) of PI regulators (the parameters are saved only for relevant applications) |
| TON,OFFT10ONOFF             | activation time (ON) and deactivation time (OFF) of time circuits (the parameters are saved only for relevant applications)   |

EN

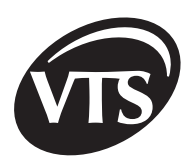

### AE

VTS Clima L.L.C. PO BOX 76849 UA Emirates Showroom no.7 - Belhoul Building, Al. Garhoud tel. +971 (4) 2869560 fax. +971 (4) 2869561 e-mail: dubai@vtsclima.com

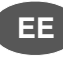

VTS Clima 11317 Tallinn Estonia Parnu mnt.139E/11 tel. +372 6830750 tel. +372 6830751 fax. +372 6830751 e-mail: tallin@vtsclima.com

## LT

VTS Clima 2005 Vilnius Lithuania Seimyniskiu g. 3a tel. +370 5 2636152 tel. +370 5 2636153 tel. +370 5 2636154 fax. +370 5 2636156 e-mail: vilnius@vtsclima.com

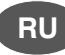

VTS Clima 127006 Moscow Russia Dolgorukovskaya 18/3 tel. +7 095 937 91 12 fax. +7 095 937 91 12 e-mail: moscow@vtsclima.com CN

Shanghai VTS Clima Air Conditioning Equipment Co., Ltd. 200003 Shanghai China 1st floor, No. 128 Weihai Road tel. +86 21 33114600 fax. +86 21 33114601 e-mail: shanghai@vtsclima.com

## HU

VTS Clima Kft. H -1033 Budapest Hungary Ladik u. 6 tel. +36 1 436 0100 fax. +36 1 439 1636 e-mail: budapest@vtsclima.com

## LV

VTS Clima LV-100 Riga Latvia Ganibu dambis 24a / 515 tel. + 371 7382530 fax. +371 7395241 e-mail: riga@vtsclima.com

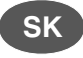

VTS Clima 821 03 Bratislava Slovakia Seberiniho 1 tel. +4212 43 33 96 84 fax. +4212 43 64 20 52 e-mail: bratislava@vtsclima.com

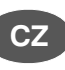

VTS Clima 140 02 Prague Czech Republic Zeleny pruh 99 tel. +420 2 41443839 fax. +420 2 41444118 e-mail: prague@vtsclima.com

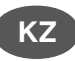

VTS Clima LLP 473000 Astana Kazakhstan Auzzova 120/1, office 506 tel. +7 3172 580 861 fax. +7 300 512 0964 e-mail: astana@vtsclima.com

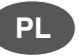

VTS Clima 81-198 Kosakowo Poland ul. Slonecznikowa 2 tel. +48 (58) 782 63 30 fax. +48 (58) 782 63 31 e-mail: gdynia@vtsclima.com

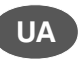

VTS Clima 04116 Kiev Ukraine Sholudenko 3 office 373 tel. +380 44 230-4760 fax. +380 44 230-4760 e-mail: kiev@vtsclima.com

#### VTS Clima w Polsce

ul. Plk. Dabka 338 81-198 Kosakowo, Pogorze; Poland (PL) tel. +48 58 6281354, fax +48 58 6281322

#### www.vtsclima.com